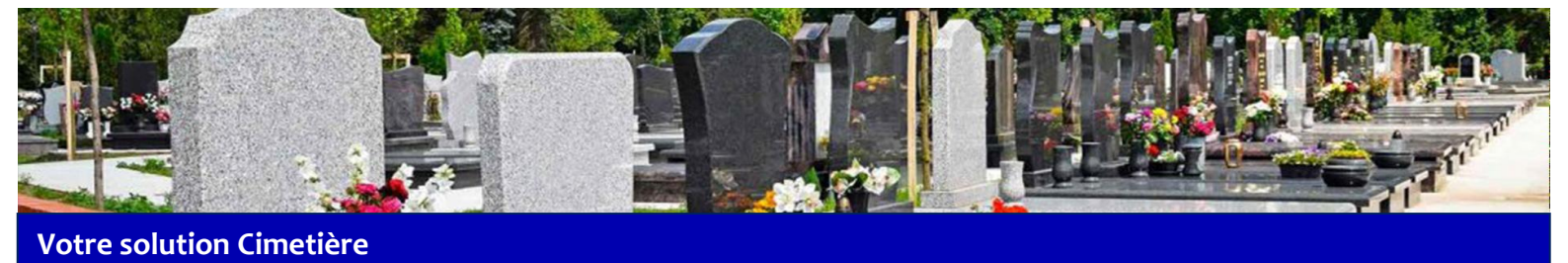

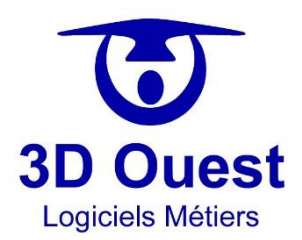

## Manuel utilisateur Logiciel de gestion des cimetières

2020

## **3D OUEST**

Technopôle Anticipa 22300 Lannion France

Votre interlocuteur : Logiciel Cimetière – 02 56 66 20 05 – <u>cimetiere@3douest.com</u>

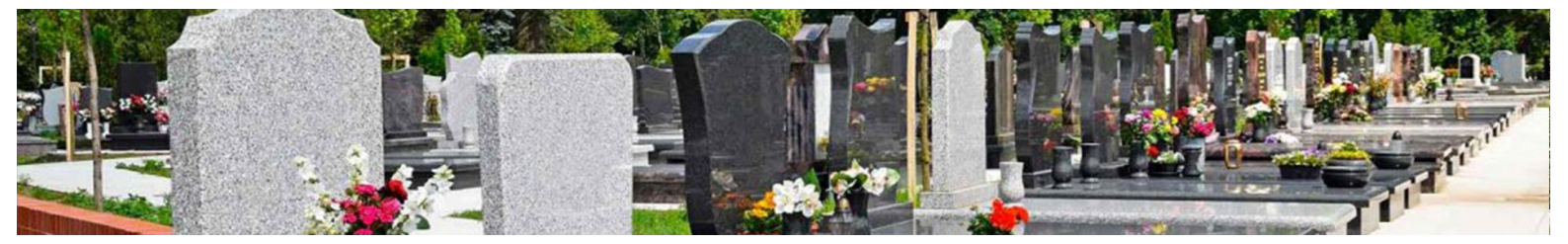

| 1.                                                                                                    |                                                                                                    | ð                                                                                                    |  |  |  |  |
|----------------------------------------------------------------------------------------------------|----------------------------------------------------------------------------------------------------|----------------------------------------------------------------------------------------------------|--|--|--|--|
| 1.1                                                                                                    | Connexion au logiciel                                                                                                    | 8                                                                                                    |  |  |  |  |
| 1.2                                                                                                    | Mot de passe oublié / Première connexion8                                                                                                    |                                                                                                    |  |  |  |  |
| 2.                                                                                                    | PRESENTATION GENERALE                                                                                                    | 10                                                                                                    |  |  |  |  |
| 2.1                                                                                                    | Accueil                                                                                                    | 10                                                                                                    |  |  |  |  |
| 2.2                                                                                                    | Cartographies                                                                                                    | 11                                                                                                    |  |  |  |  |
| 2.3                                                                                                    | Outils                                                                                                    | 12                                                                                                    |  |  |  |  |
| 2.4                                                                                                    | Paramétrage                                                                                                    | 13                                                                                                    |  |  |  |  |
| 3.                                                                                                    | PARAMETRAGE                                                                                                    | 14                                                                                                    |  |  |  |  |
| 3.1                                                                                                    | Tableau de bord                                                                                                    | 14                                                                                                    |  |  |  |  |
| 3.2                                                                                                    | Gestion des notes                                                                                                    | 15                                                                                                    |  |  |  |  |
| 3.3                                                                                                    | Configuration utilisateur                                                                                                    | 16                                                                                                    |  |  |  |  |
| 3.3.                                                                                                    | 1 Configuration                                                                                                    | 16                                                                                                    |  |  |  |  |
| 3.3.                                                                                                    | 2 Profil                                                                                                    |                                                                                                    |  |  |  |  |
|                                                                                                    |                                                                                                    |                                                                                                    |  |  |  |  |
|                                                                                                    |                                                                                                    |                                                                                                    |  |  |  |  |
| 3.4                                                                                                    | Configuration du logiciel                                                                                                    |                                                                                                    |  |  |  |  |
| <b>3.4</b><br>3.4.                                                                                                    | Configuration du logiciel<br>Prestataires                                                                                                    | <b>18</b><br>                                                                                                    |  |  |  |  |
| <b>3.4</b><br>3.4.<br>3                                                                                                    | Configuration du logiciel       1     Prestataires       .4.1.1     Créer un prestataire       .4.1.2     Modifier un prestataire                                                                                                    | <b>18</b><br>19<br>19<br>                                                                                                    |  |  |  |  |
| <b>3.4</b><br>3.4.<br>3<br>3                                                                                                    | Configuration du logiciel       1     Prestataires       .4.1.1     Créer un prestataire       .4.1.2     Modifier un prestataire       .4.1.3     Supprimer un prestataire                                                                                                    | <b>18</b><br>                                                                                                    |  |  |  |  |
| <b>3.4</b><br>3.4.<br>3<br>3                                                                                                    | Configuration du logiciel       1     Prestataires       .4.1.1     Créer un prestataire       .4.1.2     Modifier un prestataire       .4.1.3     Supprimer un prestataire       2     Prestations et catégories                                                                                                    | <b>18</b><br>                                                                                                    |  |  |  |  |
| <b>3.4</b><br>3.4.<br>3<br>3<br>3.4.<br>3.4.                                                                                                    | Configuration du logiciel       1     Prestataires       .4.1.1     Créer un prestataire       .4.1.2     Modifier un prestataire       .4.1.3     Supprimer un prestataire       2     Prestations et catégories       .4.2.1     Créer une catégories                                                                                                    |                                                                                                    |  |  |  |  |
| <b>3.4</b><br>3.4.<br>3<br>3.4.<br>3.4.<br>3                                                                                                    | Configuration du logiciel       1     Prestataires       .4.1.1     Créer un prestataire       .4.1.2     Modifier un prestataire       .4.1.3     Supprimer un prestataire       2     Prestations et catégories       .4.2.1     Créer une catégorie       .4.2.2     Modifier une catégorie                                                                                                    | <b>18</b><br>19<br>19<br>20<br>21<br>22<br>22<br>22<br>23                                                                                                    |  |  |  |  |
| <b>3.4</b><br>3.4.<br>3<br>3.4.<br>3.4.<br>3<br>3.4.<br>3                                                                                                    | Configuration du logiciel       1     Prestataires       .4.1.1     Créer un prestataire       .4.1.2     Modifier un prestataire       .4.1.3     Supprimer un prestataire       .4.1.3     Supprimer un prestataire       .4.2.1     Créer une catégories       .4.2.2     Modifier une catégorie       .4.2.3     Supprimer une catégorie                                                                                                    | <b>18</b><br>19<br>19<br>20<br>21<br>22<br>22<br>22<br>23<br>23                                                                                                    |  |  |  |  |
| <b>3.4</b><br>3.4.<br>3<br>3<br>3.4.<br>3<br>3<br>3<br>3<br>3<br>3<br>3                                                                                                    | Configuration du logiciel       1     Prestataires       .4.1.1     Créer un prestataire       .4.1.2     Modifier un prestataire       .4.1.3     Supprimer un prestataire       .4.1.3     Supprimer un prestataire       .4.2.1     Créer une catégories       .4.2.2     Modifier une catégorie       .4.2.3     Supprimer une catégorie       .4.2.4     Créer une prestation                                                                                                    | <b>18</b><br>19<br>19<br>20<br>21<br>22<br>22<br>23<br>24<br>25                                                                                                    |  |  |  |  |
| <b>3.4</b><br>3.4.<br>3<br>3<br>3.4.<br>3<br>3<br>3<br>3<br>3<br>3<br>3<br>3<br>3<br>3                                                                                                    | Configuration du logiciel       1     Prestataires       .4.1.1     Créer un prestataire       .4.1.2     Modifier un prestataire       .4.1.3     Supprimer un prestataire       2     Prestations et catégories       .4.2.1     Créer une catégorie       .4.2.2     Modifier une catégorie       .4.2.3     Supprimer une catégorie       .4.2.4     Créer une prestation       .4.2.5     Modifier une prestation                                                                                                    | <b>18</b><br>19<br>19<br>20<br>21<br>22<br>22<br>23<br>23<br>24<br>25<br>26                                                                                                    |  |  |  |  |
| <b>3.4</b><br>3.4.<br>3<br>3<br>3.4.<br>3<br>3<br>3<br>3<br>3<br>3<br>3<br>3<br>3<br>3                                                                                                    | Configuration du logiciel       1     Prestataires       .4.1.1     Créer un prestataire       .4.1.2     Modifier un prestataire       .4.1.3     Supprimer un prestataire       .4.1.3     Supprimer un prestataire       .4.1.1     Créer une catégories       .4.2.1     Créer une catégorie       .4.2.2     Modifier une catégorie       .4.2.3     Supprimer une catégorie       .4.2.4     Créer une prestation       .4.2.5     Modifier une prestation       .4.2.6     Ajouter un nouveau tarif pour une prestation                                                                                                    | <b>18</b><br>19<br>19<br>20<br>21<br>22<br>22<br>22<br>23<br>24<br>25<br>26<br>27                                                                                                    |  |  |  |  |
| <b>3.4</b><br>3.4.<br>3<br>3.4.<br>3<br>3.4.<br>3<br>3<br>3<br>3<br>3<br>3<br>3<br>3<br>3<br>3                                                                                                    | Configuration du logiciel       1     Prestataires       4.1.1     Créer un prestataire       4.1.2     Modifier un prestataire       4.1.3     Supprimer un prestataire       2     Prestations et catégories       4.2.1     Créer une catégorie       4.2.2     Modifier une catégorie       4.2.3     Supprimer une catégorie       4.2.4     Créer une prestation       4.2.5     Modifier une prestation       4.2.6     Ajouter un nouveau tarif pour une prestation       3.4.2.6.1     Votre tarif précédent ne contient pas de date de fin                                                                                                    | 18       19       20       21       22       22       23       24       25       26       27       27                                                                                  |  |  |  |  |
| 3.4<br>3.4.<br>3<br>3.4.<br>3<br>3.4.<br>3<br>3<br>3<br>3<br>3<br>3<br>3                                                                                                    | Configuration du logiciel       1     Prestataires       .4.1.1     Créer un prestataire       .4.1.2     Modifier un prestataire       .4.1.3     Supprimer un prestataire       .4.1.3     Supprimer un prestataire       .4.1.3     Créer une catégories       .4.2.1     Créer une catégorie       .4.2.2     Modifier une catégorie       .4.2.3     Supprimer une catégorie       .4.2.4     Créer une prestation       .4.2.5     Modifier une prestation       .4.2.6     Ajouter un nouveau tarif pour une prestation.       .4.2.6.1     Votre tarif précédent ne contient pas de date de fin       .4.2.6.2     Votre tarif précédent contient une date de fin                                                                                                    | 18       19       20       21       22       23       24       25       26       27       28                                                                                           |  |  |  |  |
| <b>3.4</b><br>3.4.<br>3<br>3.4.<br>3<br>3<br>3<br>3<br>3<br>3<br>3<br>3<br>3<br>3<br>3<br>3<br>3<br>3                                                                                                    | Configuration du logiciel       1     Prestataires       4.1.1     Créer un prestataire       4.1.2     Modifier un prestataire       4.1.3     Supprimer un prestataire       2     Prestations et catégories       4.2.1     Créer une catégorie       4.2.2     Modifier une catégorie       4.2.3     Supprimer une catégorie       4.2.4     Créer une prestation       4.2.5     Modifier une prestation       4.2.6     Ajouter un nouveau tarif pour une prestation       3.4.2.6.1     Votre tarif précédent ne contient pas de date de fin       3.4.2.6.2     Votre tarif précédent contient une date de fin       4.2.7     Archiver une prestation                                                                                                    | 18       19       19       20       21       22       22       23       24       25       26       27       28       29                                                                |  |  |  |  |
| <b>3.4</b><br>3.4.<br>3<br>3.4.<br>3<br>3<br>3<br>3<br>3<br>3<br>3<br>3.4.                                                                                                    | Configuration du logiciel       1     Prestataires       .4.1.1     Créer un prestataire       .4.1.2     Modifier un prestataire       .4.1.3     Supprimer un prestataire       .4.1.3     Supprimer un prestataire       .4.1.4     Créer une catégories       .4.2.1     Créer une catégorie       .4.2.2     Modifier une catégorie       .4.2.3     Supprimer une catégorie       .4.2.4     Créer une prestation       .4.2.5     Modifier une prestation       .4.2.6     Ajouter un nouveau tarif pour une prestation       .4.2.6.1     Votre tarif précédent ne contient pas de date de fin       .4.2.7     Archiver une prestation       .4.2.7     Archiver une prestation                                                                                                    | 18       19       19       20       21       22       22       23       24       25       26       27       28       29       30                                                       |  |  |  |  |
| <b>3.4</b><br>3.4.<br>3<br>3.4.<br>3<br>3<br>3<br>3<br>3<br>3<br>3.4.<br>3<br>3.4.<br>3                                                                                                    | Configuration du logiciel                                                                                                    | 18       19       19       20       21       22       23       24       25       26       27       28       29       30       31                                                       |  |  |  |  |
| 3.4<br>3.4.<br>3<br>3.4.<br>3<br>3.4.<br>3<br>3<br>3.3<br>3.                                                                                                    | Configuration du logiciel       1     Prestataires       .4.1.1     Créer un prestataire       .4.1.2     Modifier un prestataire       .4.1.3     Supprimer un prestataire       .2     Prestations et catégories       .4.2.1     Créer une catégorie       .4.2.2     Modifier une catégorie       .4.2.3     Supprimer une catégorie       .4.2.4     Créer une prestation       .4.2.5     Modifier une prestation       .4.2.6     Ajouter un nouveau tarif pour une prestation       .4.2.6.1     Votre tarif précédent ne contient pas de date de fin       .4.2.7     Archiver une prestation       .4.2.7     Archiver une prestation       .4.2.6     1       .4.2.7     Archiver une prestation       .4.2.7     Archiver une prestation       .4.2.7     Archiver une prestation       .4.2.7     Archiver une prestation       .4.2.7     Archiver une prestation       .4.3.1     Créer un nouvel utilisateur       .4.3.2     Modifier un utilisateur                                                                                                    | 18       19       19       20       21       22       23       24       25       26       27       28       29       30       31       32                                              |  |  |  |  |
| 3.4<br>3.4.<br>3<br>3<br>3.4.<br>3<br>3<br>3<br>3.4.<br>3<br>3.4.<br>3<br>3.4.<br>3<br>3.4.<br>3<br>3.4.<br>3<br>3.4.<br>3<br>3.4.<br>3.3<br>3.4.<br>3.3<br>3.3                                                                                                    | Configuration du logiciel       1     Prestataires       .4.1.1     Créer un prestataire       .4.1.2     Modifier un prestataire       .4.1.3     Supprimer un prestataire       2     Prestations et catégories       .4.2.1     Créer une catégorie       .4.2.2     Modifier une catégorie       .4.2.3     Supprimer une catégorie       .4.2.4     Créer une prestation       .4.2.5     Modifier une prestation       .4.2.6     Ajouter un nouveau tarif pour une prestation       .4.2.6.1     Votre tarif précédent ne contient pas de date de fin       .4.2.7     Archiver une prestation       .4.2.6.1     Votre tarif précédent contient une date de fin       .4.2.6.2     Votre tarif précédent contient une date de fin       .4.2.7     Archiver une prestation       .4.2.7     Archiver une prestation       .4.2.7     Archiver une prestation       .4.2.8     Utilisateurs       .4.3.1     Créer un nouvel utilisateur       .4.3.2     Modifier un utilisateur                                                                                                    | 18       19       19       20       21       22       23       24       25       26       27       28       29       30       31       32       33                                     |  |  |  |  |
| <b>3.4</b><br>3.4.<br>3<br>3.4.<br>3<br>3<br>3<br>3<br>3<br>3.4.<br>3<br>3<br>3.4.<br>3<br>3<br>3.4.                                                                                                    | Configuration du logiciel       1     Prestataires       .4.1.1     Créer un prestataire       .4.1.2     Modifier un prestataire       .4.1.3     Supprimer un prestataire       .2     Prestations et catégories       .4.2.1     Créer une catégorie       .4.2.2     Modifier une catégorie       .4.2.3     Supprimer une catégorie       .4.2.4     Créer une prestation       .4.2.5     Modifier une prestation       .4.2.6     Ajouter un nouveau tarif pour une prestation       .4.2.6.1     Votre tarif précédent ne contient pas de date de fin       .4.2.7     Archiver une prestation       .4.2.7     Archiver une prestation       .4.2.6     Votre tarif précédent contient une date de fin       .4.2.7     Archiver une prestation       .4.2.7     Archiver une prestation       .4.2.7     Archiver une prestation       .4.2.8     Utilisateurs       .4.3.1     Créer un nouvel utilisateur       .4.3.2     Modifier un utilisateur       .4.3.3     Supprimer un utilisateur                                                                                                    | 18       19       19       20       21       22       23       24       25       26       27       28       29       30       31       32       33       34                            |  |  |  |  |
| 3.4<br>3.4.<br>3<br>3.4.<br>3<br>3<br>3<br>3<br>3.4.<br>3<br>3.4.<br>3<br>3.4.<br>3<br>3.4.<br>3<br>3.4.<br>3<br>3.4.<br>3<br>3.4.<br>3<br>3.4.<br>3<br>3.4.<br>3.4.<br>3.5.<br>3.5. | Configuration du logiciel       1     Prestataires       4.1.1     Créer un prestataire       4.1.2     Modifier un prestataire       4.1.3     Supprimer un prestataire       2     Prestations et catégories       4.2.1     Créer une catégorie       4.2.2     Modifier une catégorie       4.2.3     Supprimer une catégorie       4.2.4     Créer une prestation       4.2.5     Modifier une prestation       4.2.6     Ajouter un nouveau tarif pour une prestation       3.4.2.6.1     Votre tarif précédent ne contient pas de date de fin       3.4.2.6.2     Votre tarif précédent contient une date de fin       4.2.7     Archiver une prestation       4.3.1     Créer un nouvel utilisateur       4.3.3     Supprimer un utilisateur       4.3.4     Modifier un utilisateur       4.3.3     Supprimer un utilisateur       4.3.4     Modèles                                                                                                    | 18       19       19       20       21       22       23       24       25       26       27       28       29       30       31       32       33       34       35                   |  |  |  |  |
| 3.4<br>3.4.<br>3<br>3.4.<br>3<br>3<br>3<br>3<br>3.4.<br>3<br>3.4.<br>3<br>3.4.<br>3                                                                                                    | Configuration du logiciel       1     Prestataires       4.1.1     Créer un prestataire       4.1.2     Modifier un prestataire       4.1.3     Supprimer un prestataire       2     Prestations et catégories       4.2.1     Créer une catégorie       4.2.2     Modifier une catégorie       4.2.3     Supprimer une catégorie       4.2.4     Créer une prestation       4.2.5     Modifier une prestation       4.2.6     Ajouter un nouveau tarif pour une prestation       3.4.2.6.1     Votre tarif précédent ne contient pas de date de fin       3.4.2.6.2     Votre tarif précédent contient une date de fin       4.2.7     Archiver une prestation       4.3.1     Créer un nouvel utilisateur       4.3.2     Modifier un utilisateur       4.3.3     Supprimer un utilisateur       4.3.4     Modifier un utilisateur       4.3.3     Supprimer un utilisateur       4.4.1     Modèles       3.4.4.1.1     Créer un nouveau modèle de courrier/d'acte                                                                                                    | 18       19       19       20       21       22       23       24       25       26       27       28       29       30       31       32       33       34       35                   |  |  |  |  |
| 3.4<br>3.4.<br>3<br>3.4.<br>3<br>3.4.<br>3<br>3.4.<br>3<br>3.4.<br>3<br>3.4.<br>3<br>3.4.<br>3                                                                                                    | Configuration du logiciel       1     Prestataires       .4.1.1     Créer un prestataire       .4.1.2     Modifier un prestataire       .4.1.3     Supprimer un prestataire       .4.1.3     Supprimer un prestataire       .4.1.3     Supprimer un prestataire       .4.1.3     Supprimer un prestataire       .4.1.4     Modifier une catégories       .4.2.1     Créer une catégorie       .4.2.2     Modifier une catégorie       .4.2.3     Supprimer une catégorie       .4.2.4     Créer une prestation       .4.2.5     Modifier une prestation       .4.2.6     Ajouter un nouveau tarif pour une prestation.       .4.2.6.1     Votre tarif précédent ne contient pas de date de fin       .3.4.2.6.2     Votre tarif précédent contient une date de fin       .4.2.7     Archiver une prestation.       .3     Utilisateurs       .4.3.1     Créer un nouvel utilisateur       .4.3.2     Modifier un utilisateur       .4.3.3     Supprimer un utilisateur       .4.3.4     Modèles       .3.4.4.1     Créer un nouveau modèle de courrier/d'acte       .3.4.4.1.2     Modifier un modèle de courrier | 18       19       19       20       21       22       23       24       25       26       27       28       29       30       31       32       33       34       35       38          |  |  |  |  |
| 3.4<br>3.4.<br>3<br>3.4.<br>3<br>3<br>3<br>3<br>3.4.<br>3<br>3.4.<br>3<br>3.4.<br>3<br>3.4.<br>3                                                                                                    | Configuration du logiciel                                                                                                    | 18       19       19       20       21       22       23       24       25       26       27       28       29       30       31       32       33       34       35       38       39 |  |  |  |  |

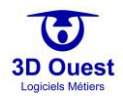

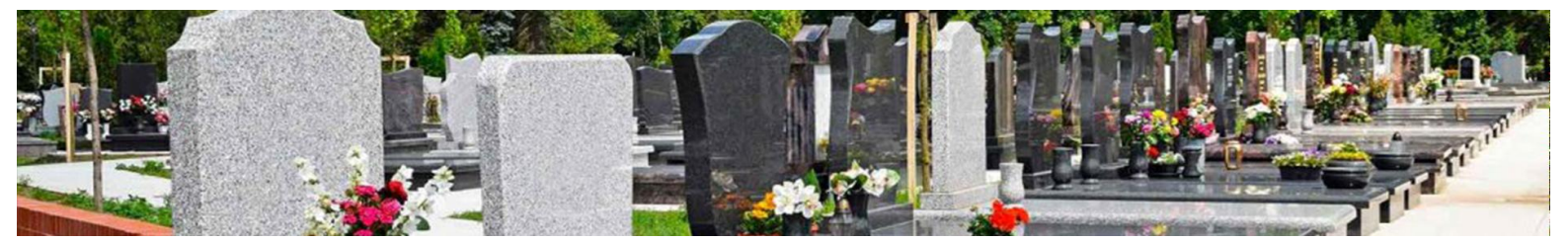

| 3.4.4.2.1 Enregistrer un fichier              |                             |
|-----------------------------------------------|-----------------------------|
| 3.4.4.2.2 Modifier un fichier                 | 41                          |
| 3.4.4.2.3 Supprimer un fichier                |                             |
| 3.4.5 Types de travaux                        |                             |
| 3.4.5.1 Créer des types de travaux            |                             |
| 3.4.5.2 Modifier des types de travaux         |                             |
| 3.4.5.3 Supprimer des types de travaux        |                             |
| 3.4.6 Gestion de l'état des défunts           |                             |
| 3.4.7 Administration                          |                             |
| 3.4.7.1 Taille des numéros d'emplacement      |                             |
| 3.4.7.2 E-mails des responsables              |                             |
| 3.4.7.3 Critères défunts                      |                             |
| 3.4.7.4 TVA                                   |                             |
| 3.4.7.5 Code postal                           |                             |
| 3.4./.6 Mode de saisie des dates              |                             |
| 3.4.8 Portail public (Site Internet – Option) |                             |
| 3.4.8.1 Modifier le paramétrage du portail    |                             |
| 3.4.8.2 Modifier le contenu du portail        |                             |
| 3.4.8.2.1 Naviguer dans votre portail         |                             |
| 3.4.8.2.2 Editer votre portail                |                             |
| 3.4.9 Mon compte                              | Erreur ! Signef non defini. |
| 3.4.10 Legende personnalisee                  |                             |
| 3.4.10.1 Acceder à la légende personnalisée   |                             |
| 3.4.10.2 Modifier la legende personnalisee    |                             |
| 3.4.11 Configuration e-mailing                |                             |
| 3.4.11.1 Acces a la configuration des e-mails |                             |
| 3.4.11.2 Modifier les e-mais                  |                             |
| 3.4.12 Journal a actions                      |                             |
| 3.4.13 Subvegulue                             |                             |
| 4. GESTION DE VOS CIMETIERES                  | 60                          |
| 4.1 Introduction                              | 60                          |
| 4.2 Cartographies                             | 61                          |
| 4.3 Listes                                    | 62                          |
| 4.3.1 Accéder aux listes et informations      |                             |
| 4.3.2 Trier les listes                        | 64                          |
| 4.3.3 Filtrer les listes                      |                             |
| 4.3.3.1 Filtre général                        |                             |
| 4.3.3.2 Filtre spécifique                     |                             |
| 4.3.4 Imprimer les listes                     |                             |
| 4.3.5 Exporter les listes                     |                             |
| 4.4 Statistiques                              | 68                          |
| 4.4.1 Accéder aux statistiques                |                             |
| 4.4.1.1 Statistiques générales                |                             |
| 4.4.1.2 Statistiques par cimetière            | 68                          |
| 4.4.2 Détail des statistiques                 |                             |
| 4.4.3 Statistiques globales                   |                             |

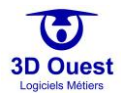

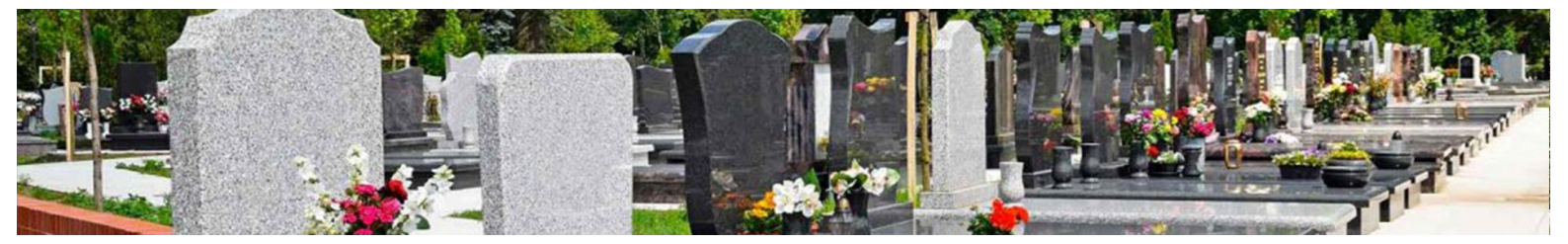

| 4.4.4   | Statistiques par type de données                    | 69  |
|---------|-----------------------------------------------------|-----|
| 4.4.5   | Statistiques prévisionnelles                        | 70  |
| 4.4.6   | Imprimer les statistiques                           | 71  |
| 4.4.7   | Exporter les statistiques                           | 72  |
|         |                                                     |     |
| 4.5 Out | ils                                                 | 73  |
| 4.5.1   | Recherche avancée                                   | 73  |
| 4.5.1.1 | l Accéder à la recherche avancée                    | 73  |
| 4.5.1.2 | 2 Rechercher par cartographie / cimetière           | 73  |
| 4.5.1.3 | 3 Rechercher par concession                         | 74  |
| 4.5.1.4 | 4 Rechercher par défunt                             |     |
| 4.5.1.5 | 5 Rechercher par emplacement                        |     |
| 4.5.1.6 | 5 Exporter une recherche                            | 77  |
| 4.5.1.7 | 7 Imprimer une recherche                            | 77  |
| 4.5.2   | Placement                                           |     |
| 4.5.2.1 | Accéder au placement                                |     |
| 4.5.2.2 | 2 Outils généraux                                   |     |
| 4.5.    | 2.2.1 Fonction zoom et repérage                     |     |
| 4.5.    | 2.2.2 Navigation                                    |     |
| 4.5.    | 2.2.3 Quadrillage                                   | 81  |
| 4.5.2.3 | 3 Gérer le placement des sépultures                 |     |
| 4.5.    | 2.3.1 Présentation des outils de placement          |     |
| 4.5.    | 2.3.2 Création d'un emplacement/d'une sépulture     | 83  |
| 4.5.    | 2.3.3 Modifier une sépulture                        |     |
| 4.5.    | 2.3.4 Supprimer une sépulture                       |     |
| 4.5.2.4 | 4 Gérer les icônes (installations et matériels)     |     |
| 4.5.    | 2.4.1 Outils                                        |     |
| 4.5.    | 2.4.2 Créer/placer une icône                        |     |
| 4.5.    | 2.4.3 Modifier une icône                            |     |
| 4.5.    | 2.4.4 Supprimer une icône                           |     |
| 4.5.3   | Publipostage                                        |     |
| 4.5.3.1 | Accéder au publipostage                             |     |
| 4.5.3.2 | 2 Créer un publipostage                             |     |
| 4.5.3.3 | 3 Créer un e-mailing                                |     |
| 4.5.4   | Léaislation                                         |     |
| 4.5.5   | F.A.Q                                               |     |
|         |                                                     | -   |
| 4.6 Rec | herche rapide                                       |     |
| 4.6.1   | Accéder à la recherche rapide                       |     |
| 4.6.2   | Recherche par nom (de concessionnaire ou de défunt) |     |
| 4.6.3   | Rechercher par numéro de concession/d'emplacement   |     |
|         |                                                     |     |
| 4.7 Ros | e des vents                                         | 98  |
|         |                                                     |     |
| 5 65    |                                                     | 100 |
| J. GE   |                                                     |     |
| 51 Goo  | tion cartographique                                 | 100 |
| 511     | láganda                                             | 100 |
| 5.1.1   | Leyenue                                             | 101 |
| 5.1.1.1 | Legende sur le durée des concessions                | 101 |
| J.I.I.4 | 2 Legence sur la auree des concessions              | 102 |
| J.I.Z   | module de navigation                                |     |

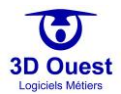

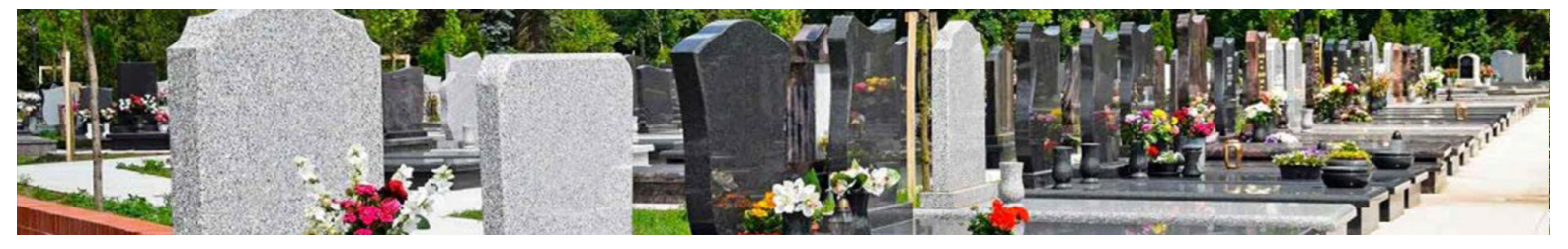

|             | 5.1.2.1 | Accéder au module de navigation                                                       | 1 | 03  |
|-------------|---------|---------------------------------------------------------------------------------------|---|-----|
|             | 5.1.2.2 | Exploiter le module de navigation                                                     | 1 | 04  |
| 52          | Gasti   | on des informations                                                                   | 1 | 05  |
| <b>J</b> .2 | 5.2.1   | Emplacements                                                                          | 1 | 0.5 |
|             | 5211    | Présentation de la fiche emplacement                                                  | 1 | 0.5 |
|             | 521     | 1 Fiche d'un emplacement disponible                                                   | 1 | 05  |
|             | 521     | 1.2 Fiche d'un emplacement occupé                                                     | 1 | 05  |
|             | 5212    | Accéder à un emplacement                                                              | 1 | 06  |
|             | 5.2.1.3 | l ocaliser un emplacement sur la cartoaraphie.                                        | 1 | 07  |
|             | 5.2.1.4 | Créer un emplacement                                                                  | 1 | 08  |
|             | 5.2.1.5 | Modifier un emplacement                                                               | 1 | 08  |
|             | 5.2.1.6 | Supprimer un emplacement                                                              | 1 | 08  |
| 5           | 5.2.2   | Concessions                                                                           | 1 | 09  |
| -           | 5.2.2.1 | Présentation de la fiche concession                                                   | 1 | 09  |
|             | 5.2.2.2 | Localiser une concession sur la cartoaraphie                                          | 1 | 10  |
|             | 5.2.2.3 | Accéder à une concession                                                              | 1 | 11  |
|             | 5.2.2.4 | Créer une concession                                                                  | 1 | 12  |
|             | 5.2.2.5 | Ajouter une photo sur une concession                                                  | 1 | 15  |
|             | 5.2.2.6 | Modifier une concession                                                               | 1 | 16  |
|             | 5.2.2.7 | Supprimer une concession                                                              | 1 | 16  |
|             | 5.2.2.8 | Archiver une concession                                                               | 1 | 17  |
| 5           | 5.2.3   | Défunts                                                                               | 1 | 18  |
|             | 5.2.3.1 | Accéder à un défunt                                                                   | 1 | 18  |
|             | 5.2.3.2 | Imprimer la fiche d'informations d'un défunt                                          | 1 | 19  |
|             | 5.2.3.3 | Exhumer un défunt                                                                     | 1 | 20  |
|             | 5.2.3.4 | Créer un défunt                                                                       | 1 | 22  |
|             | 5.2.3.5 | Modifier un défunt                                                                    | 1 | 23  |
|             | 5.2.3.6 | Supprimer un défunt                                                                   | 1 | 23  |
| 5           | 5.2.4   | Fosses                                                                                | 1 | 24  |
|             | 5.2.4.1 | Accéder à une fosse                                                                   | 1 | 24  |
|             | 5.2.4.2 | Créer une fosse                                                                       | 1 | 25  |
|             | 5.2.4.3 | Modifier une fosse                                                                    | 1 | 26  |
|             | 5.2.4.4 | Supprimer une fosse                                                                   | 1 | 27  |
| 5.3         | Gesti   | on de la facturation / Edition des titres provisoires de recette et recus de paiement | 1 | 28  |
| 5           | 5.3.1   | Présentation de la fiche « Prestations et factures »                                  | 1 | 28  |
| 5           | 5.3.2   | Accéder à la gestion des facturations/titres de recettes/paiements                    | 1 | 28  |
| 5           | 5.3.3   | Prestations                                                                           | 1 | 30  |
|             | 5.3.3.1 | Créer une prestation                                                                  | 1 | 30  |
|             | 5.3.3.2 | Modifier une prestation                                                               | 1 | 32  |
|             | 5.3.3.3 | Supprimer une prestation                                                              | 1 | 33  |
| 5           | 5.3.4   | Factures/titres provisoires de recette                                                | 1 | 34  |
|             | 5.3.4.1 | Créer une facture ou un titre provisoire de recette                                   | 1 | 34  |
|             | 5.3.4.2 | Éditer une facture/un titre provisoire de recette                                     | 1 | 36  |
| 5           | 5.3.5   | Reçus de paiement                                                                     | 1 | 37  |
|             | 5.3.5.1 | Créer un règlement                                                                    | 1 | 37  |
|             | 5.3.5.2 | Modifier un règlement                                                                 | 1 | 39  |
|             | 5.3.5.3 | Supprimer un règlement                                                                | 1 | 40  |
|             |         |                                                                                       |   |     |
| 5.4         | Gesti   | on des documents                                                                      | 1 | 41  |
| 5           | 0.4.1   | Acceder aux documents                                                                 |   | 41  |

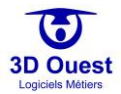

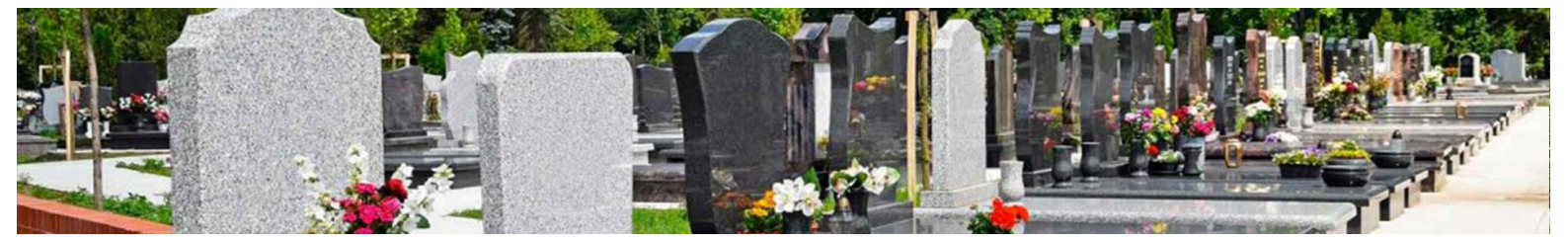

| 5.4.2  | Ajouter un document                   |     |
|--------|---------------------------------------|-----|
| 5.4.3  | Modifier un document                  |     |
| 5.4.4  | Supprimer un document                 |     |
| 5.5 Ac | tes et courriers                      |     |
| 5.5.1  | Accéder aux actes et courriers        |     |
| 5.5.2  | Éditer un acte / courrier             |     |
| 5.5.3  | Enregistrer un acte/courrier          |     |
| 5.5.4  | Imprimer un acte/courrier             |     |
| 5.6 Ge | estion des travaux                    |     |
| 5.6.1  | Accéder aux travaux                   |     |
| 5.6.2  | Créer des travaux                     |     |
| 5.6.3  | Modifier des travaux                  |     |
| 5.6.4  | Annuler des travaux                   |     |
| 5.6.5  | Archiver des travaux                  |     |
| 5.7 Ge | estion des procédures administratives |     |
| 5.7.1  | Accéder aux procédures                |     |
| 5.7.2  | Créer une procédure                   |     |
| 5.7.3  | Annuler une procédure                 |     |
| 5.7.4  | Archiver une procédure                |     |
| 5.8 Ge | estion de l'historique                |     |
| 5.8.1  | Accéder à l'historique                |     |
| 5.8.2  | Modifier l'historique                 |     |
| 6 (I   |                                       | 161 |

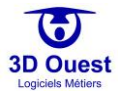

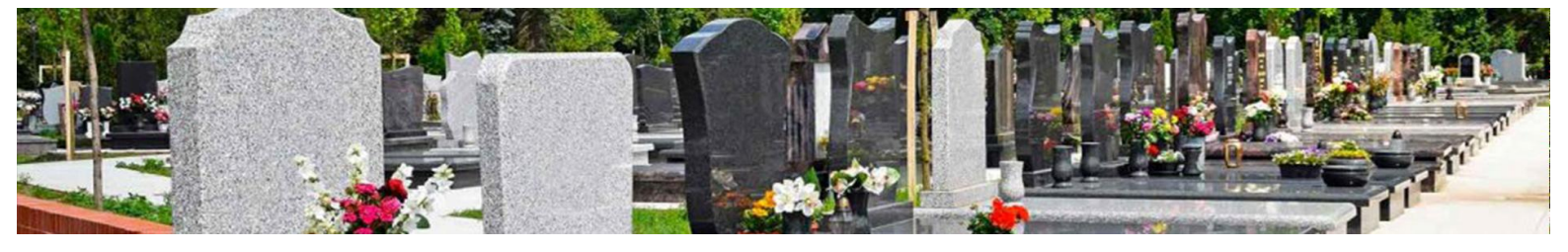

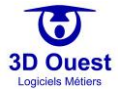

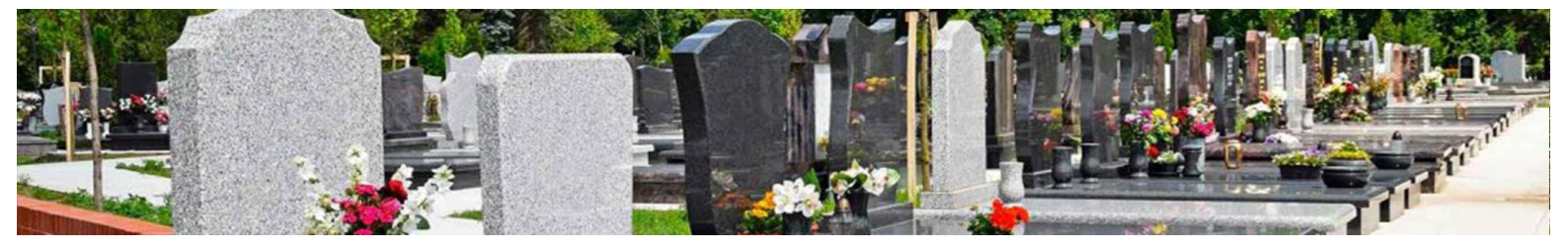

## 1. <u>Connexion</u>

Dans votre navigateur Internet, aller sur la page <u>https:/cimetiere.3douest.com/</u>

⇒ La page de connexion au logiciel s'affiche.

## 1.1 Connexion au logiciel

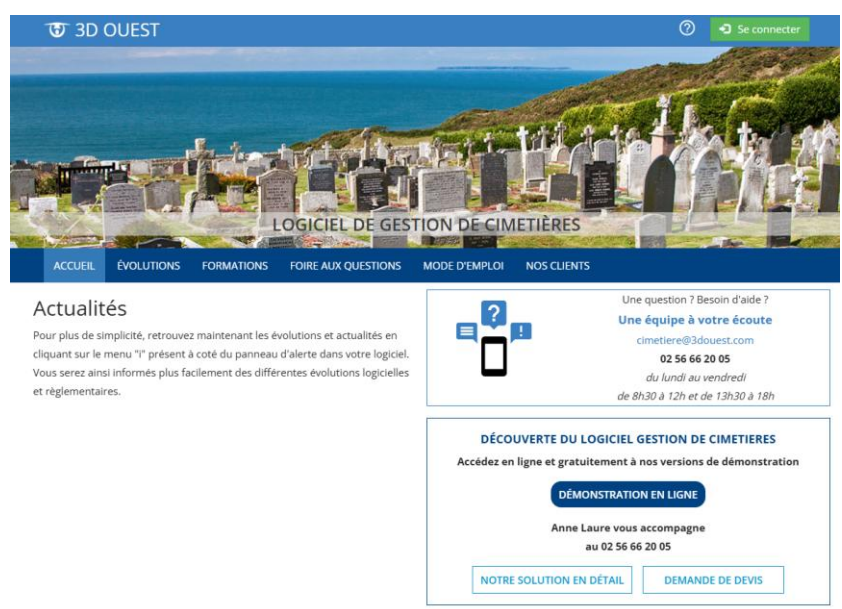

- 1. Cliquer sur le bouton **Se Connecter** pour accéder au logiciel.
- 2. Saisir votre identifiant (login) et votre mot de passe.

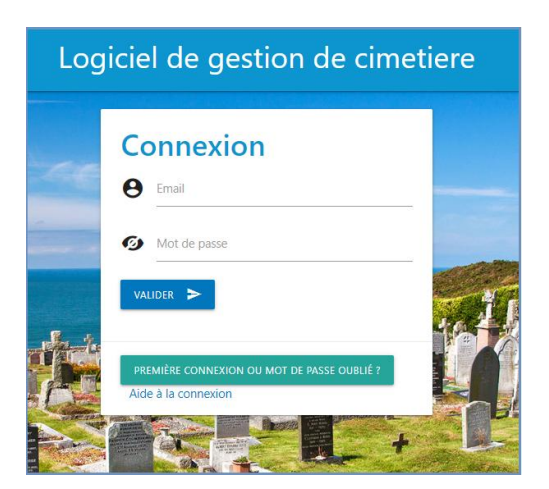

3. La page d'accueil s'affiche.

#### **1.2** Mot de passe oublié / Première connexion

Vous avez la possibilité de vous faire envoyer un lien pour créer un nouveau mot de passe en cas d'oubli ou lors de votre première connexion au logiciel.

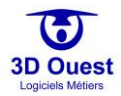

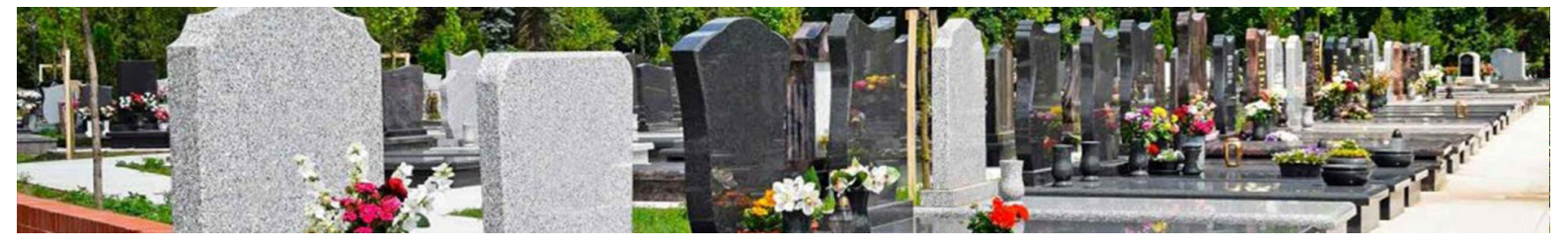

1. Cliquer sur « Première connexion ou mot de passe oublié ».

| Log | iciel de gestion de cimetiere                                      |
|-----|--------------------------------------------------------------------|
|     | Connexion<br>e Email                                               |
|     | Mot de passe                                                       |
|     | PREMIÈRE CONNEXION OU MOT DE PASSE OUBLIÉ ?<br>Aide à la connexion |
|     |                                                                    |

2. Renseigner votre adresse e-mail (identifiant)

| Logi | ciel de gestion de cime                                                                                                | tiere |
|------|----------------------------------------------------------------------------------------------------|-------|
| ~    | Nouveau mot de<br>passe<br>Veuillez saisir votre adresse mail pour obtenir votre<br>lien de génération de mot de passe |       |
|      | Email                                                                                                    |       |
|      |                                                                                                    |       |

- 3. Un e-mail de réinitialisation de votre mot de passe vous est envoyé.
- 4. Suivre les instructions de l'e-mail que vous avez reçu pour définir votre nouveau mot de passe.
   ⇒ Une fois la connexion effectuée, vous arrivez sur la page d'accueil de votre logiciel.
- 5. Pour vous connecter avec votre nouveau mot de passe, voir point <u>1.1</u>.

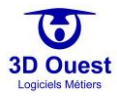

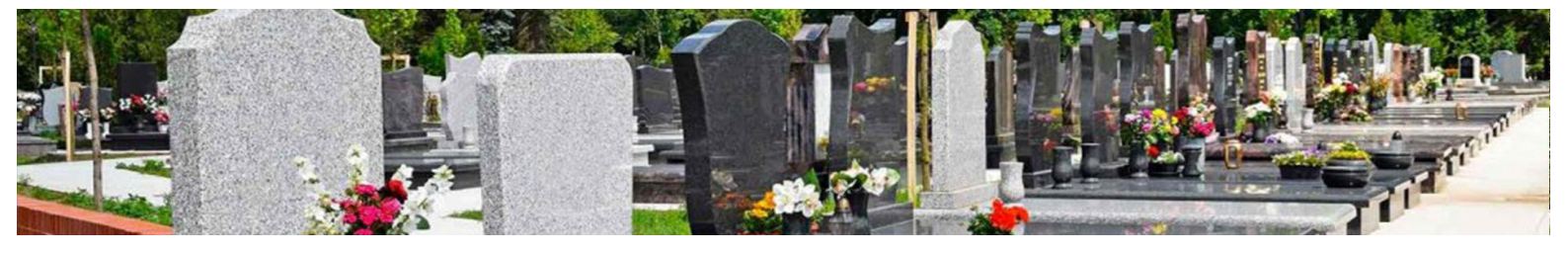

## 2. <u>Présentation générale</u>

#### 2.1 Accueil

| CARTOGRAPHIES - | LISTES | STATISTIQUES | OUTILS - | Q Ø     | _                      |                  |                                  |             |                | Bonjour, | ▲_■ ▲ | 🔅 🖒 |
|-----------------|--------|--------------|----------|---------|------------------------|------------------|----------------------------------|-------------|----------------|----------|-------|-----|
|                 |        |              | 6        | n m     | Tableau de bord        |                  |                                  | ×           |                |          |       |     |
|                 |        |              | DÉMO     | METIERE |                        |                  |                                  |             |                |          |       |     |
|                 |        |              | 1        | 0       | Filtre des information | s : Tous         |                                  | ٣           |                |          |       |     |
|                 |        |              | 10       |         | Afficher 10 • lig      | ines             | Rechercher:                      |             |                |          |       |     |
|                 |        |              | ro.      |         | Emplacement N*         | †↓ Concession N* | †↓ Informations                  | †1          | 0.000          |          |       |     |
|                 |        |              |          | Por     | A/1/02                 | 1679-222         | Concession terminée              |             |                |          |       |     |
|                 |        |              | .0.      |         | A/10/01                | 1379-759         | Concession terminée              |             |                |          |       |     |
|                 |        |              |          |         | A/10/02                | 1284-706         | Concession terminée              |             |                |          |       |     |
|                 |        |              | Ĩ        |         | A/10/09                | 2426-414         | Concession terminée              |             |                |          |       |     |
|                 |        |              |          | Sec. 1  | A/10/10                | 1982-115-959     | Concession terminée              |             |                |          |       |     |
|                 |        |              |          |         | A/10/11                | 1478-785         | Concession terminée              |             |                |          |       |     |
|                 |        |              | K.       | 101     | A/11/03                | 1160-623         | Concession terminée              |             | Transford V    |          |       |     |
|                 |        |              | 20       | 000     | A/11/12                | 1692-27          | Concession terminée              |             | sires releases |          |       |     |
|                 |        |              | 10       |         | A/11/13                | 1758-927         | Concession terminée              |             | 12 00          |          |       |     |
|                 |        |              | 10       |         | A/11/15                | 1735-916         | Concession terminée              |             |                |          |       |     |
|                 |        |              |          |         | 1-10 / 330 lignes      |                  | Précédent 1 2 3 4 5              | 33 Suivant  |                |          |       |     |
|                 |        |              |          |         |                        |                  |                                  |             | 0,000          |          |       |     |
|                 |        |              |          |         |                        |                  | Fichier Agenda 🛓 Informations vi | rues Fermer | 200            |          |       |     |
| Légend          | de 🗝   |              |          |         |                        |                  |                                  |             |                |          |       |     |

La page d'accueil contient le tableau de bord de votre cimetière (voir point 2.3).

Au centre de l'écran se trouve votre cartographie. Elle est affichée en fonction de vos plans initiaux et peut être modifiée grâce au module de placement (voir point 2.3).

#### NB : Dans le cas d'un besoin nouveau lié à votre cartographie, contactez le support au 02 56 66 20 05.

Le bandeau de gauche permet de paramétrer la configuration du logiciel. À droite, vous accédez aux outils de votre logiciel.

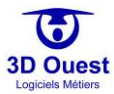

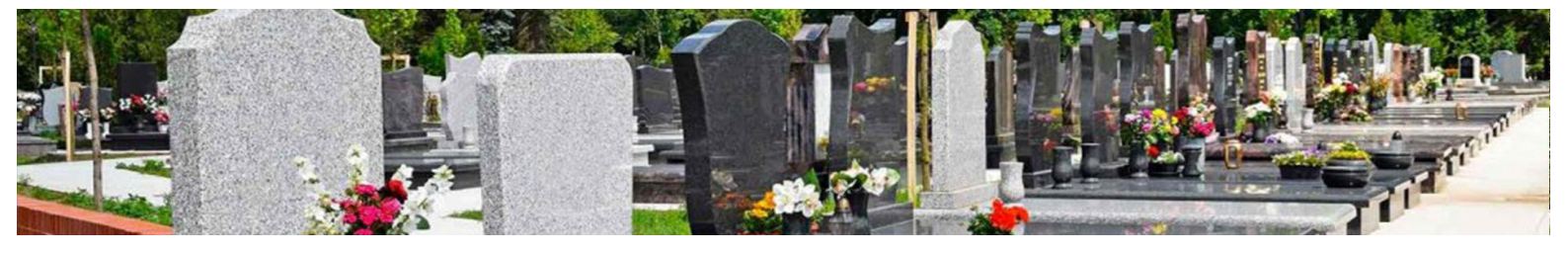

#### 2.2 Cartographies

## CARTOGRAPHIES -

NB: si vous disposez d'une cartographie, vous y accéderez directement en cliquant sur le menu « Cartographie ». Si vous disposez de plusieurs cartographies, vous pourrez sélectionner celle de votre choix en cliquant dessus depuis le menu déroulant « Cartographies ».

| CARTOGRAPHIES -       | LISTES       | STATISTIQUES | OUTILS - | Q    | Ø      |  |
|-----------------------|--------------|--------------|----------|------|--------|--|
| Cimetière commun      | al (demo483) | )            | CI       | мет  | IÈRE   |  |
| Columbarium (dem      | o495)        |              | DÉMO     | DNST | RATION |  |
| Militaire britannique | e (demo496)  |              |          | 1    |        |  |
|                       |              |              |          |      |        |  |

Pour accéder à la cartographie de votre cimetière, cliquer sur le bouton **Cartographie(s)** ou sélectionner la cartographie dans le menu déroulant.

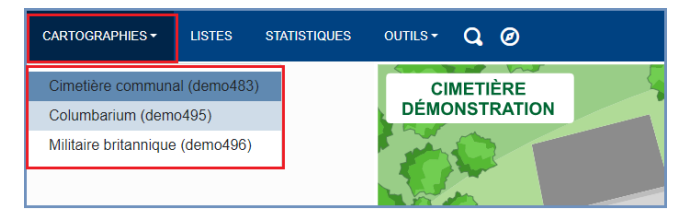

Vous accédez à votre cartographie ou orthophotographie représentant votre cimetière et ses espaces cinéraires.

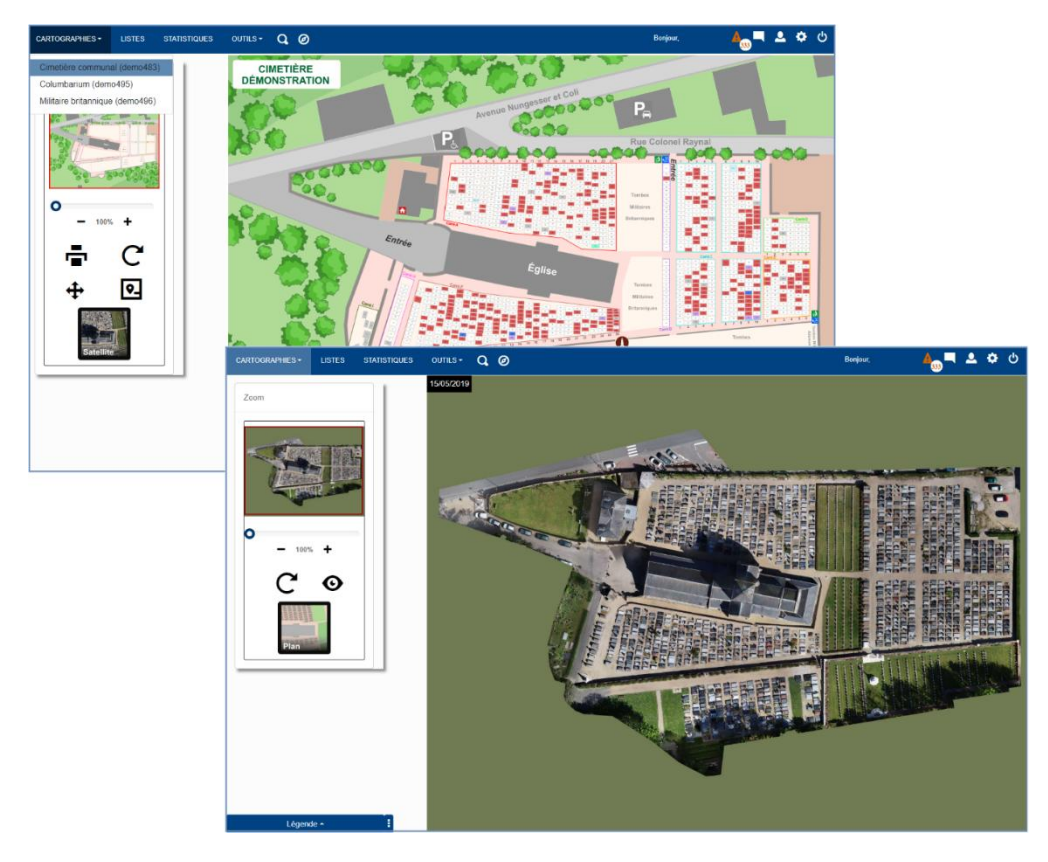

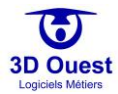

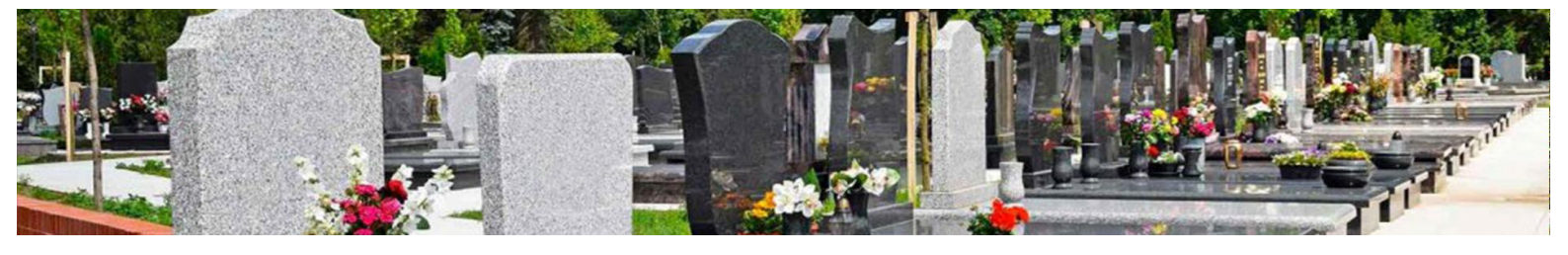

## 2.3 Outils

En haut à gauche de votre logiciel, vous retrouvez une barre d'outils avec différentes icônes :

| CARTOGRAPHIES - | LISTES | STATISTIQUES | OUTILS - | Q | Ø |   |
|-----------------|--------|--------------|----------|---|---|---|
|                 |        |              |          | 2 | m | 5 |

| CARTOGRAPHIES - | Le menu cartographies vous permet d'accéder au plan de votre cimetière.<br>Lorsque plusieurs cartographies sont intégrées, elles sont accessibles sous forme<br>de menu déroulant.                                                                  |
|-----------------|----------------------------------------------------------------------------------------------------|
| LISTES          | Le menu des listes vous permet d'accéder à l'ensemble des listes de données de votre logiciel (concessions, emplacements, contacts, défunts, procédures, factures/titres, etc.).                                                                    |
| STATISTIQUES    | Le menu des statistiques vous permet d'accéder aux chiffres clés de votre cimetière. Il met en avant ses spécificités grâce à des graphiques.                                                                                                    |
| OUTILS -        | Le menu « Outils » vous permet d'accéder aux différents outils mis à votre disposition dans le cadre de la gestion de votre cimetière (« Recherche multicritère », « Placement », « Publipostage », « Réglementation » et « Foire Aux Questions »). |
| Q               | La loupe vous permet d'accéder à une recherche rapide par nom de concession<br>ou de concessionnaire et par numéro de concession ou d'emplacement.                                                                                                  |
| Ø               | L'icône positionnement vous permet d'afficher la rose des vents afin de vous permettre de vous repérer facilement.                                                                                                    |

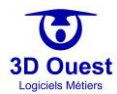

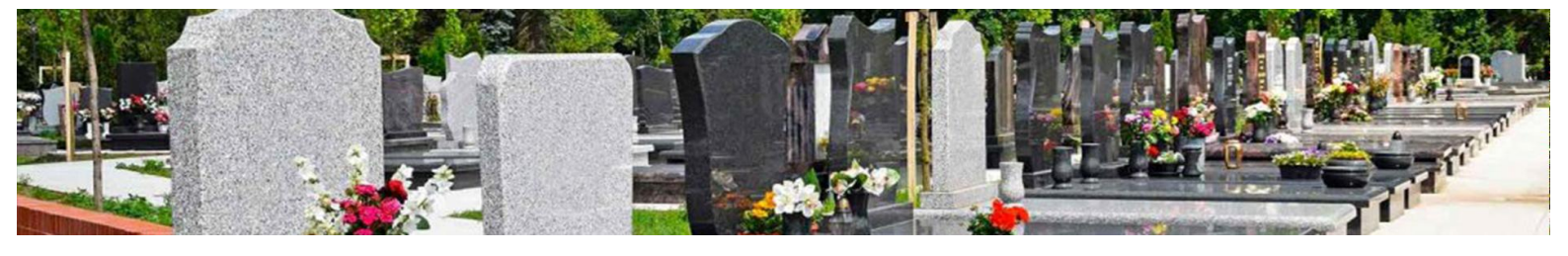

## 2.4 Paramétrage

En haut à droite, vous retrouvez une barre d'outils avec différentes icônes :

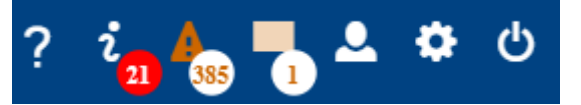

| ?    | Coordonnées du support                                                                                         |
|------|----------------------------------------------------------------------------------------------------|
| i 21 | Actualités du logiciel                                                                                         |
| 4385 | Les alertes administratives du tableau de bord, avec une pop-up indiquant leur nombre.                         |
|      | Un gestionnaire de notes, pouvant être personnelles ou accessibles à tous les utilisateurs.                    |
| 2    | La configuration utilisateur, pour personnaliser le logiciel et les informations de chaque compte utilisateur. |
| *    | La configuration du logiciel (tarifs, prestations, administration, modèles de documents).                      |
| С    | La déconnexion. Ce bouton vous permet de vous déconnecter de votre session<br>utilisateur.                     |

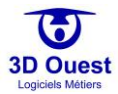

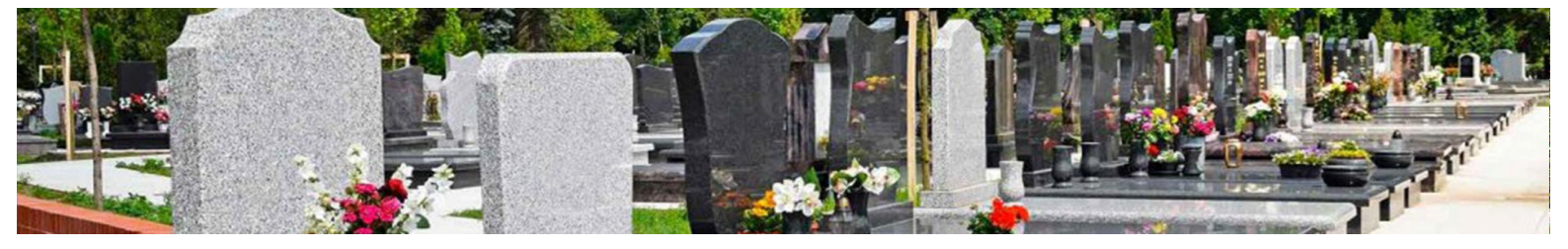

## 3. Paramétrage

## 3.1 Tableau de bord

Vous accédez au tableau de bord de vos cimetières en cliquant sur « Tableau de bord » en haut à droite de votre logiciel.

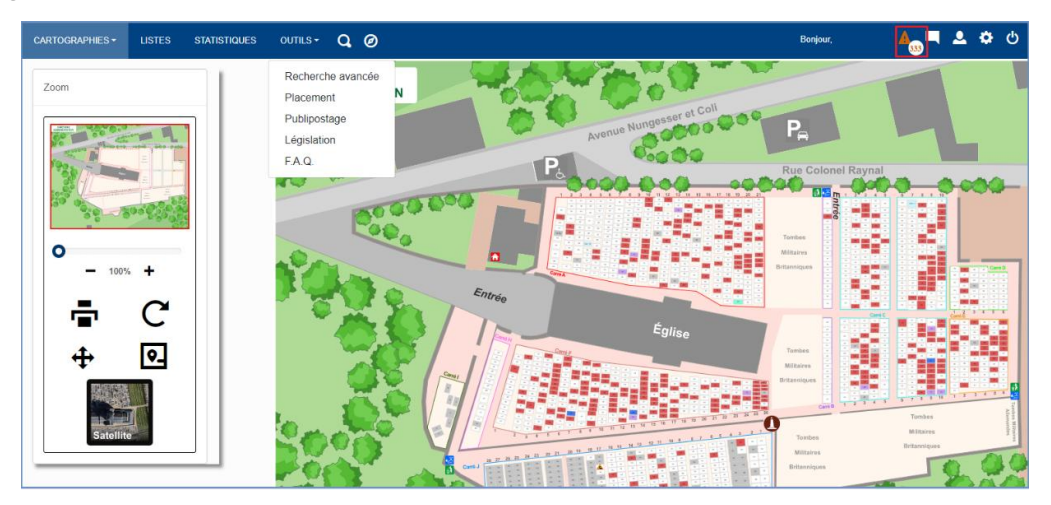

Le tableau de bord vous permet d'accéder à tous les dossiers à traiter de votre cimetière. Il s'agit d'alertes mettant en avant les irrégularités des dossiers administratifs.

Ces alertes sont également envoyées au gestionnaire par e-mail, selon une fréquence définie lors du paramétrage de votre logiciel (quotidien, hebdomadaire, mensuel, biannuel).

Le logiciel vous alerte sur :

- ⇒ Les concessions arrivant prochainement à échéance
- ⇒ Les concessions échues
- ⇒ Les concessions à reprendre (échues depuis plus de 2 ans)
- ⇒ Les travaux
- ⇒ Les étapes de procédures à traiter (exemple : second PV d'abandon)

| ARTOGRAPHIES + LIST    | es statistiques outles• 🗨                                      | Bonjour,             | ▲ ◇            |
|------------------------|----------------------------------------------------------------|----------------------|----------------|
| Filte des informations | Tous<br>Tous                                                   |                      |                |
| Afficher 10 • ligne    | fin concession<br>fin concession (-1 main)<br>travaux en coura |                      |                |
| Emplacement N*         | 1. Concession N*                                               | Informations         | 1              |
| A/1/02                 | 1679-222                                                       | Concession terminée  |                |
| A/10/01                | 1379-769                                                       | Concession terminée  |                |
| A/10/02                | 1284-706                                                       | Concession terminile |                |
| A/10/99                | 2426-414                                                       | Concession terminide |                |
| A/10/10                | 1982-115-959                                                   | Concession terminibe |                |
| A/10/11                | 1478-788                                                       | Concession terminèe  |                |
| A/11/03                | 1160-623                                                       | Concession terminèe  |                |
| A/11/12                | 1092-27                                                        | Concession terminite |                |
| A/11/13                | 1758-927                                                       | Concession terminée  |                |
| A/11/16                | 1738-916                                                       | Concession terminèe  |                |
| 1-10 / 330 lignes      |                                                                | Précédent 1 2 3      | 4 5 33 Suivant |

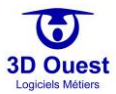

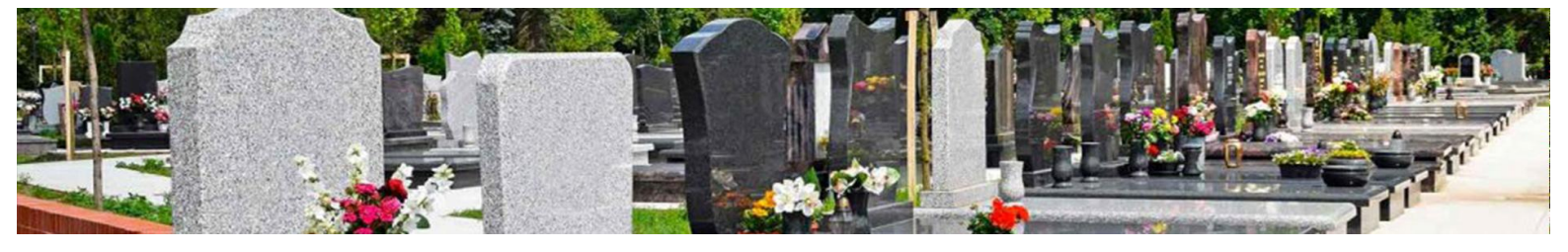

#### 3.2 Gestion des notes

Le logiciel met à votre disposition un bloc-notes personnel et collaboratif.

1. Pour accéder au bloc-notes, cliquer sur l'icône « Gestionnaire de notes ».

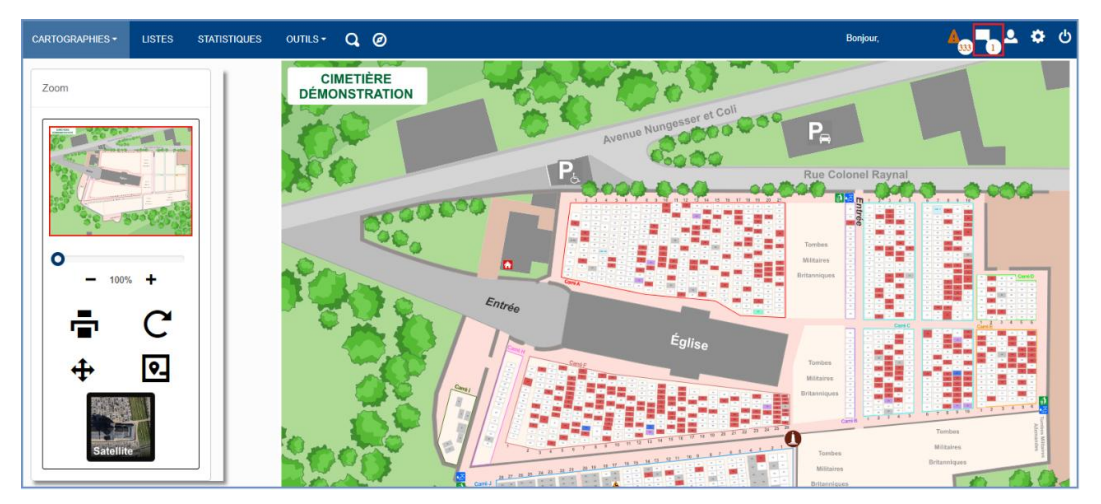

La fenêtre du gestionnaire de notes s'ouvre.

2. Cliquer sur « Ajouter une note ».

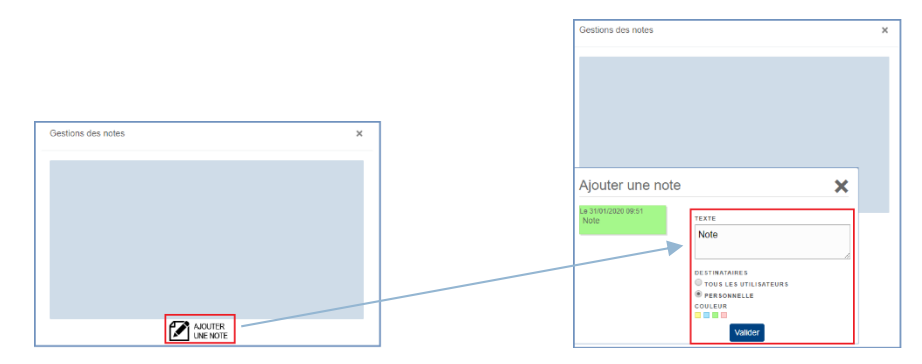

- 3. Taper votre note
- 4. Sélectionner le type de publication (personnelle ou pour tous les utilisateurs)
- 5. Choisir la couleur de votre post-it
- 6. Cliquer sur valider
  - ⇒ Votre note est enregistrée.

| Gestions des notes            |         | × |
|-------------------------------|---------|---|
| LE 31/01/2020 09:55 M<br>Note | θ       |   |
|                               |         |   |
|                               |         |   |
|                               | AJOUTER |   |

NB : S'il s'agit d'une note personnelle, un petit cadenas apparait sous la note, seul l'utilisateur l'ayant créée pourra la consulter.

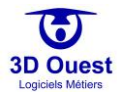

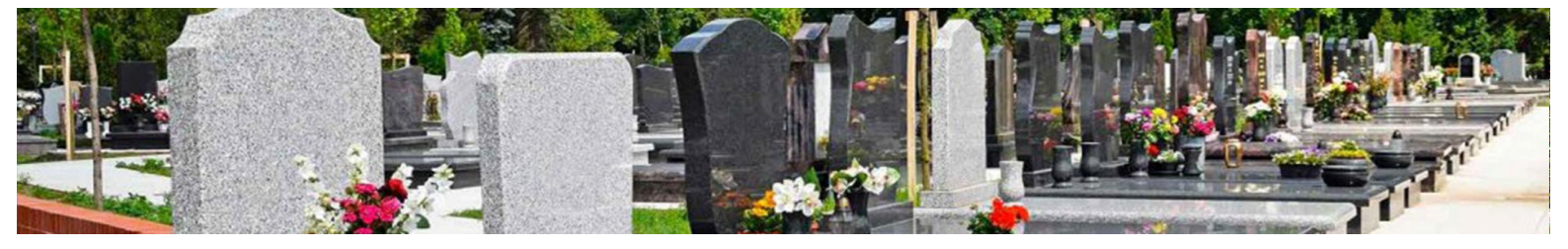

#### 3.3 Configuration utilisateur

Vous accédez à la configuration de votre compte en cliquant sur l'icône « Configuration ».

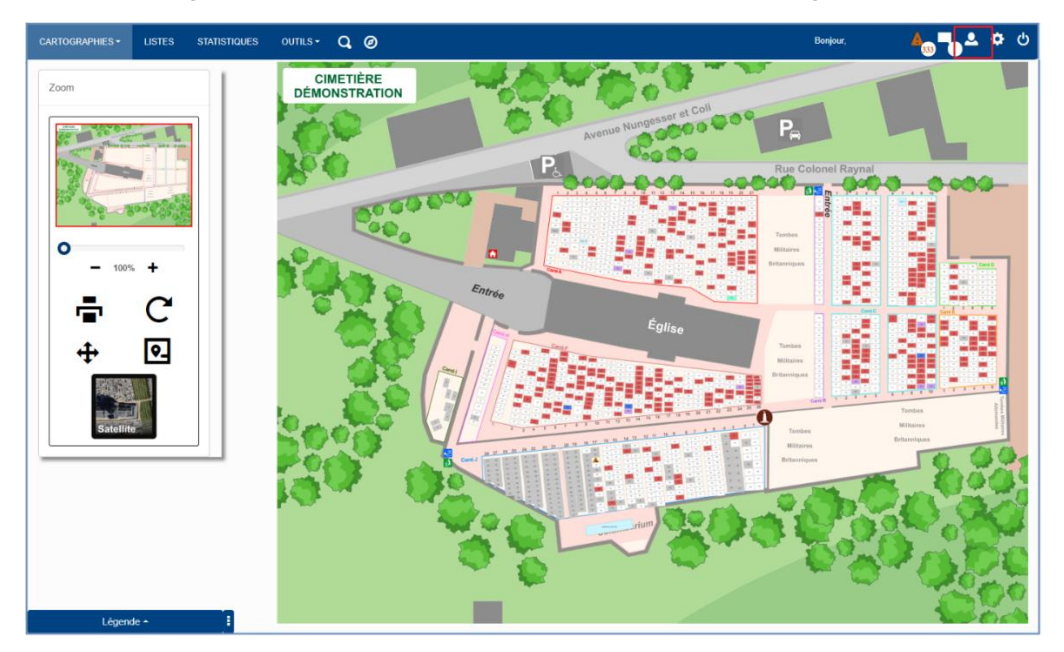

Ce menu vous permet d'accéder à la configuration logicielle, ainsi qu'à toutes les informations personnelles vous concernant.

#### 3.3.1 Configuration

La configuration utilisateur est enregistrée au lancement de votre solution de gestion des cimetières.

| Configuration Utilisateur                   |                    | ×                  |            |
|---------------------------------------------|--------------------|--------------------|------------|
| Configuration                               | Profil             |                    |            |
| Couleur du site                             | · · ·              |                    |            |
| Taille de la police :                       | 15                 |                    |            |
| Police du site :                            | canc               |                    | ۰ <b>.</b> |
| Style des Champs /<br>Sélecteur / Boutons : | Nor                |                    |            |
| Style des tableaux :                        | Nor                | #004282<br>Annuler | Valider    |
| Légende personnalisée :                     | Oui                | ¥                  |            |
| Bordure emplacement uniquement :            | Non                | •                  |            |
| Carto drone :                               | Non                | v                  |            |
| Cimetière par défaut :                      | Cimetière communal | ¥                  |            |
|                                             | /alider            |                    |            |

Vous pouvez à tout moment la modifier depuis « Configuration utilisateur ».

- 1. Cliquer sur l'encadré que vous souhaitez modifier
- 2. Vérifier le contenu de la modification
- 3. Cliquer sur « Valider »
  - > Votre modification est enregistrée.

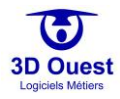

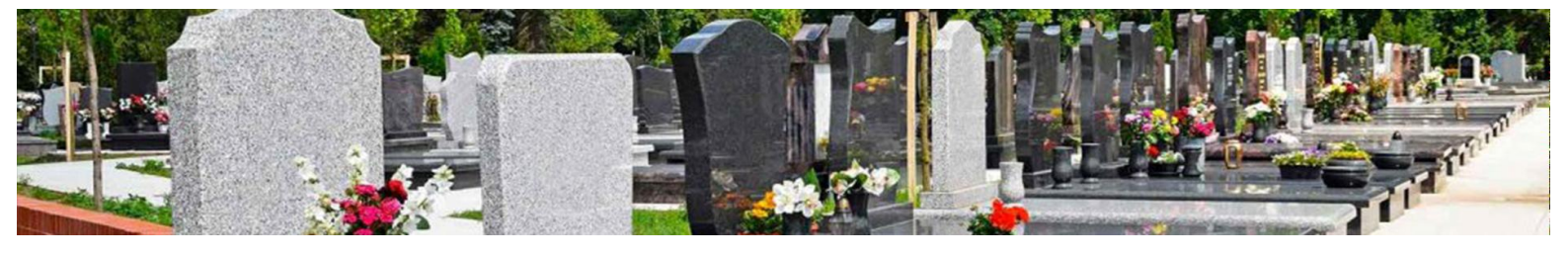

## 3.3.2 Profil

Vos informations personnelles sont enregistrées au lancement de votre solution de gestion du cimetière.

Vous pouvez à tout moment les modifier depuis « Configuration utilisateur ».

1. Sélectionner le menu « Profil ».

| Configuration Utilisateur |                          | × |
|---------------------------|--------------------------|---|
| Configuration             | Profil                   |   |
| Mail :                    | demonstrationCimetiere@3 |   |
| Civilité :                | Aucune 🗸                 |   |
| Nom :                     |                          |   |
| Prénom :                  |                          |   |
| Téléphone :               |                          |   |
| Signature :               |                          |   |
| Fichier signature :       | Choisir un fichier Auisi |   |
|                           | Valider                  |   |

- 2. Cliquer sur l'encadré que vous souhaitez modifier
- 3. Vérifier le contenu de la modification
- 4. Cliquer sur « Valider »
  - > Votre modification est enregistrée.

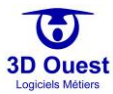

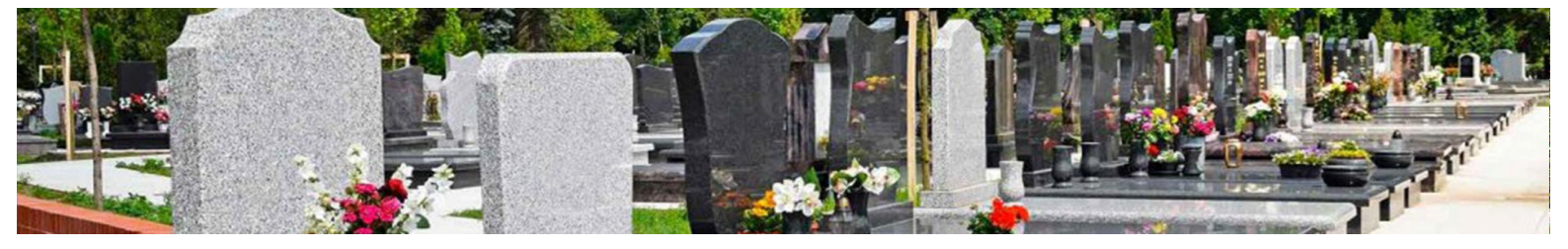

## 3.4 Configuration du logiciel

Le paramétrage de votre logiciel est fait par 3D Ouest lors de la mise en place de votre solution.

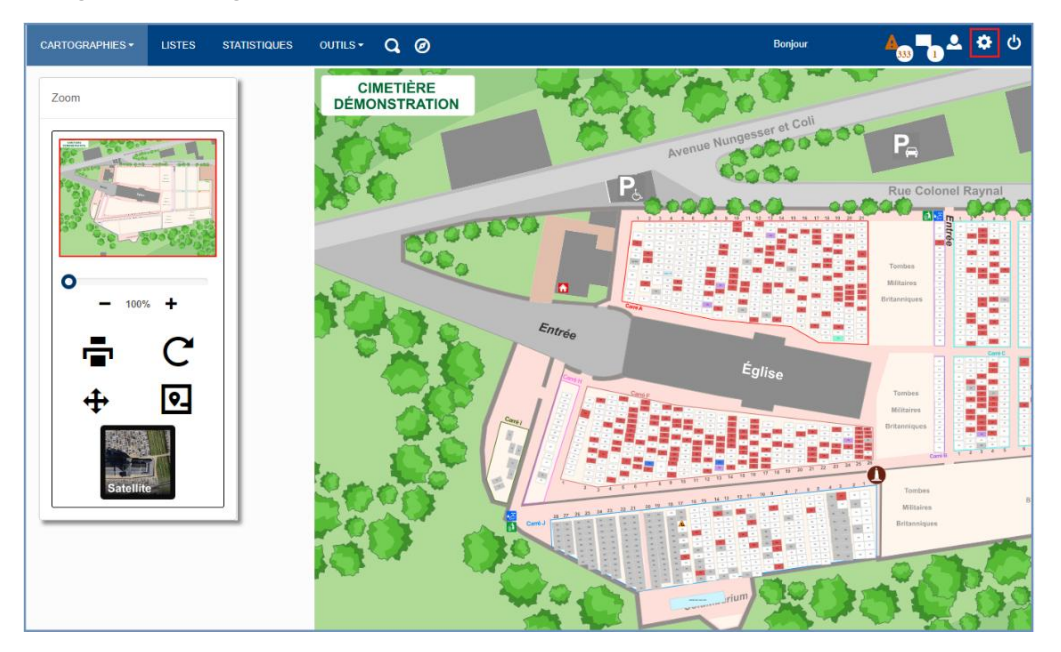

Vous avez la possibilité de modifier et de faire évoluer ces informations (les prestataires, les tarifs des prestations, les utilisateurs, la documentation (modèles de documents), les travaux, l'administration, le portail public (site Internet), la légende, les e-mailings, journal d'actions et la sauvegarde de vos données en local).

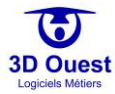

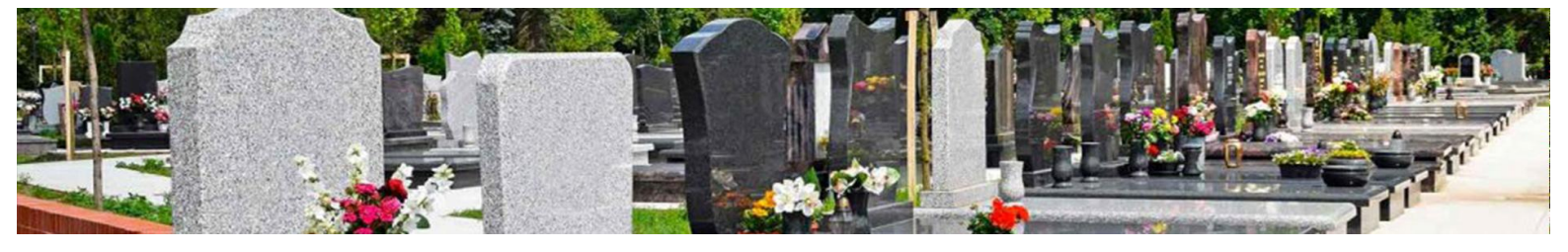

#### 3.4.1 Prestataires

L'administration des prestataires vous permet de paramétrer l'ensemble des informations relatives aux professionnels avec lesquels vous travaillez.

| CARTOGRAPHIES - LI | STES | STATISTIQUES | outils <del>-</del> | Q, | Bonjour,                | ٠ |            |
|--------------------|------|--------------|---------------------|----|-------------------------|---|------------|
| Prestataires       |      |              |                     |    | Nouveau Prestataire     |   |            |
| Prestations        |      |              |                     |    | Nouveau rrestataire     |   |            |
|                    |      |              |                     |    | Prestataires            |   |            |
| Utilisateurs       |      |              |                     |    | Marbrerie à ciel ouvert |   | <b>Ŀ</b> Ø |
| Documentation      |      |              |                     |    | Marbrerie Dupont        |   | <b>Ŀ 0</b> |
| Documentation      |      |              |                     |    | PF Genouvrier           |   | <b>Ŀ Ø</b> |
| Type de travaux    |      |              |                     |    | Pompes Funèbres         |   | <b>Ľ</b> ⊗ |
| Administration     |      |              |                     |    |                         |   |            |

#### 3.4.1.1 Créer un prestataire

| Nouv      | velle catégorie Nouveau Prestataire           |   |
|-----------|-----------------------------------------------|---|
|           | Prestataires                                  |   |
| Catégorie | Prestataire                                   |   |
| Indéfini  | Marbrerie à ciel ouvert - 22700 Perros-Guirec | 8 |
|           | Marbrerie Dupont - 22300 Lannion              | 8 |
|           | PF Genouvrier - 22560 Pleumeur-Bodou          | 8 |
|           | Pompes Funèbres - 22300 Lannion               | 8 |

#### 1. Pour créer un prestataire, cliquer sur « Nouveau prestataire ».

Vous accédez à la fiche des coordonnées de vos prestataires (marbreries, pompes funèbres). Si nécessaire, vous pouvez les classer par catégories en cliquant préalablement sur « nouvelle catégorie »

| Catégorie :      | Indéfinie |
|------------------|-----------|
| Raison sociale : |           |
| Nom contact :    |           |
| Adresse :        |           |
|                  |           |
|                  |           |
| Code postal :    |           |
| Ville :          |           |
| N° TVA intra. :  |           |
| Téléphone :      |           |
| Fax:             |           |
| E-mail :         |           |
| Divers :         |           |
|                  |           |

- 2. Cliquer sur les champs que vous souhaitez renseigner
- 3. Cliquer sur « Enregistrer » pour sauvegarder votre saisie

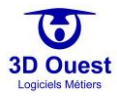

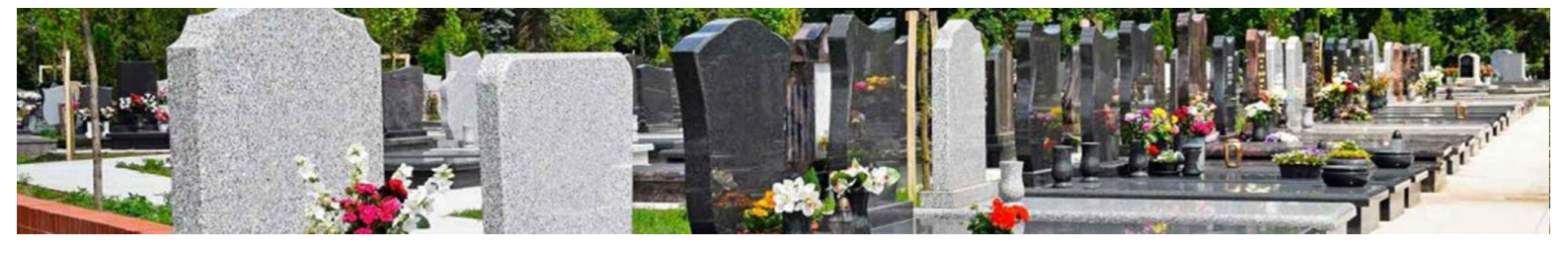

#### 3.4.1.2 Modifier un prestataire

| $\equiv$        | Bonjour,                | 🔺 📕 🚺 🏝 🌣 🖒 |
|-----------------|-------------------------|-------------|
| Prestataires    | Nouveau Prostataire     |             |
| Prestations     | Nouveau Prestataire     |             |
|                 | Prestataires            |             |
| Utilisateurs    | Marbrerie à ciel ouvert | L 0         |
| Documentation   | Marbrerie Dupont        | L 😔         |
| Documentation   | PF Agglo                | L 🛛         |
| Type de travaux | PF Genouvrier           | <b>⊨</b> ⊗  |
| Administration  | Pompes Funèbres         | <b>≧</b> ⊗  |
| Administration  |                         |             |

Pour modifier un prestataire, sélectionner le prestataire en cliquant sur son nom / sa raison sociale.
 ⇒ Vous accédez à la fiche de votre prestataire.

|                       |                            | Bonjour, 📕 🚛 🕹 🔅 🖒      |
|-----------------------|----------------------------|-------------------------|
| Prestataires          |                            |                         |
| Prestations           |                            | Praetatairae            |
| Utilisateurs          | Nom:                       | Marbrerie à ciel ouvert |
| Documentation         |                            |                         |
| Type de travaux       | Adresse :                  | y route du menir        |
| Administration        |                            |                         |
| Site internet         | Code postal :              | 22700                   |
| Mon Compte            | Ville :                    | Perros-Guirec           |
| Légende Personnalisée | N <sup>o</sup> TVA lotra t |                         |
| Config Mailing        | N TVAIIda.                 |                         |
| Journal d'action      | Telephone :                | 0250662002              |
| Sauvegarde            | Fax:                       |                         |
|                       | E-mail :                   | aude@3douest.com        |
|                       | Divers :                   |                         |
|                       |                            |                         |
|                       |                            | Supprimer               |
|                       |                            | Enregistrer Retour      |

- 2. Cliquer sur les champs que vous souhaitez modifier
- 3. Modifier les données souhaitées
- 4. Cliquer sur « Enregistrer » pour sauvegarder votre saisie
  - ⇒ Un message de confirmation de la modification s'affiche.

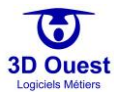

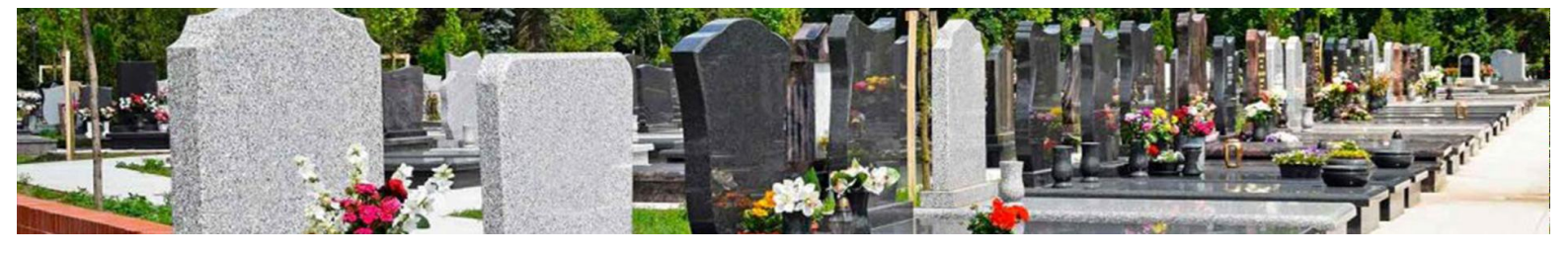

#### 3.4.1.3 Supprimer un prestataire

|                 | Bonjour, A333 1         | <b>። ።</b> ሳ |
|-----------------|-------------------------|--------------|
| Prestataires    | Nouvous Prontatoire     |              |
| Prestations     |                         |              |
|                 | Prestataires            |              |
| Utilisateurs    | Marbrerie à ciel ouvert | L (          |
| Documentation   | Marbrerie Dupont        | L (          |
|                 | - PF Agglo              | L (          |
| Type de travaux | PF Genouvrier           | L (          |
| Administration  | Pompes Funèbres         | L (          |
| Administration  |                         |              |

## Pour supprimer un prestataire, cliquer sur le prestataire que vous souhaitez supprimer ⇒ Vous accédez à la fiche de votre prestataire

|                       |                 | Bonjour, 🗛 📮 🗢 🕁                |
|-----------------------|-----------------|---------------------------------|
| Prestataires          |                 |                                 |
| Prestations           |                 | Broctatairoc                    |
| Utilisateurs          | Nom             | PE Genouvrier                   |
| Documentation         |                 |                                 |
| Type de travaux       | Adresse :       | 17 rue Gal Leclerc              |
| Administration        | Code postal :   | 22560                           |
| Site internet         | Ville :         | Pleumeur-Bodou                  |
| Mon Compte            | Nº TVA intra. : |                                 |
| Légende Personnalisée | Téléphone :     | 0256662002                      |
| Config Mailing        | Fax :           |                                 |
| Journal d'action      | E-mail :        | aude@3douest.com                |
| Sauvegarde            | Divers :        |                                 |
|                       |                 | Supprimer<br>Enregistrer Retour |

- 2. Cliquer sur « Supprimer ».
  - ⇒ Un message de demande de confirmation s'affiche.

| ← → C 🔒 cimetiere.3douest.        | com/cimetiere/configuration.php |                    | \$             | ABP 🔎 | Θ  | :  |
|-----------------------------------|---------------------------------|--------------------|----------------|-------|----|----|
| Applications 💊 Webmail 3D Ouest : | cimetiere.3douest.com indique   |                    | MailTester.com |       |    | >> |
|                                   | Supprimer le prestataire ?      |                    | A 333          |       | \$ |    |
| Prestataires                      |                                 | OK Annuler         |                |       |    |    |
| Prestations                       |                                 |                    |                |       |    |    |
|                                   |                                 | Prestataires       |                |       |    |    |
| Utilisateurs                      | Nom :                           | PF Genouvrier      |                |       |    |    |
| Documentation                     |                                 |                    |                |       |    | _  |
|                                   | Adresse :                       | 17 rue Gal Leclerc |                |       |    |    |

- 3. Cliquer sur « OK » pour confirmer la suppression du prestataire.
  - ⇒ Un message de confirmation de la suppression s'affiche.

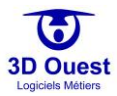

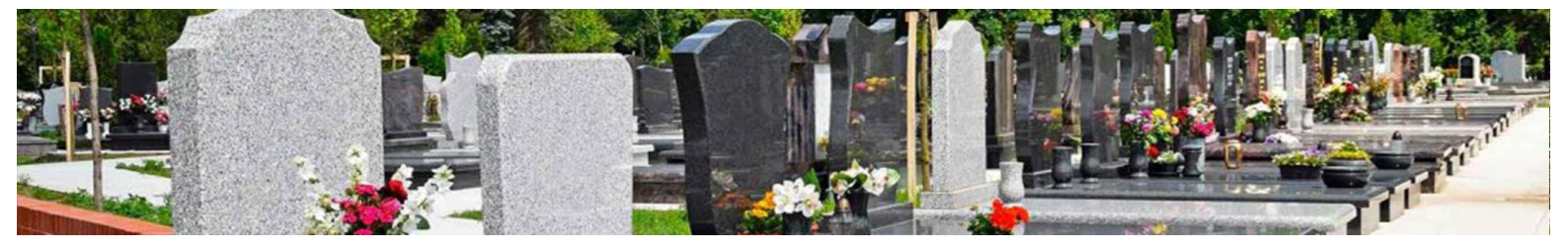

#### 3.4.2 Prestations et catégories

Les prestations et leurs catégories sont paramétrées par 3D Ouest au lancement de votre logiciel 3D Ouest. Elles vous permettent de renseigner et mettre à jour vos tarifs en fonction des nouvelles délibérations.

| CARTOGRAPHIES - | LISTES | STATISTIQUES       | OUTILS - | Q,     | Bonjour,            | A352 | <u> </u> | \$  |   |
|-----------------|--------|--------------------|----------|--------|---------------------|------|----------|-----|---|
| Prestataires    |        |                    |          | No     | uvelle catégorie    |      |          |     |   |
| Prestations     |        |                    |          |        |                     |      |          |     |   |
|                 |        |                    |          | Catégo | ries de prestations |      |          |     |   |
| Utilisateurs    |        |                    |          |        | Indéfinie           |      |          |     |   |
| Mes Documents 🔻 |        | Caveaux/Fosses     |          |        |                     |      |          |     | È |
| - mes bocuments |        | Columbariums       |          |        |                     |      |          |     | È |
| → Modèles       |        | Jardin du souvenir |          |        |                     |      |          | ⊾ ⊗ |   |

#### 3.4.2.1 Créer une catégorie

| CARTOGRAPHIES -  | LISTES | STATISTIQUES              | OUTILS 🕶 | Q  | Bonjour,         | 352 | <b>A</b> { | ¢ |     |
|------------------|--------|---------------------------|----------|----|------------------|-----|------------|---|-----|
| Prestataires     |        |                           |          | Ne | uvollo octágoria |     |            |   |     |
| Prestations      |        | Nouvene categorie         |          |    |                  |     |            |   |     |
|                  |        | Catégories de prestations |          |    |                  |     |            |   |     |
| Utilisateurs     |        |                           |          |    | Indéfinie        |     |            |   |     |
| Mes Documents 🔻  |        | Caveaux/Fosses            |          |    |                  |     |            |   |     |
| Mica Documenta · |        | Columbariums              |          |    |                  |     |            |   |     |
| → Modèles        |        | Jardin du souvenir 🕒 😫    |          |    |                  |     |            |   | • 😣 |

## 1. Pour créer une catégorie, cliquer sur « Nouvelle catégorie ».

⇒ Vous accédez à la fiche de création de la catégorie.

| CARTOGRAPHIES - | LISTES | STATISTIQUES | OUTILS -     | Q,      | Bonjour,           | A <sub>352</sub> — | ٥ |  |
|-----------------|--------|--------------|--------------|---------|--------------------|--------------------|---|--|
| Prestataires    |        |              |              |         |                    |                    |   |  |
| Prestations     |        |              |              |         |                    |                    |   |  |
|                 |        |              |              |         | Nouvelle catégorie |                    |   |  |
| Utilisateurs    |        |              | Libelle caté | gorie : |                    |                    |   |  |
| Mes Documents 🔻 |        |              | Liberie este |         | ·                  |                    |   |  |
| → Modèles       |        |              |              |         | Enregistrer Retour |                    |   |  |
| → Fichiers      |        |              |              |         |                    |                    |   |  |

- 2. Renseigner le champ du libellé
- 3. Cliquer sur « Enregistrer » pour sauvegarder votre saisie.
  - → Votre catégorie est enregistrée

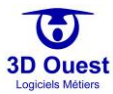

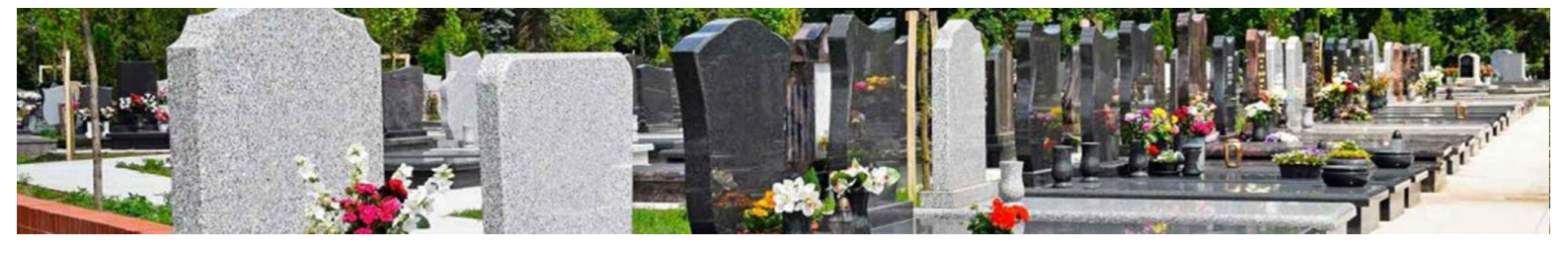

## 3.4.2.2 Modifier une catégorie

| CARTOGRAPHIES - | LISTES | STATISTIQUES       | OUTILS 🕶 | Q,     | Bonjour,            | A | <b>.</b> | ٥ |   |
|-----------------|--------|--------------------|----------|--------|---------------------|---|----------|---|---|
| Prestataires    |        |                    |          | No     |                     |   |          |   |   |
| Prestations     |        |                    |          |        |                     |   |          |   |   |
|                 |        |                    |          | Catégo | ries de prestations |   |          |   |   |
| Utilisateurs    |        |                    |          |        | Indéfinie           |   |          |   |   |
| Mes Documents 🔻 |        |                    |          | Ca     | veaux/Fosses        |   |          |   | - |
|                 |        | Columbariums       |          |        |                     |   |          |   |   |
| → Modèles       |        | Jardin du souvenir |          |        |                     |   |          |   |   |

# Pour modifier une catégorie, cliquer l'icône à droite du tableau des catégories de tarifs ⇒ Vous accédez à la catégorie

| CARTOGRAPHIES - | LISTES | STATISTIQUES | OUTILS -      | Q,      | Bonjour,           | ▲ | <u>.</u> | ٠ |  |
|-----------------|--------|--------------|---------------|---------|--------------------|---|----------|---|--|
| Prestataires    |        |              |               |         |                    |   |          |   |  |
| Prestations     |        |              |               |         |                    |   |          |   |  |
|                 | 1      |              |               |         | Nouvelle catégorie |   |          |   |  |
| Utilisateurs    |        |              | Libelle catés | gorie : |                    |   |          |   |  |
| Mes Documents 🔻 |        |              |               |         |                    | 1 |          |   |  |
| → Modèles       |        |              |               |         | Enregistrer Retour |   |          |   |  |
| → Fichiers      |        |              |               |         |                    |   |          |   |  |

- 2. Cliquer le champ du libellé pour le modifier
- 3. Cliquer sur « Enregistrer » pour sauvegarder votre saisie

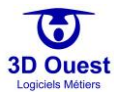

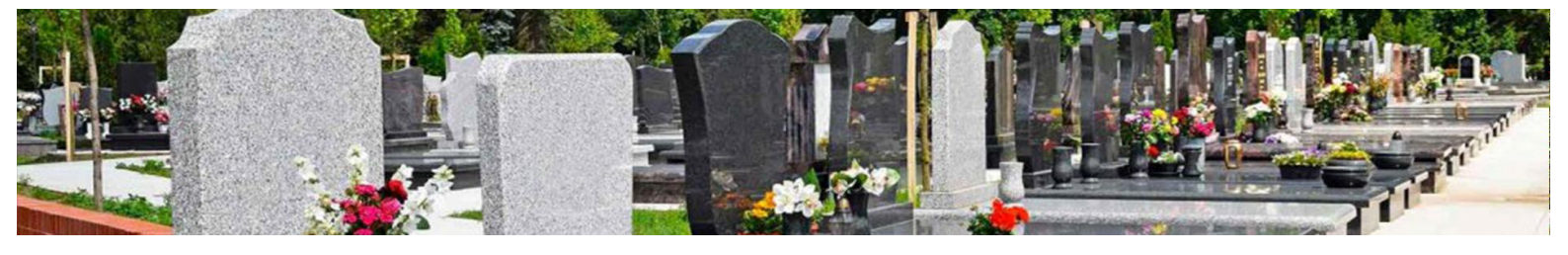

#### 3.4.2.3 Supprimer une catégorie

NB : il est possible de supprimer une catégorie de tarifs uniquement si elle n'en comporte aucun en cours d'application.

| CARTOGRAPHIES - | LISTES | STATISTIQUES           | OUTILS - | Q    | Bonjour,              | A <sub>352</sub> | <u> </u> | \$ | ዓ |
|-----------------|--------|------------------------|----------|------|-----------------------|------------------|----------|----|---|
| Prestataires    |        |                        |          |      | lauvalla catágoria    |                  |          |    |   |
| Prestations     |        |                        |          |      |                       |                  |          |    |   |
|                 |        |                        |          | Caté | gories de prestations |                  |          |    |   |
| Utilisateurs    |        |                        |          |      | Indéfinie             |                  |          |    |   |
| Mos Documents 🔻 |        |                        |          |      | Caveaux/Fosses        |                  |          |    |   |
| Mes Documents + |        | Columbariums           |          |      |                       |                  |          |    |   |
| → Modèles       |        | Jardin du souvenir 🕒 😫 |          |      |                       |                  |          |    |   |

- Pour supprimer une catégorie de tarifs, cliquer sur l'icône <sup>S</sup> à droite du tableau des catégories.
   ⇒ Un message de demande de confirmation s'affiche.
- 2. Cliquer sur « Oui »
  - ⇒ Un message de confirmation de la suppression s'affiche
  - ⇒ La catégorie est supprimée.

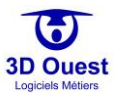

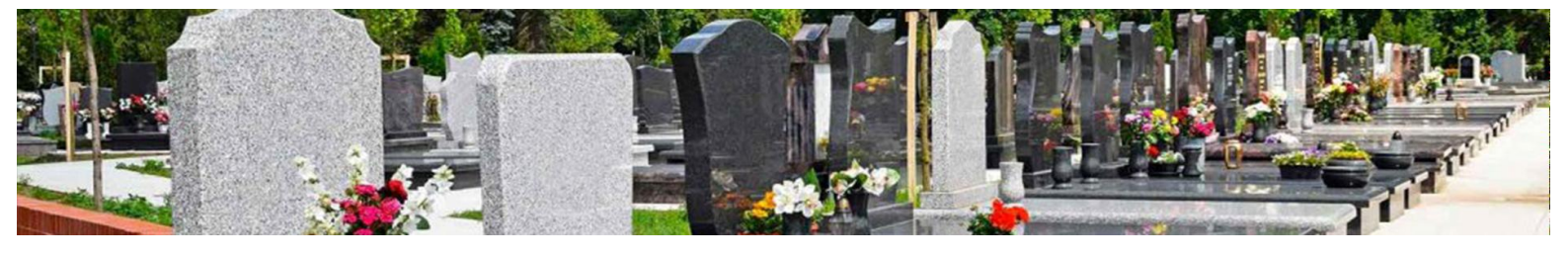

#### 3.4.2.4 Créer une prestation

| CARTOGRAPHIES - | LISTES | STATISTIQUES | OUTILS - | Q      | Bonjour,           | <b>A</b> 352 | <b>.</b> 4 | <b>ዕ</b> |
|-----------------|--------|--------------|----------|--------|--------------------|--------------|------------|----------|
| Prestataires    |        |              |          | No     | velle estágoria    |              |            |          |
| Prestations     |        |              |          | NOU    | welle categorie    |              |            |          |
|                 |        |              |          | Catégo | ies de prestations |              |            |          |
| Utilisateurs    |        |              |          | I      | ndéfinie           |              |            |          |
| Mes Documents 🔻 |        |              |          | Cav    | eaux/Fosses        |              |            | Ľ        |
| Mes Documents · |        |              |          | Col    | umbariums          |              |            | L        |

- 1. Pour créer une prestation, cliquer sur la catégorie concernée
  - ⇒ Vous accédez aux prestations de la catégorie

| CARTOGRAPHIES -  | LISTES | STATISTIQUES         | OUTILS - | Q                      | Bonjour,          | A        |            | <b>به</b>  |
|------------------|--------|----------------------|----------|------------------------|-------------------|----------|------------|------------|
| Prestataires     |        |                      |          |                        |                   |          |            |            |
| Prestations      |        |                      | Retour à | la liste des catégorie | s Nouvelle presta | ition    |            |            |
| Litilicatoure    |        |                      |          | Prestations Cav        | eaux/rosses       |          | <i>c i</i> |            |
| Otilisateurs     |        | Libellé              |          | larit actuel           | Cimetière(s)      | Durée(s) | Surface    |            |
| Mes Documents 🔻  |        | Concession 15 ans    | 5        | 275.00 €               | Tous              | Toutes   | Toutes     | <b>₿</b> 😣 |
| Mica Documenta . |        | Concession 30 ans    | 5        | 550.00€                | Tous              | Toutes   | Toutes     | <b>₿</b>   |
| → Modèles        |        | Concession 50 ans    | 5        | 1500.00€               | Tous              | Toutes   | Toutes     | <b>₿</b>   |
| -> Fishion       | (      | oncession double 30  | ans      | 1000.00 €              | Tous              | Toutes   | Toutes     | <b>₿</b>   |
| - Fichiers       | (      | oncession double 50  | ans      | 2000.00 €              | Tous              | Toutes   | Toutes     | <b></b> ∎⊗ |
| Type de travaux  | (      | Concession simple 15 | ans      | 150.00 €               | Tous              | Toutes   | Toutes     | <b>₿</b>   |
| 0 5 711          | (      | Concession simple 30 | ans      | 300.00€                | Tous              | Toutes   | Toutes     | <b>₿</b>   |
| Gestion etat des | (      | oncession simple 30  | ans      | 520.00€                | Tous              | Toutes   | Toutes     | <b>⊾</b> ⊗ |

#### 2. Puis cliquer sur « Nouvelle prestation ».

⇒ Vous accédez à la fiche de renseignement du tarif de votre prestation

|                          |                                    | Bonjour,                  | 352  |     | <b>ර</b> |
|--------------------------|------------------------------------|---------------------------|------|-----|----------|
| Prestataires             |                                    |                           |      |     |          |
| Prestations              | Nouvelle                           | Prostation "Cayeaux/Force | e#   |     |          |
| Utilisateurs             | Libelle Prestation -               | Prestation Caveauxi 033e. | 5    |     |          |
| Mes Documents 💌          |                                    | Terre                     |      |     |          |
| → Modèles                | Cimetiere(s):                      | Tous                      | _    |     |          |
| → Fichiers               | Durée(s) concession :              | Toutes                    |      |     |          |
| Type de travaux          | Type(s) emplacement :              | Tous                      | -    |     |          |
| Gestion état des défunts | Surface emplacement:               | de o m²                   | à 99 | m²  |          |
| Administration           | N° compte :                        |                           |      |     |          |
| Site internet            | Type de prestation :               | Location de concession    |      |     | ~        |
| Mon Compte               | Tarif HT :                         |                           |      |     | e        |
| Légende Personnalisée    | TVA appliquée :                    | 0                         |      |     | 8        |
| Config Mailing           | Tarif TTC :                        |                           |      |     | e        |
| Journal d'action         | Dont montant (CAS TTC -            |                           |      |     | 6        |
| Sauvegarde               | Data da début d'analization trafé. | =                         |      |     |          |
|                          | Date de debut d'application tann : |                           | 01   | 202 | _        |
|                          | Date de fin d'application tarif :  | <b>B</b> 31               | 12   | 202 | •        |
|                          | Divore                             | Sans date de fin :        |      |     |          |
|                          | Divers :                           |                           |      |     |          |
|                          |                                    |                           |      |     |          |
|                          | Enre                               | gistrer Retour            |      |     |          |

- 3. Cliquer sur les champs que vous souhaitez renseigner
- 4. Cliquer sur « Enregistrer » pour sauvegarder votre saisie
- 5. Sélectionner les dates d'application du tarif de votre prestation (s'il n'y a pas de date de fin, cliquer sur « Sans date de fin »)
- 6. Cliquer sur « Enregistrer »
  - ⇒ Votre prestation est enregistrée.

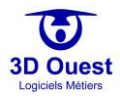

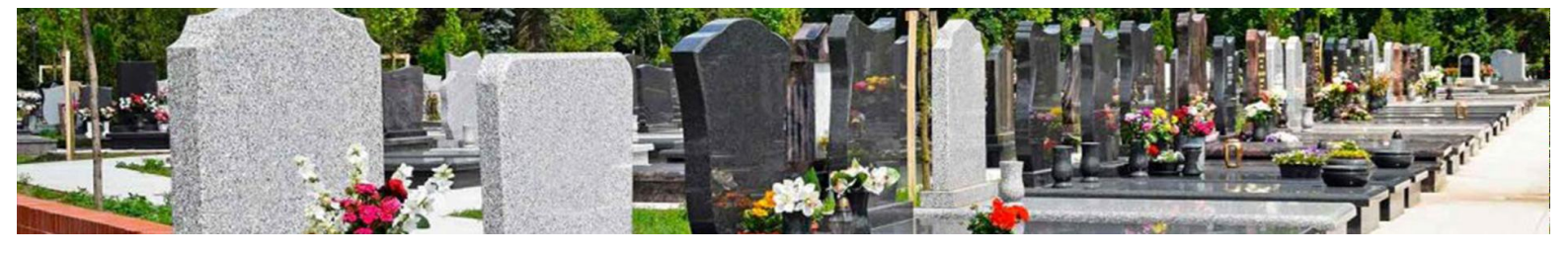

#### 3.4.2.5 Modifier une prestation

|                          |                          |                                                      | Bonjour,     | 352      | L 7     | <b>ل</b> ه ا |  |  |  |  |
|--------------------------|--------------------------|------------------------------------------------------|--------------|----------|---------|--------------|--|--|--|--|
| Prestataires             | Detaus                   | - lista dan astéracia                                |              |          |         |              |  |  |  |  |
| Prestations              | Retour a                 | Retour a la liste des categories Nouvelle prestation |              |          |         |              |  |  |  |  |
| Utilisateurs             | Libellé                  | Tarif actuel                                         | Cimetière(s) | Durée(s) | Surface |              |  |  |  |  |
| Mes Documents 🔻          | Concession 15 ans        | 275.00 €                                             | Tous         | Toutes   | Toutes  | ▶ ⊗          |  |  |  |  |
| mes bocuments -          | Concession 30 ans        | 550.00 €                                             | Tous         | Toutes   | Toutes  | ▶ ⊗          |  |  |  |  |
| → Modèles                | Concession 50 ans        | 1500.00€                                             | Tous         | Toutes   | Toutes  | ₽ 8          |  |  |  |  |
| -> Fishiara              | Concession double 30 ans | 1000.00€                                             | Tous         | Toutes   | Toutes  | ₽ 8          |  |  |  |  |
|                          | Concession double 50 ans | 2000.00€                                             | Tous         | Toutes   | Toutes  | ₽ 8          |  |  |  |  |
| Type de travaux          | Concession simple 15 ans | 150.00€                                              | Tous         | Toutes   | Toutes  | ► ⊗          |  |  |  |  |
|                          | Concession simple 30 ans | 300.00 €                                             | Tous         | Toutes   | Toutes  | ► ⊗          |  |  |  |  |
| Gestion etat des defunts | Concession simple 30 ans | 520.00 €                                             | Tous         | Toutes   | Toutes  | <b>L</b> 8   |  |  |  |  |

- 4. Pour modifier une prestation, cliquer sur la prestation que vous souhaitez modifier
  - → Vous accédez au détail du/des tarif(s) de votre prestation

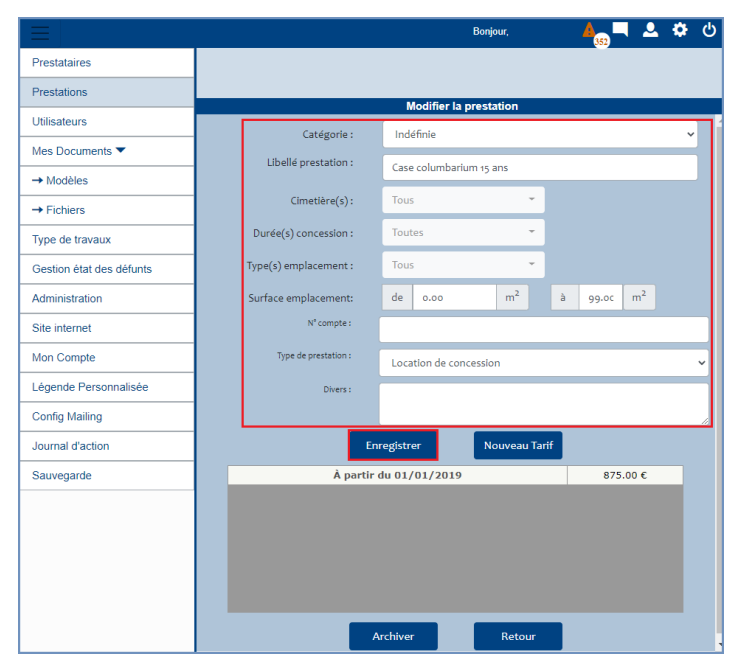

- 5. Cliquer sur les champs que vous souhaitez modifier
  - Cliquer sur « Enregistrer » pour sauvegarder votre saisie
    - ⇒ Un message de confirmation de la modification s'affiche

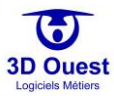

6.

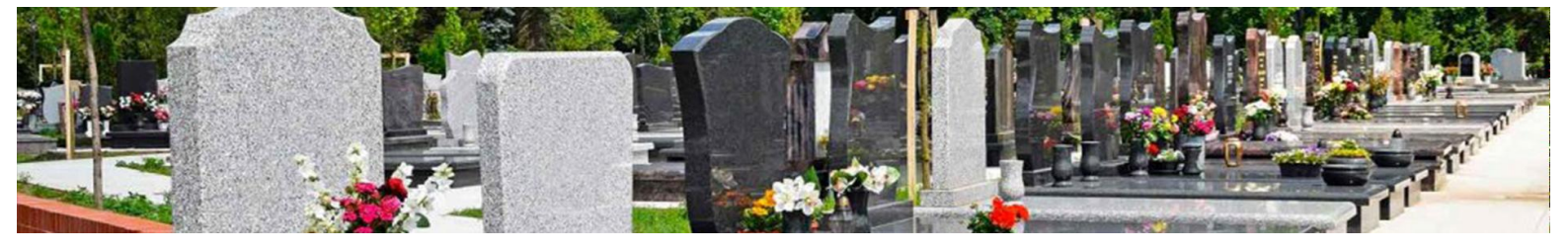

#### 3.4.2.6 Ajouter un nouveau tarif pour une prestation

|                 | Bonjour,                | 333 1 | ۵ |            |
|-----------------|-------------------------|-------|---|------------|
| Prestataires    |                         |       |   |            |
| Prestations     | Prestation              |       |   |            |
| Utilisateurs    | Case columbarium 15 ans |       | ŀ | ⊾ ⊗        |
| Documentation   | Case columbarium 30 ans |       |   | 6          |
|                 | Cavurne 15 ans          |       |   | <b>₩</b>   |
| Type de travaux | Cavurne 30 ans          |       |   | <b>₩</b>   |
| Administration  | Concession 15 ans       |       |   | <b>≜ ⊗</b> |
| Administration  | Concession 30 ans       |       |   | 6          |
| Site internet   | Concession 50 ans       |       |   | 6          |
|                 |                         |       |   |            |

Pour modifier le tarif d'une prestation, cliquer sur la prestation que vous souhaitez modifier
 ⇒ Vous accédez au détail du/des tarif(s) de votre prestation

Cliquer sur le tarif concerné par la modification.

#### 3.4.2.6.1 Votre tarif précédent ne contient pas de date de fin

a. Cliquer sur le tarif actuel s'il ne contient pas de date de fin

|                          |                                    |          | Bonjour,          | A  | 2 | \$   | ዓ |
|--------------------------|------------------------------------|----------|-------------------|----|---|------|---|
| Prestataires             |                                    |          |                   |    |   |      |   |
| Prestations              | Ma                                 | i Gan In |                   |    |   |      |   |
| Utilisateurs             | Libellé prestation :               | Case co  | olumbarium 15 ans |    |   |      |   |
| Mes Documents 🔻          | Tarif HT :                         | 875.0    | 00                |    |   |      | E |
| → Modèles                | TVA appliquée:                     | 0        |                   |    |   |      | % |
| → Fichiers               | Tarif TTC:                         | 875.0    | 00                |    |   |      | € |
| Type de travaux          | Dont montant CCAS TTC:             | 0.00     |                   |    |   |      | e |
| Gestion état des défunts | Data da début d'analization tartés |          |                   |    |   |      |   |
| Administration           | Date de debut d'application tam :  |          | 01                | 01 | : | 2019 |   |
| Site internet            | Date de fin d'application tarif :  | <b>•</b> | 01                | 01 | - | 020  |   |
| Mon Compte               | Sa                                 | ns date  | de fin : 🗌        |    |   |      |   |
| Légende Personnalisée    | Епгед                              | istrer   | Retour            |    |   |      |   |

- b. Décocher « Sans date de fin »
- c. Sélectionner une date de fin (cette date correspond à la date du jour précédent)
- d. Cliquer sur « Enregistrer » pour sauvegarder votre saisie
- ⇒ Un message de confirmation de la modification s'affiche

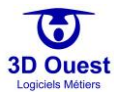

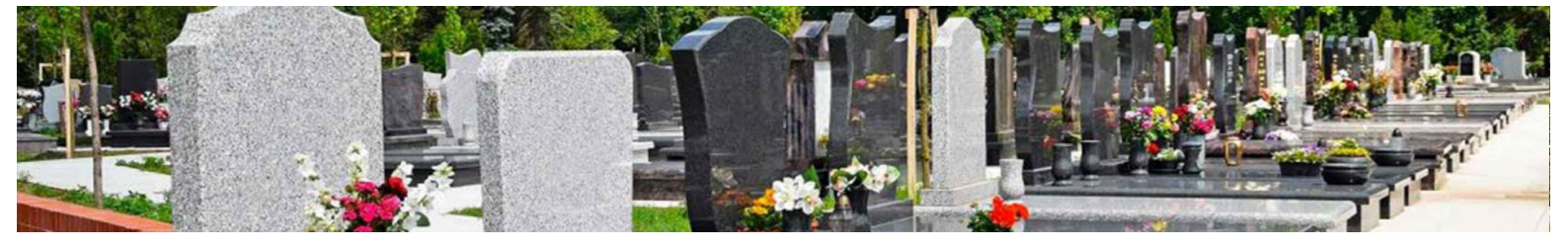

3.4.2.6.2 Votre tarif précédent contient une date de fin

|                          |                       | Bonjour,                | 🛛 📥 💻 🗖 🙀 🗸            |
|--------------------------|-----------------------|-------------------------|------------------------|
| Prestataires             |                       |                         |                        |
| Prestations              |                       | Medifier la prestation  |                        |
| Utilisateurs             | Catógoria :           | Indéfinio               | , j                    |
| Mes Documents 🔻          | Libellé prestation :  |                         |                        |
| → Modèles                | abelie presedent      | Case columbarium 15 ans |                        |
| → Fichiers               | Cimetière(s) :        | Tous                    |                        |
| Type de travaux          | Durée(s) concession : | Toutes 👻                |                        |
| Gestion état des défunts | Type(s) emplacement : | Tous 👻                  |                        |
| Administration           | Surface emplacement:  | de o.oo m <sup>2</sup>  | à 99.00 m <sup>2</sup> |
| Site internet            | N° compte :           |                         |                        |
| Mon Compte               | Type de prestation :  | Location de concession  | ~                      |
| Légende Personnalisée    | Divers :              |                         |                        |
| Config Mailing           |                       |                         |                        |
| Journal d'action         | Ent                   | registrer Nouveau Tarif |                        |
| Sauvegarde               | À partir o            | du 01/01/2019           | 875.00 €               |
|                          |                       |                         |                        |
|                          |                       |                         |                        |
|                          |                       |                         |                        |
|                          |                       |                         |                        |
|                          | A                     | rchiver Retour          |                        |

- a. Cliquer sur le bouton « Nouveau tarif ».
- ⇒ Une fiche de renseignement des informations liées au nouveau tarif s'affiche.

| $\equiv$                 |   |                                     |           | Bonjour,   | A 352 | <b>.</b> | ۵    |   |
|--------------------------|---|-------------------------------------|-----------|------------|-------|----------|------|---|
| Prestataires             |   |                                     |           |            |       |          |      |   |
| Prestations              |   |                                     |           |            |       |          |      |   |
| Utilisateurs             |   | Libellé prestation :                | Case c    | prestation | 5     |          |      | _ |
| Mes Documents 💌          | - | Tarif HT :                          | 875.0     | 00         |       |          |      | e |
| → Modèles                |   | TVA appliquée:                      | 0         |            |       |          |      | % |
| → Fichiers               |   | Tarif TTC:                          | 875.0     | 00         |       |          |      | e |
| Type de travaux          |   | Dont montant CCAS TTC:              | 0.00      |            |       |          |      | _ |
| Gestion état des défunts |   | Date de début d'application tarif : |           |            |       |          |      | _ |
| Administration           |   |                                     |           | 01         | 01    | 2        | .019 |   |
| Site internet            | - | Date de fin d'application tarif :   |           | 01         | 01    | 2        | 020  |   |
| Mon Compte               |   |                                     | Sans date | de fin : 🗌 |       |          |      |   |
| Légende Personnalisée    | - | Enr                                 | egistrer  | Retour     |       |          |      |   |

- b. Renseigner les informations liées au nouveau tarif.
- c. Sélectionner les dates d'application du nouveau tarif ou cocher « Sans date de fin ».
- d. Cliquer sur enregistrer.
- ⇒ Un message de confirmation d'enregistrement de votre nouveau tarif s'affiche.

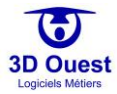

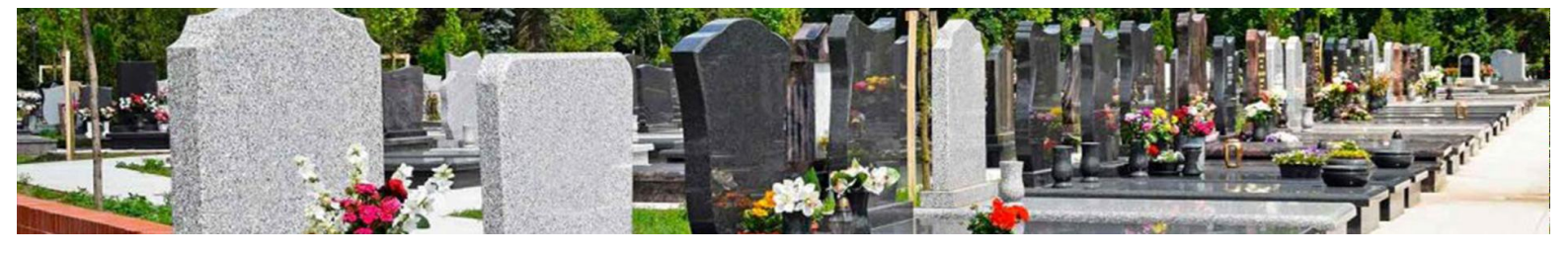

#### 3.4.2.7 Archiver une prestation

|                          |                          |                                                      | Bonjour,     | A<br>352 | L 7 K   | <b>ት</b> ርስ |  |  |  |
|--------------------------|--------------------------|------------------------------------------------------|--------------|----------|---------|-------------|--|--|--|
| Prestataires             |                          | - l'ata dan anté nacio                               |              |          |         |             |  |  |  |
| Prestations              | Retour a la              | Retour a la liste des categories Nouvelle prestation |              |          |         |             |  |  |  |
| Utilisateurs             | Libellé                  | Tarif actuel                                         | Cimetière(s) | Durée(s) | Surface |             |  |  |  |
| Mes Documents 🔻          | Concession 15 ans        | 275.00 €                                             | Tous         | Toutes   | Toutes  | ■ ⊗         |  |  |  |
| mes bocuments -          | Concession 30 ans        | 550.00 €                                             | Tous         | Toutes   | Toutes  | ■ ⊗         |  |  |  |
| → Modèles                | Concession 50 ans        | 1500.00€                                             | Tous         | Toutes   | Toutes  | ₽ 8         |  |  |  |
| -> Fishiora              | Concession double 30 ans | 1000.00€                                             | Tous         | Toutes   | Toutes  | ∎ ⊗         |  |  |  |
| - Fichiers               | Concession double 50 ans | 2000.00€                                             | Tous         | Toutes   | Toutes  | ∎ ⊗         |  |  |  |
| Type de travaux          | Concession simple 15 ans | 150.00 €                                             | Tous         | Toutes   | Toutes  | ∎ ⊗         |  |  |  |
|                          | Concession simple 30 ans | 300.00 €                                             | Tous         | Toutes   | Toutes  | <b>₿</b>    |  |  |  |
| Gestion etat des defunts | Concession simple 30 ans | 520.00€                                              | Tous         | Toutes   | Toutes  | ₽ 8         |  |  |  |

- 1. Pour archiver une prestation, cliquer sur la prestation que vous souhaitez archiver.
- 2. Vous accédez à la fiche de votre prestation.

|                          |                       | Bonjour,                 | 🔺 🗕 🔬                | <b>ф</b> |
|--------------------------|-----------------------|--------------------------|----------------------|----------|
| Prestataires             |                       |                          |                      |          |
| Prestations              |                       | Madifias la prostation   |                      |          |
| Utilisateurs             | Catégorie -           | Indéfinie                |                      |          |
| Mes Documents 🔻          | Libellé prestation :  |                          |                      | _        |
| → Modèles                |                       | Case columbarium 15 ans  |                      |          |
| → Fichiers               | Cimetière(s):         | Tous                     |                      |          |
| Type de travaux          | Durée(s) concession : | Toutes -                 |                      |          |
| Gestion état des défunts | Type(s) emplacement : | Tous                     |                      |          |
| Administration           | Surface emplacement:  | de o.oo m <sup>2</sup> à | 99.0c m <sup>2</sup> |          |
| Site internet            | N° compte :           |                          |                      |          |
| Mon Compte               | Type de prestation :  | Location de concession   |                      | ~        |
| Légende Personnalisée    | Divers :              |                          |                      |          |
| Config Mailing           | -                     |                          |                      |          |
| Journal d'action         | En                    | registrer Nouveau Tarif  |                      |          |
| Sauvegarde               | À partir              | du 01/01/2019            | 875.00€              |          |
|                          |                       |                          |                      |          |
|                          |                       |                          |                      |          |
|                          |                       |                          |                      |          |
|                          |                       |                          |                      |          |
|                          |                       | rshiver Potour           |                      |          |
|                          | P                     | Retour                   |                      |          |

- 3. Cliquer sur « Archiver ».
  - ⇒ Un message de demande de confirmation s'affiche.
- 4. Cliquer sur « OUI » pour confirmer l'archivage de la prestation.
  - ⇒ Un message de confirmation de l'archivage s'affiche.

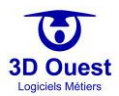

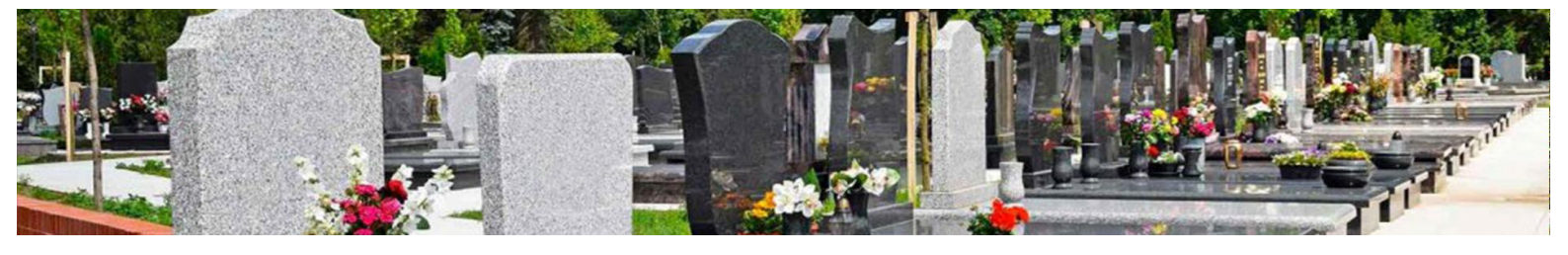

## 3.4.3 Utilisateurs

Les utilisateurs du logiciel sont paramétrés lors de l'installation de votre logiciel. Vous avez la possibilité de créer de nouveaux comptes utilisateur pour le logiciel.

NB : L'application permet l'accès en simultané à plusieurs utilisateurs. Ils peuvent avoir des droits différents et posséder chacun leurs propres identifiants de connexion (recommandation RGPD).

|                       | Bonjour, 👍 👖 🚨 🌣 😃                 |
|-----------------------|------------------------------------|
| Prestataires          |                                    |
| Prestations           | Nouvel utilisateur                 |
| Utilisateurs          | Login<br>cime3douest!              |
| Documentation         | demonstrationCimetiere@3douest.com |
|                       | support-cimetiere@3douest.com      |
| Type de travaux       | Utilisateur 1                      |
| Administration        |                                    |
| Site internet         |                                    |
| Mon Compte            |                                    |
| Légende Personnalisée |                                    |
| Config Mailing        |                                    |
| Journal d'action      |                                    |
| Sauvegarde            |                                    |

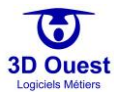

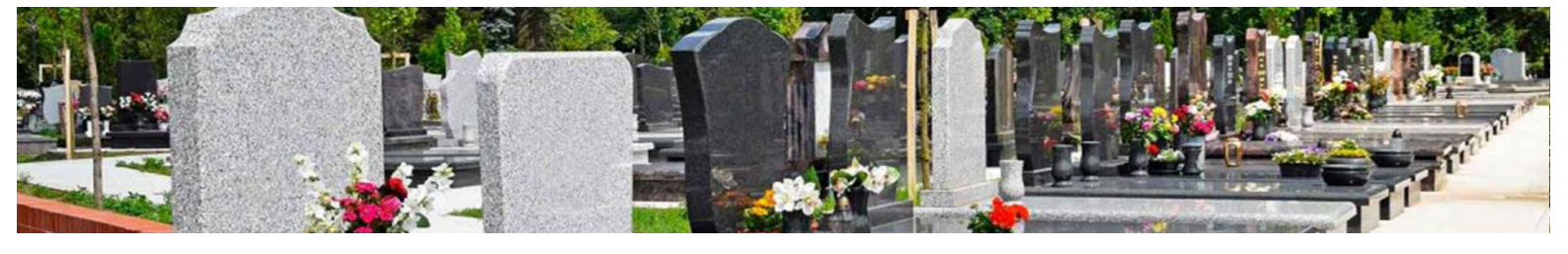

#### 3.4.3.1 Créer un nouvel utilisateur

|                       | Bonjour, 🛕 🚛 🗘 🌣 🖒                 |
|-----------------------|------------------------------------|
| Prestataires          |                                    |
| Prestations           |                                    |
| Utilisateurs          | cime3douest!                       |
| Documentation         | demonstrationCimetiere@3douest.com |
|                       | support-cimetiere@3douest.com      |
| Type de travaux       | Utilisateur 1                      |
| Administration        |                                    |
| Site internet         |                                    |
| Mon Compte            |                                    |
| Légende Personnalisée |                                    |
| Config Mailing        |                                    |
| Journal d'action      |                                    |
| Sauvegarde            |                                    |

- 1. Depuis la page de configuration, cliquer sur le bouton « Utilisateurs »
  - ⇒ La liste des utilisateurs s'affiche
- 2. Cliquer sur le bouton « Nouvel Utilisateur »
  - ⇒ Une nouvelle fenêtre apparaît
- **3.** Saisir les informations de l'utilisateur et assignez-lui des droits adaptés par cartographie (Consultation, Gestion ou Administration)

| CARTOGRAPHIES -          | LISTES | STATISTIQUES         | OUTILS -         | Q                | Bonjour,            | <b>4</b><br>352 | <b>ආ</b> |
|--------------------------|--------|----------------------|------------------|------------------|---------------------|-----------------|----------|
| Prestataires             |        |                      |                  | Nouvelutili      | atour               |                 |          |
| Prestations              |        |                      |                  |                  |                     |                 |          |
| Utilisateurs             |        |                      | Mail :           | demonstrationCin | netiere@3douest.com |                 |          |
| Mes Documents 🔻          |        | Cimetière par        | r défaut :       | Cimetiàre commu  | unal                |                 |          |
| → Modèles                |        |                      | Civilitá :       | Cimetiere commu  |                     |                 |          |
| → Fichiers               |        |                      | civince .        | Aucune           |                     | <b>`</b>        |          |
| Type de travaux          |        |                      | Nom :            |                  |                     |                 |          |
| Gestion état des         | -      |                      | Prénom :         |                  |                     |                 |          |
| défunts                  | -      | Tél                  | léphone :        |                  |                     |                 |          |
| Administration           | -      | Droi                 | it global :      | Administrateur   |                     | ~               |          |
| Site internet            |        | Droit par cin        | netiere :        |                  |                     |                 |          |
| Mon Compte               | -      | Cimetière cor        | mmunal :         | Administration   |                     | ~               |          |
| Légende<br>Personnalisée | Cimeti | ière militaire brita | annique :        | Administration   |                     | ~               |          |
| Config Mailing           |        | Colum                | <u>nbarium</u> : | Administration   |                     | ~               |          |
| Journal d'action         |        |                      |                  |                  |                     |                 |          |
| Sauvegarde               |        |                      |                  | Enregistrer      | Retour              |                 |          |

- 4. Cliquez sur le bouton « Enregistrer » pour enregistrer le nouvel utilisateur
  - ⇒ Un message vous confirmant la modification s'affiche

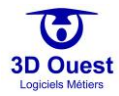

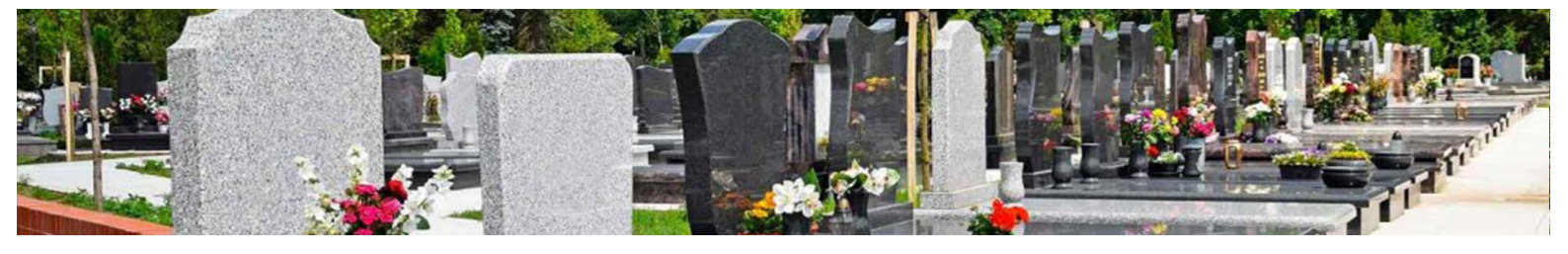

#### 3.4.3.2 Modifier un utilisateur

Vous avez la possibilité de modifier les informations associées à un utilisateur

- 1. Depuis la page de configuration, cliquer sur le bouton « Utilisateurs »
  - ⇒ La liste des utilisateurs s'affiche
- 2. Cliquer sur le nom de l'utilisateur à modifier
  - ⇒ Une nouvelle fenêtre s'affiche

|                               | Bonjour, 🔺 🐴 🔁 🌣 🖒                 |  |  |  |  |  |
|-------------------------------|------------------------------------|--|--|--|--|--|
| Prestataires                  | Nouvel utilizatour                 |  |  |  |  |  |
| Prestations                   |                                    |  |  |  |  |  |
|                               | Login                              |  |  |  |  |  |
| Utilisateurs                  | cime3douest!                       |  |  |  |  |  |
| Documentation                 | demonstrationCimetiere@3douest.com |  |  |  |  |  |
|                               | support-cimetiere@3douest.com      |  |  |  |  |  |
| Type de travaux Utilisateur 1 |                                    |  |  |  |  |  |

**3.** Modifier les informations nécessaires, puis cliquer sur le bouton « Modifier » pour enregistrer les modifications

| CARTOGRAPHIES -  | LISTES  | STATISTIQUES       | OUTILS -              | Q                   | Bonjour,        | A 352 |  | ٥ | ሳ |  |
|------------------|---------|--------------------|-----------------------|---------------------|-----------------|-------|--|---|---|--|
| Prestataires     |         |                    |                       | Neurolutiliaete     |                 |       |  |   |   |  |
| Prestations      |         |                    |                       |                     |                 |       |  |   |   |  |
| Utilisateurs     |         |                    | Mail :                | domonstrationCimoti | oro@3douest.com |       |  |   |   |  |
| Mes Documents 🔻  |         | Cimetière par      | r défaut :            | demonstrationermed  |                 |       |  |   |   |  |
| → Modèles        |         | Cimetiere par      | ueraut .              | Cimetière communal  | 1               |       |  |   |   |  |
| → Fichiers       |         |                    | Civilité :            | Aucune              |                 | ~     |  |   |   |  |
| Type de travaux  |         |                    | Nom :                 |                     |                 |       |  |   |   |  |
| Gestion état des |         |                    | Prénom :              |                     |                 |       |  |   |   |  |
| défunts          |         | Tél                | léphone :             |                     |                 |       |  |   |   |  |
| Administration   |         | Droi               | t global :            | Administration      |                 |       |  |   |   |  |
| Site internet    |         | Ducitorea cir      |                       | Administrateur      |                 |       |  |   |   |  |
| Mon Compte       |         | Cimetière cor      | mettere :<br>mmunal : | Administration      |                 |       |  |   |   |  |
| Légende          | C'anti' |                    |                       | Administration      |                 | Ť     |  |   |   |  |
| Personnalisée    | Cimetie | re militaire brita | annique :             | Administration      |                 | ~     |  |   |   |  |
| Config Mailing   |         | Colum              | <u>nbarium</u> :      | Administration      |                 | ~     |  |   |   |  |
| Journal d'action |         |                    |                       |                     |                 |       |  |   |   |  |
| Sauvegarde       |         | Modifier Retour    |                       |                     |                 |       |  |   |   |  |
|                  |         |                    |                       |                     |                 |       |  |   |   |  |

⇒ Un message vous confirmant la modification s'affiche

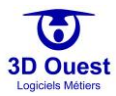

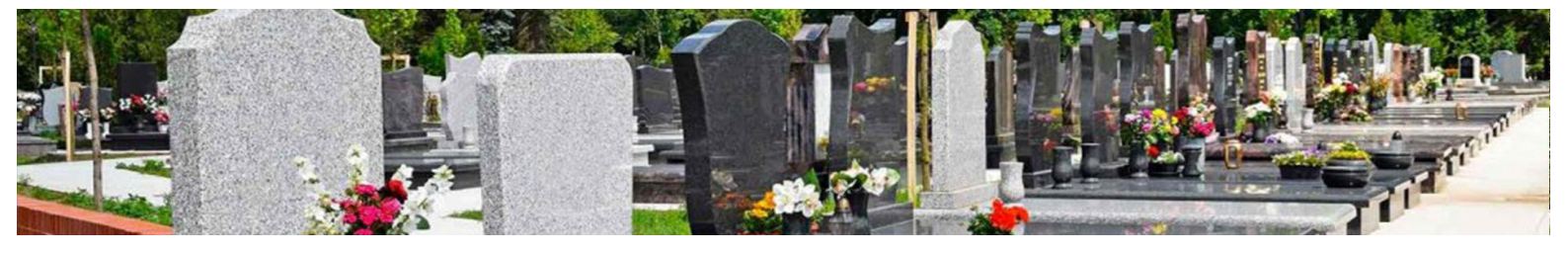

#### 3.4.3.3 Supprimer un utilisateur

Vous avez la possibilité de supprimer un utilisateur (dans le cas où il serait devenu inutilisé)

- 1. Depuis la page de configuration, cliquer sur le bouton « Utilisateurs »
  - ⇒ La liste des utilisateurs s'affiche
- 2. Cliquer sur le nom de l'utilisateur à supprimer

|                 | Bonjour, 📥 🐴 🔁 🔅 🖒                 |  |  |  |  |
|-----------------|------------------------------------|--|--|--|--|
| Prestataires    | Nouvel utilicateur                 |  |  |  |  |
| Prestations     |                                    |  |  |  |  |
|                 | Login                              |  |  |  |  |
| Utilisateurs    | cime3douest!                       |  |  |  |  |
| Documentation   | demonstrationCimetiere@3douest.com |  |  |  |  |
| Documentation   | support-cimetiere@3douest.com      |  |  |  |  |
| Type de travaux | Utilisateur 1                      |  |  |  |  |

3. Cliquer sur le bouton « Supprimer » pour supprimer l'utilisateur

| CARTOGRAPHIES -  | LISTES        | STATISTIQUES         | OUTILS -   | Q                     | Bonjour,      | <b>A</b><br>352 | <br>\$ |  |
|------------------|---------------|----------------------|------------|-----------------------|---------------|-----------------|--------|--|
| Prestataires     |               |                      |            | Neurolutilisetere     |               |                 |        |  |
| Prestations      |               |                      |            | Nouver utilisateur    |               |                 |        |  |
| Utilisateurs     |               |                      | Mail :     | Login                 |               |                 |        |  |
| Mes Documents 🔻  |               | 0                    |            | demonstrationCimetier | e@sdouest.com |                 |        |  |
| → Modèles        |               | Cimetiere par        | deraut :   | Cimetière communal    |               | ~               |        |  |
| → Fichiers       |               |                      | Civilité : | Aucune                |               | ~               |        |  |
| Type de travaux  |               |                      | Nom :      |                       |               |                 |        |  |
| Gestion état des |               | F                    | Prénom :   |                       |               |                 |        |  |
| défunts          |               | Tél                  | éphone :   |                       |               |                 |        |  |
| Administration   |               | Drait                | t global i |                       |               |                 |        |  |
| Site internet    |               | Dion                 | t global . | Administrateur        |               | ~               |        |  |
| Mon Compte       |               | <u>Droit par cin</u> | netiere :  |                       |               |                 |        |  |
| Lánanda          |               | Cimetière con        | nmunal :   | Administration        |               | ~               |        |  |
| Personnalisée    | <u>Cimeti</u> | ère militaire brita  | annique :  | Administration        |               | ~               |        |  |
| Config Mailing   |               | Colum                | ibarium :  | Administration        |               | ~               |        |  |
| Journal d'action |               |                      |            | Supprimer             |               |                 |        |  |
| Sauvegarde       |               |                      |            | Modifier Reto         | pur           |                 |        |  |

> Un message vous confirmant la suppression s'affiche

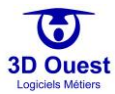

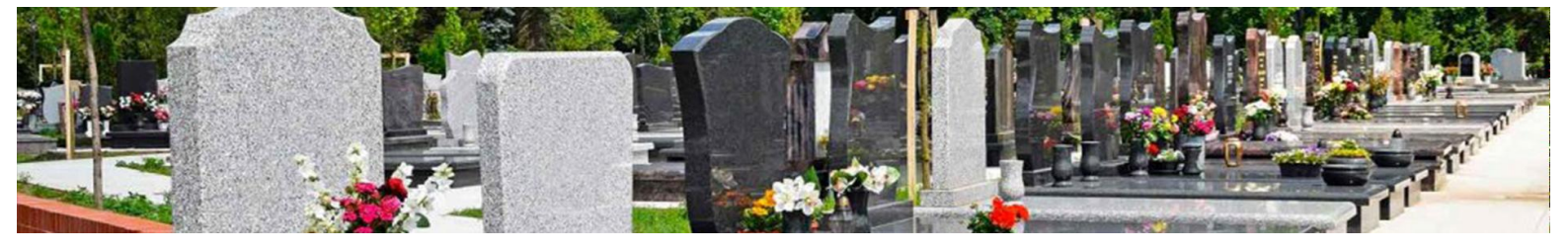

#### 3.4.4 Mes documents

| CARTOGRAPHIES - LISTES S | TATISTIQUES OUTILS - Q                       |                                         | Bonjour,          | 🔺 🚛 🗖 🚨 🌞 😃          |
|--------------------------|----------------------------------------------|-----------------------------------------|-------------------|----------------------|
| Prestataires             |                                              |                                         |                   |                      |
| Prestations              |                                              | Documents                               |                   |                      |
| Utilisateurs             | Modèles de document                          | S                                       |                   |                      |
| Mes Documents 🔻          | 襣 Nouveau Modèle de Document 🛛 📄 Entête 🛛 📄  | Pied de Page 📄 Configuration par défaut |                   |                      |
| → Modèles                |                                              |                                         |                   |                      |
| → Fichiers               | 🖿 Nouveau dossier                            |                                         | Rechercher:       |                      |
| Type de travaux          | 🛺 Dossier defaut (2)                         | Titre                                   | †⊨ Type Recherche | †↓ Type Procédure †↓ |
| Gestion état des défunts |                                              | Acte de concession                      | CONCESSION        |                      |
|                          | Interne                                      | Acte de conversion                      | CONCESSION        |                      |
| Administration           | - 🕼 Actes (5)                                | Acte de rétrocession                    | CONCESSION        | RETROCESSION         |
| Site internet            | - J Autorisations (7)                        | Acte de renouvellement                  | CONCESSION        |                      |
| Mon Compte               | 4 Courriers (1)<br>4 Procédure d'abandon (8) | Acte de substitution (donation)         | CONCESSION        |                      |
| Légende Personnalisée    | - 🚚 Travaux (1)                              | 1-5 / 5 lignes                          | Préc              | cédent 1 Suivant     |
| Config Mailing           |                                              |                                         |                   |                      |

L'onglet « Mes documents » permet d'accéder à vos modèles de documents et courriers ainsi qu'à votre base de fichiers.

Les modèles de documents sont paramétrés au lancement de votre solution. Pour ce paramétrage, nous utilisons les modèles 3D Ouest, régulièrement mis à jour. Ils couvrent l'ensemble de la gestion administrative du cimetière. L'ensemble de ces modèles intègre votre charte graphique.

- ⇒ Vous avez la possibilité de compléter, modifier et supprimer ces modèles.
- Vous avez la possibilité de rechercher un modèle en renseignant le champ « rechercher » en haut à droite de la liste des modèles.
- ➡ L'ensemble des documents est organisé par dossier et sous-dossier. Vous avez la possibilité de créer des nouveaux dossiers en fonction de vos besoins.

| CARTOGRAPHIES - LISTES   | STATISTIQUES OUTILS - Q                                             |                                         | Bonjour, 🎍 👷 😃                                    |
|--------------------------|---------------------------------------------------------------------|-----------------------------------------|---------------------------------------------------|
| Prestataires             |                                                                     |                                         |                                                   |
| Prestations              |                                                                     | Documents                               |                                                   |
| Utilisateurs             | Modèles de documer                                                  | nts                                     |                                                   |
| Mes Documents 🔻          | 🐈 Nouveau Modèle de Document 🛛 🎲 Entête                             | Pied de Page 📄 Configuration par défaut |                                                   |
| → Modèles                |                                                                     |                                         |                                                   |
| → Fichiers               | Touveau dossier                                                     |                                         |                                                   |
| Type de travaux          | 🚇 Dossier defaut (2)                                                | Titre                                   | †↓ Type Recherche         †↓  Type Procédure   †↓ |
| Gestion état des défunts | - III Externe                                                       | Acte de concession                      | CONCESSION                                        |
|                          | Interne                                                             | Acte de conversion                      | CONCESSION                                        |
| Administration           | 🛄 Actes (5)                                                         | Acte de rétrocession                    | CONCESSION RETROCESSION                           |
| Site internet            | 🚇 Autorisations (7)<br>🚇 Courriers (1)<br>🚇 Procédure d'abandon (8) | Acte de renouvellement                  | CONCESSION                                        |
| Mon Compte               |                                                                     | Acte de substitution (donation)         | CONCESSION                                        |
| Légende Personnalisée    | - 🏭 Travaux (1)                                                     | 1-5 / 5 lignes                          | Précédent 1 Suivant                               |
| Config Mailing           |                                                                     |                                         |                                                   |

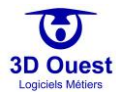

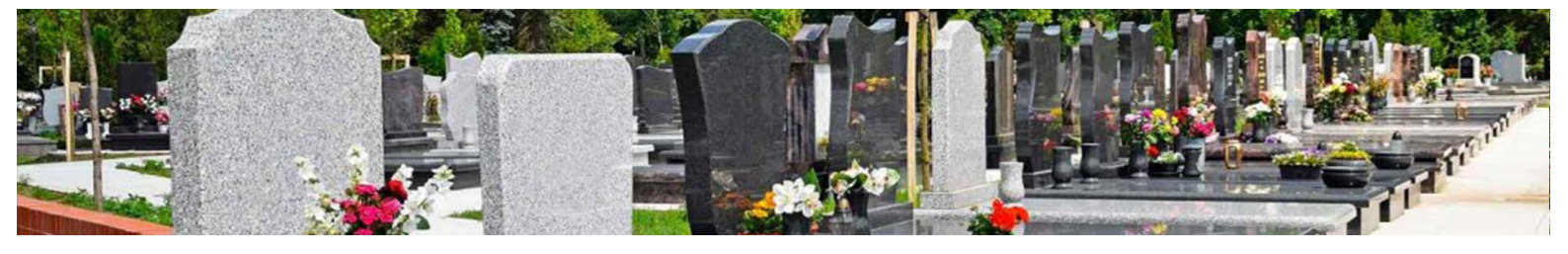

#### 3.4.4.1 Modèles

3.4.4.1.1 Créer un nouveau modèle de courrier/d'acte

- 1. Depuis la page de configuration, cliquer sur « Modèles ».
  - ⇒ Vous accédez aux modèles de documents.
- 2. Pour créer un nouveau modèle de courrier, cliquer sur « Nouveau modèle de document ».

| CARTOGRAPHIES -          | LISTES STATISTIQUES OUTILS - Q Bonjour, 👍 🦳 🚨 🕯                                                                                                    | <b>ጵ</b> ብ                                 |  |  |  |
|--------------------------|----------------------------------------------------------------------------------------------------|--------------------------------------------|--|--|--|
| Prestataires             |                                                                                                    |                                            |  |  |  |
| Prestations              | Documents                                                                                                    |                                            |  |  |  |
| Utilisateurs             | Modèles de documents                                                                                                    |                                            |  |  |  |
| Mes Documents 🔻          | 螖 Nouveau Modèle de Document 🛛 😹 Entête 🛛 🙀 Pied de Page 👘 Configuration par défaut                                                                                                    |                                            |  |  |  |
| → Modèles                |                                                                                                    |                                            |  |  |  |
| → Fichiers               | Nouveau dossier Rechercher:                                                                                                    |                                            |  |  |  |
| Type de travaux          | I Type Recherche 👔 Type Procédure                                                                                                    | ∋ ↑↓                                       |  |  |  |
| Gestion état des         | Pas de données disponibles dans le tableau                                                                                                    | Pas de données disponibles dans le tableau |  |  |  |
| Administration           | → Johnulaires (2)<br>→ Jinterne<br>→ JActes (5)<br>→ Double Construction of the second second seco | Précédent Suivant                          |  |  |  |
| Site internet            | – 🏭 Autorisations (7)<br>– 📟 Courriers (1)                                                                                                    |                                            |  |  |  |
| Mon Compte               | – 🕼 Procédure d'abandon (8)                                                                                                    |                                            |  |  |  |
| Légende<br>Personnalisée | — 🟭 Iravaux (1)                                                                                                    |                                            |  |  |  |

> Vous accédez à l'éditeur de texte intégré au logiciel.

| CARTOGRAPHIES - LIST     | ES STATISTIQUES OUTILS                                             | - Q                                  | Bonjour,   | <mark>ළු</mark> 🗖 💄 🌣 ර |
|--------------------------|--------------------------------------------------------------------|--------------------------------------|------------|-------------------------|
| Prestataires             |                                                                    |                                      |            |                         |
| Prestations              |                                                                    | Documents                            |            |                         |
| Utilisateurs             | Nouveau Mode                                                       | èle de Document                      |            |                         |
| Mes Documents 🔻          | 🛩 Retour                                                           |                                      |            |                         |
| → Modèles                | Titre :<br>Dossier :                                               |                                      |            |                         |
| → Fichiers               | Type de document :                                                 | Dossier par defaut<br>Concession     |            | ~                       |
| Type de travaux          | Type de procedure :                                                | Aucun                                |            | ~                       |
| Gestion état des défunts |                                                                    | Configuration                        |            |                         |
| Administration           | Texte :                                                            | comguration                          | Variables  |                         |
| Site internet            | 🗎 Source 🗌 📕 🛷 🖻 🖡                                                 |                                      | Concession |                         |
| Mon Compte               | B <i>I</i> <u>U</u> ⊕ee   X <sub>2</sub> X <sup>2</sup>   <i>2</i> | E E   🤃 🕸 🗮 🗮 🗮 🗛 🗛 🖏                | Fosse      |                         |
| Légende Personnalisée    | 4                                                                  |                                      | Personne   |                         |
| Config Mailing           |                                                                    | G Format • Interligne • Arial • 12 • |            |                         |

NB : Vous disposez d'une aide sur les fonctionnalités de l'éditeur de texte, en cliquant sur l'icône 💯 en haut à droite.

- 3. Renseigner le titre de votre document.
- 4. Sélectionner son dossier.
- 5. Sélectionner les procédures auxquelles il doit être attaché le cas échéant.

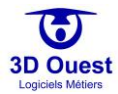

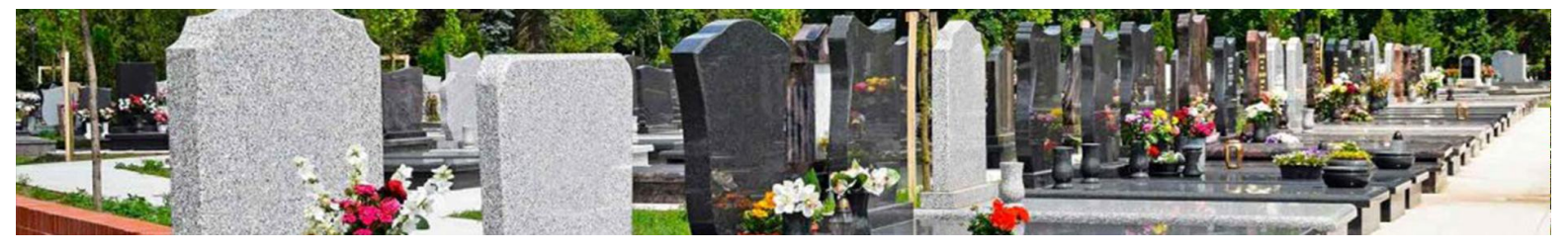

| CARTOGRAPHIES - LISTE    | s statistiques outils - Q                                                 |                                 | Bonjour,  | ≜ <sub>352</sub> – | 2 0 | ሳ |
|--------------------------|---------------------------------------------------------------------------|---------------------------------|-----------|--------------------|-----|---|
| Prestataires             |                                                                           |                                 |           |                    |     |   |
| Prestations              |                                                                           | Documents                       |           |                    |     |   |
| Utilisateurs             | Nouveau Modèle c                                                          | e Document                      |           |                    |     |   |
| Mes Documents 🔻          | Retour                                                                    |                                 |           | ø                  |     |   |
| → Modèles                | Titre :<br>Dossier :                                                      |                                 |           |                    |     |   |
| → Fichiers               | Type de document : Conces                                                 | jon                             |           | ~                  |     |   |
| Type de travaux          | Type de procedure : Aucun                                                 |                                 |           | ~                  |     |   |
| Gestion état des défunts |                                                                           |                                 |           |                    |     |   |
| Administration           | Configura<br>Texte :                                                      | tion                            |           |                    |     |   |
| Site internet            | 🗄 Source 🔲 📓 🛷 🖻 🗿 🆓 🦘                                                    | → # # 第                         | Concessio | n                  |     |   |
| Mon Compte               | B <i>I</i> <u>U</u> ∞   x <sub>2</sub> x <sup>2</sup>   <i>a</i> ]≣ ≣   ∉ | ≝ ≅ ≅ ≡ A <del>.</del> • A.• S. | Fosse     |                    |     |   |
| Légende Personnalisée    | M & &                                                                     |                                 | Personne  |                    |     |   |
| Config Mailing           | [ 📓 🎕 Ω 📰 🔺 → 🖷 🗮 Format                                                  | Interligne    Arial   I2        |           |                    |     |   |
| Journal d'action         |                                                                           |                                 |           |                    |     |   |
| Sauvegarde               |                                                                           |                                 |           |                    |     |   |
|                          | hody n                                                                    |                                 |           |                    |     |   |
|                          | body p                                                                    |                                 |           |                    |     |   |
|                          |                                                                           |                                 |           |                    |     |   |
|                          |                                                                           | Enregistrer Apercu PDF          | Retour    |                    |     |   |

6. Pour appliquer la configuration par défaut, cliquer sur le bouton Configuration. Puis cliquer sur « Paramètres par défaut », et sur Enregistrer.

| CARTOGRAPHIES - LISTES STATISTIQUES | oumus- Q                                                                                                    |                                          |                              | Bonjour,         | <b>≜</b> ■ <b>≜ ≎</b> ଓ |
|-------------------------------------|----------------------------------------------------------------------------------------------------|------------------------------------------|------------------------------|------------------|-------------------------|
| Prestataires                        |                                                                                                    |                                          |                              |                  |                         |
| Prestations                         |                                                                                                    |                                          | locuments                    |                  |                         |
| Utilisateurs                        | Nouveau Modèle de Docume                                                                                                    | nt                                       |                              |                  | _                       |
| Mes Documents 💌                     | Modifier la configuration du document                                                                                                    |                                          |                              |                  | ×                       |
| → Modèles                           |                                                                                                    | Cor                                      | figuration                   |                  |                         |
| → Fichiers                          | Marge gauche :                                                                                                    | 15 mm                                    | Sens feuille :               | Paysage Portrait | _                       |
| Type de travaux                     | Marge droite :                                                                                                    | 15 mm                                    | Numéro de page* :            | Oui Non          | _                       |
| Gestion état des défunts            | Marge haute :                                                                                                    | F0                                       | Position du numéro de page : | 15 mm du bas     | à Droite 🗸 🗸            |
| Administration                      | Marrie base -                                                                                                    | 30                                       | Enveloppe                    | à fenêtre* :     |                         |
| Site internet                       | Hunge blase i                                                                                                    | 20 mm                                    | Visible :                    | Oul Non          |                         |
| Mon Compte                          | Police :                                                                                                    | Défaut                                   | Haut :                       | 40               | mm                      |
| Légende Personnalisée               | Alinéa :                                                                                                    | 10 mm                                    | Droite :                     | 110              | mm                      |
| Config Mailing                      | Espace entre paragraphes :                                                                                                    | 1 🖌 ( 1 par défaut )                     |                              |                  |                         |
| Journal d'action                    | En-tête* :                                                                                                    | Gui Non                                  |                              |                  | _                       |
| Sauvegarde                          | Hauteur de l'en-tête :                                                                                                    | 0.00 mm                                  |                              |                  | _                       |
|                                     | Pied de page* :                                                                                                    | Gul Non                                  |                              |                  | _                       |
|                                     | Hauteur du pled de page :                                                                                                    | 15.00 mm                                 |                              |                  | _                       |
|                                     | * : Uniquement pour publipostage PDF                                                                                                    |                                          |                              |                  | _                       |
|                                     |                                                                                                    | Paramét                                  | res par défaut               |                  | _                       |
|                                     |                                                                                                    |                                          |                              |                  |                         |
|                                     |                                                                                                    |                                          |                              | Enregis          | trer Annuler            |
|                                     |                                                                                                    |                                          |                              |                  |                         |
|                                     |                                                                                                    |                                          |                              |                  |                         |
| 280v63105                           | Huideur de Yan-Mete :<br>Ped de page :<br>Huider di a pad de page :<br>Huider di a pad de page :<br>* : Uniquement pour publipostage POP | 0.00 pm<br>col too<br>15.00 mm<br>Premot | res par déliuit              | Enregis          | trer Annuler            |

- ⇒ Un message de confirmation s'affiche.
- 7. Composer votre document en utilisant la liste des variables disponibles sur la gauche de votre éditeur de texte.
- 8. Vous pouvez visualiser votre modèle de courrier en cliquant sur « Aperçu PDF » en bas de page.

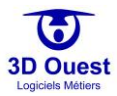
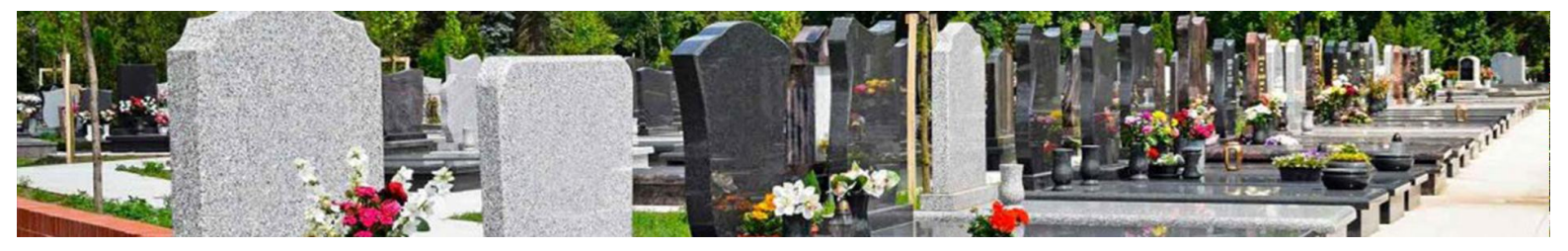

| tour                                                                                         |                                                                                          | ß          |
|----------------------------------------------------------------------------------------------|------------------------------------------------------------------------------------------|------------|
| Titre :                                                                                      | Acte de concession                                                                       | -          |
| Dossier :                                                                                    | Actes                                                                                    |            |
| Type de recherche :                                                                          | Concession                                                                               |            |
| Type de procedure :                                                                          | Aucun                                                                                    |            |
|                                                                                              | Configuration Copier ce modèle                                                           |            |
| Texte :                                                                                      |                                                                                          |            |
| 🗄 Source   🗋   🖹 🗍 🐇 🛍                                                                       | 1 1 1 1 1 1 1 1 1 1 1 1 1 1 1 1 1 1 1                                                    | Variables  |
| B <i>I</i> <u>U</u> ⇒   x <sub>2</sub> x <sup>2</sup>   <i>a</i>                             | ∃⊟∣∉≇∣≋ ≊ ≣ ■ <mark>A:• ⊠•</mark> ⊠∖                                                     | Concession |
| A 🙈 🎮                                                                                        |                                                                                          | Fosse      |
| 📓 🖉 🖸 📰 🗛 🔤 🛍                                                                                | B Format • Interligne • Arial • 12 •                                                     | Personne   |
|                                                                                              | Charassian de terrain dans le cimetière de la commune "ville"                            |            |
|                                                                                              | Concession N* "num_concession"                                                           |            |
|                                                                                              |                                                                                          |            |
|                                                                                              | Acte de concession                                                                       |            |
|                                                                                              |                                                                                          |            |
| Monsieur le Maire de la commune de "ville",                                                  |                                                                                          |            |
| Vu la demande présentée par "civilite" "conc                                                 | essionnaire", dans le but d'obtenir une concession de terrain dans le cimetière communal |            |
| afin d'y créer la sépuiture "vocation",                                                      |                                                                                          |            |
| Arrête :                                                                                     |                                                                                          |            |
| Article 1 Il est accordé, dans le cimetière o                                                | ommunal, au nom du demandeur ci-dessus désigné et dans le but d'y fonder une sépulture   |            |
| particulière comme précisé, une concession *<br>La concession aura une superficie de *surfac | 'duree" à compter du "debut"<br>a' métre(s) carrè(s)                                     |            |
| Article 2 La concession est accordée moye                                                    | nnant le versement de la somme due au regard de la superficie du terrain concédé.        |            |
| Article 3 Un exemplaire du présent arrêté s                                                  | ara adressé au receveur municipal ainsi qu'au titulaire de la concession.                |            |
|                                                                                              |                                                                                          |            |
|                                                                                              | Le "date"                                                                                |            |
|                                                                                              | Le Maire                                                                                 |            |
|                                                                                              |                                                                                          |            |
| oody                                                                                         |                                                                                          |            |
|                                                                                              |                                                                                          |            |

9. Pour enregistrer votre modèle, cliquer sur Enregistrer.

| Titre :                                                                                  | Acte de concession                                                                         |            |
|------------------------------------------------------------------------------------------|--------------------------------------------------------------------------------------------|------------|
| Dossier :                                                                                | Actes                                                                                      |            |
| Type de recherche :                                                                      | Concession                                                                                 |            |
| Type de procedure :                                                                      | Aucun                                                                                      |            |
|                                                                                          | Configuration Copier ce modèle                                                             |            |
| Texte :                                                                                  |                                                                                            |            |
| 🖶 Source   🗋   🛍 🛛 😽 🛤                                                                   | 2 🗟 🖘 🖈 🏨 盘 🔟                                                                              | Variables  |
| B I U ↔   x <sub>2</sub> x <sup>2</sup>   <i>3</i>                                       | 王曰傳傳] 말 말 말 팔 <b>A A-</b> 13.                                                              | Concession |
| 8 A P                                                                                    |                                                                                            | Fosse      |
|                                                                                          | 🛱 Format 🔹 Interligne 🔹 Arial 🔹 12 🔹                                                       | Personne   |
|                                                                                          |                                                                                            |            |
|                                                                                          | Concession de terrain dans le cimetitére de la commune "ville"                             |            |
|                                                                                          | Concession in Transportation                                                               |            |
|                                                                                          |                                                                                            |            |
|                                                                                          | Acte de concession                                                                         |            |
|                                                                                          |                                                                                            |            |
| Monsieur le Maire de la commune de "ville"                                               |                                                                                            |            |
| Vu la demande présentée par "civilite" "co                                               | ncessionnaire*, dans le but d'obtenir une concession de terrain dans le cimetière communai |            |
| afin d'y créer la sépulture "vocation",                                                  |                                                                                            |            |
| Arrête :                                                                                 |                                                                                            |            |
| Article 1 Il est accordé, dans le cimetière                                              | communal, au nom du demandeur ci-dessus désigné et dans le but d'y fonder une sépulture    |            |
| particulière comme précisé, une concession<br>La concession aura une superficie de "suff | 1 "duree" à compter du "debut"                                                             |            |
| Article 2 La concession est accortite mo                                                 | ennant le versement de la somme due au regard de la superficie du terrain concédé.         |            |
| Article 3 - Un exemplaire du robsert ambit                                               | sera adressó au reneveur municipal ainsi nu/au Phulaire de la nonnession                   |            |
|                                                                                          |                                                                                            |            |
|                                                                                          | Lo "ciste"                                                                                 |            |
|                                                                                          | Le Maire                                                                                   |            |
|                                                                                          |                                                                                            |            |
|                                                                                          |                                                                                            |            |
| body                                                                                     | 4                                                                                          |            |
|                                                                                          |                                                                                            |            |
|                                                                                          |                                                                                            |            |
|                                                                                          | Enregistrer Apercu PDF Retour                                                              |            |

⇒ Votre modèle de courrier est enregistré, un message confirmant l'enregistrement s'affiche.

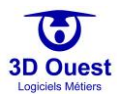

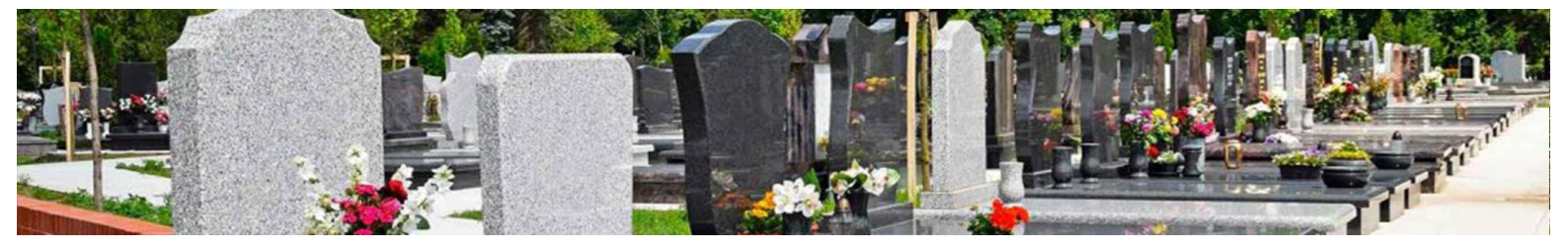

#### 3.4.4.1.2 Modifier un modèle de courrier

- 1. Depuis la page de configuration, cliquer sur le bouton « Modèles ».
- 2. Pour modifier un modèle de courrier, cliquer sur l'intitulé du modèle à modifier.
  - ⇒ L'éditeur de texte s'ouvre sur le courrier à modifier.

| CARTOGRAPHIES - LISTES   | STATISTIQUES OUTILS - Q                     |                                                       | Bonjour,                 | රිස <mark>ම</mark> <b>ප</b> ආ ආ |  |
|--------------------------|---------------------------------------------|-------------------------------------------------------|--------------------------|---------------------------------|--|
| Prestataires             |                                             |                                                       |                          |                                 |  |
| Prestations              |                                             | Documents                                             |                          |                                 |  |
| Utilisateurs             | Modèles de document                         | S                                                     |                          |                                 |  |
| Mes Documents 💌          | 🐳 Nouveau Modèle de Document 🛛 📄 Entête 🛛 📄 | Pied de Page 🖶 Configuration par défaut               |                          |                                 |  |
| → Modèles                |                                             |                                                       |                          |                                 |  |
| → Fichiers               | 🕇 Nouveau dossier                           |                                                       | Rechercher:              |                                 |  |
| Type de travaux          | Dossier defaut (2)                          | Titre                                                 | †↓ Type Recherche ↑      | Type Procédure 🌐                |  |
| Gestion état des défunts | - 4 Externe                                 | Autorisation d'exhumation                             | CONCESSION               |                                 |  |
|                          | Actes (5)                                   | Autorisation d'exhumation et de réinhumation          | CONCESSION               |                                 |  |
| Administration           | - 🛺 Autorisations (7)                       | Autorisation d'inhumation                             | CONCESSION<br>CONCESSION |                                 |  |
| Site internet            | - 🚚 Courriers (1)                           | Autorisation de crémation                             |                          |                                 |  |
| Mon Compte               |                                             | Autorisation de fermeture de cercueil                 | CONCESSION               |                                 |  |
| Lénarde Demonstrate      |                                             | Autorisation de fermeture de cercueil et d'inhumation | n CONCESSION             |                                 |  |
| Legende Personnalisee    |                                             | Autorisation de transport de corps                    | CONCESSION               |                                 |  |
| Config Mailing           |                                             |                                                       | Dućaćd                   | ant 1 Cuivent                   |  |
| Journal d'action         |                                             | 1-7 / 7 lignes                                        | Preced                   | Sulvant                         |  |

NB : Vous disposez d'une aide sur les fonctionnalités de l'éditeur de texte, en cliquant sur l'icône 🏸 en haut à droite.

- 3. Modifier le contenu de votre modèle, puis cliquer sur Enregistrer.
  - ⇒ Un message vous confirmant la modification s'affiche.

| .our                                                       | ſ                                                       |                          |                           |
|------------------------------------------------------------|---------------------------------------------------------|--------------------------|---------------------------|
| Titre :                                                    | Autorisation de transport de corps                      |                          |                           |
| Dossier :                                                  | Autorisations                                           |                          |                           |
| Type de recherche :                                        | Concession                                              |                          |                           |
| Type de procedure :                                        | Aucun                                                   |                          |                           |
| Toxto -                                                    | Configuration Copier ce modèle                          |                          |                           |
| Source                                                     | ا الله الله الله الله الله الله الله                    |                          | Variables                 |
| B I U abs X <sub>2</sub> X <sup>2</sup> 🥔                  |                                                         | A- 13                    | Concession                |
|                                                            |                                                         |                          | "cimetiere"               |
| ₩0.00.00<br>₩0.00.00                                       | Herriane - Arial                                        | • 12 •                   | "carre_empl"              |
|                                                            |                                                         |                          | *date_prevu_pv*           |
|                                                            |                                                         |                          | "rang_empl*               |
| A                                                          | utorisation de transport de corps                       |                          | *heure_prevu_pv*          |
|                                                            |                                                         |                          | *num_empl*                |
| DEPARTEMENT des COTES D'ARM                                | OR Le Maire.                                            |                          | *date_pv*                 |
| VILLE DE "ville"                                           | Vu le Code des Communes (art. 363-33 e                  | t R 384-1 à 384-13)      | *num_concession*          |
| ADDÊTE :                                                   |                                                         |                          | "heure_pv*                |
| Les Pompes Funèbres de, de                                 | meurant à ( ).                                          |                          | *famille_concession*      |
|                                                            |                                                         |                          | "lieu_concession*         |
| Sont autorisées à effectuer le transport                   | Par fourgon automobile agrée<br>(Arrêté du 18 Mai 1976) | Par air<br>Rar-mor-      | *ville*                   |
|                                                            | Nº Minéralogique :                                      | Par-voic-ferrée-         | *de_ville*                |
| Contenant le corps de M                                    |                                                         |                          | "civilite"                |
| Décédé(e) le<br>Enseuelli dans un cerseuil : en hois tende |                                                         |                          | *concessionnaire*         |
| Qui sera transporté à                                      | le <mark>///</mark> .                                   |                          | *concessionnaires*        |
| Pour y être déposé, inhumé, crématisé.                     |                                                         |                          | "adresse_concessionnaire" |
|                                                            |                                                         | Fait en Mairie le "date" | "codepostal_concessionna  |
|                                                            |                                                         | Le Marre,                |                           |
|                                                            | Partie à détacher et à remettre à                       |                          |                           |
|                                                            |                                                         | •                        |                           |
| ody                                                        |                                                         | 4                        |                           |
|                                                            |                                                         |                          |                           |
|                                                            |                                                         |                          |                           |

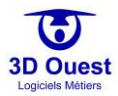

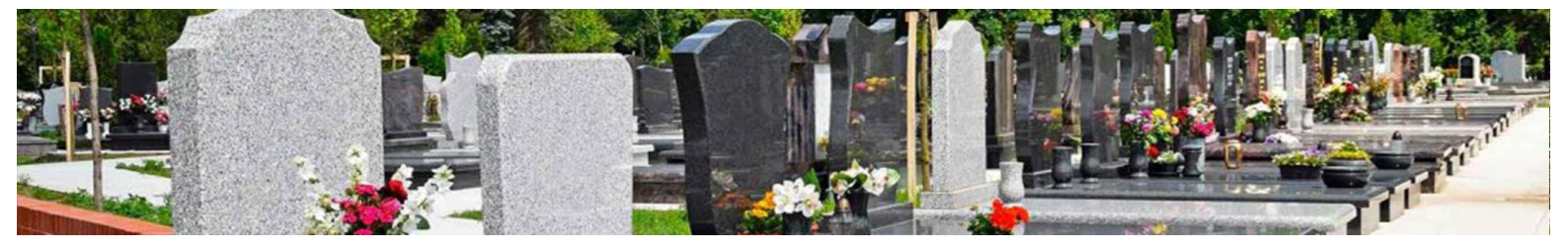

#### 3.4.4.1.3 Supprimer un modèle de courrier

- 1. Depuis la page de configuration, cliquer sur le bouton « Modèles ».
- 2. Pour supprimer un modèle de courrier, cliquer sur l'intitulé du modèle à modifier.
  - > L'éditeur de texte s'ouvre avec le courrier à modifier.

| CARTOGRAPHIES - LISTES   | STATISTIQUES OUTILS - Q                   |                                                       | Bonjour,                                             | 🔺 🚛 🗖 🚨 🗳 🖒         |  |
|--------------------------|-------------------------------------------|-------------------------------------------------------|------------------------------------------------------|---------------------|--|
| Prestataires             |                                           |                                                       |                                                      |                     |  |
| Prestations              |                                           | Documents                                             |                                                      |                     |  |
| Utilisateurs             | Modèles de document                       | S                                                     |                                                      |                     |  |
| Mes Documents 💌          | କ Nouveau Modèle de Document 🛛 🍃 Entête 📑 | Pied de Page 🚔 Configuration par défaut               |                                                      |                     |  |
| → Modèles                |                                           |                                                       |                                                      |                     |  |
| → Fichiers               | 🖿 Nouveau dossier                         |                                                       | Rechercher:                                          |                     |  |
| Type de travaux          | Dossier defaut (2)                        | Titre                                                 | †⊥ Type Recherche                                    | 11 Type Procédure 🏦 |  |
| Gestion état des défunts | - Unterne                                 | Autorisation d'exhumation                             | CONCESSION<br>CONCESSION<br>CONCESSION<br>CONCESSION |                     |  |
|                          | Actes (5)                                 | Autorisation d'exhumation et de réinhumation          |                                                      |                     |  |
| Administration           | 🔊 Autorisations (7)                       | Autorisation d'inhumation                             |                                                      |                     |  |
| Site internet            | 🚨 Courriers (1)                           | Autorisation de crémation                             |                                                      |                     |  |
| Mon Compte               | Procédure d'abandon (8)                   | Autorisation de fermeture de cercueil                 | CONCESSION                                           |                     |  |
|                          |                                           | Autorisation de fermeture de cercueil et d'inhumation | n CONCESSION                                         |                     |  |
| Legende Personnalisee    |                                           | Autorisation de transport de corps                    | CONCESSION                                           |                     |  |
| Config Mailing           |                                           |                                                       | <b>D</b> ( )                                         |                     |  |
| Journal d'action         |                                           | 1-7 / 7 lignes                                        | Preced                                               | ient I Suivant      |  |

NB : Vous disposez d'une aide sur les fonctionnalités de l'éditeur de texte, en cliquant sur l'icône 🎾 en haut à droite.

- 3. Cliquer sur l'icône de suppression du modèle  $\overline{100}$ , en haut à droite de la page.
- 4. Cliquer sur « OK » pour valider la suppression.

| Titre :                                                   | Autorisation de transport de co       | rps                                     |                           |
|-----------------------------------------------------------|---------------------------------------|-----------------------------------------|---------------------------|
| Dossier :                                                 | Autorisations                         |                                         |                           |
| Type de recherche :                                       | Concession                            |                                         |                           |
| Type de procedure :                                       | Aucun                                 |                                         |                           |
|                                                           | Configuration Copier ce mo            | dèle                                    |                           |
| Texte :                                                   |                                       |                                         |                           |
| 🗑 Source 🔲 🗒 😽 🖻                                          | 1 1 1 1 1 1 1 1 1 1 1 1 1 1 1 1 1 1 1 |                                         | Variables                 |
| B I U obe X <sub>2</sub> X <sup>2</sup>                   |                                       | A:- A- 🖏                                | Concession                |
| A & P                                                     |                                       |                                         | *cimetiere*               |
|                                                           | 🗄 Format 🔹 Interligne 🔹 Ari           | ial • 12 •                              | "carre_empl"              |
|                                                           |                                       |                                         | *date_prevu_pv*           |
|                                                           |                                       |                                         | *rang_empl*               |
| A                                                         | utorisation de transport de corps     |                                         | *heure_prevu_pv*          |
|                                                           |                                       |                                         | *num_empl*                |
| DEPARTEMENT des COTES D'ARM                               | IOR Le Maire.                         |                                         | *date_pv*                 |
| VILLE DE "ville"                                          | Vu le Code des Communes (art. 38      | 3-33 et R 354-1 à 354-13)               | "num_concession"          |
| ARRÊTE :                                                  |                                       |                                         | "heure_pv"                |
| Les Pompes Funèbres de, de                                | emeurant à ( ).                       |                                         | *famille_concession*      |
|                                                           |                                       |                                         | *lieu_concession*         |
| Sont autorisées à effectuer le transport<br>Du cerceuil   | (Arrêsê du 18 Mai 1978)               | Parmer-                                 | *ville*                   |
|                                                           | N° Minéralogique :                    | Par voio ferrido-                       | *de_ville*                |
| Contenant le corps de M                                   |                                       |                                         | *civilite*                |
| Décédé(e) le<br>Esseveli dans un cerreuil : en hois tende |                                       |                                         | *concessionnaire*         |
| Qui sera transporté à                                     | le <mark>///</mark> .                 |                                         | *concessionnaires*        |
| Pour y être déposé, inhumé, crématisé.                    |                                       |                                         | *adresse_concessionnaire* |
|                                                           |                                       | Fait en Mairie le "date"                | codepostal_concessionnal  |
|                                                           |                                       | Le mare,                                |                           |
|                                                           | Partie à détacher et à remettre à     |                                         |                           |
| hada                                                      |                                       | ••••••••••••••••••••••••••••••••••••••• |                           |
| body                                                      |                                       | 4                                       |                           |
|                                                           |                                       |                                         |                           |

⇒ Un message vous confirmant la suppression s'affiche.

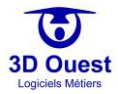

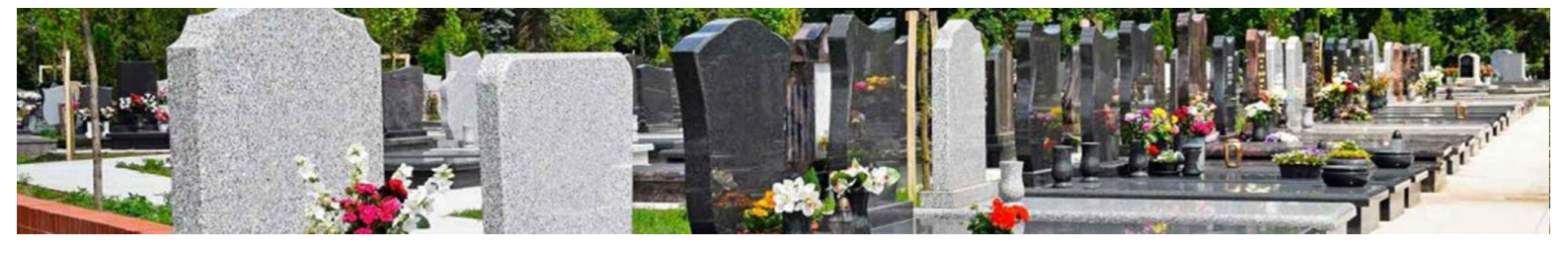

#### 3.4.4.2 Fichiers

Le logiciel vous permet d'enregistrer tous types de fichiers internes (délibérations, règlement, autres.).

Ces fichiers sont éditables depuis le publipostage.

Pour accéder à vos modèles, cliquer sur « Fichiers » dans « Mes Documents » depuis la Configuration.

⇒ Vous accédez à vos fichiers.

## 3.4.4.2.1 Enregistrer un fichier

1. Pour enregistrer un nouveau fichier, cliquer sur « Nouveau document ».

| CARTOGRAPHIES - LISTES   | STATISTIQUES OUTILS | - Q                      |        |                  | Bonjour,  | A <sub>139</sub> = 🔺 🌣 | ሪ |
|--------------------------|---------------------|--------------------------|--------|------------------|-----------|------------------------|---|
| Prestataires             |                     |                          |        |                  |           |                        |   |
| Prestations              |                     |                          | Nouv   | veau document    |           |                        |   |
| Utilisateurs             |                     |                          |        | Fichiers         |           |                        | _ |
| Mes Documents 💌          | Nouveau dossier     | Afficher 10 🗸 lignes     |        |                  | Recherche | er:                    |   |
| → Modèles                | Dossier defaut (2)  | Fichier ↑↓               | Titre  | †↓ Date création |           | †↓ Action 1            | 1 |
| → Fichiers               | 💭 Règlement         | 15941951681_entete.png   | Entête | 08/07/2020       |           | 60                     |   |
| Type de travaux          |                     |                          | 1.000  | - 0//            | -         |                        |   |
| Gestion état des défunts |                     | 15941951031_logo_cim.png | Logo   | 00/07/2020       |           | 60                     |   |
| Administration           |                     | 1-2 / 2 lignes           |        |                  |           | Précédent 1 Suivan     | t |

#### ⇒ Une fenêtre pop-up s'ouvre.

|                     | (*) Titre :        |                        |                   |
|---------------------|--------------------|------------------------|-------------------|
|                     | (**) Fichier :     | Choississez un fichier | Choisir ou captur |
|                     | Date de création : | 08/07/2020             |                   |
|                     | Dossier :          | Dossier par defaut     |                   |
| : Champ obligatoire | Dossier :          | Dossier par defaut     |                   |

- 2. Renseigner le titre de votre document.
- 3. Sélectionner le fichier dans vos documents, ou prenez le document en photo en cliquant sur « Choisir ou capturer ».
- 4. Renseigner sa date de création/d'enregistrement
- 5. Sélectionner son dossier.

| CARTOGRAPHIES -  | LISTES | STATISTIQUES       | OUTILS 🕶       | Q,               | В          | onjour, GRC DOT | <b>A</b><br>134 | <b>දු ආ</b> අ               |
|------------------|--------|--------------------|----------------|------------------|------------|-----------------|-----------------|-----------------------------|
| Prestataires     |        |                    |                |                  |            |                 |                 |                             |
| Prestations      |        |                    |                | Nouveau de       | ocument    |                 |                 |                             |
| Utilisateurs     |        |                    |                | Fic              | chiers     |                 |                 |                             |
| Mes Documents 🔻  |        | Nouveau dossier    | Afficher 10    | o 🗸 lignes       |            | Rechercher:     |                 |                             |
| → Modèles        |        | Dossier defaut (2) |                | Fichier          | †↓ Titre 1 | Date création   | n t↓ t↓         | Action $\uparrow\downarrow$ |
| → Fichiers       |        | Règlement 15       | 159419516      | 81_entete.png    | Entête     | 08/07/2020      |                 | ≌⊗                          |
| Type de travaux  |        |                    | 150 440 548    | a a logo cim png | Logo       | 08/07/2020      |                 | <b>NO</b>                   |
| Gestion état des |        |                    | 159419510      | 3_1_logo_cim.phg | Logo       | 00/07/2020      | <b>N</b>        |                             |
| defunts          |        |                    | 1-2 / 2 lignes | ;                |            |                 | Précédent       | 1 Suivant                   |
| Administration   |        |                    |                |                  |            |                 |                 |                             |

⇒ Votre fichier est enregistré.

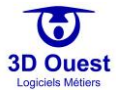

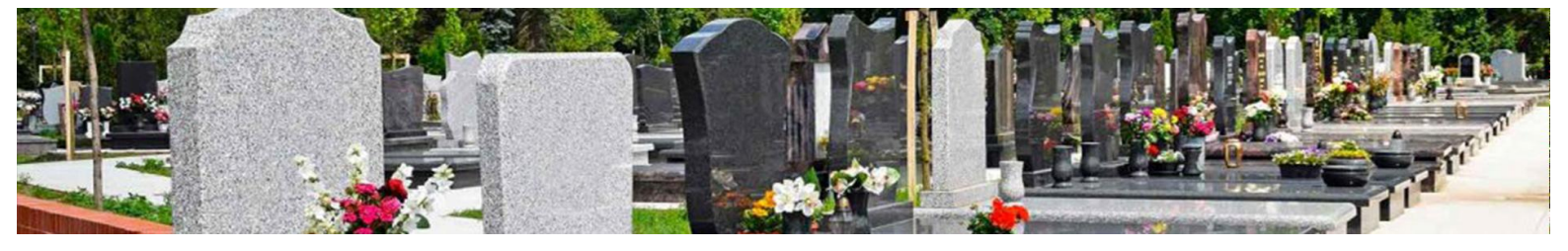

#### 3.4.4.2.2 Modifier un fichier

1. Pour modifier un fichier, cliquer sur l'icône े à gauche du tableau des fichiers.

| CARTOGRAPHIES -                     | LISTES | STATISTIQUES       | OUTILS -       | Q               |        | Bonji    | our,         | 134      | <b>.</b>   | 🔅 🗘     |
|-------------------------------------|--------|--------------------|----------------|-----------------|--------|----------|--------------|----------|------------|---------|
| Prestataires                        |        |                    |                |                 |        |          |              |          |            |         |
| Prestations                         |        |                    |                | Nouveau d       | ocume  | nt       |              |          |            |         |
| Utilisateurs                        |        |                    |                | Fic             | chiers |          |              |          |            |         |
| Mes Documents 🔻                     |        | Nouveau dossier    | Afficher 1     | o 🗸 lignes      |        |          | Rechercher:  |          |            |         |
| → Modèles                           |        | Dossier defaut (2) |                | Fichier         | ţ↑     | Titre ↑↓ | Date créatio | n ti -   | ∖↓ Acti    | ion ↑↓  |
| → Fichiers                          |        | Règlement          | 159419516      | 581_entete.png  |        | Entête   | 08/07/2020   |          | >∎»        |         |
| Type de travaux<br>Gestion état des |        |                    | 159419518      | 31_logo_cim.png |        | Logo     | 08/07/2020   | 1        | <b>Ľ</b> 8 |         |
| défunts<br>Administration           |        |                    | 1-2 / 2 lignes | ;               |        |          |              | Précéden | 1 5        | Sulvant |

⇒ Une fenêtre pop-up s'ouvre.

| 2 40 h 1997 2      |                    |   |
|--------------------|--------------------|---|
| (*) Litre :        | Entête             |   |
| Date de création : | 08/07/2020         |   |
| Dossier :          | Dossier par defaut | v |
|                    | Dossier par defaut |   |
|                    | Délibérations      |   |
|                    | Règlement          |   |

- 2. Modifier le nom, la date de création, ainsi que le dossier de votre fichier, puis cliquer sur « Enregistrer ».
  - ⇒ Votre fichier est modifié.

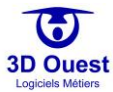

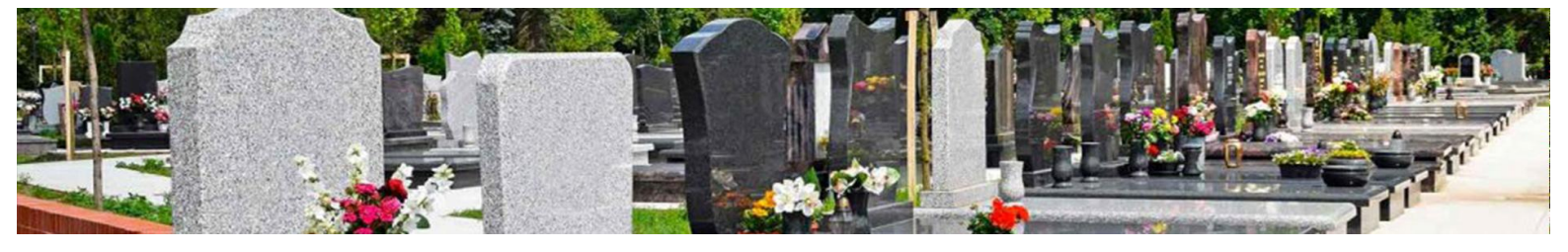

## 3.4.4.2.3 Supprimer un fichier

1. Pour supprimer un fichier, cliquer sur l'icône 😣 à gauche du tableau des fichiers.

| CARTOGRAPHIES -  | LISTES | STATISTIQUES       | OUTILS -       | Q               | Bon         | jour,         | <b>A</b><br>134 | • 🗢 🚨         |   |
|------------------|--------|--------------------|----------------|-----------------|-------------|---------------|-----------------|---------------|---|
| Prestataires     |        |                    |                |                 |             |               |                 |               |   |
| Prestations      |        |                    |                | Nouveau d       | ocument     |               |                 |               |   |
| Utilisateurs     |        |                    |                | Fic             | :hiers      |               |                 |               |   |
| Mes Documents 🔻  |        | Nouveau dossier    | Afficher 1     | o 🗸 lignes      |             | Rechercher:   |                 |               | ] |
| → Modèles        |        | Dossier defaut (2) |                | Fichier         | †↓ Titre ↑↓ | Date création |                 | Action ↑↓     |   |
| → Fichiers       |        | - 🔐 Denber attons  | 159419516      | 681_entete.png  | Entête      | 08/07/2020    |                 | <b>&gt;</b> 8 |   |
| Type de travaux  |        |                    | 450440548      | a logo cim pog  | Logo        | 08/07/2020    | ~               | <b>I</b> NO   | L |
| Gestion état des |        |                    | 159419510      | 31_logo_cim.phg | Logo        | 08/07/2020    | <u>.</u>        |               |   |
| défunts          |        |                    | 1-2 / 2 lignes |                 |             |               | Précédent       | 1 Suivant     |   |
| Administration   |        |                    |                |                 |             |               |                 |               | - |

- ⇒ Une demande de confirmation de la suppression s'affiche.
- 2. Cliquer sur « Supprimer ».
  - ⇒ Votre fichier est supprimé de votre logiciel.

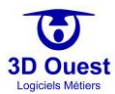

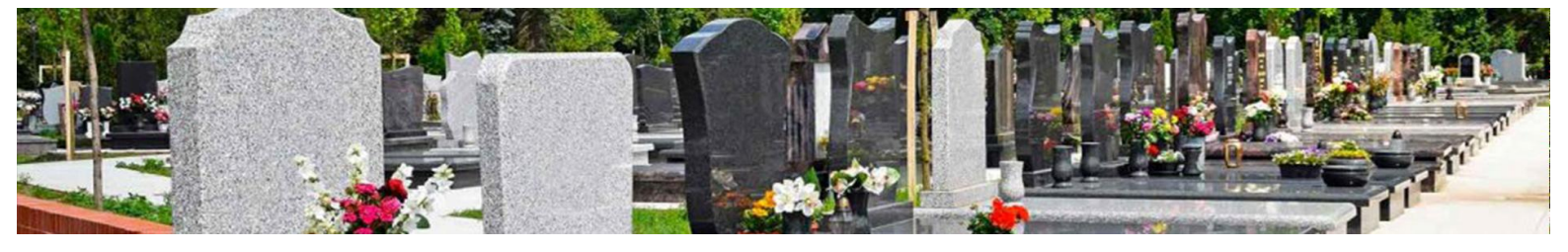

## 3.4.5 Types de travaux

Le logiciel vous permet d'ajouter des types de travaux utilisables dans le logiciel.

Vous pouvez à tout instant créer de nouveaux types de travaux, modifier ou supprimer les travaux existants.

| CARTOGRAPHIES - | LISTES | STATISTIQUES | OUTILS - | Q | Bonjour,           | A <sub>339</sub> – | 2 | ٥ |            |
|-----------------|--------|--------------|----------|---|--------------------|--------------------|---|---|------------|
| Prestataires    |        |              |          |   |                    |                    |   |   |            |
| Prestations     |        |              |          |   | Nouveau type       |                    |   |   |            |
|                 |        |              |          |   | Type de Travaux    |                    |   |   |            |
| Utilisateurs    |        |              |          |   | Balayage           |                    |   |   |            |
| Documentation   |        |              |          |   | Caveaux            |                    |   |   | ⊾ ⊗        |
| Documentation   |        |              |          |   | Clôture            |                    |   |   | ⊾ ⊗        |
| Type de travaux |        |              |          |   | Elagage des arbres |                    |   |   | ⊾ ⊗        |
| Administration  |        |              |          |   | Entretien clôture  |                    |   |   | <b>⊾</b> ⊗ |
| Auministration  | _      |              |          |   | Entretien pelouse  |                    |   |   | ⊾ ⊗        |
| Site internet   |        |              |          |   | Gravure            |                    |   |   | ⊾ ⊗        |
| Mar Carrata     |        |              |          |   | Monument           |                    |   |   | <b>Ľ ⊗</b> |
| won compte      |        |              |          |   | Plantation         |                    |   |   | ⊾ ⊗        |
| Légende         |        |              |          |   | Rénovation         |                    |   |   | <b>⊾</b> ⊗ |
| Personnalisée   |        |              |          |   | Tombeau            |                    |   |   | <b>⊨</b> ⊗ |

#### 3.4.5.1 Créer des types de travaux

- 1. Depuis la page de configuration, cliquer sur le bouton « Type de travaux ».
- 2. Cliquer sur « Nouveau Type ».
  - ⇒ Vous accédez à la fiche de renseignement des travaux.

|                                                                                                   | Bonjour,                       | 3 | ٥ |  |
|---------------------------------------------------------------------------------------------------|--------------------------------|---|---|--|
| Prestataires                                                                                      |                                |   |   |  |
| Prestations                                                                                       |                                |   |   |  |
| Prestataires<br>Prestations<br>Utilisateurs<br>Documentation<br>Type de travaux<br>Administration | Type de Travaux                |   |   |  |
| Utilisateurs                                                                                      | (*) Libelle :                  |   |   |  |
| Documentation                                                                                     | (*) Travaux public : Qui • Non |   |   |  |
|                                                                                                   | () havaux public. Our e Non e  |   |   |  |
| Type de travaux                                                                                   | (*) : Champs obligatoires      |   |   |  |
| Administration                                                                                    | Enregistrer Retour             |   |   |  |
|                                                                                                   |                                |   |   |  |

- 3. Renseigner les informations liées aux travaux à créer
- 4. Cliquer sur Enregistrer.
  - ⇒ Un message de confirmation de l'enregistrement s'affiche.

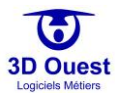

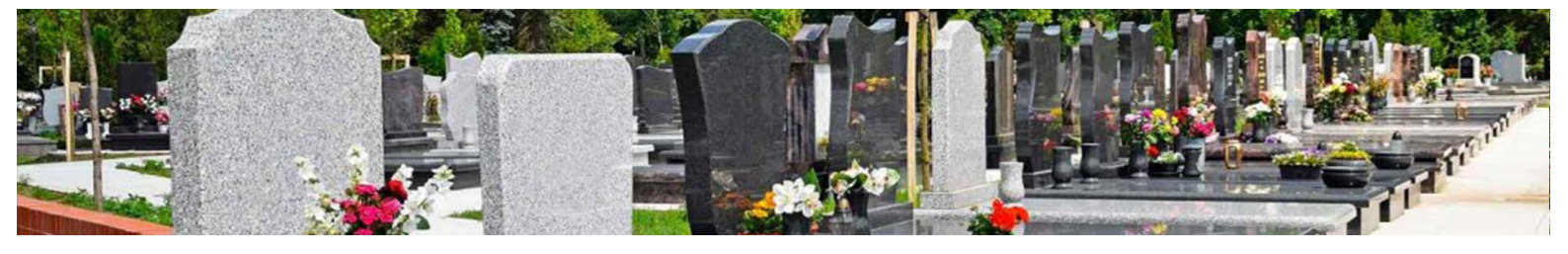

## 3.4.5.2 Modifier des types de travaux

- 1. Depuis la page de configuration, cliquer sur le bouton « Type de travaux ».
- 2. Cliquer sur le type de travaux que vous souhaitez modifier.
  - ⇒ Vous accédez à la fiche de renseignement de travaux.

| $\equiv$        | Bonjour, 🍰 🗖 뵢 🌣 🖒                                                                                                    |
|-----------------|----------------------------------------------------------------------------------------------------|
| Prestataires    | Nouveau type          Type de Travaux         (*) Libelle :       Elagage des arbres         (*) Travaux public :       Oui • Non •         (*) : Champs obligatoires |
| Prestations     | Nouveau type                                                                                                    |
|                 | Type de Travaux                                                                                                    |
| Utilisateurs    | (*) Libelle : Elagage des arbres                                                                                                    |
| Documentation   | (*) Travaux public : Oui • Non •                                                                                                    |
| Type de travaux | (*) : Champs obligatoires                                                                                                    |
| Administration  | Supprimer                                                                                                    |
| Site internet   | Enregistrer Retour                                                                                                    |
| Mon Compte      |                                                                                                    |

3. Modifier les informations souhaitées.

|                 | Bonjour, 👍 📮 🌣 🕁                 |  |  |  |  |  |  |  |  |  |
|-----------------|----------------------------------|--|--|--|--|--|--|--|--|--|
| Prestataires    | Neuveau tree                     |  |  |  |  |  |  |  |  |  |
| Prestations     | Nouveau type                     |  |  |  |  |  |  |  |  |  |
|                 | Type de Travaux                  |  |  |  |  |  |  |  |  |  |
| Utilisateurs    | (*) Libelle : Elagage des arbres |  |  |  |  |  |  |  |  |  |
| Documentation   | (*) Travaux public : Oui   Non O |  |  |  |  |  |  |  |  |  |
| Type de travaux | (*) : Champs obligatoires        |  |  |  |  |  |  |  |  |  |
| Administration  | Supprimer                        |  |  |  |  |  |  |  |  |  |
| Site internet   | Enregistrer Retour               |  |  |  |  |  |  |  |  |  |
| Mon Compte      |                                  |  |  |  |  |  |  |  |  |  |

- 4. Cliquer sur Enregistrer.
  - ⇒ Un message de confirmation de la modification s'affiche.

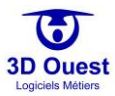

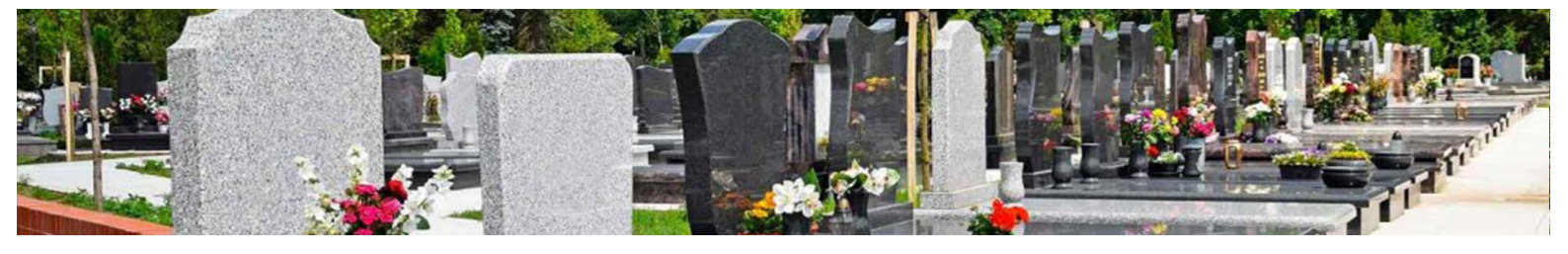

# 3.4.5.3 Supprimer des types de travaux

- 1. Depuis la page de configuration, cliquer sur le bouton « Type de travaux ».
- 2. Cliquer sur le type de travaux que vous souhaitez modifier.
  - ⇒ Vous accédez à la fiche de renseignement des travaux.

|                 | Bonjour,           | 333 | <u> </u> | <b>\$</b> | ሮ   |
|-----------------|--------------------|-----|----------|-----------|-----|
| Prestataires    | Nameau tura        |     |          |           |     |
| Prestations     | Nouveau type       |     |          |           |     |
|                 | Type de Travau     | XL  |          |           |     |
| Utilisateurs    | Balayage           |     |          | Ľ         | i 😣 |
| Documentation   | Caveaux            |     | Ľ        | i 😣       |     |
| Documentation   | Clôture            |     |          | Ľ         | i 😣 |
| Type de travaux | Elagage des arbres |     |          | Ľ         | i 😣 |
| Administration  | Entretien clôture  |     |          | Ľ         | i 🕴 |
| Administration  | Entretien pelouse  |     | Ľ        | i 😣       |     |
| Site internet   | Gravure            |     |          | Ľ         | i 😣 |
| Man Camata      | Monument           |     |          |           | i 😣 |
| mon Comple      | Plantation         |     |          | Ľ         | 8   |
| Légende         | Rénovation         |     |          | Ľ         | 8   |
| Personnalisée   | Tombeau            |     |          | Ľ         | i 😣 |

## 3. Cliquer sur « Supprimer »

|                                                                                                    | Bonjour, 👍 🖳 🌲 🔅                                                                                                    |              |  |  |  |  |  |  |
|----------------------------------------------------------------------------------------------------|----------------------------------------------------------------------------------------------------|--------------|--|--|--|--|--|--|
| Prestataires                                                                                                    | Nouvo                                                                                                    |              |  |  |  |  |  |  |
| Prestations                                                                                                    | Nouve                                                                                                    | autype       |  |  |  |  |  |  |
|                                                                                                    | Bonjour,<br>Nouveau type<br>Type de Travaux<br>(*) Libelle : Elagage des arbres<br>(*) Travaux public : Oui • Non •<br>(*) : Champs obligatoires<br>Supprimer<br>Enregistrer Retour |              |  |  |  |  |  |  |
| Bonjour, Bonjour,   Prestataires Nouveau type   Prestations Type de Travaux   Utilisateurs (*) Libelle :   Documentation (*) Travaux public :   Type de travaux (*) Travaux public :   Administration Supprimer   Site internet Enregistrer   Mon Compte Ketour |                                                                                                    |              |  |  |  |  |  |  |
| Documentation                                                                                                    | (*) Travaux public : Oui                                                                                                    | • Non •      |  |  |  |  |  |  |
| Type de travaux                                                                                                    | (*) : Champs                                                                                                    | obligatoires |  |  |  |  |  |  |
| Administration                                                                                                    | Supp                                                                                                    | rimer        |  |  |  |  |  |  |
| Site internet                                                                                                    | Enregistrer                                                                                                    | Retour       |  |  |  |  |  |  |
| Mon Compte                                                                                                    |                                                                                                    |              |  |  |  |  |  |  |

⇒ Un message de confirmation de la suppression s'affiche.

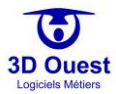

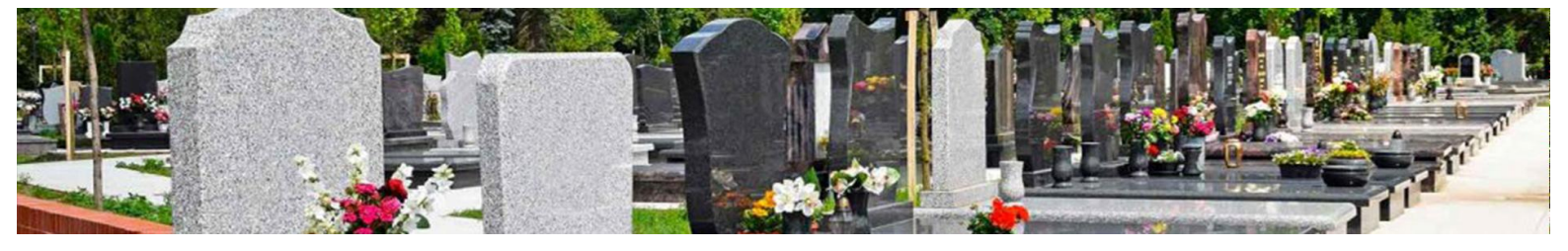

## 3.4.6 Gestion de l'état des défunts

Ce menu est accessible uniquement par le support. Il vous permet de définir la place occupée dans les fosses par les personnes inhumées.

| CARTOGRAPHIES - LIS      | TES STATISTIQUES | OUTILS - | Q,     |                             |              | Bonjour,   | <b>A</b> 339 | <u>.</u> | ۵ | ሳ |
|--------------------------|------------------|----------|--------|-----------------------------|--------------|------------|--------------|----------|---|---|
| Prestataires             |                  |          |        |                             |              |            |              |          |   |   |
| Prestations              |                  | Etat d   | léfunt |                             |              | Place occu | pée          |          |   |   |
| Utilisateurs             |                  |          |        | Cacheté :                   | 100 • %      |            |              |          |   |   |
| Documentation            |                  |          |        | Réduit :                    | 50 🔻 %       |            |              |          |   |   |
|                          |                  |          |        | Exhumé :                    | o • %        |            |              |          |   |   |
| Type de travaux          |                  |          |        | Cendre :                    | 10 🔻 %       |            |              |          |   |   |
| Gestion état des défunts |                  |          |        | Relique :                   | 10 🔻 %       |            |              |          |   |   |
| Administration           |                  |          |        | Indéfini :                  | 100 🔻 %      |            |              |          |   |   |
| Site internet            |                  |          |        | Don du corps à la science : | o <b>v</b> % |            |              |          |   |   |
| Mon Compte               |                  |          |        | Va                          | lider        |            |              |          |   |   |
| Légende Personnalisée    |                  |          |        |                             |              |            |              |          |   |   |
| Config Mailing           |                  |          |        |                             |              |            |              |          |   |   |
| Journal d'action         |                  |          |        |                             |              |            |              |          |   |   |
| Sauvegarde               |                  |          |        |                             |              |            |              |          |   |   |

- 1. Depuis la page de configuration, cliquer sur « Gestion état des défunts ».
- 2. Sélectionner la place occupée pour chaque type de défunt pour lesquels la place prise en fosse est à modifier.
- 3. Cliquer sur valider.

| CARTOGRAPHIES - LIST     | res statistiques | OUTILS - | Q,   |                             |      |       | Bonjour,     | A | 2 | ٥ |  |
|--------------------------|------------------|----------|------|-----------------------------|------|-------|--------------|---|---|---|--|
| Prestataires             |                  |          |      |                             |      |       |              |   |   |   |  |
| Prestations              |                  | Etat déf | funt |                             |      |       | Place occupé | e |   |   |  |
| Utilisateurs             |                  |          |      | Cacheté :                   | 100  | o ▼ % |              |   |   |   |  |
| Documentation            |                  |          |      | Réduit :                    | 50   | • %   |              |   |   |   |  |
|                          |                  |          |      | Exhumé :                    | 0    | • %   |              |   |   |   |  |
| Type de travaux          |                  |          |      | Cendre :                    | 10   | • %   |              |   |   |   |  |
| Gestion état des défunts |                  |          |      | Relique :                   | 10   | • %   |              |   |   |   |  |
| Administration           |                  |          |      | Indéfini :                  | 100  | o • % |              |   |   |   |  |
| Site internet            |                  |          |      | Don du corps à la science : | o    | • %   |              |   |   |   |  |
| Mon Compte               |                  |          |      | Vali                        | ider |       |              |   |   |   |  |
| Légende Personnalisée    |                  |          |      |                             |      |       |              |   |   |   |  |
| Config Mailing           |                  |          |      |                             |      |       |              |   |   |   |  |
| Journal d'action         |                  |          |      |                             |      |       |              |   |   |   |  |
| Sauvegarde               |                  |          |      |                             |      |       |              |   |   |   |  |

⇒ Un message de confirmation de la modification s'affiche.

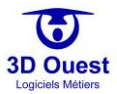

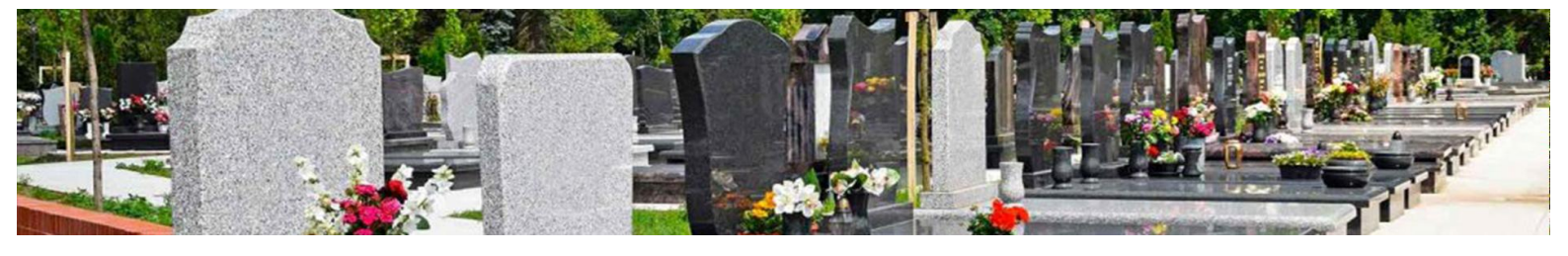

### 3.4.7 Administration

L'administration du logiciel est paramétrée au lancement de votre solution de gestion des cimetières.

Elle peut être modifiée à tout instant en fonction de vos préférences.

Pour accéder à l'Administration, cliquer sur « Administration » depuis la Configuration du logiciel.

| CARTOGRAPHIES - LIST  | es statistiques outils <del>-</del>                  | Q Bonjour, 🎍 😨                                 | ዓ   |
|-----------------------|------------------------------------------------------|------------------------------------------------|-----|
| Prestataires          |                                                      |                                                |     |
| Prestations           |                                                      | Administration                                 |     |
| Utilisateurs          | Taille des numéros d'emplacement :                   |                                                |     |
| Documentation         | Cimetière communal :                                 | 2                                              |     |
| Type de travaux       | Columbarium :                                        | 7                                              |     |
| Administration        | Militaire britannique :                              | 2                                              |     |
| Site internet         | Email des responsables :                             |                                                |     |
| Mon Compte            | Cimetière communal :                                 |                                                |     |
| Légende Personnalisée | Columbarium :                                        |                                                |     |
| Config Mailing        | Militaire britannique :                              |                                                |     |
| Journal d'action      | Critères défunt :                                    |                                                |     |
| Sauvegarde            | Saisissez les différents critères<br>séparés par ";" | Mort pour la France;Militaire;Personne célèbre |     |
|                       |                                                      |                                                | _/_ |
|                       | TVA par défaut :                                     | 0 9                                            | 5   |
|                       | Code postal :                                        | 22300                                          |     |
|                       | Saisie des dates :                                   | Saisie manuelle + calendrier                   | •   |
|                       | Valio                                                | der                                            |     |

#### 3.4.7.1 Taille des numéros d'emplacement

La taille des numéros d'emplacement est la taille de police des emplacements de vos cartographies. Elle permet que les numéros ne se chevauchent pas sur vos cartographies.

Vous pouvez les modifier à tout instant en indiquant une nouvelle taille de police, puis en cliquant sur « Valider » en bas de page.

### 3.4.7.2 E-mails des responsables

Le logiciel permet de renseigner les adresses e-mail des agents en charge des cimetières. Ces alertes peuvent être quotidiennes, hebdomadaires, mensuelles ou biannuelles.

Pour modifier la fréquence de ces alertes, contacter votre référent 3D Ouest.

Ce paramétrage permet de recevoir, sur les adresses e-mail indiquées, les alertes automatiques liées au tableau de bord. Ce sont également ces adresses e-mail qui figureront lors des envois d'e-mails et d'e-mailings depuis le logiciel.

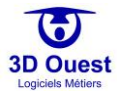

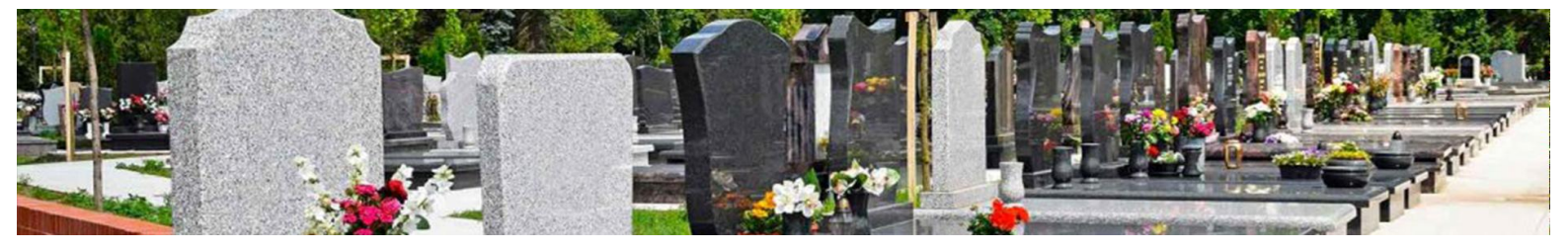

### 3.4.7.3 Critères défunts

Les critères spécifiques permettent d'ajouter des spécificités sur les fiches défunts.

Pour ajouter des critères spécifiques :

- 1. Cliquer sur l'encadré des critères
- 2. Ajouter un séparateur « ; »
- 3. Renseigner le nouveau critère
- 4. Cliquer sur « Valider.
- ⇒ Un message de confirmation d'enregistrement s'affiche.

## 3.4.7.4 TVA

L'accès à la TVA permet de modifier la TVA applicable dans le cadre de l'utilisation des prestations et de la facturation.

Pour modifier la TVA applicable :

- 1. Cliquer sur le champ TVA
- 2. Renseigner le taux applicable
- 3. Cliquer sur « Valider.
- ⇒ Un message de confirmation d'enregistrement s'affiche.

#### 3.4.7.5 Code postal

Le code postal est paramétré au lancement de votre solution cimetière.

Il est repris dans les variables disponibles depuis l'éditeur de texte.

### 3.4.7.6 Mode de saisie des dates

Le mode de saisie des dates permet de choisir le mode de saisie répondant le plus à vos habitudes de saisie.

3 modes sont disponibles :

- Manuelle
- Calendrier
- Manuelle et calendrier

| Saisie manuelle + calendrier | ۳ |
|------------------------------|---|
| Calendrier                   |   |
| Saisie manuelle              |   |
| Saisie manuelle + calendrier |   |

Pour modifier le mode de saisie des dates :

- 1. Cliquer dans la liste déroulante de choix.
- 2. Sélectionner le mode de saisie souhaité.
- 3. Cliquer sur « Valider ».
- ⇒ Un message de confirmation s'affiche.

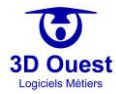

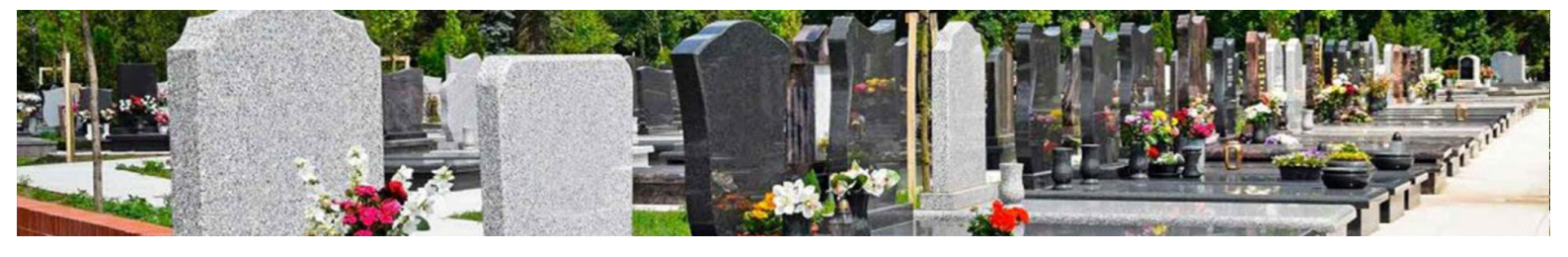

## 3.4.8 Portail public (Site Internet – Option)

Le paramétrage du Portail Public est réalisé lors de la mise en place de votre logiciel. Vous avez à tout instant la possibilité de le modifier tout au long de son exploitation.

1. Pour accéder au paramétrage du portail public, cliquer sur « Site Internet » depuis la « Configuration ».

| CARTOGRAPHIES - LIST  | TES STATISTIQUES | outils - Q       |                          |                | Bonjour,          | <b>4</b> 333 | ≜ ¢ |          |
|-----------------------|------------------|------------------|--------------------------|----------------|-------------------|--------------|-----|----------|
| Prestataires          |                  |                  |                          |                |                   |              |     |          |
| Prestations           |                  |                  | Site inte                | ernet          |                   |              |     |          |
| Utilisateurs          |                  |                  | Configuration Générale   | e du Site Inte | ernet             |              |     | <b>^</b> |
| Documentation         |                  |                  |                          |                |                   |              |     |          |
| Type de travaux       |                  | Configuration V1 |                          |                | Configuration V2  |              |     |          |
| Administration        |                  |                  | Affichag                 | e:             |                   |              |     |          |
| Site internet         |                  |                  | Couleur du site :        | P              | aramètres avancés |              |     |          |
| Mon Compte            |                  |                  | Libellé sur le portail : | Cimetières     | : de Lannion      |              |     |          |
| Légende Personnalisée |                  |                  |                          |                |                   |              |     |          |
| Config Mailing        |                  |                  | BIOC INTOS :             | Gauche         | •                 |              |     |          |
| Journal d'action      |                  | Bloc Infos uniq  | ue sur chaque page :     | Oui Non        | ]                 |              |     |          |
| Sauvegarde            |                  |                  | Police du site :         | Onen sans      |                   |              |     |          |

⇒ Vous accédez au paramétrage du portail public.

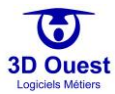

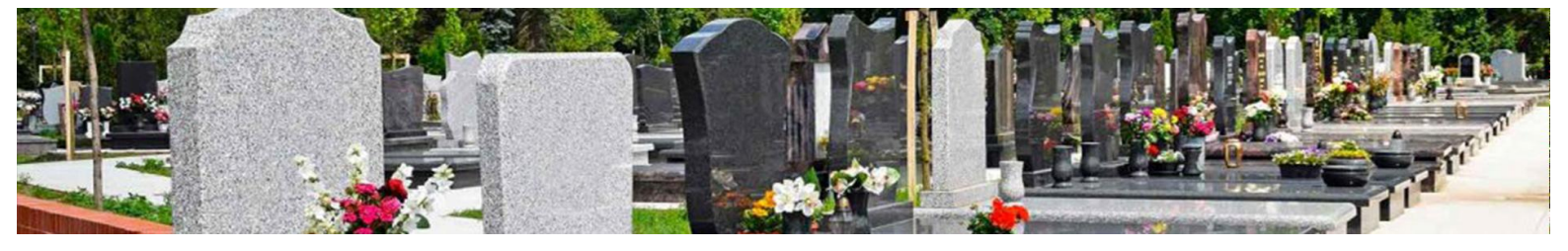

### 3.4.8.1 Modifier le paramétrage du portail

1. Pour modifier le paramétrage de votre portail, renseigner les modifications que vous souhaitez appliquer sur les différents critères.

Vous avez accès à tous les éléments de configuration de votre portail public :

- Couleur du portail
- Libellé
- Mode et affichage du bloc « Informations »
- Police
- Bandeau du site
- Choix des pages affichées (et possibilité d'ajout de pages)
- Pied de page
- 2. Cliquer sur enregistrer.

| CARTOGRAPHIES -     | LISTES | STATISTIQUES | OUTILS -   | Q              |                                |                        | Bonjour,           | 4 <sub>00</sub> – | 2.0 |          |
|---------------------|--------|--------------|------------|----------------|--------------------------------|------------------------|--------------------|-------------------|-----|----------|
| Prestataires        |        |              |            |                |                                |                        |                    |                   |     |          |
| Prestations         |        |              |            |                | Site i                         | nternet                |                    |                   |     |          |
| Utilisateurs        |        |              |            |                | Configuration Génér            | rale du Site Internet  |                    |                   |     | <u>^</u> |
| Documentation       |        |              |            |                | Configu                        | ration V2              |                    |                   |     |          |
| Type de travaux     |        |              |            |                | Affic                          | hage:                  |                    |                   |     |          |
| Administration      |        |              |            |                | Couleur du site :              | Paramètres             | avancés            |                   |     |          |
| Site internet       |        |              |            |                | Libellé sur le portail :       | Cimetières de Lannio   | n                  |                   |     |          |
| Mon Compte          |        |              |            |                |                                | Cillederes de calilito |                    |                   |     |          |
| Légende Personnalis | ée     |              |            |                | Bloc Intos :                   | Gauche                 | •                  |                   |     |          |
| Config Mailing      |        |              |            | Bloc Info      | s unique sur chaque page :     | Oui Non                |                    |                   |     |          |
| Journal d'action    |        |              |            |                | Police du site :               | Open sans              |                    |                   |     |          |
| Sauvegarde          |        |              |            |                |                                |                        |                    |                   |     |          |
|                     |        |              |            |                | Bandeau image :                | Choisir un fichier Aud | cun fichier choisi |                   |     |          |
|                     |        |              |            |                | rages pr                       | esentes.               |                    |                   |     |          |
|                     |        |              |            |                | La page d'accueil :            | Oui Non                |                    |                   |     |          |
|                     |        |              | L          | .a page de pré | sentation des cimetières :     | Oui Non                |                    |                   |     |          |
|                     |        |              |            |                |                                | Oui Non Cimetièr       | e communal         |                   |     |          |
|                     |        |              |            |                |                                | Oui Non Columba        | arlum              |                   |     |          |
|                     |        |              |            |                |                                | Oui Non Militaire      | britannique        |                   |     |          |
|                     |        |              |            |                | La recherche de défunts :      | Oui Non                |                    |                   |     |          |
|                     |        |              |            |                | Recherche avec nom et prér     | nom exacts seulement ? |                    |                   |     |          |
|                     |        |              |            |                | Recherche avec critères :      |                        |                    |                   |     |          |
|                     |        |              |            | Lar            | echerche de concessions :      | Oui Non                |                    |                   |     |          |
|                     |        |              |            | La recherche   | de concessions expirants :     | Qui Non                |                    |                   |     |          |
|                     |        |              | t a seatas |                | entere à l'était d'aban dans s |                        |                    |                   |     |          |
|                     |        |              | La rechei  | rche de conce  | ssions a retat o abandon :     | Oui Non                |                    |                   |     |          |
|                     |        |              |            |                | Les tarifs :                   | Oui Non                |                    |                   |     |          |
|                     |        |              |            |                | Le règlement :                 | Oui Non                |                    |                   |     |          |
|                     |        |              |            |                | Affichage de la carte :        | Out Non                |                    |                   |     |          |
|                     |        |              |            | 0~*            | let "Personnes célèbres" -     |                        |                    |                   |     |          |
|                     |        |              |            | Ung            | iec rensonnes celebres :       | Oui Non                |                    |                   |     |          |
|                     |        |              |            |                | Modifier le                    | Pied de page           |                    |                   |     |          |
|                     |        |              |            |                | Enregistrer                    | modifications          |                    |                   |     |          |

⇒ Les modifications réalisées sont enregistrées. Un message de confirmation d'enregistrement s'affiche.

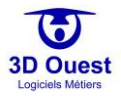

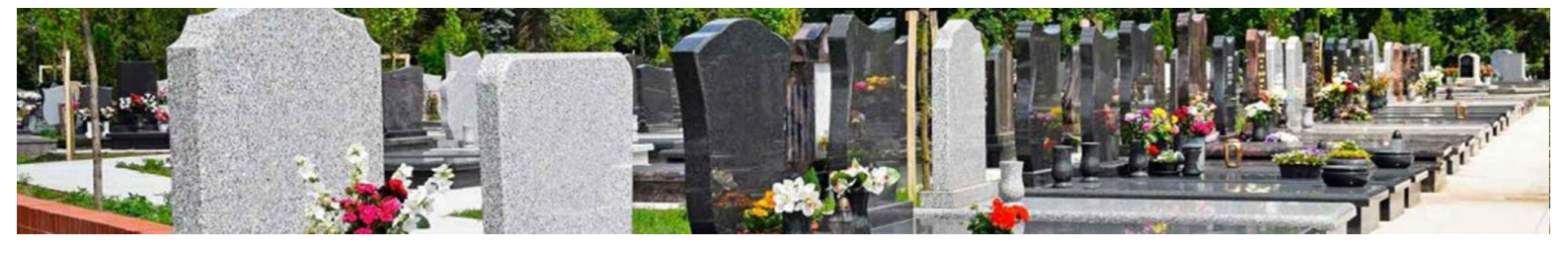

# 3.4.8.2 Modifier le contenu du portail

Pour modifier le contenu de votre portail public, cliquer sur « Configuration V2 ».

| CARTOGRAPHIES - LIST  | 'ES STATISTIQUES | OUTILS - | Q                |                         |               | Bonjour            |            | ▲ | ٩ | ۰ | ወ |
|-----------------------|------------------|----------|------------------|-------------------------|---------------|--------------------|------------|---|---|---|---|
| Prestataires          |                  |          |                  |                         |               |                    |            |   |   |   |   |
| Prestations           |                  |          |                  | Site in                 | lernet        |                    |            |   |   |   |   |
| Utilisateurs          |                  |          |                  | Configuration Généra    | le du Site In | ternet             |            |   |   |   | Î |
| Documentation         |                  |          |                  |                         |               |                    |            | _ |   |   |   |
| Type de travaux       |                  | Conf     | figuration V1    |                         |               | Config             | uration V2 |   |   |   |   |
| Administration        |                  |          |                  | Afficha                 | ge:           |                    |            |   |   |   |   |
| Site internet         |                  |          |                  | Couleur du site :       | •             | Paramètres avancés |            |   |   |   |   |
| Mon Compte            |                  |          |                  | Ubellé sur le portail : | Cimetière     | es de Lannion      |            |   |   |   |   |
| Légende Personnalisée |                  |          |                  |                         |               |                    |            |   |   |   |   |
| Config Mailing        |                  |          |                  | Bloc Infos :            | Gauche        | •                  |            |   |   |   |   |
| Journal d'action      |                  |          | Bloc Infos uniqu | ue sur chaque page :    | Oul No        | 0                  |            |   |   |   |   |
| Sauvegarde            |                  |          |                  | Police du site :        | Onen sar      | ns.                |            |   |   |   |   |

→ Vous accédez au module éditeur de votre portail.

|                                               | Cimetières de Lannion                                                                                                    |
|-----------------------------------------------|----------------------------------------------------------------------------------------------------|
| ACCUEIL CARTOGRAPHIE -                        | RECHERCHE* CONCESSIONS* TARIFS RÉGLEMENTATION                                                                                                    |
| News                                          | Bienvenue sur le site du cimetière de 3D Ouest                                                                                                    |
| 6)                                            | 3D Ouest met à votre disposition son portail public.                                                                                                |
| 3D Ouest                                      | Il vous permet d'informer en temps réel vos administrés, et de leur permettre d'accéder en toute autonomie,<br>aux informations de votre cimetière. |
| Horaires                                      |                                                                                                    |
| Lundi - Vendredi<br>8h30 - 18h                |                                                                                                    |
| Contacts                                      |                                                                                                    |
| Tél : 02 56 66 20 02<br>cimetiere@3douest.com |                                                                                                    |

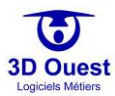

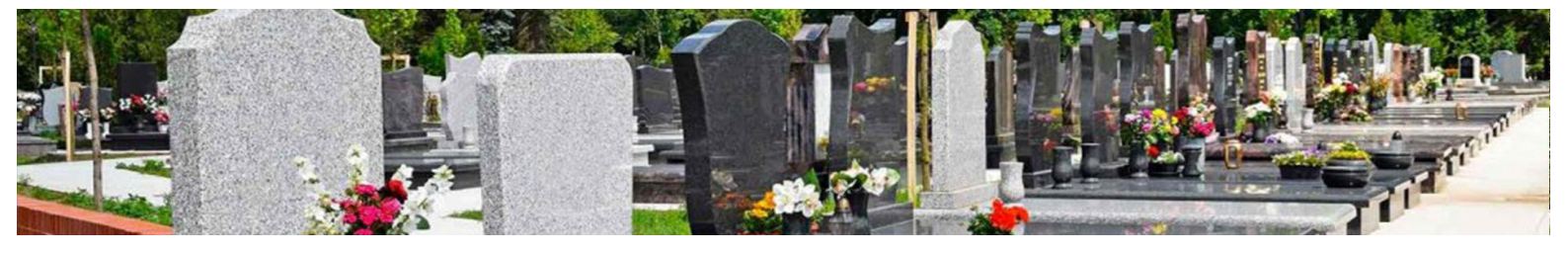

## 3.4.8.2.1 Naviguer dans votre portail

Le module éditeur de votre portail vous permet de consulter l'ensemble des informations affichées.

Pour accéder aux différents menus, cliquer dessus.

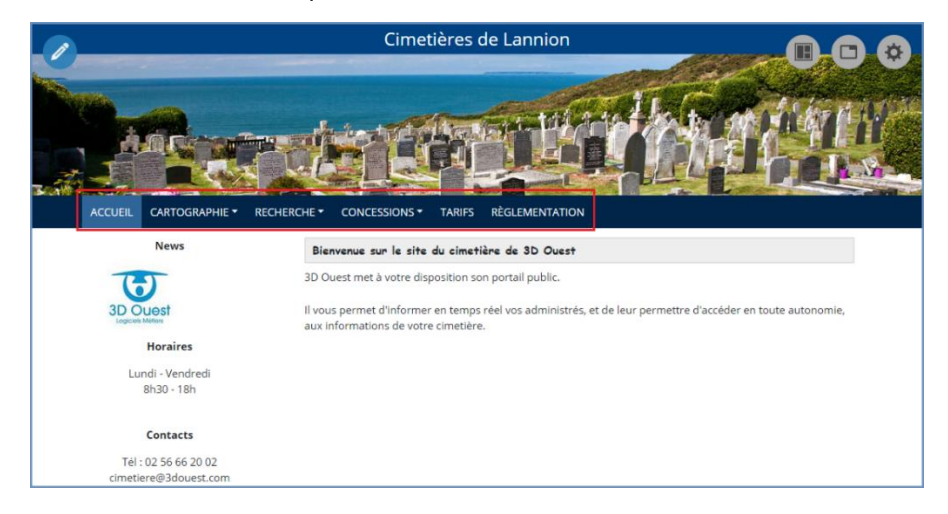

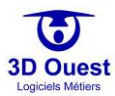

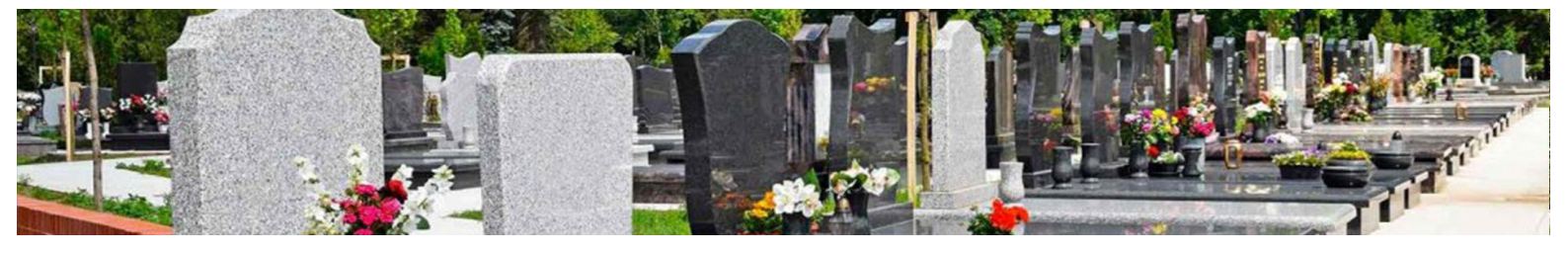

### 3.4.8.2.2 Éditer votre portail

Plusieurs outils sont disponibles pour la modification et l'édition du contenu de votre portail.

Pour modifier votre portail, cliquer que l'icône souhaitée :

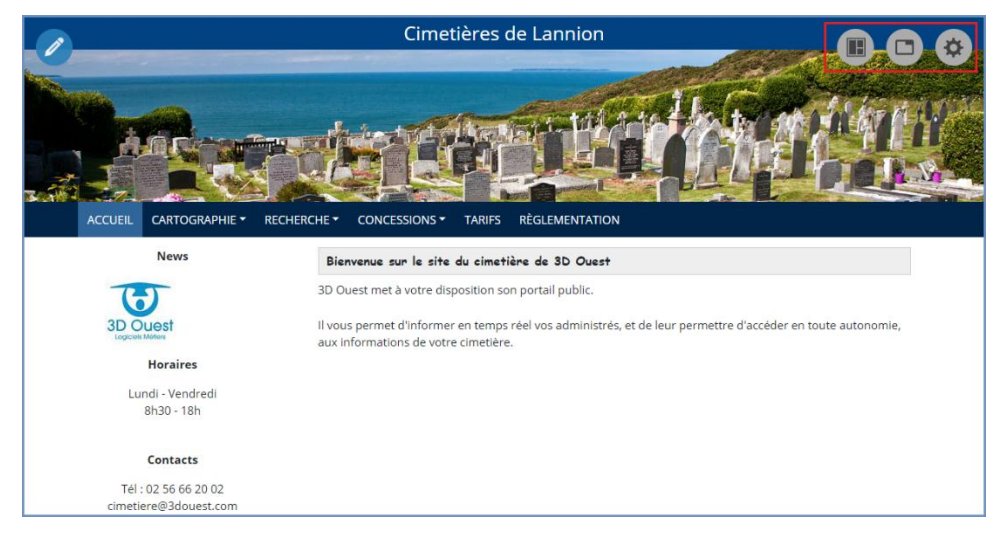

Chaque icône vous permet d'accéder à une gestion spécifique.

Les icônes :

- : Permet la modification du contenu des blocs. (Mode édition)
- : Permet la configuration des blocs
- : Renvoie sur la page de configuration générale
- : Permet de sauvegarder les modifications
- : Permet d'annuler les modifications

Pour modifier le contenu de votre portail, cliquer sur l'icône d'édition :

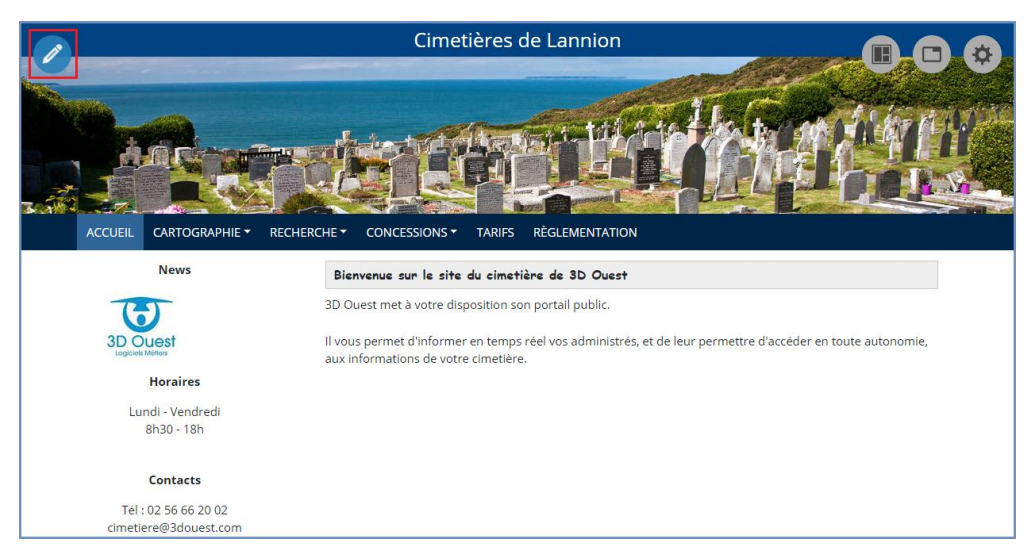

⇒ Un module d'édition s'ouvre. Ce mode d'édition permet la modification de la page web.

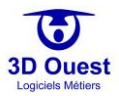

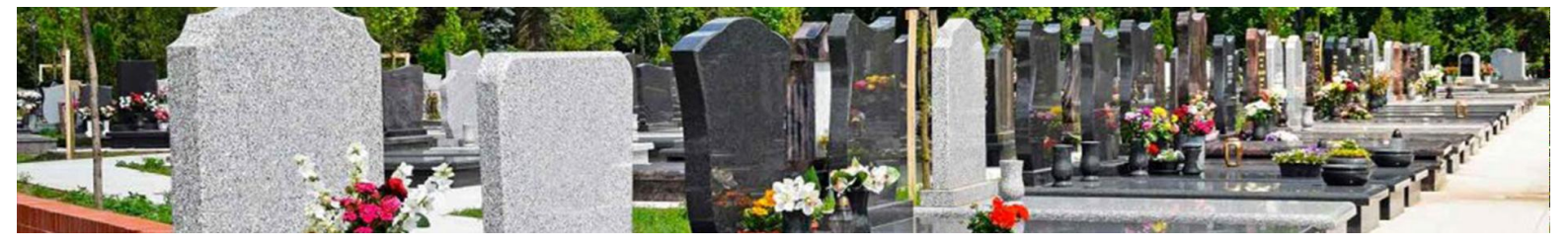

Pour pouvoir effectuer une modification, il suffit de sélectionner le bloc que vous souhaitez modifier. Il apparaitra en surbrillance sous votre pointer s'il est modifiable.

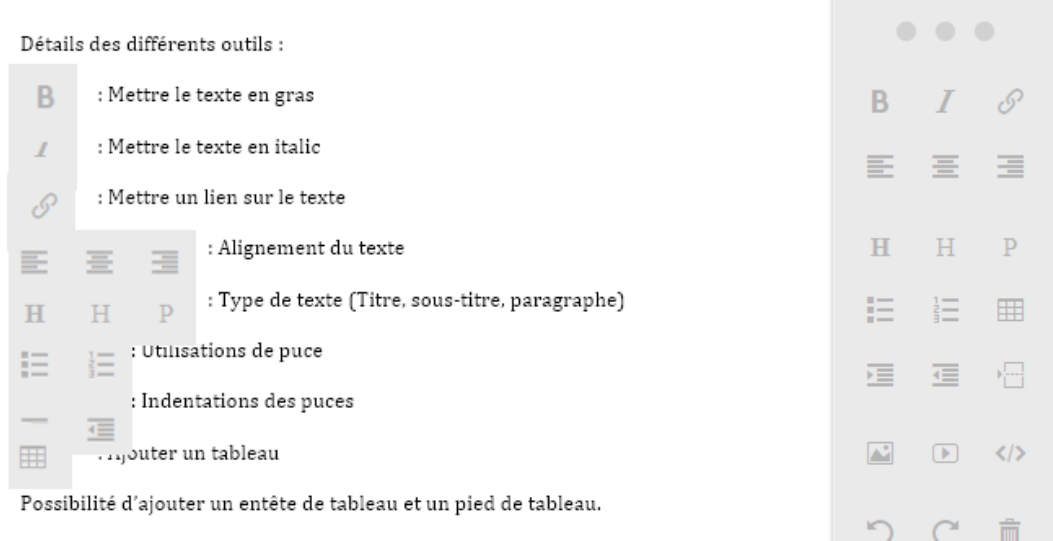

Pour passer d'une cellule à la suivante, ou pour ajouter une ligne quand la dernière c sélectionnée, appuyée sur Entrée.

: Permet de faire un saut de ligne

Permet d'ajouter des images, des vidéos sur le site.

Les images ou vidéos ajoutées peuvent être redimensionnées.

: Permet d'annuler ou de refaire une action

: Permet d'effacer le contenu en surbrillance

- Utilisation du « drag'n drop » : Permet de glisser et de déposer une image ou une vidéo d'un bloc à l'autre.
- En bas de l'écran se situe un petit menu avec des marqueurs qui apparaissent en fonction de la zone à modifier.
- En cliquant sur le marqueur, vous pouvez modifier ses propriétés.
- L'onglet style permet d'ajouter une classe à la zone sélectionné (ex : classe Titre Principal)
- Possibilité d'ajouter des classes si besoin.
- L'onglet attribut permet d'ajouter différents attributs à cette zone (ex : l'attribut 'title' permet d'afficher une petite info bulle avec le texte renseigné dans l'attribut si le pointeur reste sur la zone).
- L'onglet code permet de modifier le code HTML de la zone.

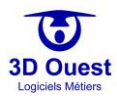

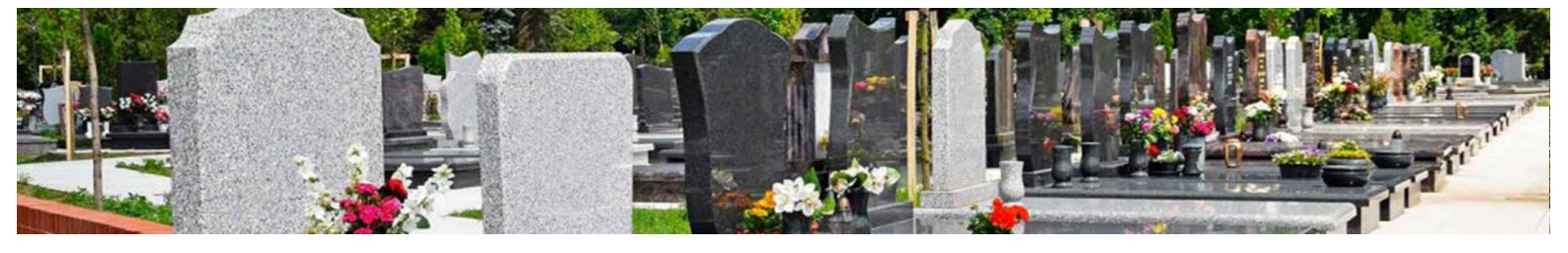

## 3.4.9 Légende personnalisée

Le logiciel vous permet d'accéder à votre légende personnalisée.

## 3.4.9.1 Accéder à la légende personnalisée

1. Pour accéder à votre légende, cliquer sur « Légende personnalisée » depuis la Configuration.

|                          |             | Bon    | jour,                     |          | \$       |   |
|--------------------------|-------------|--------|---------------------------|----------|----------|---|
| Prestataires             |             |        |                           |          |          |   |
| Prestations              |             | Config | uration de la légende     |          |          |   |
| Utilisateurs             | Du          | rée    | Commission                | État     | _        | Â |
| Documentation            | 5 ans       |        | Concession                |          | •        |   |
| Type de travaux          |             |        | Echue                     |          | •        |   |
| Administration           | / dlis      |        | Concession<br>Echue amois |          | •        |   |
| Site internet            | 0 305       |        | Abandon er                | ,<br>1 🔼 | •        |   |
| Mon Compte               | 9 ans       |        | cours 3an:                |          | _        |   |
| Légende<br>Personnalisée | 11 ans      |        | Abandon er<br>cour:       |          | <b>T</b> |   |
| Config Mailing           | 12 ans      | •      | Concession                |          | <b>*</b> |   |
| lournal d'action         | 13 ans      | •      | San:<br>Concession/San    | 5        | •        |   |
| Coursesed                | 14 ans      | •      | Défun                     | t        |          |   |
| Sauvegarde               | 15 ans      | •      | Ossuaire                  | 2        | •        |   |
|                          | 30 ans      | •      |                           |          |          |   |
|                          | 50 ans      | •      |                           |          |          |   |
|                          | 100 ans     | •      |                           |          |          |   |
|                          | Indéfinie   | •      |                           |          |          |   |
|                          | Perpétuelle | •      |                           |          |          |   |
|                          |             |        |                           |          |          |   |
|                          |             |        | Enregistrer               |          |          | - |

→ Vous accédez aux 2 légendes de votre cartographie. Vous pouvez également configurer votre propre légende si nécessaire

Configurer mes légendes personnalisées

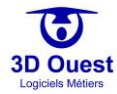

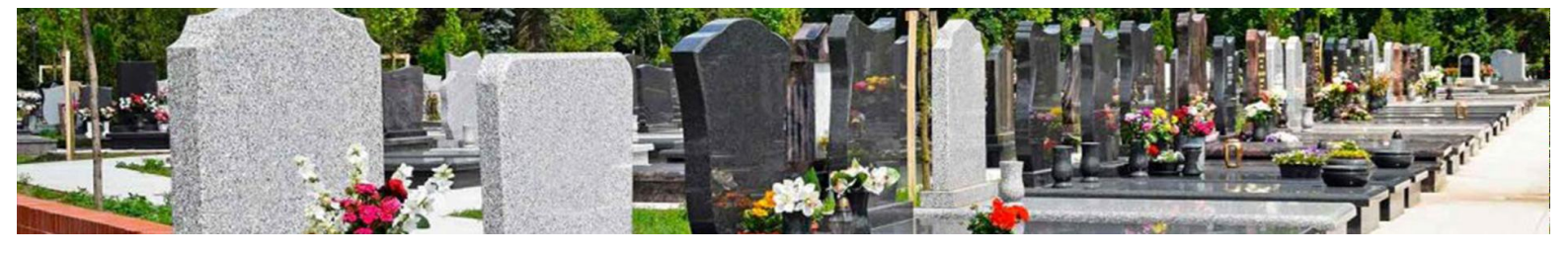

#### 3.4.9.2 Modifier la légende personnalisée

1. Pour modifier la couleur de votre légende, cliquer sur l'élément dont vous souhaitez modifier la couleur

|                  |             | Bonjour,      | <b>A</b><br>333     |    | <b>ጵ</b> ብ |  |  |  |  |
|------------------|-------------|---------------|---------------------|----|------------|--|--|--|--|
| Prestataires     |             |               |                     |    |            |  |  |  |  |
| Prestations      |             | Configuration | de la légende       |    |            |  |  |  |  |
| Utilisateurs     | Dure        | ée            | Ét                  | at |            |  |  |  |  |
| Documentation    | 5 ans       |               | Concession          |    |            |  |  |  |  |
| Type de travaux  | 6 ans       |               | Concession<br>Echue | •  |            |  |  |  |  |
| Administration   | 7 ans       |               | Concession          | •  |            |  |  |  |  |
| Site internet    | 8 ans       |               | Abandon en          |    |            |  |  |  |  |
| Mon Compte       | 9 ans       |               | cours 3ans          |    |            |  |  |  |  |
| L égende         | 10 ans      |               | Abandon en<br>cours | •  |            |  |  |  |  |
| Personnalisée    | 11 ans      |               | Sans                | •  |            |  |  |  |  |
| Config Mailing   | 12 ans      |               | Concession<br>Sans  |    |            |  |  |  |  |
| Journal d'action | 13 ans      |               | Concession/Sans     |    |            |  |  |  |  |
| Sauvegarde       | 14 ans      |               | Ossuaire            |    |            |  |  |  |  |
|                  | 15 ans      |               |                     |    |            |  |  |  |  |
|                  | 30 ans      |               |                     |    | 1          |  |  |  |  |
|                  | 50 ans      |               |                     |    |            |  |  |  |  |
|                  | 100 ans     |               |                     |    |            |  |  |  |  |
|                  | Indéfinie   |               |                     |    |            |  |  |  |  |
|                  | Perpétuelle |               |                     |    |            |  |  |  |  |
|                  |             |               | #9fa7c8             |    |            |  |  |  |  |
|                  |             | Annuler       |                     |    |            |  |  |  |  |
|                  |             | Enregistrer   |                     |    |            |  |  |  |  |

⇒ Une fenêtre de sélection des couleurs s'ouvre.

- 2. Cliquer sur une couleur.
  - ⇒ Un panel de nuances s'ouvre.
- 3. Sélectionner la couleur de votre choix.
- 4. Cliquer sur « Valider ».
- 5. Si vous souhaitez modifier d'autres éléments de légende, suivre la première étape.
- 6. Cliquer sur « Enregistrer »
  - ⇒ Un message de confirmation s'affiche.

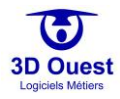

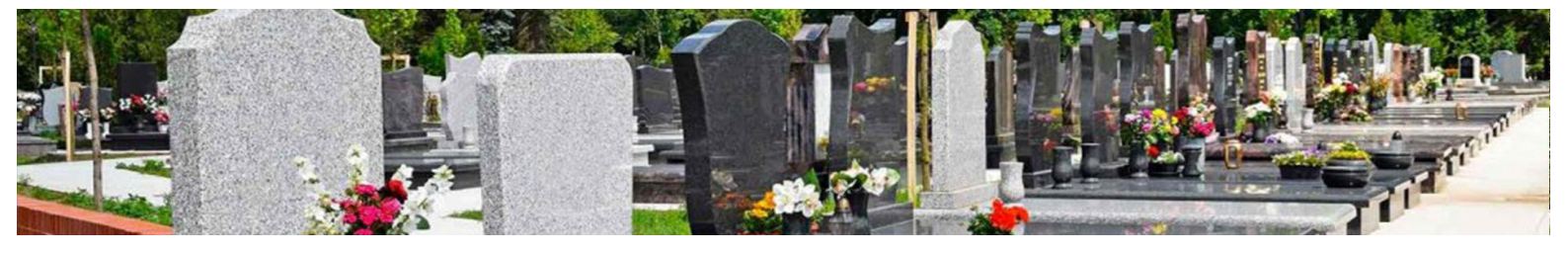

## 3.4.10 Configuration e-mailing

Le logiciel permet la configuration d'e-mail préétablis.

#### 3.4.10.1 Accès à la configuration des e-mails

- 1. Pour accéder aux e-mails, cliquer sur « Config Mailing » depuis la Configuration.
  - ⇒ Vous accédez aux e-mails préconfigurés.

|                       |                            | Bonjour, 👍 🚛 🌣 🖒                                             |  |  |  |  |  |
|-----------------------|----------------------------|--------------------------------------------------------------|--|--|--|--|--|
| Prestataires          |                            |                                                              |  |  |  |  |  |
| Prestations           | Configuration des mailings |                                                              |  |  |  |  |  |
| Utilisateurs          | Mailing carto              | Titre du mail : Cartographie du cimetière de *nom_cimetiere* |  |  |  |  |  |
| Documentation         | Publipostage               | Bonjour,                                                     |  |  |  |  |  |
| Type de travaux       |                            | vous trouverez ci joint la cartographie du cimetière de      |  |  |  |  |  |
| Administration        |                            | nom_unedere                                                  |  |  |  |  |  |
| Site internet         |                            |                                                              |  |  |  |  |  |
| Mon Compte            |                            |                                                              |  |  |  |  |  |
| Légende Personnalisée |                            |                                                              |  |  |  |  |  |
| Config Mailing        |                            |                                                              |  |  |  |  |  |
| Journal d'action      |                            |                                                              |  |  |  |  |  |
| Sauvegarde            |                            |                                                              |  |  |  |  |  |

## 3.4.10.2 Modifier les e-mails

- 1. Pour modifier un modèle d'e-mailing, cliquer sur l'e-mail que vous souhaitez modifier.
- 2. Modifier le contenu en fonction de vos besoins.
- 3. Cliquer sur Enregistrer pour enregistrer vos modifications.
  - ⇒ Un message de confirmation de la modification s'affiche.

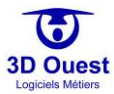

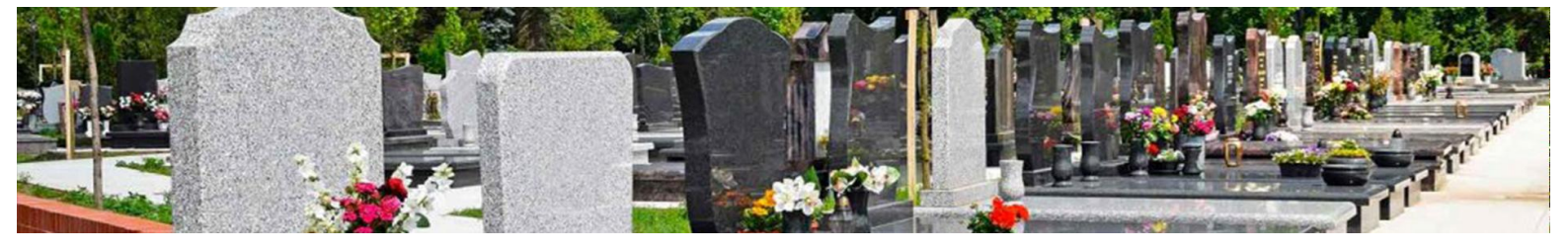

#### 3.4.11 Journal d'actions

|                       | Bonjour,                | <b>ل 🔅 🖣 🖣 </b> |
|-----------------------|-------------------------|-----------------|
| Prestataires          |                         |                 |
| Prestations           | Nouveau Prestataire     |                 |
|                       | Prestataires            |                 |
| Utilisateurs          | Marbrerie à ciel ouvert | 8 4             |
| Documentation         | Marbrerie Dupont        | ▶ ⊗             |
| Documentation         | PF Genouvrier           | ₩ 8             |
| Type de travaux       | Pompes Funèbres         | <b>≧</b> ⊗      |
| Administration        |                         |                 |
| Site internet         |                         |                 |
| Mon Compte            |                         |                 |
| Légende Personnalisée |                         |                 |
| Config Mailing        |                         |                 |
| Journal d'action      |                         |                 |
| Sauvegarde            |                         |                 |

Le journal des actions est accessible uniquement à 3D Ouest.

Il permet de diagnostiquer des problèmes de gestions liés aux données lorsque vous signalez une erreur dans leur gestion et formulez une demande de diagnostic et de récupération de ces dernières.

|                                             | Туре :                             | Tous         De           01         02         2020         à           01         04         2020         à |               |                    |                           |
|---------------------------------------------|------------------------------------|----------------------------------------------------------------------------------------------------|---------------|--------------------|---------------------------|
|                                             |                                    |                                                                                                    |               |                    | chercher:                 |
| Libelle                                     | 0 Login                            | O Date                                                                                                    | 0 IP          | Table              | <ul> <li>Type</li> </ul>  |
| Connexion                                   | demonstrationCimetiere@3douest.com | 19/03/2020 15:05                                                                                              | 90.102.120.73 |                    |                           |
| Modification personne                       | demonstrationCimetiere@3douest.com | 19/03/2020 14:27                                                                                              | 90.102.120.73 | cime_personne      | modification              |
| Modification concession                     | demonstrationCimetiere@3douest.com | 19/03/2020 14:26                                                                                              | 90.102.120.73 | cime_concession    | modification              |
| Modification personne                       | demonstrationCimetiere@3douest.com | 19/03/2020 14:18                                                                                              | 109.25.50.65  | cime_personne      | modification              |
| Connexion                                   | demonstrationCimetiere@3douest.com | 19/03/2020 14:17                                                                                              | 109.25.50.65  |                    |                           |
| Connexion                                   | demonstrationCimetiere@3douest.com | 19/03/2020 14:14                                                                                              | 90.102.120.73 |                    |                           |
| Connexion                                   | support-cimetiere@3douest.com      | 16/03/2020 16:54                                                                                              | 90.102.120.73 | cime_utilisateur   | connexion                 |
| Modification config utilisateur             | support-cimetiere@3douest.com      | 16/03/2020 16:35                                                                                              | 90.102.120.73 |                    |                           |
| Modification configuration état des défunts | support-cimetiere@3douest.com      | 16/03/2020 16:20                                                                                              | 90.102.120.73 | cime_etat_defunt   | modification              |
| Connexion                                   | support-cimetiere@3douest.com      | 16/03/2020 15:57                                                                                              | 90.102.120.73 | cime_utilisateur   | connexion                 |
| Connexion                                   | support-cimetiere@3douest.com      | 16/03/2020 15:07                                                                                              | 90.102.120.73 | cime_utilisateur   | connexion                 |
| Connexion                                   | support-cimetiere@3douest.com      | 16/03/2020 10:46                                                                                              | 90.102.120.73 | cime_utilisateur   | connexion                 |
| Connexion                                   | support-cimetiere@3douest.com      | 16/03/2020 10:37                                                                                              | 90.102.120.73 | cime_utilisateur   | connexion                 |
| Connexion                                   | support-cimetiere@3douest.com      | 16/03/2020 09:36                                                                                              | 90.102.120.73 | cime_utilisateur   | connexion                 |
| Connexion                                   | demonstrationCimetiere@3douest.com | 09/03/2020 12:00                                                                                              | 90.102.120.73 | cime_utilisateur   | connexion                 |
| Connexion                                   | support-cimetiere@3douest.com      | 02/01/2020 16:10                                                                                              | 90.102.120.73 | cime_utilisateur   | connexion                 |
| Connexion                                   | demonstrationCimetiere@3douest.com | 05/12/2019 11:00                                                                                              | 90.102.120.73 | cime_utilisateur   | connexion                 |
| Modification utilisateur                    | support-cimetiere@3douest.com      | 05/12/2019 10:46                                                                                              | 90.102.120.73 | cime_utilisateur   | modification              |
| Modification utilisateur                    | support-cimetiere@3douest.com      | 05/12/2019 10:44                                                                                              | 90.102.120.73 | cime_utilisateur   | modification              |
| Modification personne                       | support-cimetiere@3douest.com      | 05/12/2019 10:41                                                                                              | 90.102.120.73 | cime_personne      | modification              |
| Concession defunt                           | support-cimetiere@3douest.com      | 05/12/2019 10:41                                                                                              | 90.102.120.73 | cime_personne_lien | modification              |
| Concession defunt                           | support-cimetiere@3douest.com      | 05/12/2019 10:41                                                                                              | 90.102.120.73 | cime_personne_lien | modification              |
| Concession defunt                           | support-cimetiere@3douest.com      | 05/12/2019 10:41                                                                                              | 90.102.120.73 | cime_personne_lien | modification              |
| Concession defunt                           | support-cimetiere@3douest.com      | 05/12/2019 10:41                                                                                              | 90.102.120.73 | cime_personne_lien | modification              |
| Connexion                                   |                                    | 05/12/2019 10:18                                                                                              | 90.102.120.73 | cime_utilisateur   | connexion                 |
| 1-25 / 173 lignes                           |                                    |                                                                                                    |               |                    | L 2 3 4 5 Suivant Dernier |
|                                             |                                    | Retour                                                                                                    |               |                    |                           |

Pour toute question liée au journal d'actions, contacter votre référent logiciel.

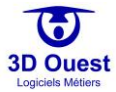

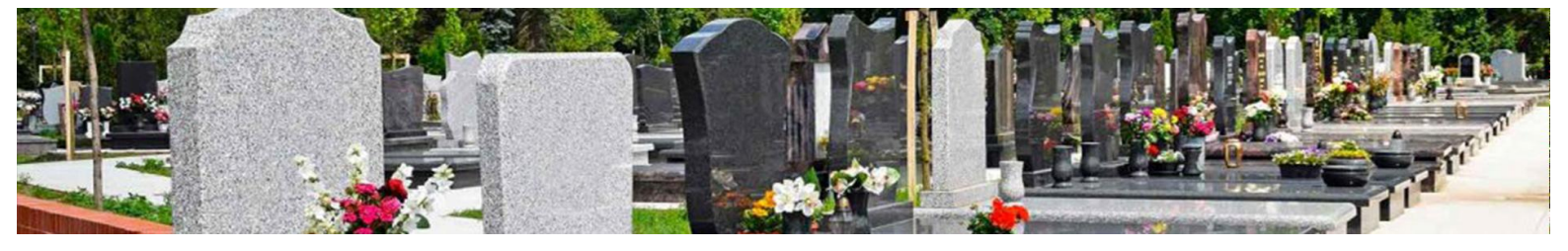

#### 3.4.12 Sauvegarde

En complément des multi-sauvegardes réalisées dans le cadre de la maintenance 3D Ouest, le logiciel cimetière vous permet de réaliser des sauvegardes complémentaires de vos données en local au format Mysql.

|                       | Bonjour,                | ڭ 🌣 💄 🗖 |
|-----------------------|-------------------------|---------|
| Prestataires          |                         |         |
| Prestations           | Nouveau Prestataire     |         |
|                       | Prestataires            |         |
| Utilisateurs          | Marbrerie à ciel ouvert | ≌ ⊗     |
| Documentation         | Marbrerie Dupont        | ≌ ⊗     |
|                       | PF Genouvrier           |         |
| Type de travaux       | Pompes Funèbres         | ≌ ⊗     |
| Administration        |                         |         |
| Site internet         |                         |         |
| Mon Compte            |                         |         |
| Légende Personnalisée |                         |         |
| Config Mailing        |                         |         |
| Journal d'action      |                         |         |
| Sauvegarde            |                         |         |

- 1. Pour sauvegarder votre base de données complète, cliquer sur « Sauvegarde » depuis la Configuration de votre logiciel.
  - Une fenêtre s'ouvre
- 2. Cliquer sur « Cliquer ici pour sauvegarder ».
  - ⇒ Un fichier de sauvegarde se télécharge.
- 3. Vous pouvez enregistrer votre base de données sur votre serveur.

| Sauvegarde                                                                                                    | ×   |
|----------------------------------------------------------------------------------------------------|-----|
| Vous êtes sur le point d'exporter l'intégralité des données de votre<br>logiciel.                                                     | e   |
| Cette opération présente des risques au regard du Règlement<br>Général sur la Protection des Données.                                 |     |
| Prenez les mesures nécessairespour sécuriser le fichier extrait<br>(Cryptage, stockage dans un coffre, etc.) afin qu'il ne puisse pas |     |
| Pour plus d'informations, contacter votre Délégué à la protection o<br>données (DPO) ou votre interlocuteur chez 3DOUEST.             | des |
| Cliquez ici pour sauvegarder                                                                                                    |     |

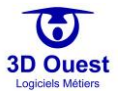

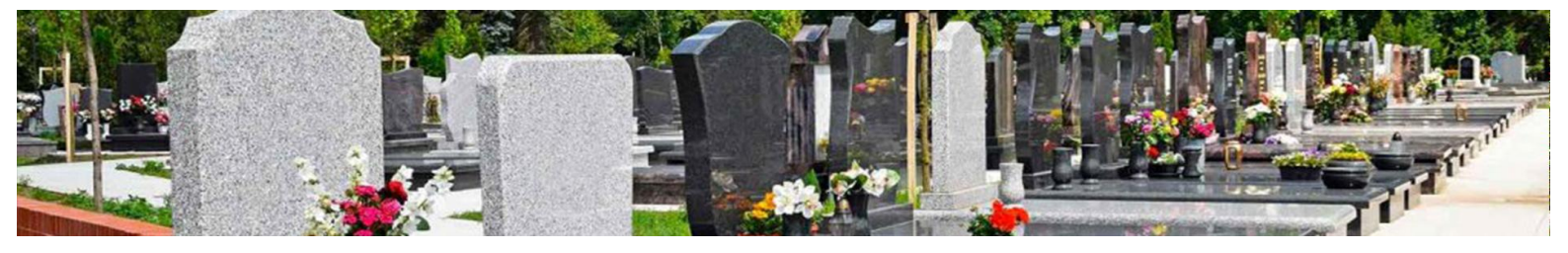

# 4. <u>Gestion de vos cimetières</u>

# 4.1 Introduction

Le bandeau en haut à gauche vous donne la possibilité de gérer toutes les informations liées à votre cimetière (cartographies, listes de données, statistiques, outils).

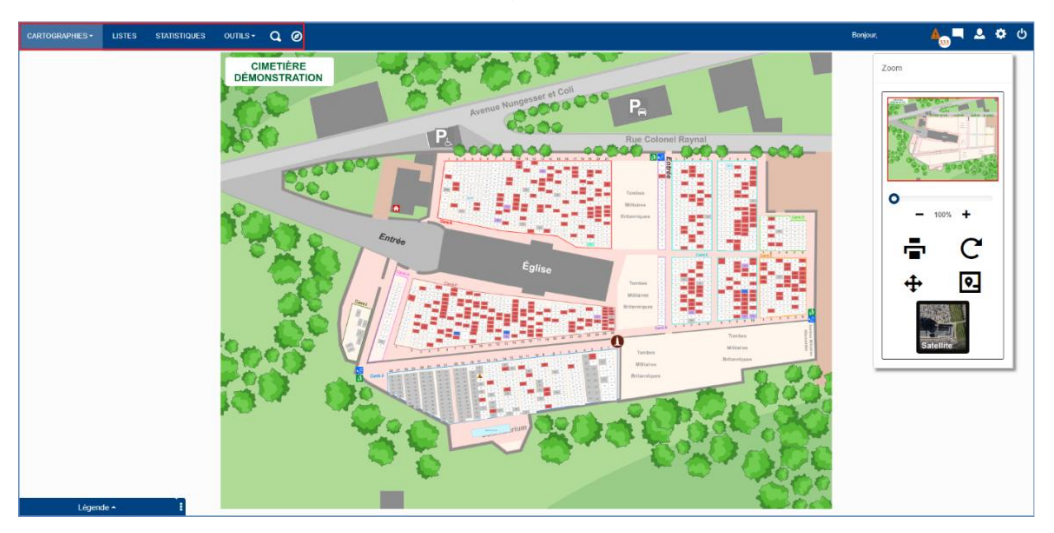

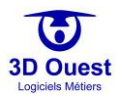

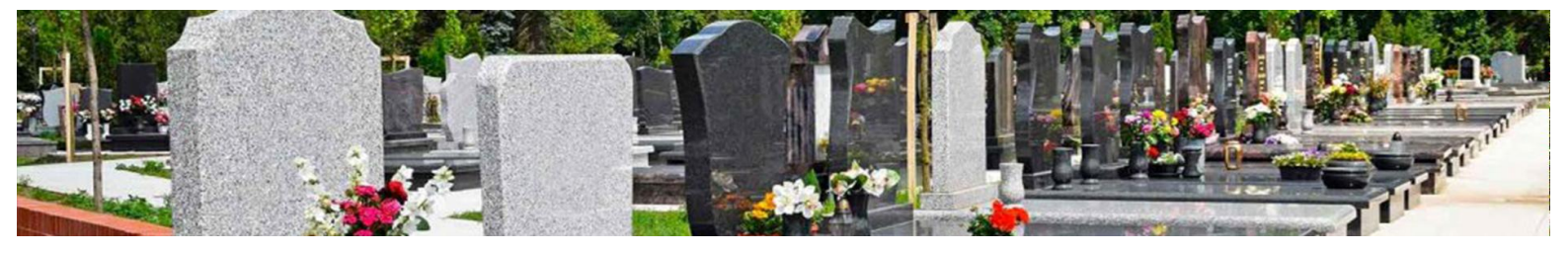

# 4.2 Cartographies

1. Pour accéder à la cartographie de votre cimetière, cliquer sur le bouton **Cartographie** ou sélectionner votre cartographie dans le menu déroulant.

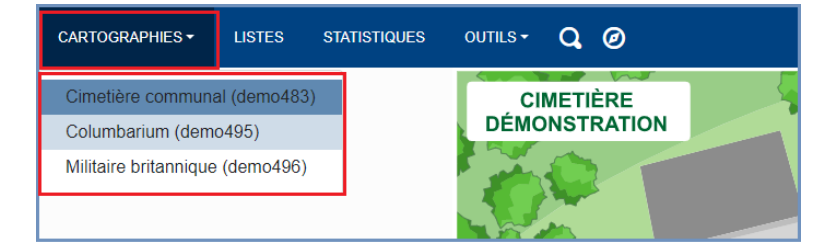

Vous accédez à votre cartographie ou orthophotographie représentant votre cimetière et ses espaces cinéraires.

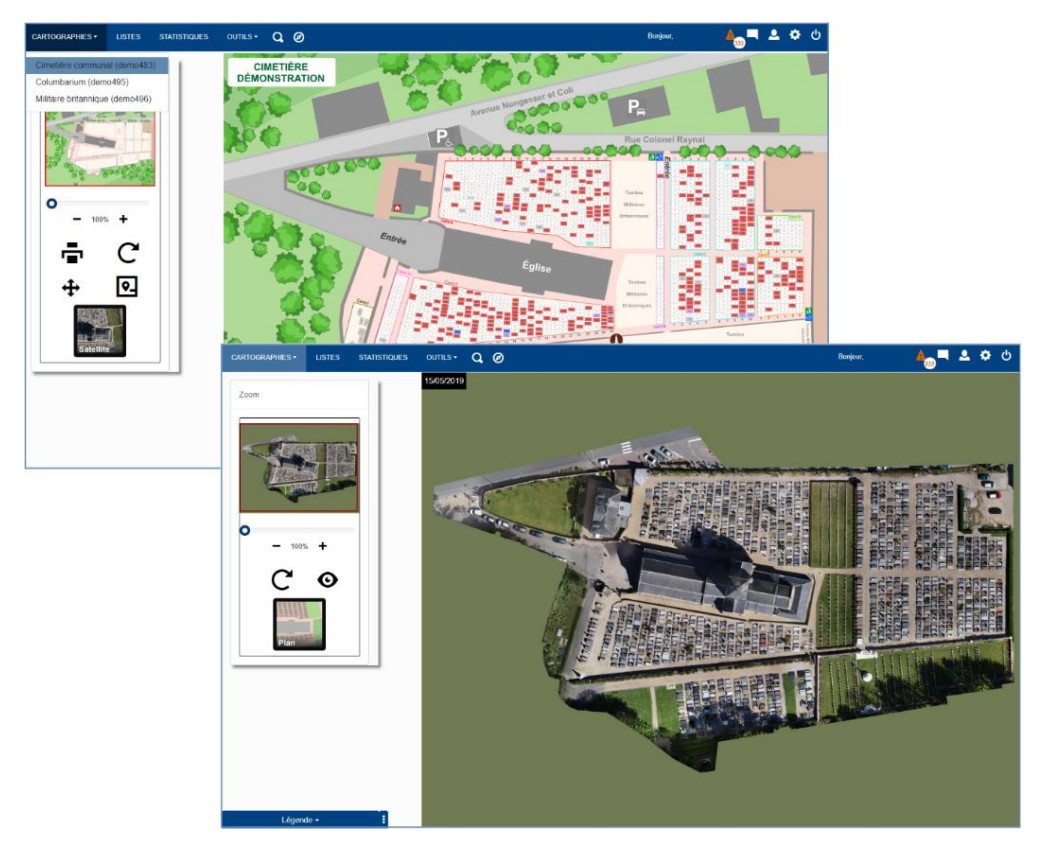

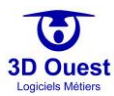

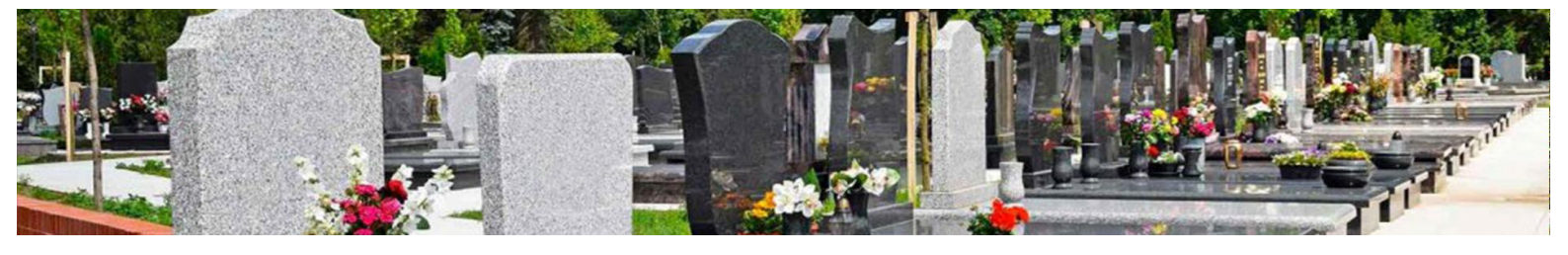

## 4.3 Listes

Vous avez la possibilité d'accéder aux listes de l'ensemble de vos données.

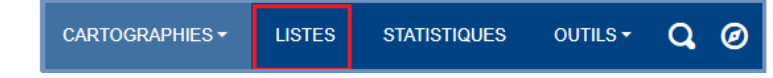

# 4.3.1 Accéder aux listes et informations

Pour accéder aux listes de données, cliquer sur « Listes » depuis le Bandeau du menu.
 ⇒ Vous accédez aux listes de données de vos cimetières.

NB: Pour accéder à une fiche concession/emplacement, cliquer sur son numéro. La fiche s'ouvrira automatiquement dans un nouvel onglet (ou une nouvelle page selon les préférences de votre navigateur).

| CARTOGRAPHIES - LISTES | STATISTIQUES OUTIN         | ls• Q        |               |                         |                |                         | Bonjour,                              |       | <b>A</b> | 💄 🏟 ల         |
|------------------------|----------------------------|--------------|---------------|-------------------------|----------------|-------------------------|---------------------------------------|-------|----------|---------------|
| Cimetière communal •   | Afficher 10 • lign         | es           | Afficher I    | les défunts des ancienr | es concessions | (abadonnées, renouvelée | s, etc)<br>Rechero                    | cher: |          |               |
| Défunts                |                            |              |               |                         |                |                         |                                       |       |          |               |
| Concessions            | Nom Prénom<br>[Nom de      | Date         |               | Date<br>inhumation /    |                |                         |                                       |       |          |               |
| Concessions échues     | naissance] †1              | naissance †↓ | Date décès †1 | dispersion ↑↓           | Critères †     | Concession 1            | Emplacement 1.                        | ļ     | Fosse †1 | Type fosse ↑↓ |
| Contacts               | Andre Alexandre            | 23/03/1907   | 01/01/1986    | 04/01/1986              |                | 1527-152                | C/02/16                               | Q     | A        | Fosse         |
| Factures               | Andre Alexis               | 01/01/1970   | 12/09/2019    | 04/01/1914              |                | 1478-141                | A/19/07                               | Q     | A        | Fosse         |
| Factures annulees      | Andre Annick               | 01/01/1970   | 12/09/2019    | 04/01/1939              |                | 1253-685                | F/15/08                               | Ŷ     | A        | Fosse         |
| Factures impayées      | [Gerard]                   |              |               |                         |                |                         |                                       |       |          |               |
| Règlements             | Andre Audrey               | 23/11/1910   | 01/01/1962    | 04/01/1962              |                | 822-85                  | C/05/29                               | Q     | А        | Fosse         |
| Dépôts                 | [Lacroix]                  |              |               |                         |                |                         |                                       |       |          |               |
| Emplacements           | Andre Bernard              | 24/11/1935   | 01/01/1979    | 04/01/1979              |                | 1366-750                | F/12/06                               | Q     | А        | Fosse         |
| Emplacements libres    | Andre Dominique            | 01/01/1970   | 12/09/2019    | 04/01/1932              |                | 1083-19                 | A/19/03                               | Q     | А        | Fosse         |
| Travaux                | Andre Elodie               | 28/10/1921   | 01/01/1968    | 04/01/1968              |                | 2031-132-1008           | C/10/29                               | Q     | А        | Fosse         |
| Exhumations            | [Bonnet]                   |              |               |                         |                |                         |                                       |       |          |               |
| Documents              | Andre Henriette            | 01/01/1970   | 12/09/2019    | 04/01/1970              |                | ×                       | A/14/01                               | 0     | А        | Fosse         |
| Abandons               | [Leconte]                  |              |               |                         |                |                         |                                       |       |          |               |
|                        | Andre Jeremy               | 01/01/1970   | 12/09/2019    | 04/01/1947              |                | 11                      | A/1/04                                | Ŷ     | A        | Fosse         |
| Exporter Tableau 🛓     | Andre Laetitia<br>[Benoit] | 01/01/1970   | 12/09/2019    | 04/01/1923              |                | 28                      | H/Rang du<br>Monument aux<br>Morts/08 | •     | A        | Fosse         |
| mprindi radicad v      | Rechercher Nor             | Recherche    | Recherche     | Recherchei              | Rechercher     | Rechercher Co           | Rechercher Empl                       |       | Rec      | Recherch      |

L'ensemble des données disponibles se trouvent dans le menu affiché à gauche de votre écran.

| CARTOGRAPHIES -     | LISTES     | STATISTIQUES OUTI          | ls <b>- Q</b> |               |                         |                 |                        | Bonjour,                  | <b>A</b>   | ڻ 🗢 🔺 ا         |
|---------------------|------------|----------------------------|---------------|---------------|-------------------------|-----------------|------------------------|---------------------------|------------|-----------------|
| Cimetière communal  | · •        |                            |               | Afficher I    | les défunts des ancienr | nes concessions | abadonnées, renouvelée | es, etc)                  |            |                 |
|                     |            | Afficher 10 • lign         | es            |               |                         |                 |                        | Recherche                 |            |                 |
| Défunts             |            |                            |               |               |                         |                 |                        |                           |            |                 |
| Concessions         |            | Nom Prénom<br>[Nom de      | Date          |               | Date<br>inhumation /    |                 |                        |                           |            |                 |
| Concessions échues  |            | naissance] †↓              | naissance †↓  | Date décès 11 | dispersion 1            | Critères 1      | Concession †           | Emplacement †1            | Fosse      | ↓ Type fosse ↑↓ |
| Contacts            |            | Andre Alexandre            | 23/03/1907    | 01/01/1986    | 04/01/1986              |                 | 1527-152               | C/02/16                   | Ø A        | Fosse           |
| Factures            |            | Andre Alexis               | 01/01/1970    | 12/09/2019    | 04/01/1914              |                 | 1478-141               | A/19/07                   | Q A        | Fosse           |
| Factures annulees   |            | Andre Annick               | 01/01/1970    | 12/09/2019    | 04/01/1939              |                 | 1253-685               | F/15/08                   | <b>О</b> А | Fosse           |
| Factures impayées   |            | [Gerard]                   |               |               |                         |                 |                        |                           |            |                 |
| Règlements          |            | Andre Audrey               | 23/11/1910    | 01/01/1962    | 04/01/1962              |                 | 822-85                 | C/05/29                   | A Q        | Fosse           |
| Dépôts              |            | [Lacroix]                  |               |               |                         |                 |                        |                           |            |                 |
| Emplacements        |            | Andre Bernard              | 24/11/1935    | 01/01/1979    | 04/01/1979              |                 | 1366-750               | F/12/06                   | • A        | Fosse           |
| Emplacements libres |            | Andre Dominique            | 01/01/1970    | 12/09/2019    | 04/01/1932              |                 | 1083-19                | A/19/03                   | Q A        | Fosse           |
| Travaux             |            | Andre Elodie               | 28/10/1921    | 01/01/1968    | 04/01/1968              |                 | 2031-132-1008          | C/10/29                   | A Q        | Fosse           |
| Exhumations         |            | [Bonnet]                   |               |               |                         |                 |                        |                           |            |                 |
| Documents           |            | Andre Henriette            | 01/01/1970    | 12/09/2019    | 04/01/1970              |                 | х                      | A/14/01                   | A          | Fosse           |
| Abandons            |            |                            |               |               |                         |                 |                        |                           | <b>.</b> . |                 |
|                     |            | Andre Jeremy               | 01/01/1970    | 12/09/2019    | 04/01/1947              |                 | 11                     | A/1/04                    | V A        | Fosse           |
| Exporter Tableau    | ı <u>*</u> | Andre Laetitia<br>[Benoit] | 01/01/1970    | 12/09/2019    | 04/01/1923              |                 | 28                     | H/Rang du<br>Monument aux | ♀ ∧        | Fosse           |
| Imprimer Tableau    | - ÷        |                            |               |               |                         |                 |                        | Morts/08                  |            |                 |
|                     |            | Rechercher Noi             | Recherche     | Recherche     | Recherchei              | Rechercher      | Rechercher Co          | Rechercher Empl:          | Rec        | Recherch        |

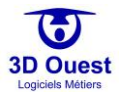

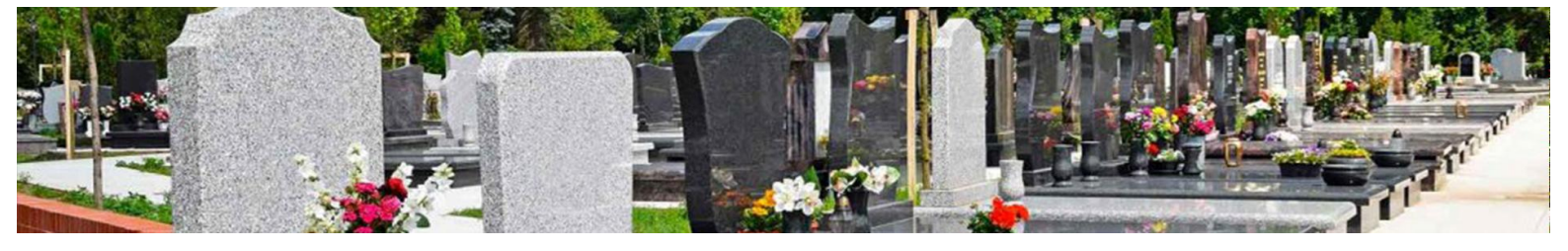

2. Pour l'ensemble de vos cartographies ou par cartographie, vous pouvez sélectionner les données à afficher :

| CARTOGRAPHIES -                                                                        | LISTES | STATISTIQUES                         |
|----------------------------------------------------------------------------------------|--------|--------------------------------------|
| Cimetière communa<br>Tous<br>Cimetière communa<br>Columbarium<br>Militaire britannique | al 🔹   | Afficher 10<br>Nom Prénon<br>[Nom de |
| Concessions échues                                                                     |        | naissance]                           |
| Contacts                                                                               |        | Andre Alexar                         |

3. Pour afficher la liste souhaitée, cliquer dessus depuis le menu de gauche :

| CARTOGRAPHIES -     |            | STATISTIQUE |
|---------------------|------------|-------------|
| Columbarium         | •          | Afficher 1  |
| Défunts             |            | Num         |
| Concessions         |            | 2026-1      |
| Concessions échues  |            |             |
| Contacts            |            | 2026-1      |
| Factures            |            | 2069-1      |
| Factures annulees   |            | 2070-1      |
| Factures impayées   |            |             |
| Règlements          |            | 2119-1      |
| Dépôts              |            | 2132-1      |
| Emplacements        |            |             |
| Emplacements libres |            | 2187-1      |
| Travaux             |            |             |
| Exhumations         |            | 2191-1      |
| Documents           |            | 2208.4      |
| Abandons            |            | 22001       |
|                     |            | 2275-2      |
| Exporter Tablea     | u <b>±</b> | Rechen      |
| Imprimer Tablea     | u ē        |             |
|                     |            |             |

⇒ La liste des informations s'affiche.

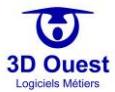

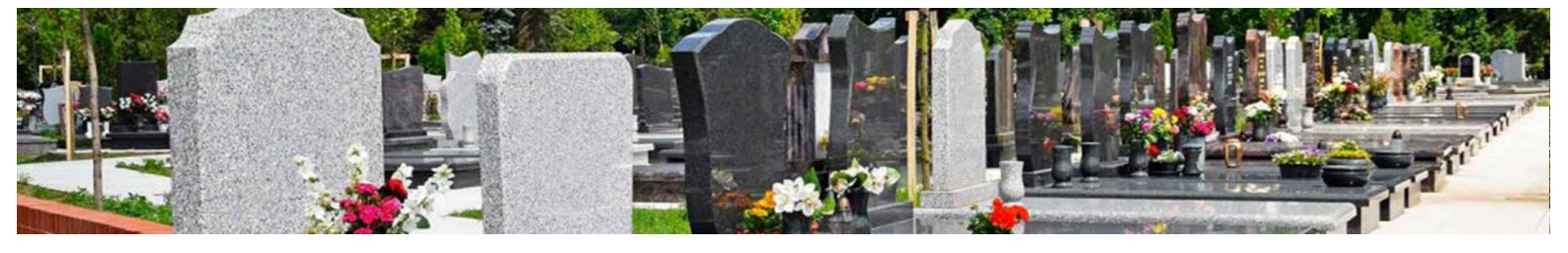

## 4.3.2 Trier les listes

Vous avez la possibilité de trier les informations de vos listes.

1. Pour trier une liste, cliquer sur l'icône de la colonne concernée. Un tri alphanumérique est appliqué.

| Afficher 10 • ligne | lignes Rechercher: |                 |                |                |                       |          |                                |                  |  |  |
|---------------------|--------------------|-----------------|----------------|----------------|-----------------------|----------|--------------------------------|------------------|--|--|
| Numéro 1↑↓          | Famille ↑↓         | Durée ↑↓        | Date de fin ↑↓ | Surface ↑↓     | Emplacement †         |          | Concessionnaire                | Nb Défunts    ↑↓ |  |  |
| 2026-129-1003       | Bernard            | 15 ans          | 31/08/2014     | 2              | Columbarium//2        | Q        | Blanchard Josiane<br>[Bernard] | 1                |  |  |
| 2119-159-1099       | Lefevre            | 15 ans          | 29/09/2018     | 2              | Columbarium//6        | Q        | Lefevre Alexis                 | 1                |  |  |
| 2187-180-1167       | Francois           | 15 ans          | 20/04/2022     | 2              | Columbarium//4        | <b>Q</b> | Francois Jean-<br>Pierre       | 2                |  |  |
| 2205-188-1185       | Noel               | 15 ans          | 19/03/2023     | 2              | Columbarium//10       | Q        |                                | 1                |  |  |
| 2414-268-1395       | Meyer              | 15 ans          | 18/09/2033     | 2              | Columbarium//21       | Q        | Meyer Daniel                   | 1                |  |  |
| x                   | Nicolas            | 15 ans          | 08/12/2012     | 2              | Columbarium//1        | Q        |                                | 1                |  |  |
| 2026-129-1003       | Blanc              | 30 ans          | 20/01/2030     | 2              | Columbarium//3        | Q        | Blanc Bernard                  | 1                |  |  |
| 2069-143-1046       | Picard             | 30 ans          | 20/10/2045     | 2              | Columbarium//7        | Q        | Picard Emmanuel                | 0                |  |  |
| 2070-144-1047       | Marie              | 30 ans          | 03/04/2031     | 2              | Columbarium//5        | Q        | Thomas Maria<br>[Marie]        | 0                |  |  |
| 2191-1079-1171      | Legrand            | 30 ans          | 15/07/2037     | 1              | Columbarium//5<br>bis | Q        | Rey Brigitte<br>[Legrand]      | 2                |  |  |
| Rechercher Num      | Rechercher Fam     | Rechercher Duré | Recherche      | Rechercher Sur | Rechercher Em         |          | Rechercher Cor                 | Rechercher N     |  |  |
| 1-10 / 18 lignes    |                    |                 | Cor            | ncession échue |                       |          | Précédent                      | 1 2 Suivant      |  |  |

Les données sont automatiquement triées en fonction des données intégrées dans la liste sélectionnée.

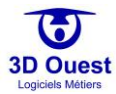

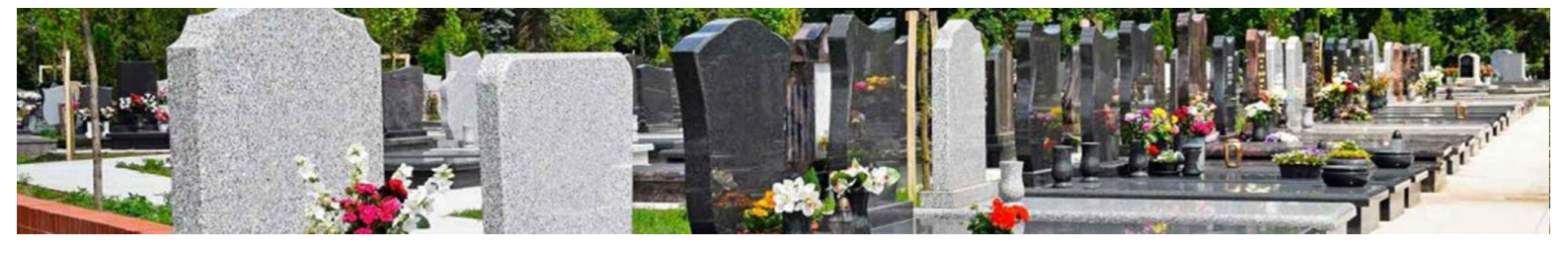

### 4.3.3 Filtrer les listes

Les listes contiennent plusieurs filtres applicables, pour l'ensemble des données et par type de données.

## 4.3.3.1 Filtre général

- 1. Pour appliquer un filtre sur l'ensemble des données, cliquer sur le champ « Recherche » en haut à droit de la page des listes.
- 2. Renseigner le filtre à appliquer.

| CARTOGRAPHIES + LISTES | STATISTIQUES OUTILS - | Q               |                  |               |                |                 | Bonjo | ur. 🔺 🕠                 | ڻ 🗢 ዾ          |
|------------------------|-----------------------|-----------------|------------------|---------------|----------------|-----------------|-------|-------------------------|----------------|
| Columbarium            | Afficher 10 • lignes  |                 |                  | F             | Rechercher:    |                 |       |                         |                |
| Défunts                | Numéro †↓             | Famille †↓      | Durée †I         | Date de fin 👔 | Surface ↑↓     | Emplacement †1  |       | Concessionnaire 1       | Nb Défunts 1   |
| Concessions            | 2026-129-1003         | Bernard         | 15 ans           | 31/08/2014    | 2              | Columbarium//2  | Q     | Blanchard Josiane       | 1              |
| Concessions échues     |                       |                 |                  |               |                |                 |       | [Bernard]               |                |
| Contacts               | 2119-159-1099         | Lefevre         | 15 ans           | 29/09/2018    | 2              | Columbarium//6  | Q     | Lefevre Alexis          | 1              |
| Factures               | 2187-180-1167         | Francois        | 15 ans           | 20/04/2022    | 2              | Columbarium//4  | Q     | Francois Jean-          | 2              |
| Factures annulees      |                       |                 |                  |               |                |                 |       | Pierre                  |                |
| Factures impayées      | 2205-188-1185         | Noel            | 15 ans           | 19/03/2023    | 2              | Columbarium//10 | 0     |                         | 1              |
| Règlements             | 2414-268-1395         | Meyer           | 15 ans           | 18/09/2033    | 2              | Columbarium//21 | Q     | Meyer Daniel            | 1              |
| Dépôts                 | x                     | Nicolas         | 15 ans           | 08/12/2012    | 2              | Columbarium//1  | Q     |                         | 1              |
| Emplacements           | 2026-129-1003         | Blanc           | 30 ans           | 20/01/2030    | 2              | Columbarium//3  | Q     | Blanc Bernard           | 1              |
| Emplacements libres    | 2069-143-1046         | Dicard          | 20 200           | 20/10/2045    | 2              | Columbarium//7  | 0     | Picard Emmanuel         | 0              |
| Travaux                | 2003-140-1040         | Ficald          | 50 ans           | 20/10/2043    | 2              | countraint      | •     | Ficard Emmander         | Ŭ              |
| Exhumations            | 2070-144-1047         | Marie           | 30 ans           | 03/04/2031    | 2              | Columbarium//5  | Q     | Thomas Maria<br>[Marie] | 0              |
| Documents              |                       |                 |                  | 4510710007    |                |                 | 0     |                         |                |
| Abandons               | 2191-10/9-11/1        | Legrand         | 30 ans           |               | 1              | bis             | Ŷ     | [Legrand]               | 2              |
|                        | Rechercher Num        | Pacharchar Eam  | Rechercher Duré  | Recherche     | Becharchar Sus | Rechercher Em   |       | Rechercher Cou          | Recharcher N   |
| Exporter Tableau 보     |                       | Nochercher Part | Nechercher Dulle | Recherchel    | Nechercher sul | Rechercher Em   |       | Rechercher Col          | - Nechercher N |
| Imprimer Tableau 🖶     | 1-10 / 18 lignes      |                 |                  |               |                |                 |       | Précédent               | 1 2 Suivant    |

⇒ Les données sont automatiquement filtrées.

#### 4.3.3.2 Filtre spécifique

- 1. Pour appliquer un filtre spécifique sur un type de données (par colonne), cliquer sur le champ « Recherche » en bas de l'une des colonnes du tableau.
- 2. Renseigner le filtre à appliquer.

| CARTOGRAPHIES -     | LISTES | STATISTIQUES OUTILS • | Q              |                 |               |               | 1               | Bonjou   | r, 🔺 🚮                  | ڻ 🗢 ዾ        |
|---------------------|--------|-----------------------|----------------|-----------------|---------------|---------------|-----------------|----------|-------------------------|--------------|
| Columbarium         | Ŧ      | Afficher 10 • lignes  |                |                 |               |               |                 | R        | Rechercher:             |              |
| Défunts             |        | Numéro †↓             | Famille 斗      | Durée †1        | Date de fin 👔 | Surface 1     | Emplacement 11  |          | Concessionnaire 1       | Nb Défunts   |
| Concessions         |        | 2026-129-1003         | Bernard        | 15 ans          | 31/08/2014    | 2             | Columbarium//2  | <b>Q</b> | Blanchard Josiane       | 1            |
| Concessions échues  |        |                       |                |                 |               |               |                 |          | [Bernard]               |              |
| Contacts            |        | 2119-159-1099         | Lefevre        | 15 ans          | 29/09/2018    | 2             | Columbarium//6  | <b>Q</b> | Lefevre Alexis          | 1            |
| Factures            |        | 2187-180-1167         | Francois       | 15 ans          | 20/04/2022    | 2             | Columbarium//4  | Ŷ        | Francois Jean-          | 2            |
| Factures annulees   |        |                       |                |                 |               |               |                 |          | Pierre                  |              |
| Factures impayées   |        | 2205-188-1185         | Noel           | 15 ans          | 19/03/2023    | 2             | Columbarium//10 | •        |                         | 1            |
| Règlements          |        | 2414-268-1395         | Meyer          | 15 ans          | 18/09/2033    | 2             | Columbarium//21 | Q        | Meyer Daniel            | 1            |
| Dépôts              |        | x                     | Nicolas        | 15 ans          | 08/12/2012    | 2             | Columbarium//1  | Q        |                         | 1            |
| Emplacements        |        | 2026-129-1003         | Blanc          | 30 ans          | 20/01/2030    | 2             | Columbarium//3  | 0        | Blanc Bernard           | 1            |
| Emplacements libres |        |                       |                |                 |               | -             |                 | 0        |                         |              |
| Travaux             |        | 2059-143-1046         | Picard         | 30 ans          | 20/10/2045    | 2             | Columbarium//7  | ¥        | Picard Emmanuel         | 0            |
| Exhumations         |        | 2070-144-1047         | Marie          | 30 ans          | 03/04/2031    | 2             | Columbarium//5  | 0        | Thomas Maria<br>[Marie] | 0            |
| Documents           |        |                       |                |                 | 1510310003    |               |                 | 0        |                         | 0            |
| Abandons            |        | 2191-1079-1171        | Legrand        | 30 ans          | 15/07/2037    | 1             | bis             | V        | [Legrand]               | 2            |
|                     |        |                       |                |                 |               |               |                 |          |                         |              |
| Exporter Tableau    | u 生    | Rechercher Num        | Rechercher Fam | Rechercher Duré | Recherche     | Rechercher Su | Rechercher Em   |          | Rechercher Cor          | Rechercher N |
| Imprimer Tablea     | u 🖶    | 1-10 / 18 lignes      |                |                 |               |               |                 |          | Précédent               | 1 2 Suivant  |

⇒ Les données sont automatiquement filtrées.

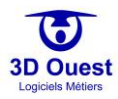

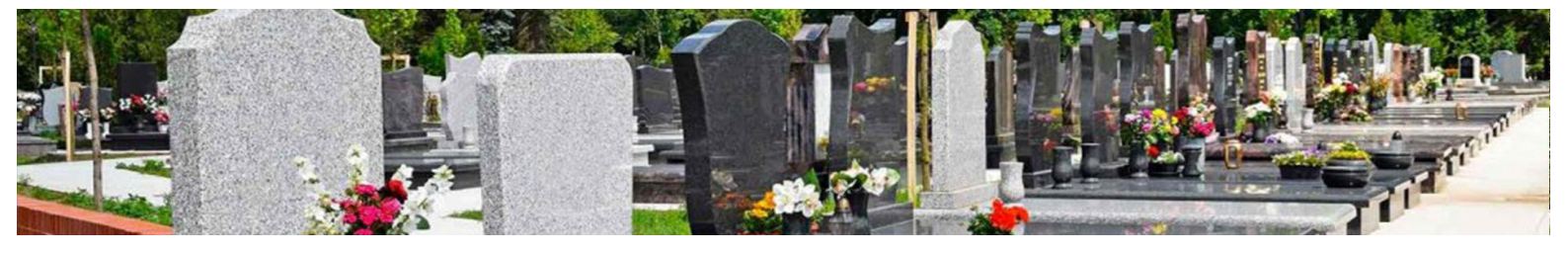

# 4.3.4 Imprimer les listes

Vous pouvez à tout instant imprimer la liste de vos informations.

# NB : si un filtre est appliqué, <u>seules les données filtrées seront imprimées</u>.

1. Pour imprimer votre liste, cliquer sur « Imprimer Tableau »

| CARTOGRAPHIES - LISTES | STATISTIQUES OUTILS  | Q               |                 |               |                |                      | Bonjo     | ur, 🔺 🛄                 | ڻ 🗢 🕹        |
|------------------------|----------------------|-----------------|-----------------|---------------|----------------|----------------------|-----------|-------------------------|--------------|
| Columbarium            | Afficher 10 • lignes |                 |                 |               |                |                      |           | Rechercher:             |              |
| Défunts                | Numéro †↓            | Famille †1      | Durée †⊥        | Date de fin † | Surface †1     | Emplacement †1       |           | Concessionnaire †1      | Nb Défunts   |
| Concessions            | 2026-129-1003        | Bernard         | 15 ans          | 31/08/2014    | 2              | Columbarium//2       | Q         | Blanchard Josiane       | 1            |
| Concessions échues     |                      |                 |                 |               |                |                      |           | [Bernard]               |              |
| Contacts               | 2119-159-1099        | Lefevre         | 15 ans          | 29/09/2018    | 2              | Columbarium//6       | <b>Q</b>  | Lefevre Alexis          | 1            |
| Factures               | 2187-180-1167        | Francois        | 15 ans          | 20/04/2022    | 2              | Columbarium//4       | Ŷ         | Francois Jean-          | 2            |
| Factures annulees      |                      |                 |                 |               |                |                      |           | Pierre                  |              |
| Factures impayées      | 2205-188-1185        | Noel            | 15 ans          | 19/03/2023    | 2              | Columbarium//10      | 0         |                         | 1            |
| Règlements             | 2414-268-1395        | Meyer           | 15 ans          | 18/09/2033    | 2              | Columbarium//21      | Q         | Meyer Daniel            | 1            |
| Dépôts                 | x                    | Nicolas         | 15 ans          | 08/12/2012    | 2              | Columbarium//1       | Q         |                         | 1            |
| Emplacements           | 2026-129-1003        | Blanc           | 30 ans          | 20/01/2030    | 2              | Columbarium//3       | <b>\$</b> | Blanc Bernard           | 1            |
| Emplacements libres    | 0000 440 4040        | Disard          | 20              | 00/40/2045    | 0              | O always and una 107 | 0         | Discord Commenced       | 0            |
| Travaux                | 2069-143-1046        | Picard          | 30 ans          | 20/10/2045    | 2              | Columbarium///       | *         | Picard Emmanuel         | U            |
| Exhumations            | 2070-144-1047        | Marie           | 30 ans          | 03/04/2031    | 2              | Columbarium//5       | 0         | Thomas Maria<br>[Marie] | 0            |
| Documents              | 2404 4070 4474       | Logrand         | 20 205          | 15/07/2027    | 1              | Columbarium//6       | 0         | Pour Brigitto           | 2            |
| Abandons               | 2101-10/9-11/1       | regidina        | Solans          |               | 1              | bis                  | Ť         | [Legrand]               | 2            |
| Exporter Tableau 🔸     | Rechercher Num       | Rechercher Fami | Rechercher Duré | Rechercher    | Rechercher Sur | Rechercher Em        |           | Rechercher Cor          | Rechercher N |
| Imprimer Tableau 🖶     | 1-10 / 18 lignes     |                 |                 |               |                |                      |           | Précédent               | 1 2 Suivant  |

- ⇒ Votre module d'impression s'ouvre.
- 2. Suivre les instructions et définir vos préférences d'impression.

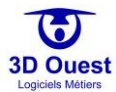

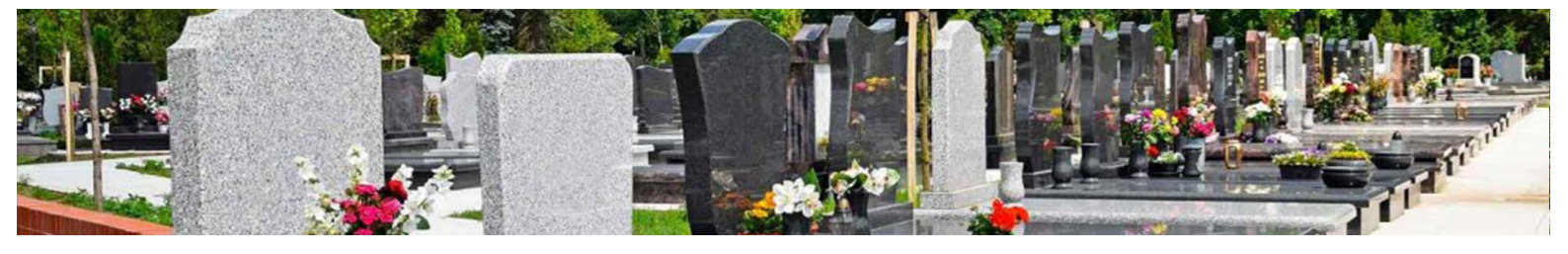

## 4.3.5 Exporter les listes

Vous pouvez à tout instant exporter la liste de vos informations au format tableur.

# NB : si un filtre est appliqué, <u>seules les données filtrées seront exportées</u>.

1. Pour exporter votre liste, cliquer sur « Exporter Tableau »

| CARTOGRAPHIES - LISTES                 | STATISTIQUES OUTILS | - Q            |                 |               |                |                 | Bonjou   | с. 🔺 🔊                         | <b>ک کہ L</b> |
|----------------------------------------|---------------------|----------------|-----------------|---------------|----------------|-----------------|----------|--------------------------------|---------------|
| Columbarium                            | Afficher 10 • ligne | s              |                 |               |                |                 | R        | lechercher:                    |               |
| Défunts                                | Numéro 🔃            | Famille 🟥      | Durée †↓        | Date de fin 📋 | Surface †1     | Emplacement 1   |          | Concessionnaire †↓             | Nb Défunts    |
| Concessions<br>Concessions échues      | 2026-129-1003       | Bernard        | 15 ans          | 31/08/2014    | 2              | Columbarium//2  | Ŷ        | Blanchard Josiane<br>[Bernard] | 1             |
| Contacts                               | 2119-159-1099       | Lefevre        | 15 ans          | 29/09/2018    | 2              | Columbarium//6  | Q        | Lefevre Alexis                 | 1             |
| Factures                               | 2187-180-1167       | Francois       | 15 ans          | 20/04/2022    | 2              | Columbarium//4  | Ŷ        | Francois Jean-                 | 2             |
| Factures annulees<br>Factures impayées | 2205-188-1185       | Noel           | 15 ans          | 19/03/2023    | 2              | Columbarium//10 | Q        | T IGITE                        | 1             |
| Règlements                             | 2414-268-1395       | Meyer          | 15 ans          | 18/09/2033    | 2              | Columbarium//21 | Ŷ        | Meyer Daniel                   | 1             |
| Dépôts                                 | x                   | Nicolas        | 15 ans          | 08/12/2012    | 2              | Columbarium//1  | Q        |                                | 1             |
| Emplacements                           | 2026-129-1003       | Blanc          | 30 ans          | 20/01/2030    | 2              | Columbarium//3  | Ŷ        | Blanc Bernard                  | 1             |
| Travaux                                | 2069-143-1046       | Picard         | 30 ans          | 20/10/2045    | 2              | Columbarium//7  | Q        | Picard Emmanuel                | 0             |
| Exhumations                            | 2070-144-1047       | Marie          | 30 ans          | 03/04/2031    | 2              | Columbarium//5  | <b>Q</b> | Thomas Maria<br>[Marie]        | 0             |
| Documents                              | 2191-1079-1171      | Legrand        | 30 ans          | 15/07/2037    | 1              | Columbarium//5  | Q        | Rey Brigitte                   | 2             |
| Abandons                               |                     |                |                 |               |                | bis             |          | [Legrand]                      |               |
| Exporter Tableau 土                     | Rechercher Num      | Rechercher Fam | Rechercher Duré | Recherche     | Rechercher Sur | Rechercher Em   |          | Rechercher Cor                 | Rechercher N  |
| Imprimer Tableau 🖶                     | 1-10 / 18 lignes    |                |                 |               |                |                 |          | Précédent                      | 1 2 Suivant   |

Votre liste de données se télécharge en fonction de vos préférences (ouverture directe du fichier, ou accès depuis vos téléchargements).

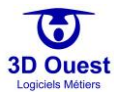

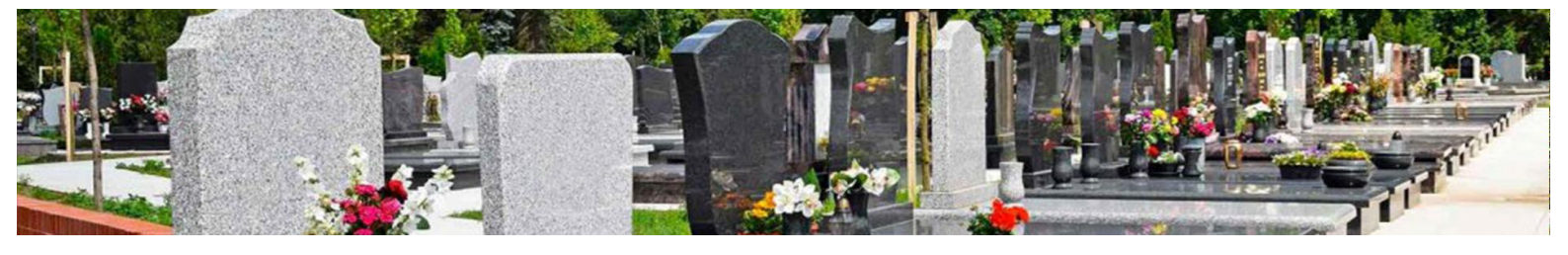

# 4.4 Statistiques

Le logiciel donne accès à plusieurs graphiques et statistiques représentant les chiffres-clés de vos cimetières.

### 4.4.1 Accéder aux statistiques

#### 4.4.1.1 Statistiques générales

1. Pour accéder aux statistiques de votre logiciel, cliquer sur le menu Statistiques » en haut à gauche du menu principal.

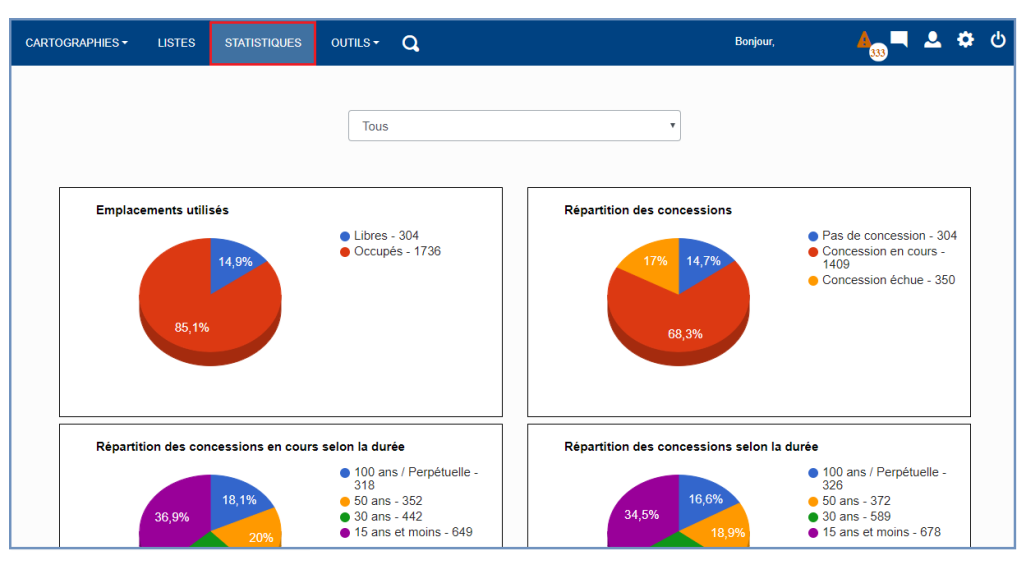

⇒ Vous accédez aux statistiques de vos cimetières.

#### 4.4.1.2 Statistiques par cimetière

Vous pouvez afficher les statistiques par cartographies ou pour l'ensemble grâce au menu déroulant en haut de page.

1. Pour afficher les statistiques pour 1 cimetière, sélectionner le cimetière souhaité.

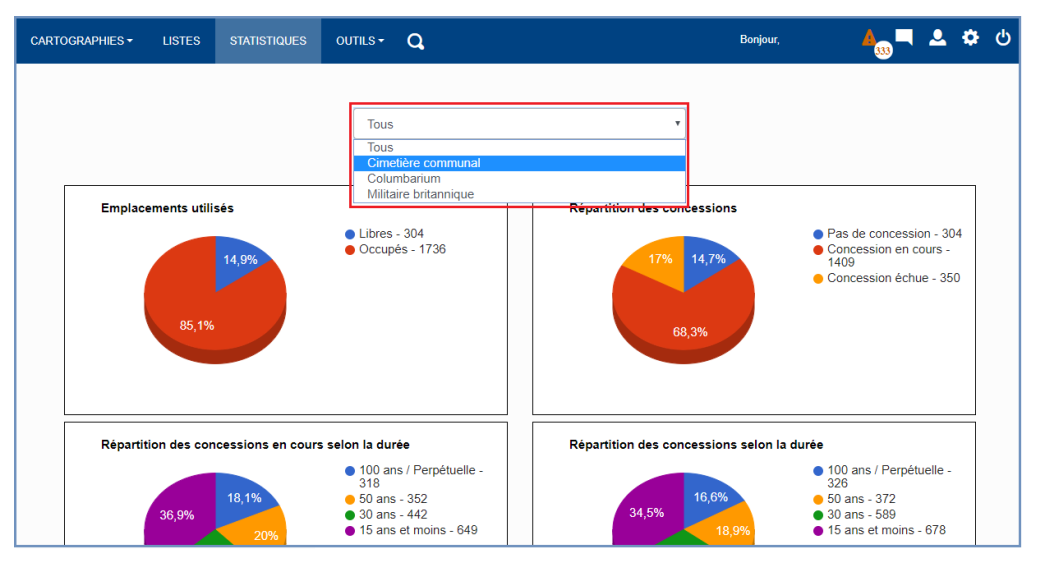

⇒ Les statistiques s'affichent pour le cimetière sélectionné.

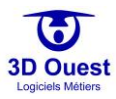

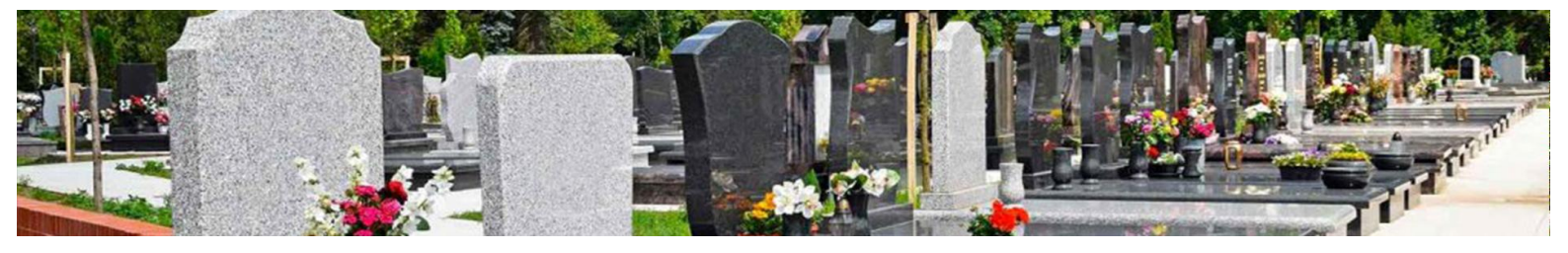

#### 4.4.2 Détail des statistiques

## 4.4.3 Statistiques globales

- Le taux d'occupation (emplacements utilisés).
- Le taux d'occupation par type de concession.
- La répartition des concessions <u>en cours</u> selon leur durée.
- La répartition des concessions selon leur durée.

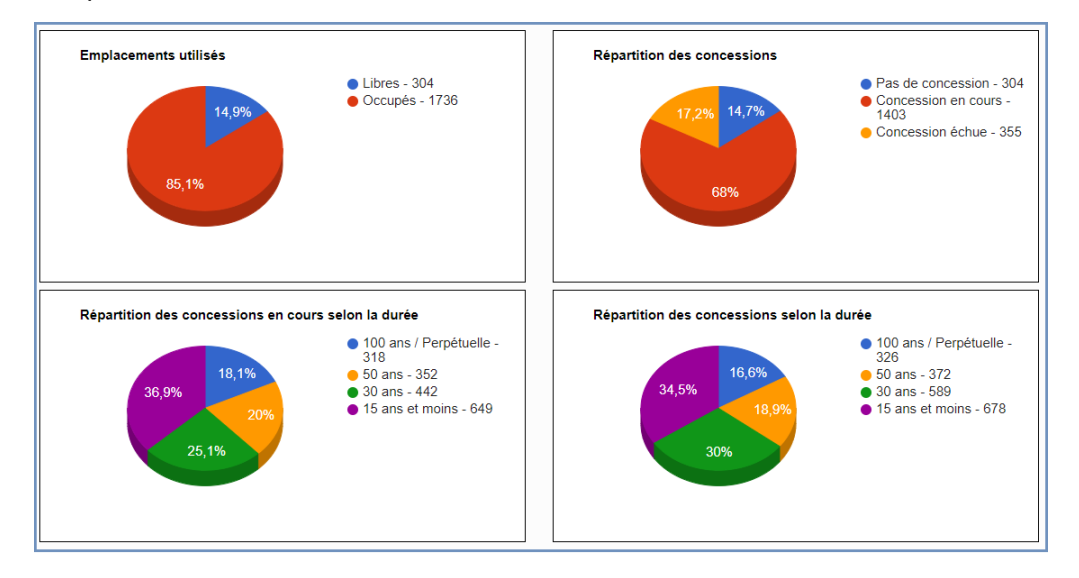

#### 4.4.4 Statistiques par type de données

Suite aux statistiques principales, vous accédez aux statistiques chiffrées de la gestion de vos cimetières :

- Concessions concédées
- Inhumations
- Procédures
- Factures/titres de recette

Chaque graphique est éditable pour en modifier l'affichage.

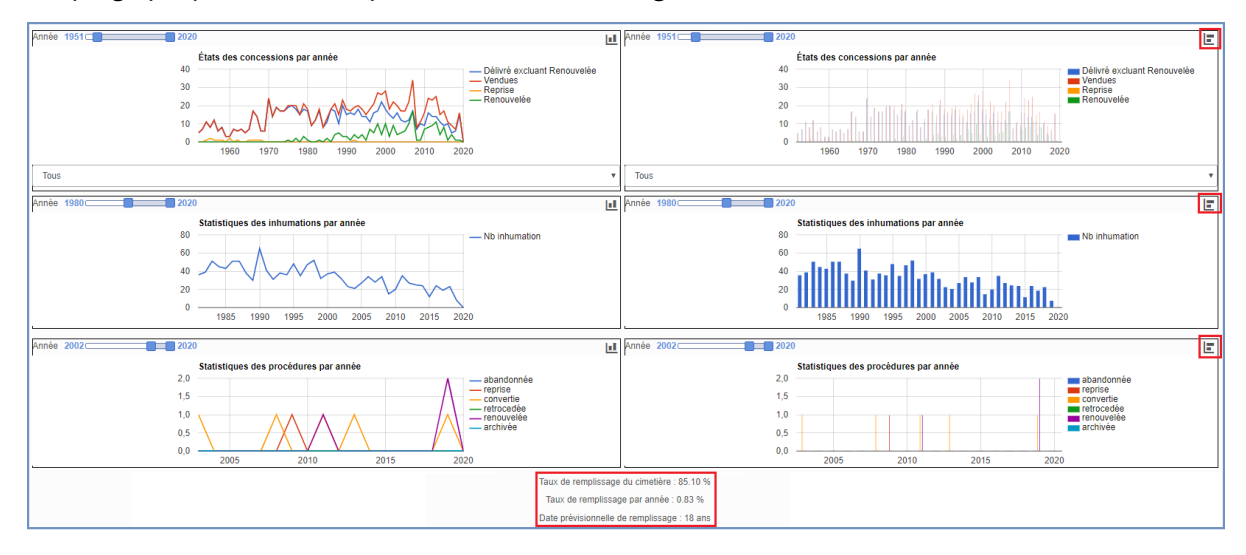

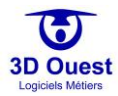

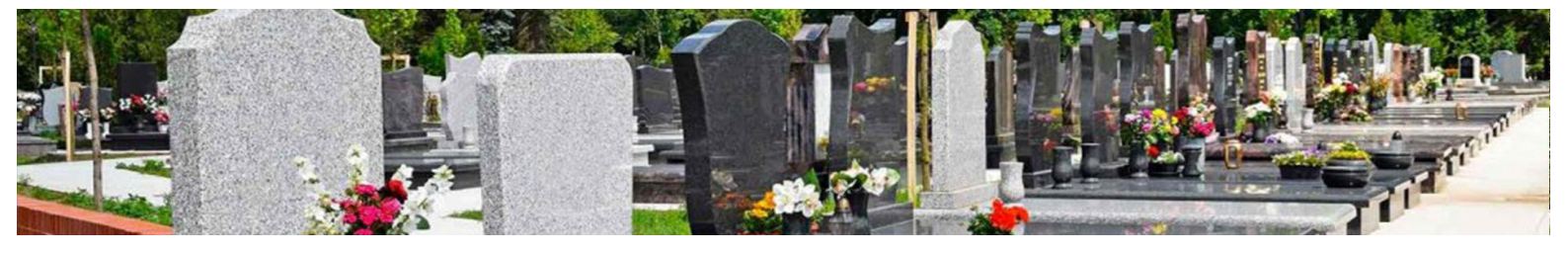

# 4.4.5 Statistiques prévisionnelles

Le logiciel vous indique également :

- Le taux de remplissage du cimetière
- Le taux de remplissage annuel
- La date prévisionnelle de remplissage

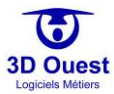

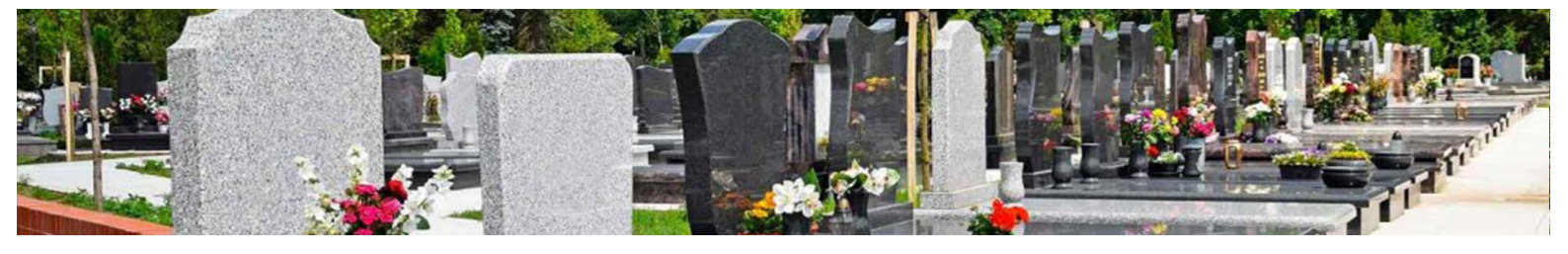

## 4.4.6 Imprimer les statistiques

Le logiciel permet l'impression de l'ensemble de vos statistiques.

- 1. Pour imprimer vos statistiques, cliquer sur « Imprimer » en bas de la page des statistiques.
- 2. Suivre les instructions de votre imprimante.

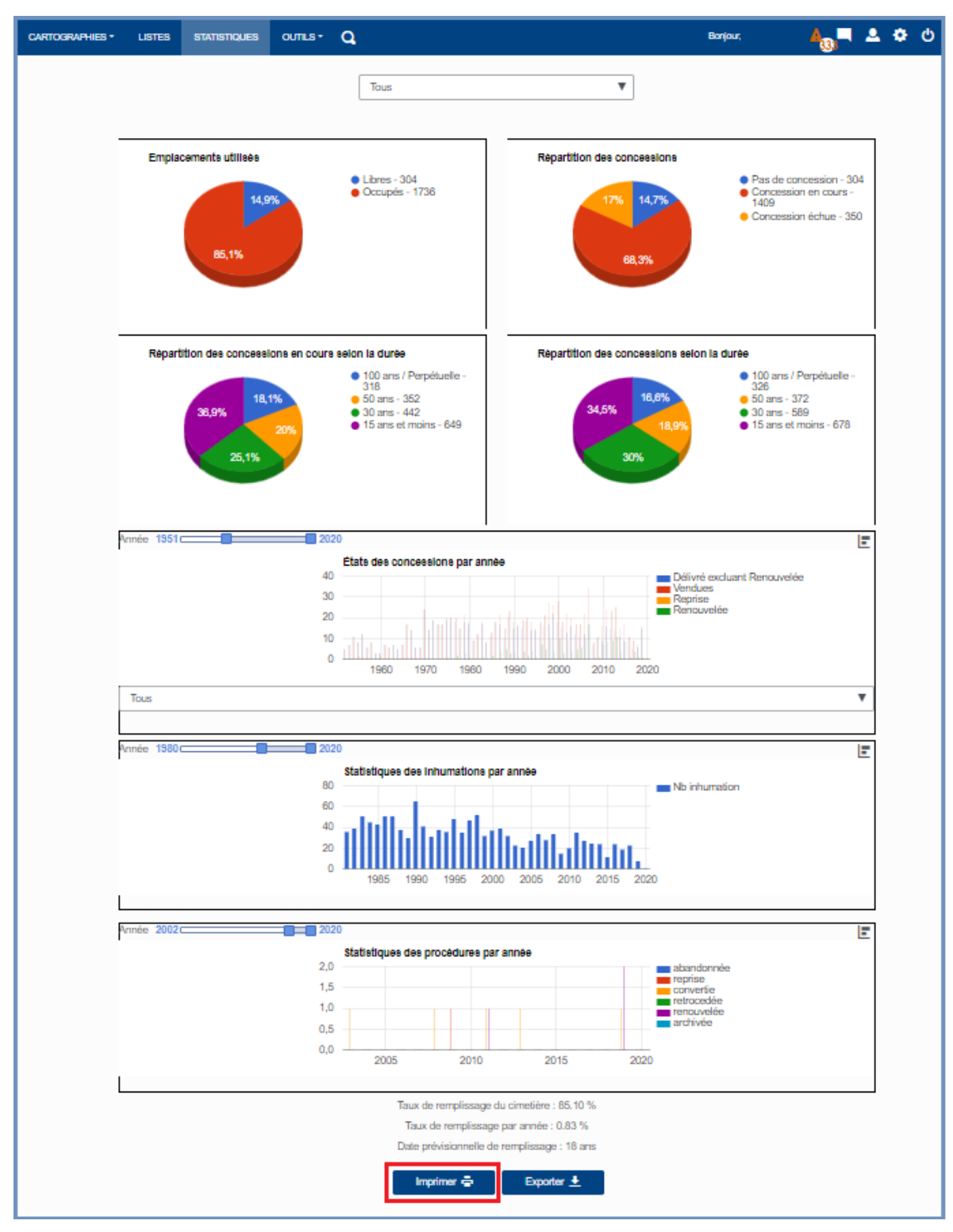

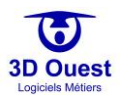

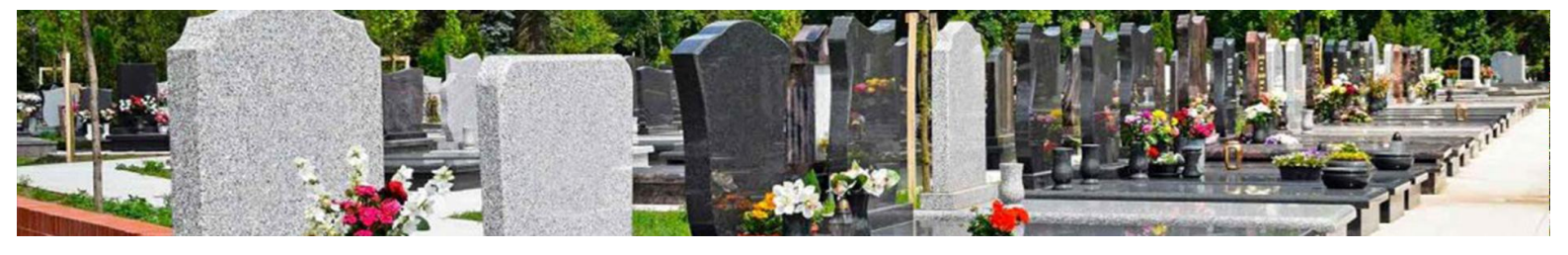

### 4.4.7 Exporter les statistiques

Le logiciel permet l'export de l'ensemble de vos statistiques au format tableur.

- 1. Pour exporter vos statistiques, cliquer sur « Exporter » en bas de la page des statistiques.
- 2. Suivre les instructions de votre navigateur.

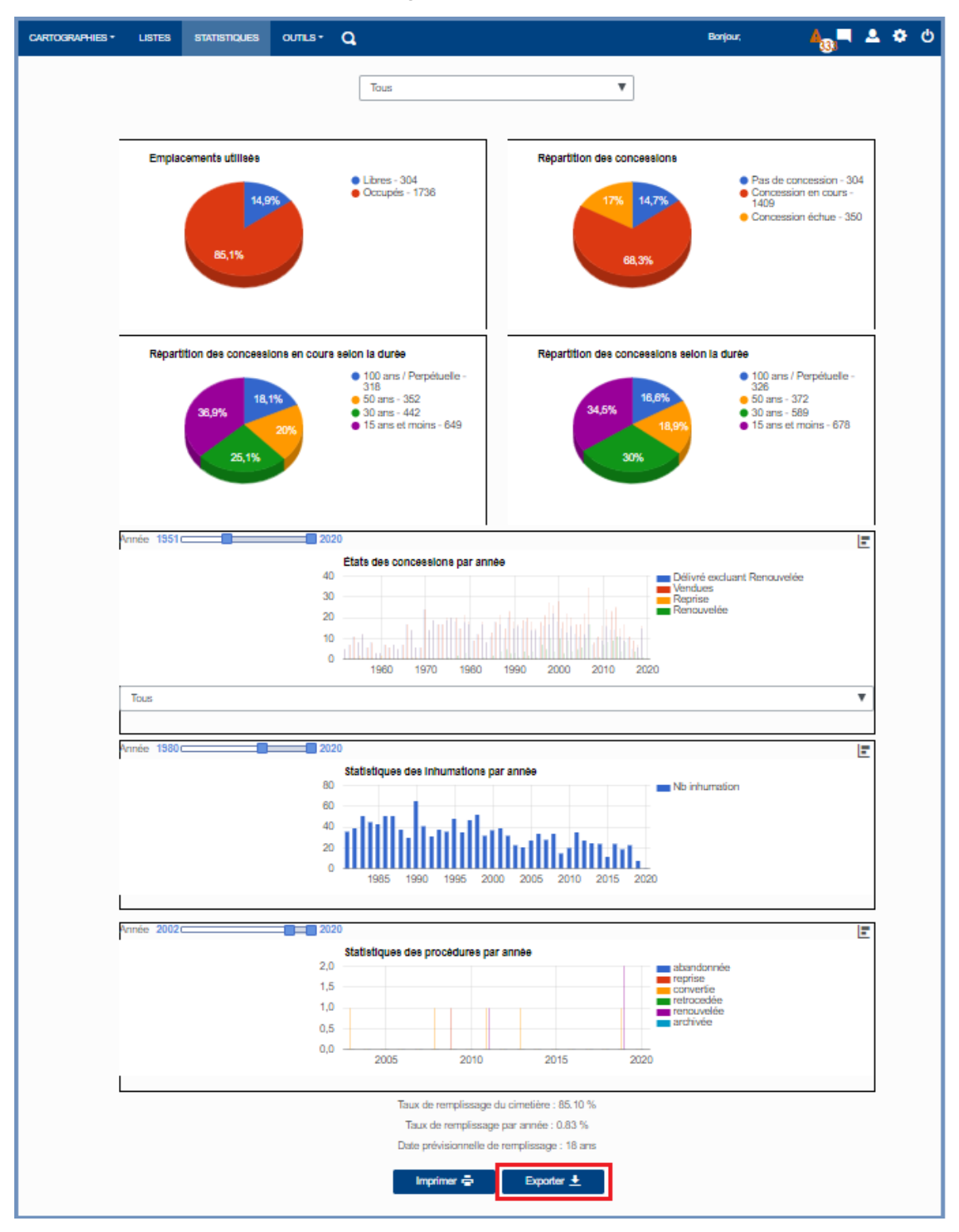

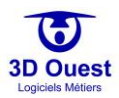
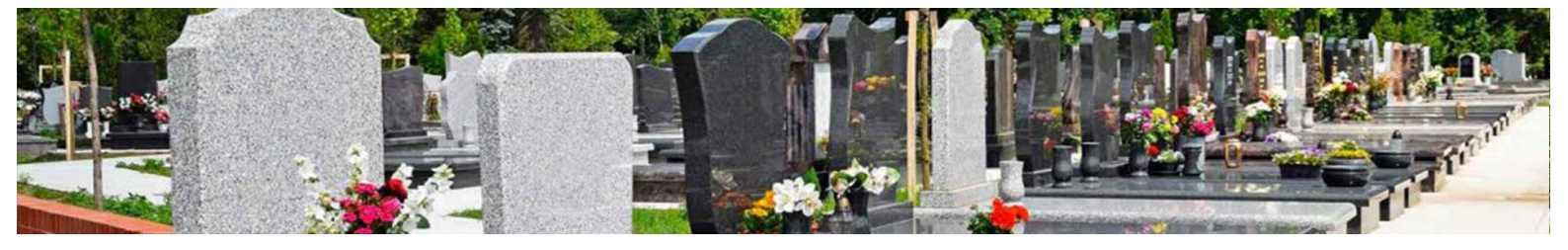

### 4.5 Outils

Plusieurs outils complémentaires sont mis à votre disposition par votre logiciel 3D Ouest.

| CARTOGRAPHIES + | LISTES | STATISTIQUES | OUTILS -                                                | Q @                         | Bonjour, | ≜₀ = ≗ ≎               | Φ |
|-----------------|--------|--------------|---------------------------------------------------------|-----------------------------|----------|------------------------|---|
|                 |        |              | Recherch<br>Placement<br>Publipost<br>Législatio<br>FAQ | e avancée<br>it<br>age<br>n |          | Zom<br>- 10/5 +<br>- C |   |

### 4.5.1 Recherche avancée

### 4.5.1.1 Accéder à la recherche avancée

- 1. Pour accéder à la recherche avancée, cliquer sur « Outils ».
- 2. Puis cliquer que « Recherche avancée ».

| CARTOGRAPHIES -  | USTES | STATISTIQUES | OUTILS -                                               | 9.0                       | 0 | Bonjour, | <b>A</b> = <b>A</b> + | • • | b |
|------------------|-------|--------------|--------------------------------------------------------|---------------------------|---|----------|-----------------------|-----|---|
| LANTIQUINATIES * | USIES | STATSTRUCES  | Recherch<br>Placemer<br>Publipost<br>Législatio<br>FAQ | e avano<br>it<br>age<br>n |   |          | Zom                   |     |   |
|                  |       |              |                                                        | -                         |   |          |                       |     |   |

→ Vous accédez à la recherche multicritère

### 4.5.1.2 Rechercher par cartographie / cimetière

La recherche multicritère peut s'effectuer pour l'ensemble de vos données ou par cartographie.

- 1. Pour sélectionner une cartographie, cliquer sur le menu déroulant en haut à gauche de la recherche.
- 2. Sélectionner une cartographie.

| CARTOGRAPHIES + LISTES               | STATISTIQUES   |         | Q       |                |       |    |                   |                     | Bonjour, |           | 4 <sub>00</sub> – | 2 ¢      |   |
|--------------------------------------|----------------|---------|---------|----------------|-------|----|-------------------|---------------------|----------|-----------|-------------------|----------|---|
|                                      |                |         | Affiche | er 25 • lignes |       |    |                   |                     | Rech     | ercher:   |                   |          | ] |
| Cimetière communal                   |                | •       |         | Numéro †↓      | Durée | †1 | Date de fin ↑↓    | Surface †1          | Emplacen | nent †↓   | Concession        | naire †↓ |   |
| Columbarium<br>Militaire britannique |                |         |         |                |       |    | Pas de données di | sponibl: le tableau |          |           |                   |          |   |
| Concession Défun                     | it Empl        | acement |         |                |       |    |                   |                     |          |           |                   |          |   |
| Numéro de concession :               |                |         | 0-0 su  | r 0 lignes     |       |    |                   |                     | Premier  | Précédent | Suivant           | Dernier  |   |
| Nom :                                |                |         |         |                |       |    |                   |                     |          |           |                   |          |   |
| Epitaphe :                           |                |         |         |                |       |    |                   |                     |          |           |                   |          |   |
| Etat :                               | Indifférent    | •       |         |                |       |    |                   |                     |          |           |                   |          |   |
| Durée :                              | Indéfinie      | •       |         |                |       |    |                   |                     |          |           |                   |          |   |
| Début de concession aprés :          |                |         |         |                |       |    |                   |                     |          |           |                   |          |   |
| Fin de concession avant :            |                | _       |         |                |       |    |                   |                     |          |           |                   |          |   |
| Vocation :                           | Indéfinie      | *       |         |                |       |    |                   |                     |          |           |                   |          |   |
| Recherche mu                         | lti-cimetières |         |         |                |       |    |                   |                     |          |           |                   |          |   |
| Recherch                             | er Q           |         |         |                |       |    |                   |                     |          |           |                   |          |   |
| Export XL                            | .s 🛓           |         |         |                |       |    |                   |                     |          |           |                   |          |   |
| Impressio                            | on 🖶           |         |         |                |       |    |                   |                     |          |           |                   |          |   |

⇒ La recherche sera appliquée sur la/les cartographie(s) sélectionnées.

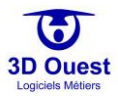

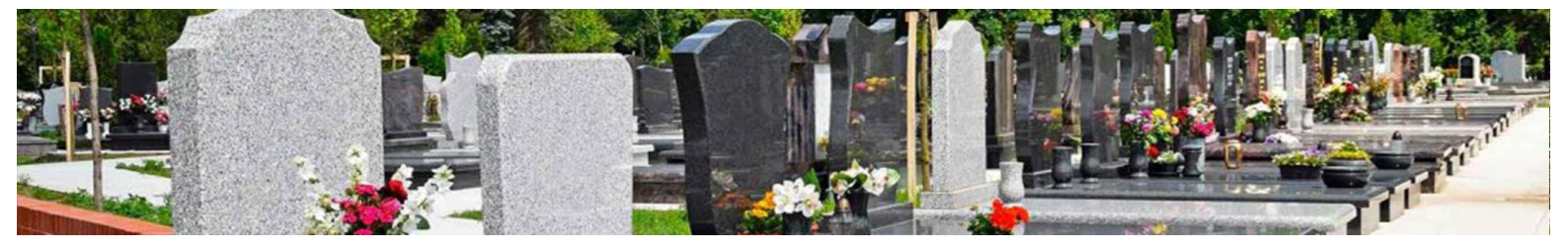

#### 4.5.1.3 Rechercher par concession

- 1. Pour lancer une recherche, sélectionner le cimetière de votre choix.
- 2. Cliquer sur les champs de recherche à renseigner parmi les critères suivants :
  - a. Numéro de concession
  - b. Nom (de famille, ou de tous contacts rattachés à la concession)
  - c. Épitaphe (inscription sur pierre tombale)
  - d. État
  - e. Durée
  - f. Date de début
  - g. Date de fin
  - h. Vocation
- 3. Pour lancer votre recherche, cliquer sur « Rechercher ».

| CARTOGRAPHIES V LISTES STATISTIQUES |                      |             |                |         | Bonjour,          | 🛻 🛋 🌣 ୯                        |
|-------------------------------------|----------------------|-------------|----------------|---------|-------------------|--------------------------------|
|                                     | Afficher 25 • lignes |             |                |         | Rechercher:       |                                |
| Cimetière communal                  | Numéro †↓            | Durée †↓    | Date de fin t‡ | Surface | †↓ Emplacement †. | Concessionnaire                |
| Consection Définit Employment       | 1436-185             | Perpétuelle | 00/00/3000     | 2       | A/7/14            | Colin Marcelle [née<br>Durand] |
| Numéro de concession :              | 61                   | Perpétuelle | 00/00/3000     | 2       | F/1/07            | Michel Josette [née<br>Durand] |
| Nom : durand                        | х                    | Perpétuelle | 00/00/3000     | 4       | F/4/11            | Durand Marie [née<br>Nicolas]  |
| Etat : Normal •                     |                      |             |                |         |                   |                                |
| Durée : Perpétuelle •               | 1-3 / 3 lignes       |             |                |         | Premier Précédent | 1 Suivant Dernier              |
| Début de concession<br>après :      |                      |             |                |         |                   |                                |
| Fin de concession<br>avant :        |                      |             |                |         |                   |                                |
| Vocation : Familiale •              |                      |             |                |         |                   |                                |
| Rechercher Q                        |                      |             |                |         |                   |                                |
| Export XLS 🛓                        |                      |             |                |         |                   |                                |
| Impression 🖶                        |                      |             |                |         |                   |                                |

⇒ Les résultats de votre recherche s'affichent.

NB : Les résultats sont affichés sous forme de liste. Pour gérer la liste des résultats, voir point 4.3.

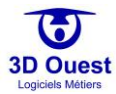

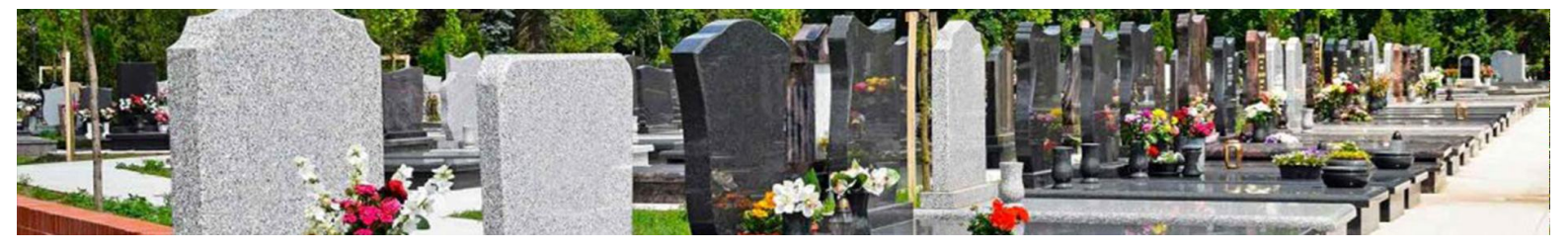

### 4.5.1.4 Rechercher par défunt

- 1. Pour lancer une recherche, sélectionner le cimetière de votre choix.
- 2. Cliquer sur les champs de recherche à renseigner parmi les critères suivants :
  - a. Nom
  - b. Prénom
  - c. Année de décès
  - d. Lieu de naissance
  - e. Lieu de décès
  - f. Etat
  - g. Critères (Personne célèbre, Mort pour la France, Militaire...)
- 3. Pour lancer votre recherche, cliquer sur « Rechercher ».

| CARTOGRAPHIES V LISTES STATISTIQUES | outils- Q                                                         | Bonjour,             | 🍂 🛋 🛎 🙂 🙂         |
|-------------------------------------|-------------------------------------------------------------------|----------------------|-------------------|
|                                     | Afficher 25 • lignes                                              | Rechercher:          |                   |
| Cimetière communal *                | Date Défunt 1 Date naissance 1 Date décès 1 inhumation 1          | Emplacement †↓ Fosse | †↓ Type fosse †↓  |
| Concession Défunt Emplacement       | Andre Dominique 01/01/1970 12/09/2019 04/01/1932                  | A/19/03 A            | Fosse             |
| Nom du défunt : andre               | Andre Nadine 01/01/1970 12/09/2019 04/01/1958<br>[née Marchand]   | C/08/31 A            | Fosse             |
| Prénom du défunt : d                | Gauthier Claudine 01/01/1970 12/09/2019 04/01/1968<br>Inée Andrei | A/4/04 A             | Fosse             |
| Année du décès : 2019               | furners                                                           |                      |                   |
| Lieu de naissance :                 |                                                                   |                      |                   |
| Lieu de décès :                     | 1-3 / 3 lignes                                                    | Premier Précédent    | 1 Suivant Dernier |
| Etat du défunt : Indifférent 🔻      |                                                                   |                      |                   |
| Critères : Aucune sélectior -       |                                                                   |                      |                   |
| Rechercher Q                        |                                                                   |                      |                   |
| Export XLS 🛓                        |                                                                   |                      |                   |
| Impression 🖶                        |                                                                   |                      |                   |

⇒ Les résultats de votre recherche s'affichent.

NB : Les résultats sont affichés sous forme de liste. Pour gérer la liste des résultats, voir point 4.3.

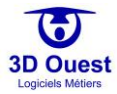

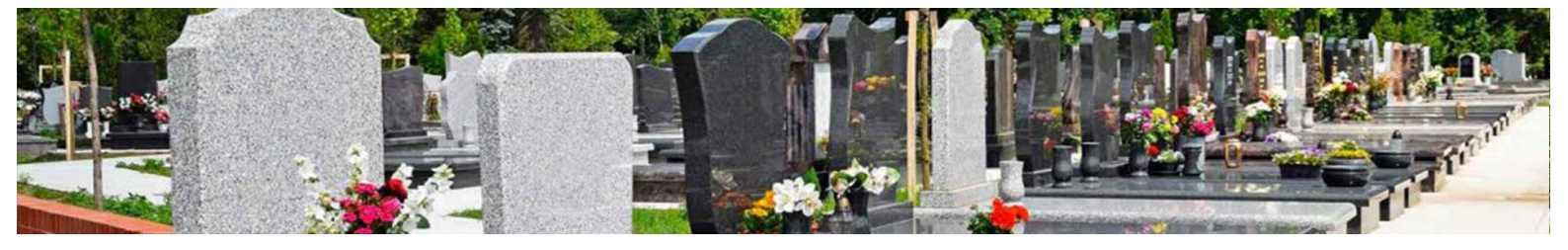

### 4.5.1.5 Rechercher par emplacement

- 1. Pour lancer une recherche, sélectionner le cimetière de votre choix.
- 2. Cliquer sur les champs de recherche à renseigner parmi les critères suivants :
  - a. Numéro
  - b. Carré
  - c. Rang
  - d. Surface
  - e. Nombre de places disponibles
  - f. Nature de la fosse
- 3. Pour lancer votre recherche, cliquer sur « Rechercher ».

| CARTOGRAPHIES V LISTES STATISTIQUES  |                      |               |                                 | Bonjour,           | 📕 🗕 🌣 ර         |
|--------------------------------------|----------------------|---------------|---------------------------------|--------------------|-----------------|
|                                      | Afficher 25 • lignes |               |                                 | Rechercher:        |                 |
| Cimetière communal •                 | Numéro †↓            | Surface †↓ Ty | ype d'emplacement 11 Concession | n(s) en cours   †↓ | Descriptif 1    |
| Concession Défunt Emplacement        | A/10/10              | 0             | Tombe/Case 1982                 | -115-959           |                 |
| Numéro : 10                          |                      |               |                                 |                    |                 |
| Carré : A •                          |                      |               | Premie                          | r Précédent 1      | Suivant Dernier |
| Rang : 10 •                          |                      |               |                                 |                    |                 |
| Surface :<br>Nombre places libres    |                      |               |                                 |                    |                 |
| > Nombre places libres               |                      |               |                                 |                    |                 |
| < Nature de la fosse : Indifférent • |                      |               |                                 |                    |                 |
| Rechercher Q                         |                      |               |                                 |                    |                 |
| Export XLS 生                         |                      |               |                                 |                    |                 |
| Impression 🖶                         |                      |               |                                 |                    |                 |

⇒ Les résultats de votre recherche s'affichent.

NB : Les résultats sont affichés sous forme de liste. Pour gérer la liste des résultats, voir point 4.3.

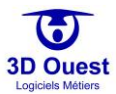

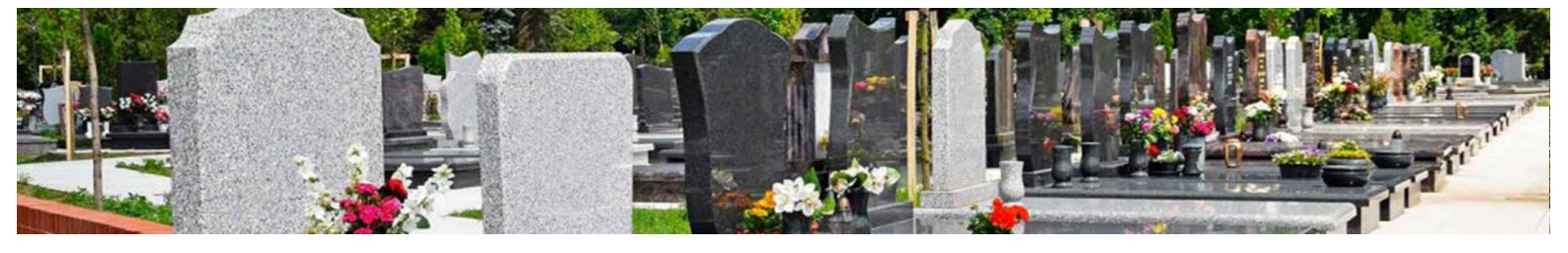

#### 4.5.1.6 Exporter une recherche

L'ensemble de vos résultats de recherche sont exportables.

- 1. Pour exporter les résultats d'une recherche, cliquer sur « Export XLS » en bas du module de recherche.
  - Les données issues de votre recherche s'exportent en fonction des préférences de votre navigateur.

| CARTOGRAPHIES + LISTES STATISTIQUES           | outils - Q           | Bonjour, 📥 🔔 🎝 🕛                                               |
|-----------------------------------------------|----------------------|----------------------------------------------------------------|
| Cimetière communal                            | Afficher 25 • lignes | Rechercher:                                                    |
| Concession Défunt Emplacement                 | Numéro †: Surface    | Type d'emplacement     T Concession(s) en cours     Descriptif |
| Numéro : 10                                   | A/10/10 0            | Tombe/Case 1982-115-959                                        |
| Carré : A · · · · · · · · · · · · · · · · · · |                      |                                                                |
| Surface :                                     | 1-1 / 1 lignes       | Premier Précédent 1 Suivant Dernier                            |
| Nombre places libres                          |                      |                                                                |
| Nombre places libres                          |                      |                                                                |
| Nature de la fosse : Indifférent •            |                      |                                                                |
| Recherche multi-cimetières                    |                      |                                                                |
| Rechercher Q                                  |                      |                                                                |
| Export XLS 生                                  |                      |                                                                |
| Impression 🖶                                  |                      |                                                                |
| liste_1580726502.slk                          |                      | Tout afficher X                                                |

### 4.5.1.7 Imprimer une recherche

L'ensemble de vos résultats de recherche sont imprimables.

- 1. Pour imprimer les résultats d'une recherche, cliquer sur « Impression » en bas du module de recherche.
- 2. Suivre les instructions de votre module d'impression.
  - Les données issues de votre recherche s'impriment en fonction des préférences de votre imprimante.

| CARTOGRAPHIES + LISTES STATISTIQUES | OUTILS+ Q                               | Bonjour, 🦺 🤐 🔍 🌣 🖒                           |
|-------------------------------------|-----------------------------------------|----------------------------------------------|
| Cimetière communal                  | Afficher 25 • lignes                    | Rechercher:                                  |
| Concession Défunt Emplacement       | Numéro †I Surface †I Type d'emplacement | ↑↓ Concession(s) en cours  ↑↓ Descriptif  ↑↓ |
| Numéro : 10                         | A/10/10 0 Tombe/Case                    | 1982-115-959                                 |
| Rang : 10 T                         |                                         |                                              |
| Surface :                           | 1-1 / 1 lignes                          | Premier Précédent 1 Suivant Dernier          |
| Nombre places libres                |                                         |                                              |
| Nature de la fosse : Indifférent    |                                         |                                              |
| Rechercher Q                        |                                         |                                              |
| Export XLS 🛓                        |                                         |                                              |
| Impression 🖶                        |                                         |                                              |
| liste_1580726502.slk ^              |                                         | Tout afficher                                |

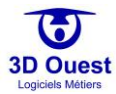

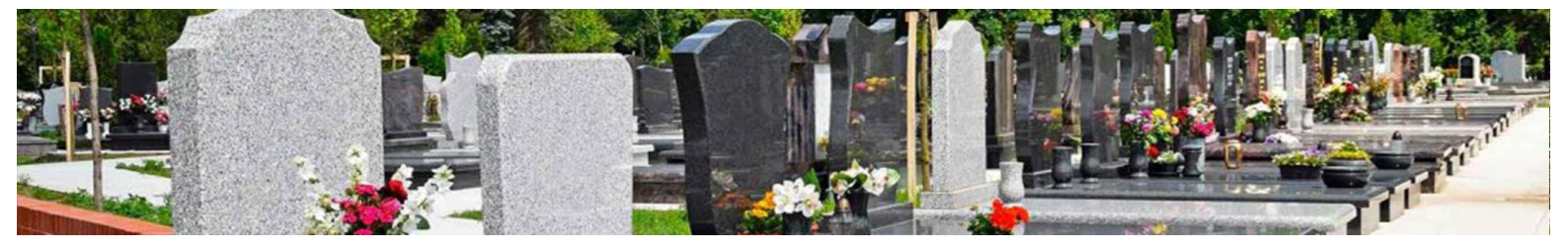

### 4.5.2 Placement

- 4.5.2.1 Accéder au placement
  - 1. Pour accéder au module de placement, cliquer sur « Outils ».
  - 2. Cliquer sur « Placement ».

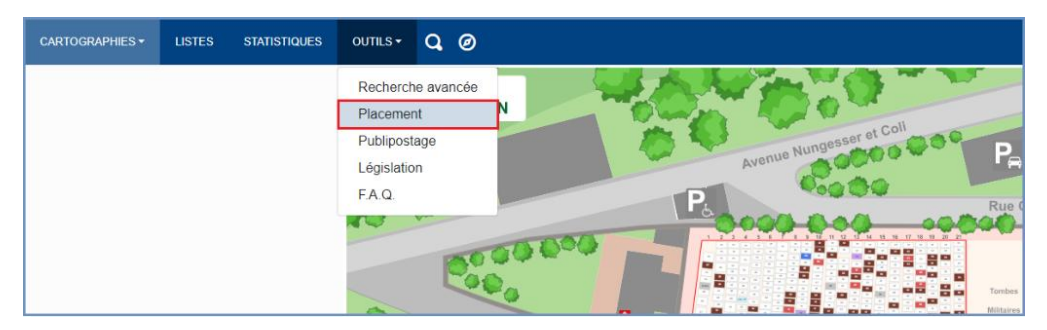

⇒ Vous accédez au module de placement.

Le module de placement permet de gérer la cartographie de vos cimetières : création, modification, suppression d'emplacements et d'icône telles que les parkings, arbres, escaliers...

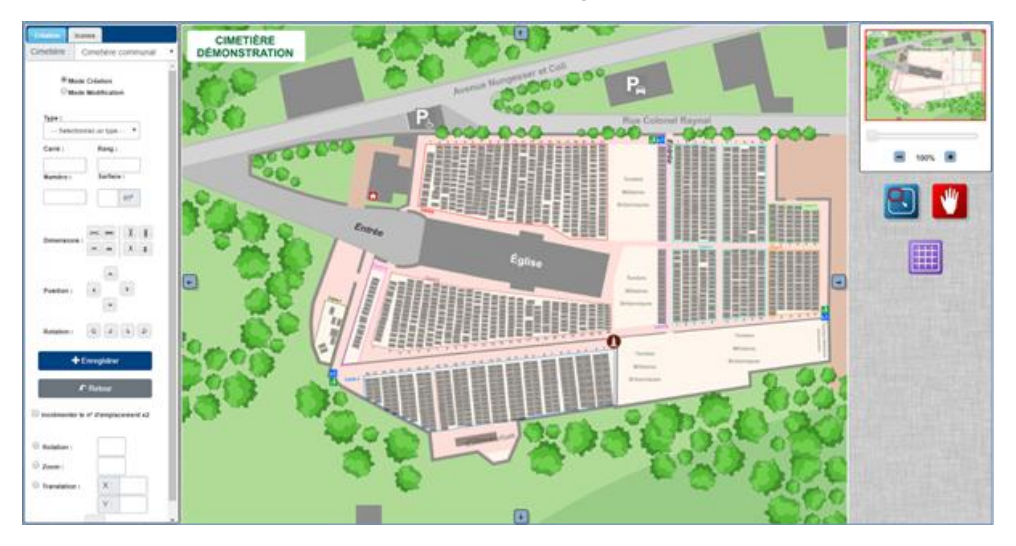

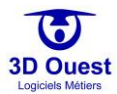

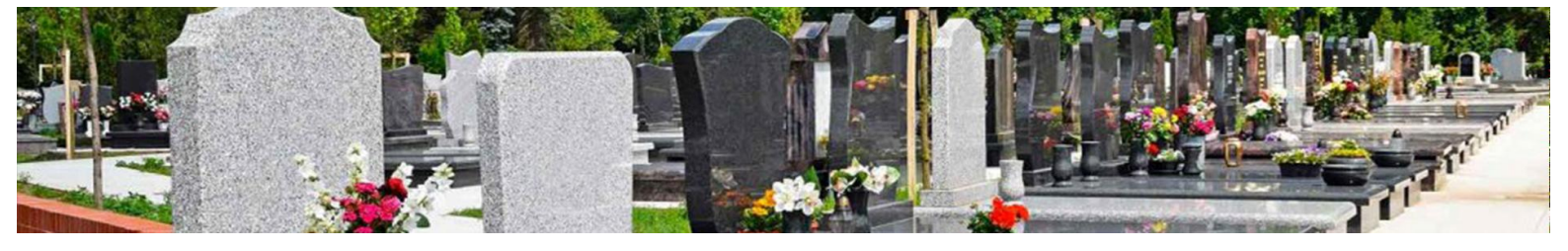

# 4.5.2.2 Outils généraux

Le module de placement est équipé de plusieurs outils de navigation cartographique.

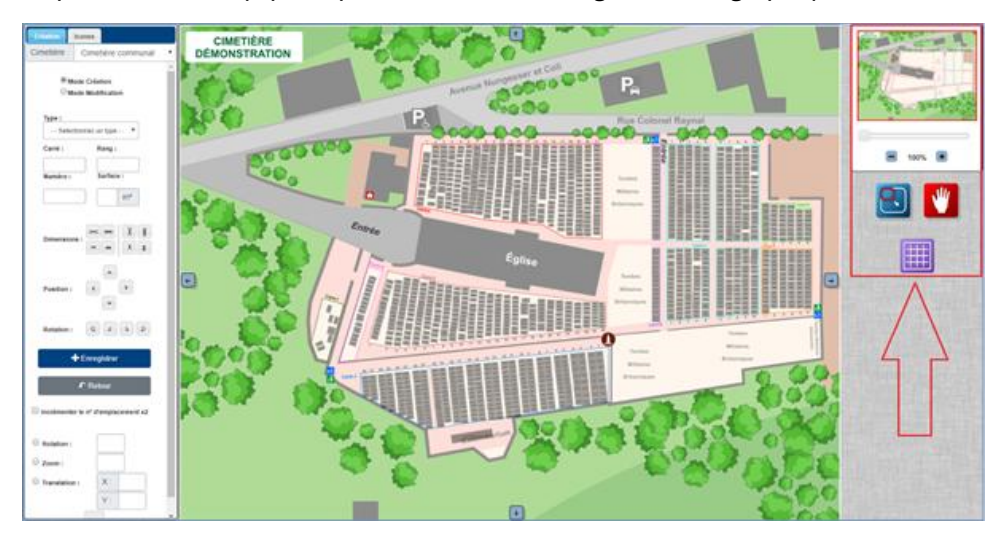

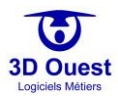

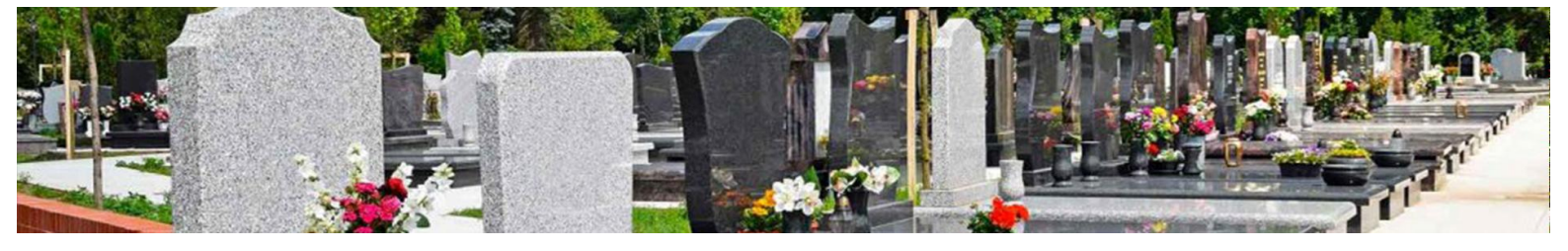

#### 4.5.2.2.1 Fonction zoom et repérage

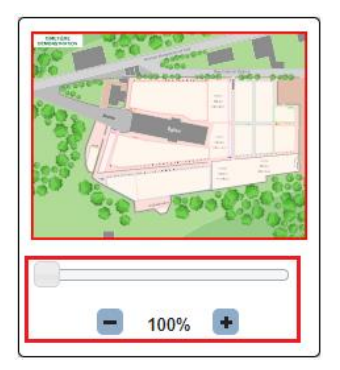

Le module de zoom permet d'appliquer un zoom sur la cartographie à l'aide de la molette située sous la mini cartographie.

Le pourcentage indique le taux de zoom appliqué.

NB : l'application d'un zoom sur votre cartographie fonctionne également avec la molette de la souris.

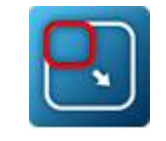

Le bouton bleu permet de sélectionner une zone pour y appliquer un zoom.

- 1. Pour sélectionner une zone de votre cartographie, cliquer sur le bouton bleu.
- 2. Sélectionner la zone souhaitée à l'aide de votre souris.
- ➡ La zone sélectionnée s'affiche sur votre écran.

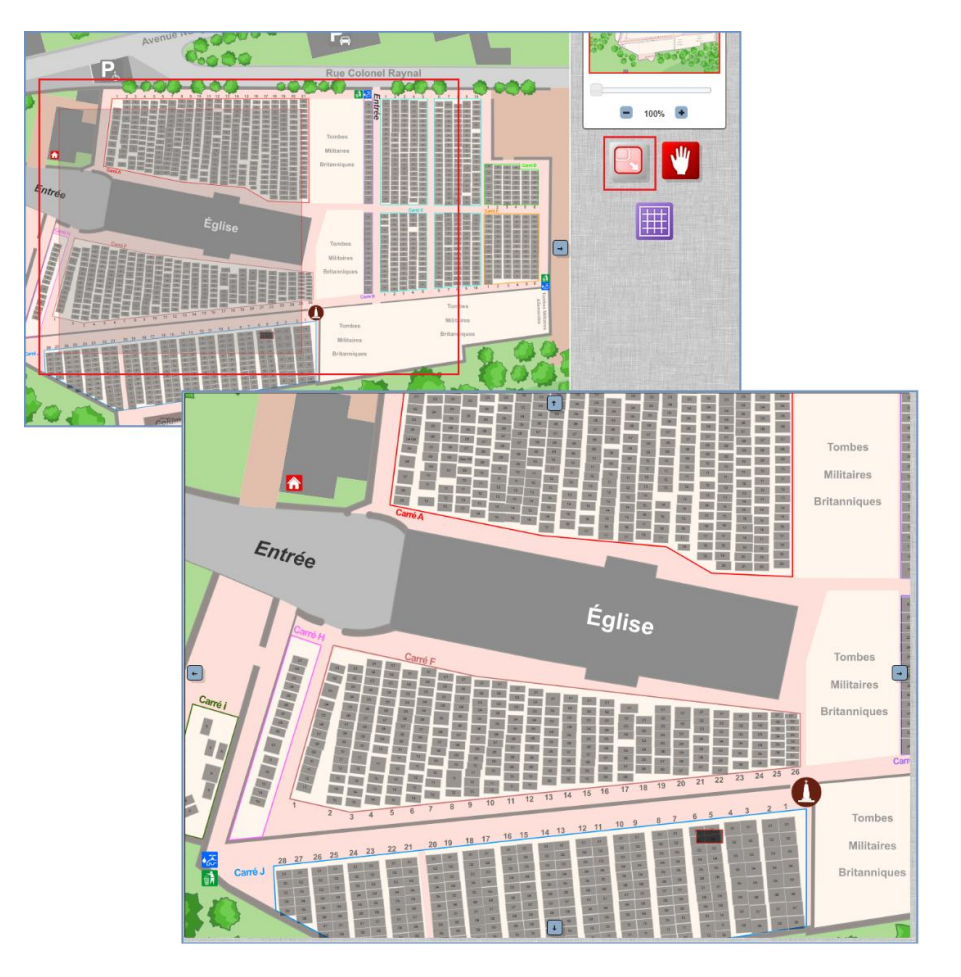

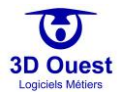

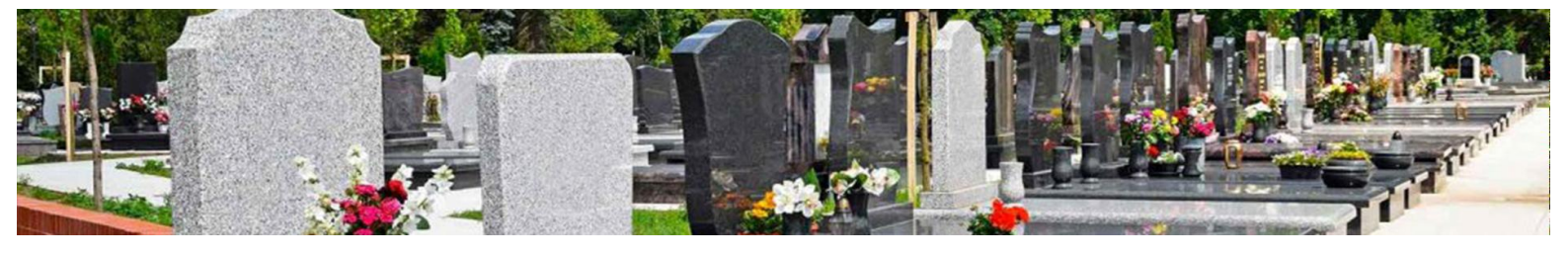

4.5.2.2.2 Navigation

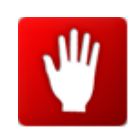

Le bouton rouge permet de naviguer sur la cartographie en mode zoom.

- 1. Pour utiliser la navigation, cliquer sur le bouton rouge.
- 2. Pour naviguer sur votre cartographie, cliquer dessus et maintenir le clic en la faisant glisser.

4.5.2.2.3 Quadrillage

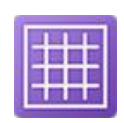

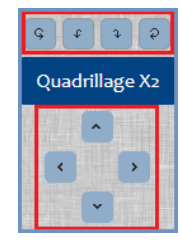

Le bouton violet permet d'appliquer un quadrillage sur la cartographie. Il s'agit d'une aide au placement.

- 1. Pour appliquer le quadrillage, cliquer sur le bouton violet.
- Le module de quadrillage s'ouvre et un quadrillage s'affiche sur votre cartographie.
- 2. Pour dédoubler le quadrillage, cliquer sur Quadrillage X2
- 3. Le quadrillage se dédouble.
- 4. Pour orienter le quadrillage, utiliser les flèches de positionnement du quadrillage.

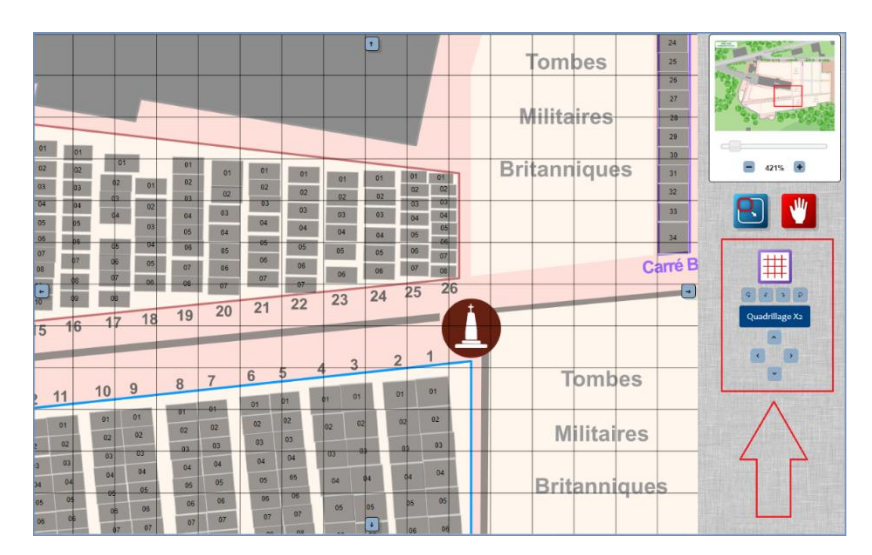

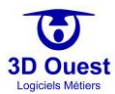

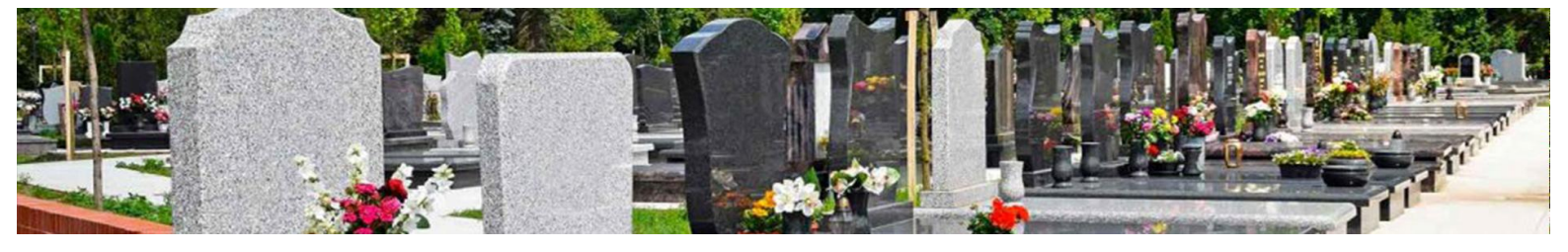

#### 4.5.2.3 Gérer le placement des sépultures

Le menu à gauche de votre cartographie permet de gérer le placement des sépultures.

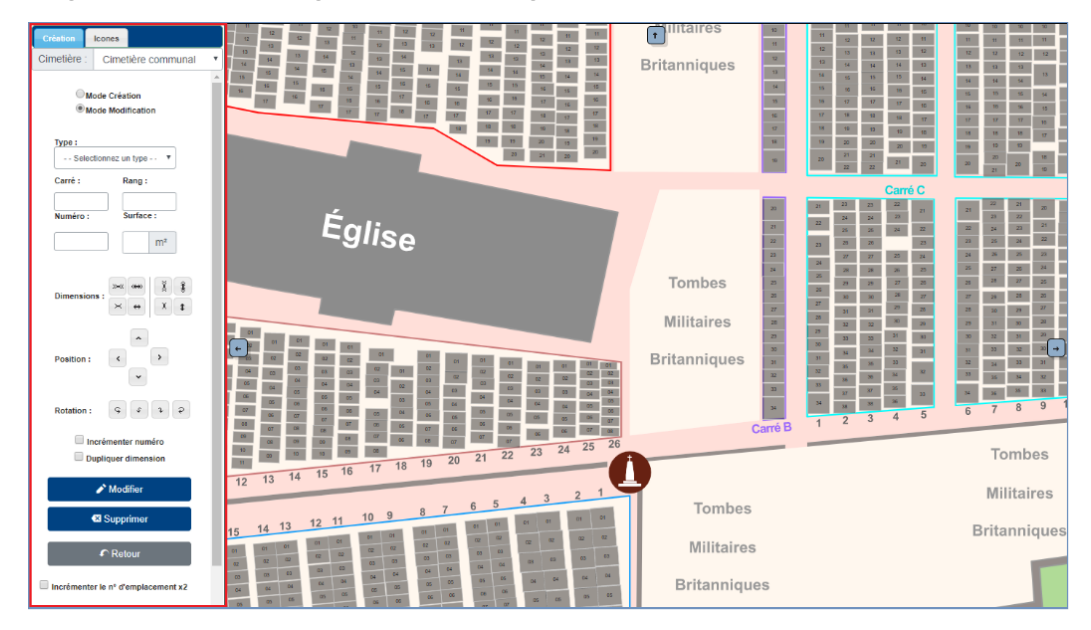

#### 4.5.2.3.1 Présentation des outils de placement

Les outils de placement permettent de créer, modifier, ou supprimer des sépultures sur votre cartographie.

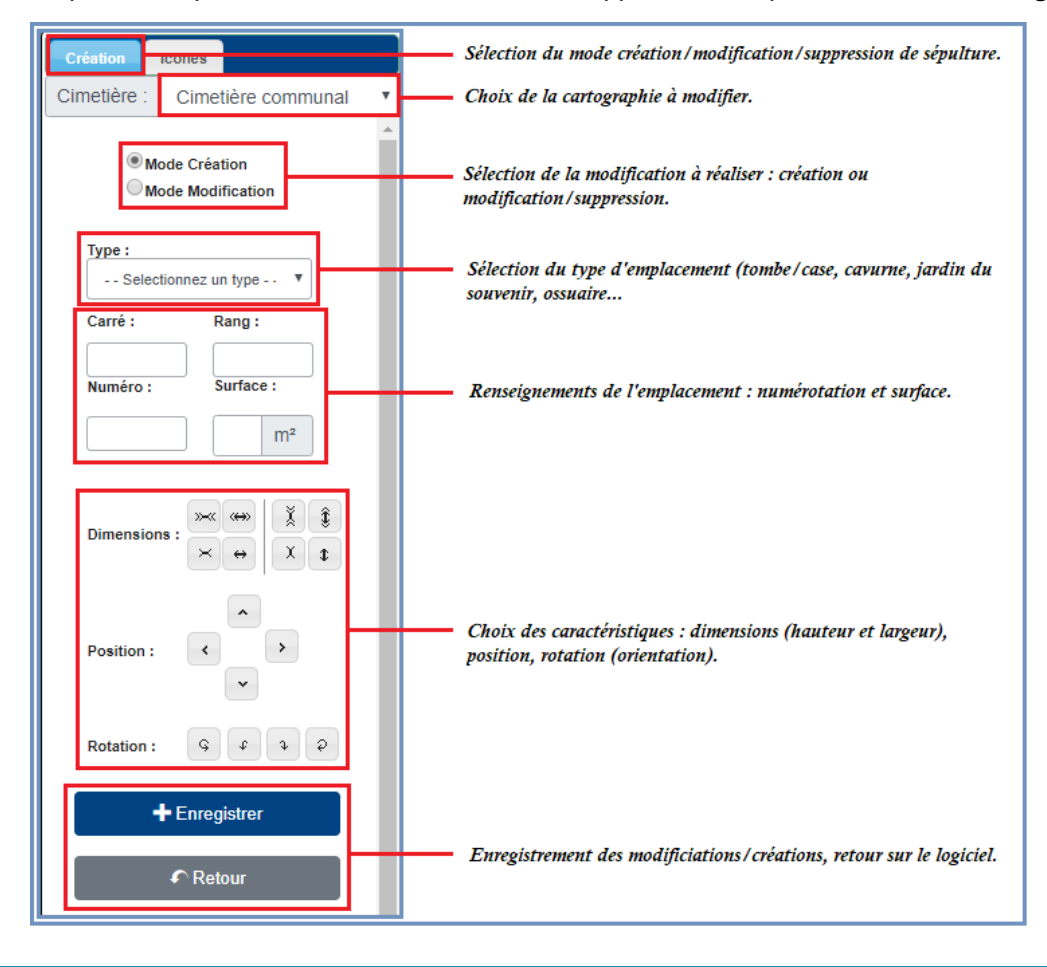

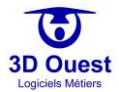

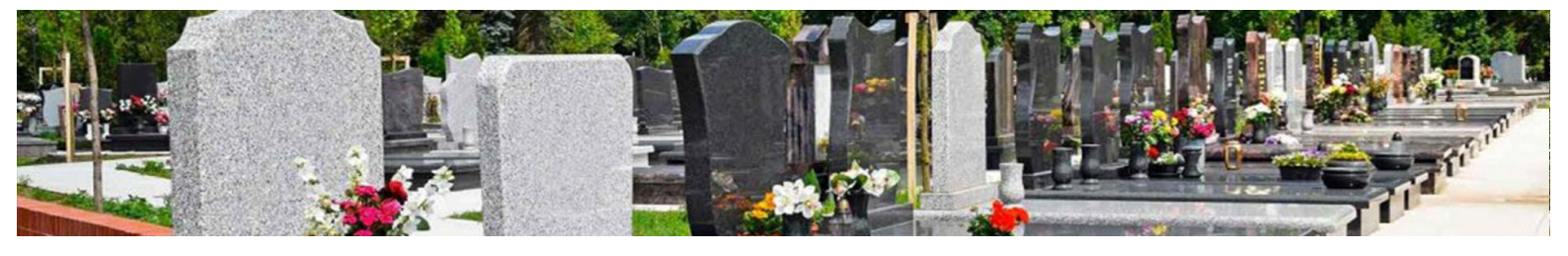

### 4.5.2.3.2 Création d'un emplacement/d'une sépulture

- 1. Pour créer un nouvel emplacement sur votre cartographie, cliquer sur « Outils », puis sur « Placement ».
  - ⇒ Vous accédez au module de placement.
- 2. Pour créer un emplacement, sélectionner le cimetière sur lequel vous souhaitez créer un emplacement en haut des outils de placement.
- 3. Sélectionner ensuite « Mode création ».
- 4. Cliquer sur la cartographie pour placer votre sépulture.
  - ⇒ Elle apparaît encadrée en rouge.

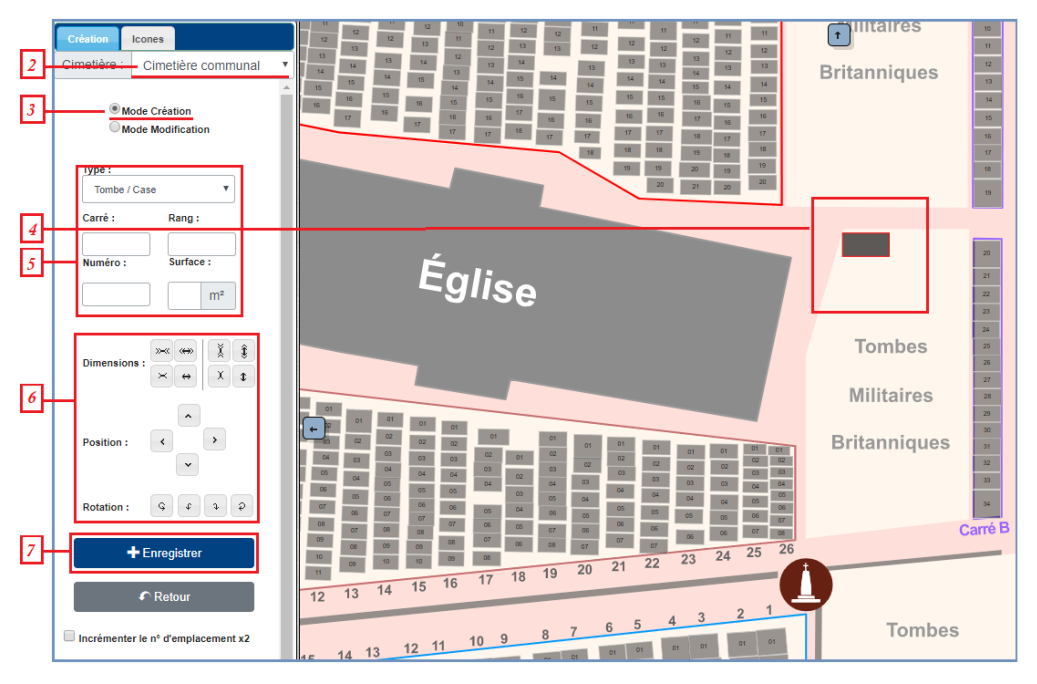

- 5. Renseigner les informations de la sépulture : type, carré (zone), rang et numéro, ainsi que surface.
- 6. Modifier l'emplacement sur la cartographie grâce aux outils de taille, positionnement et rotation.
- 7. Cliquer sur « Enregistrer ».

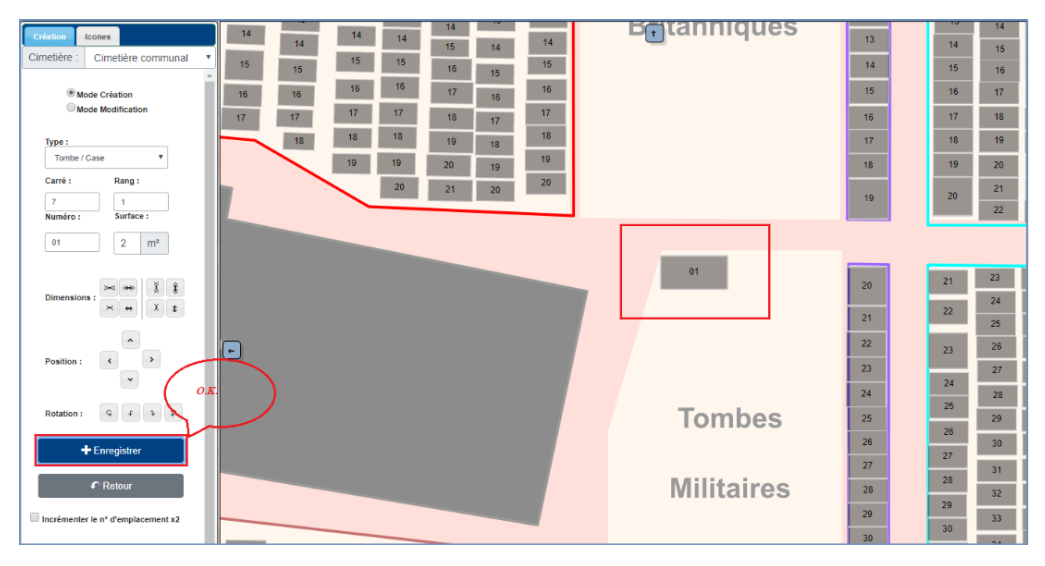

⇒ Votre nouvel emplacement est enregistré, il n'apparaît plus en rouge et son numéro y figure.

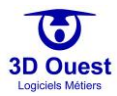

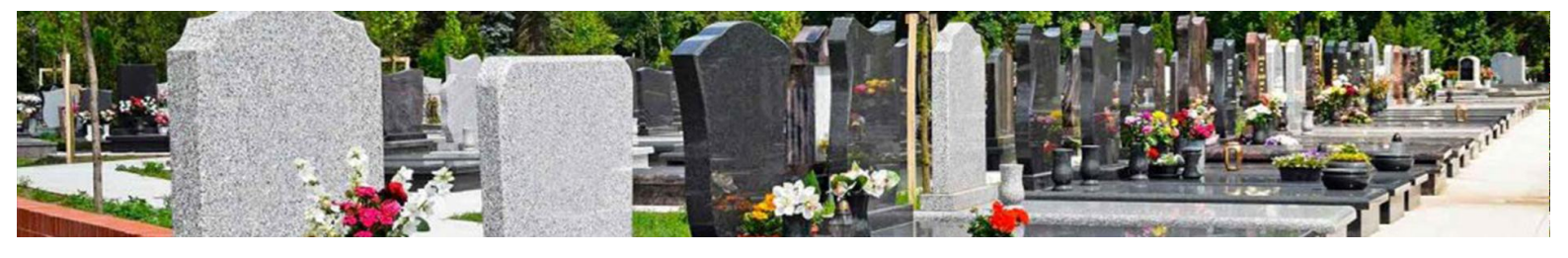

#### 4.5.2.3.3 Modifier une sépulture

- Pour modifier un emplacement sur votre cartographie, cliquer sur « Outils », puis sur « Placement ».
   ⇒ Vous accédez au module de placement.
- 2. Pour modifier un emplacement, sélectionner le cimetière sur lequel vous souhaitez créer un emplacement en haut des outils de placement.
- 3. Sélectionner ensuite « Mode modification ».
- 4. Cliquer sur la cartographie pour sélectionner la sépulture à modifier.
  - ⇒ Elle apparaît encadrée en rouge, et ses caractéristiques figurent dans le menu de gauche.

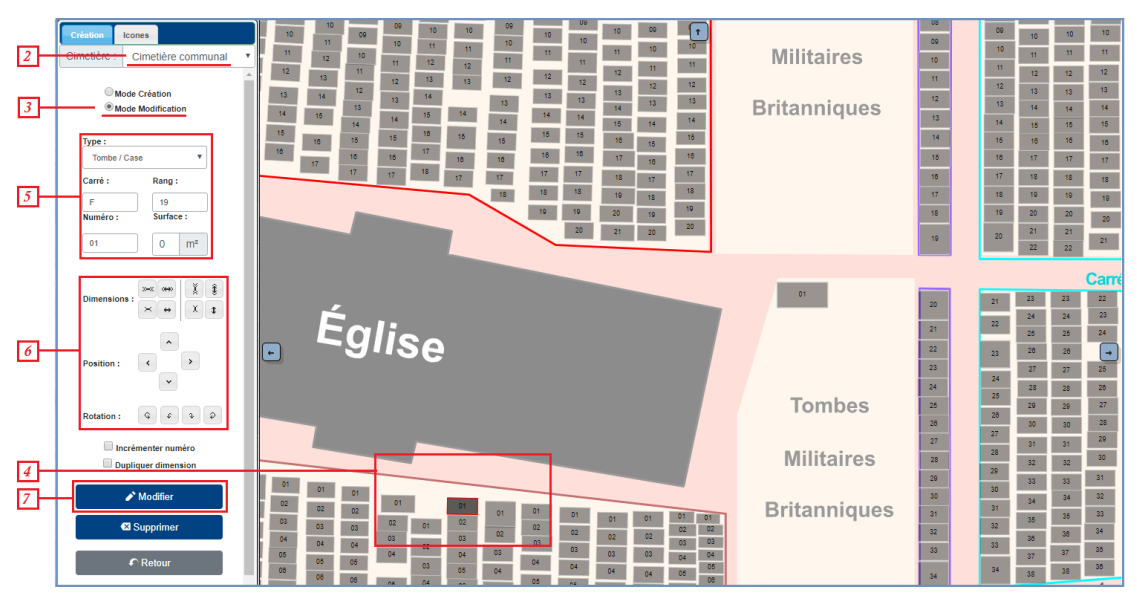

- 5. Modifier les informations de la sépulture : type, carré, rang et numéro, ainsi que surface.
- 6. Ajuster l'emplacement sur la cartographie grâce aux outils de taille, positionnement et rotation.
- 7. Cliquer sur « Modifier ».

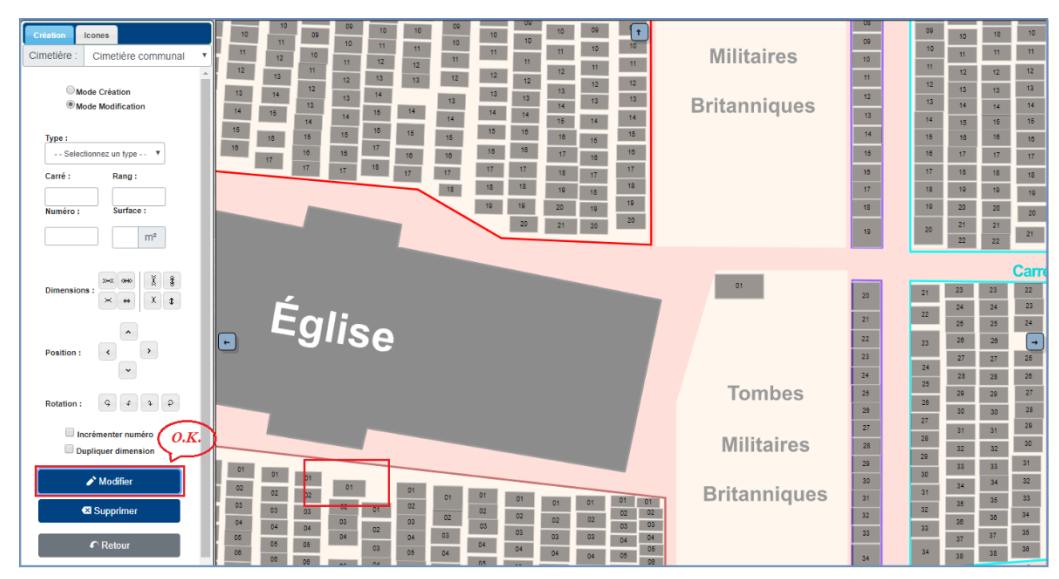

⇒ Votre nouvel emplacement est modifié, il n'apparaît plus en rouge.

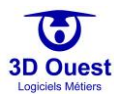

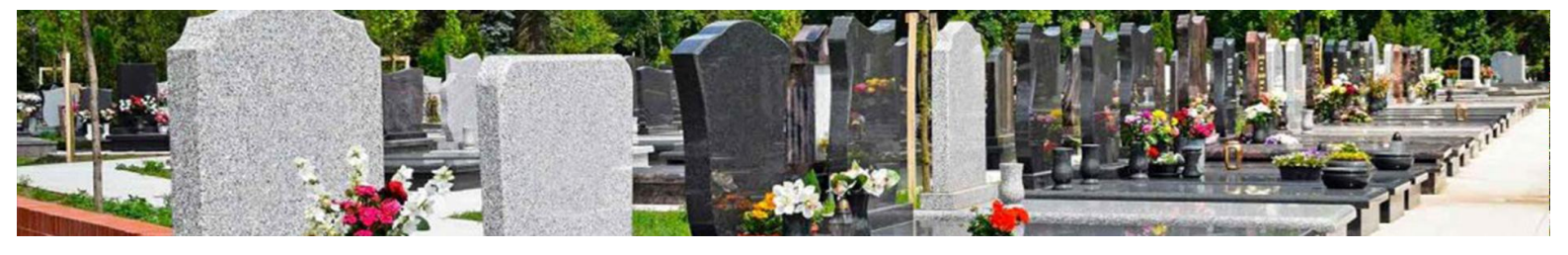

#### 4.5.2.3.4 Supprimer une sépulture

- Pour supprimer un emplacement sur votre cartographie, cliquer sur « Outils », puis sur « Placement ».
   ⇒ Vous accédez au module de placement.
- 2. Sélectionner le cimetière sur lequel vous souhaitez supprimer un emplacement en haut des outils de placement.
- 3. Sélectionner ensuite « Mode modification ».
- 4. Cliquer sur la cartographie pour sélectionner la sépulture à supprimer.
  - ⇒ Elle apparaît encadrée en rouge, et ses caractéristiques figurent dans le menu de gauche.

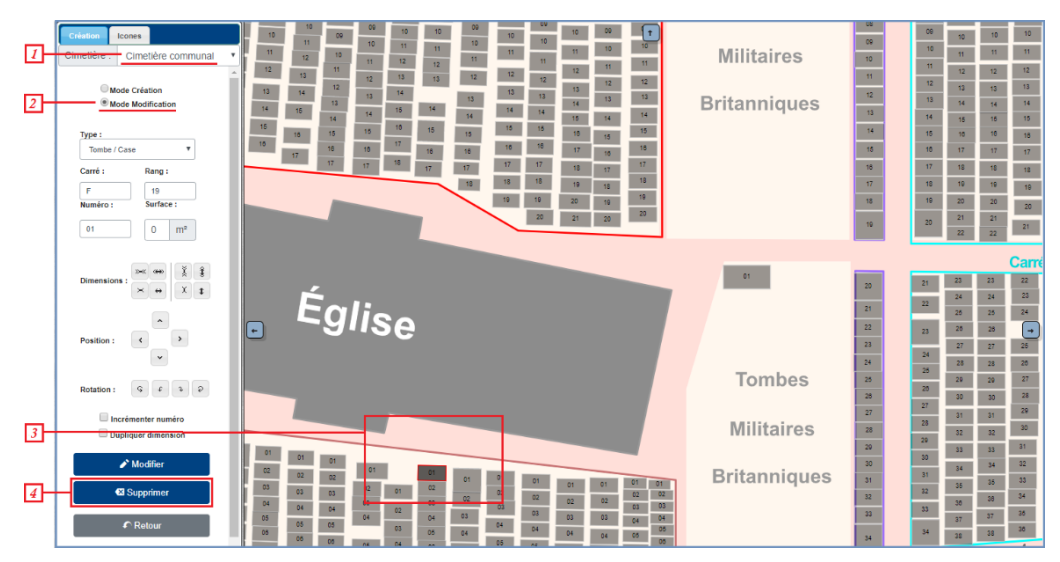

- 5. Dans le menu de gauche, cliquer sur « Supprimer »
   ⇒ Un message de demande de confirmation de suppression s'affiche.
- 6. Cliquer sur « Ok ».

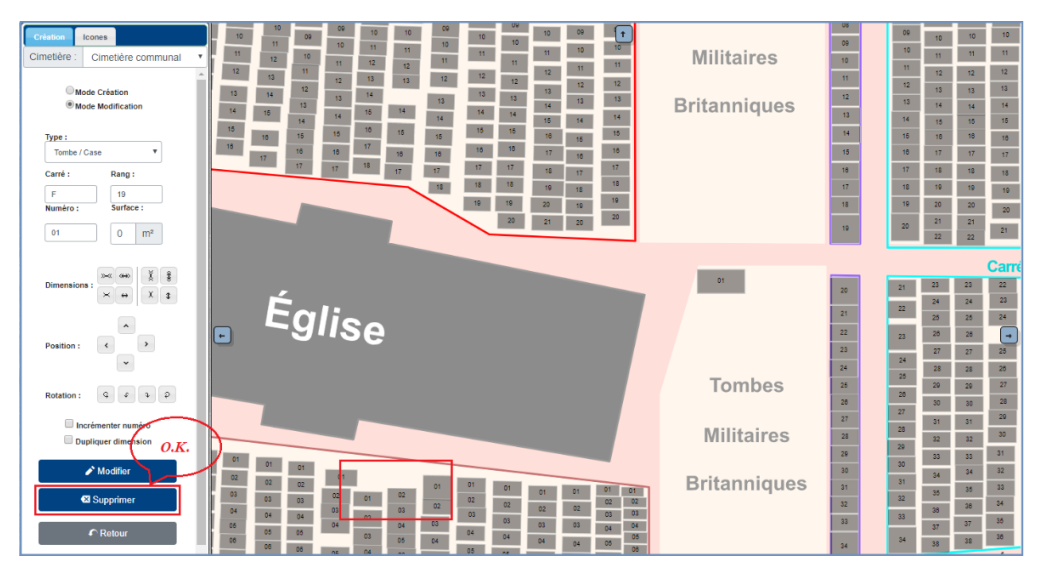

Votre emplacement est supprimé, il n'apparaît plus sur votre cartographie.

<u>NB : la suppression d'un emplacement entraîne la mise en archive de toutes les informations rattachées</u> (concessions, défunts, archives et document).

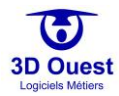

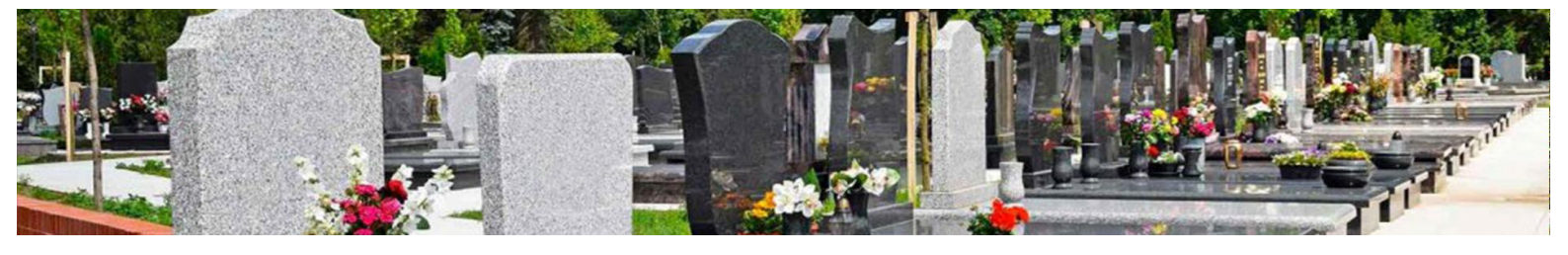

# 4.5.2.4 Gérer les icônes (installations et matériels)

Le menu à gauche de votre cartographie permet de gérer le placement des icônes (installations et matériels de votre cimetière).

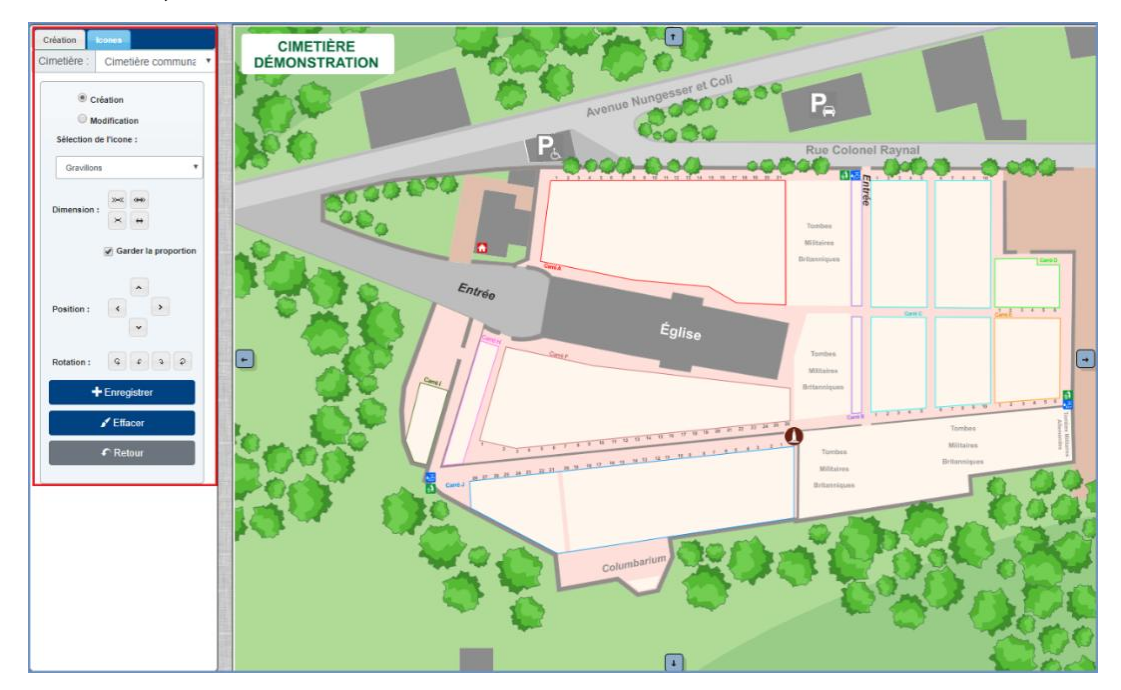

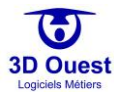

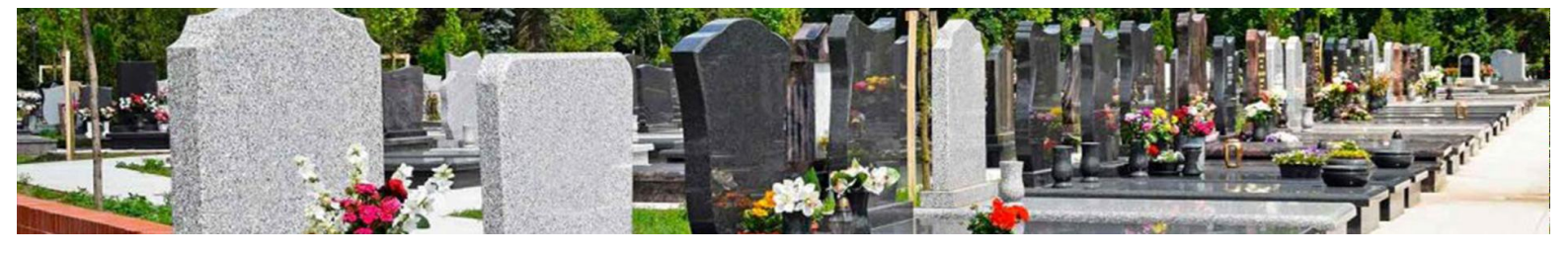

# 4.5.2.4.1 Outils

Les outils de placement permettent de créer, modifier, ou supprimer des sépultures sur votre cartographie.

| Création Icones                                      | Sélection du mode création/modification/suppression d'installation                                                                                  |
|------------------------------------------------------|----------------------------------------------------------------------------------------------------|
| Cimetière : Cimetière communa 🔻                      | Choix de la cartographie à modifier.                                                                                                    |
| Création     Modification     Sélection de l'icone : | Sélection de la modification à réaliser : création ou<br>modification/suppression.<br>Sélection du type d'installation (gravillons, arbre, parking, |
| Gravillons                                           | monument aux morts                                                                                                    |
| Dimension :                                          |                                                                                                    |
|                                                      | Choix des caractéristiques : dimensions (taille), position, rotation                                                                                |
| Position :                                           | (orientation).                                                                                                    |
| Rotation : 🗘 🗘 🗘 🤉                                   |                                                                                                    |
| + Enregistrer                                        |                                                                                                    |
| ✓ Effacer                                            | Enregistrement des modifications/créations, retour sur le logiciel.                                                                                 |
| Retour                                               |                                                                                                    |
|                                                      |                                                                                                    |

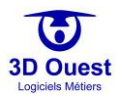

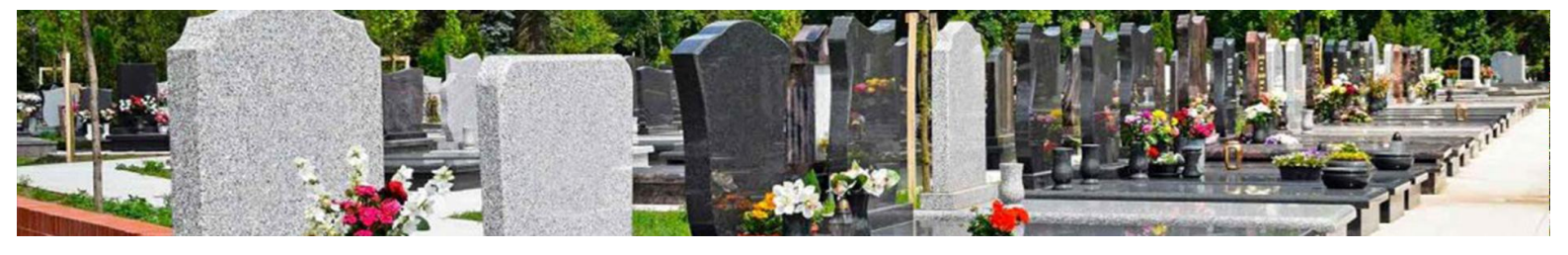

### 4.5.2.4.2 Créer/placer une icône

- 1. Pour créer une nouvelle icône sur votre cartographie, cliquer sur « Outils », puis sur « Placement ».
  - Vous accédez au module de placement. Cliquer sur le sous-menu « Icônes » pour accéder à la gestion des icônes.
- 2. Pour créer une icône, sélectionner le cimetière sur lequel vous souhaitez créer un emplacement en haut des outils de placement.
- 3. Sélectionner ensuite « Création ».
- 4. Cliquer sur la cartographie pour placer l'icône.
  - ⇒ Elle apparaît encadrée en vert.

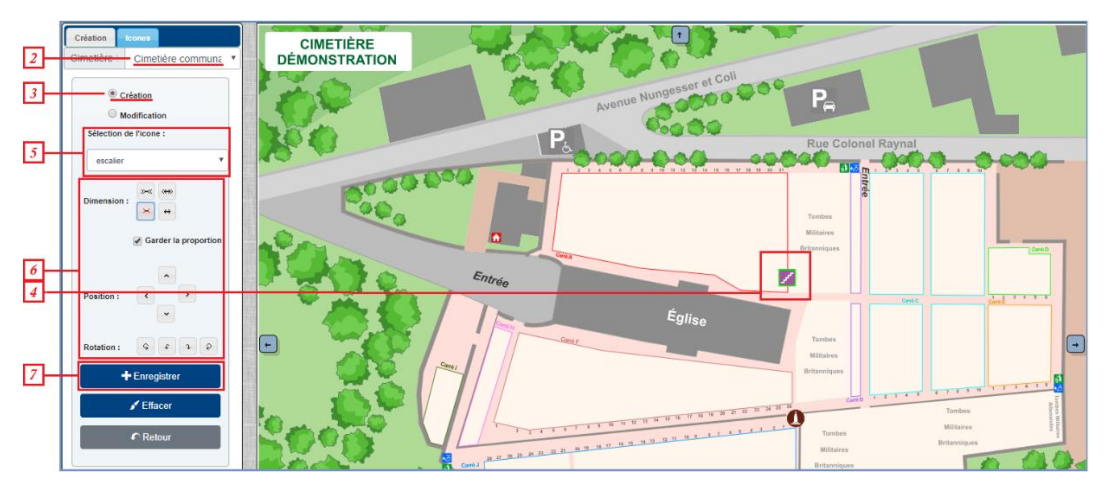

5. Sélectionner le type d'icône que vous souhaitez créer parmi la liste déroulante.

NB : si une icône dont vous avez besoin ne figure pas dans notre liste, merci de contacter votre référent logiciel.

- 6. Modifier l'emplacement sur la cartographie grâce aux outils de dimension, positionnement et rotation (orientation).
- 7. Cliquer sur « Enregistrer ».
  - → Votre nouvelle icône est enregistrée, elle n'apparaît plus en vert.

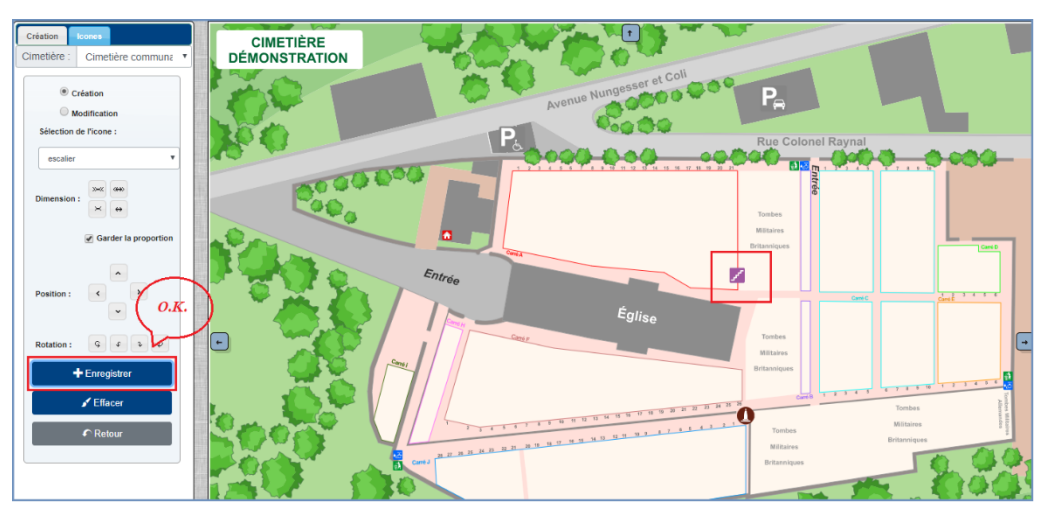

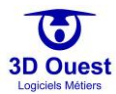

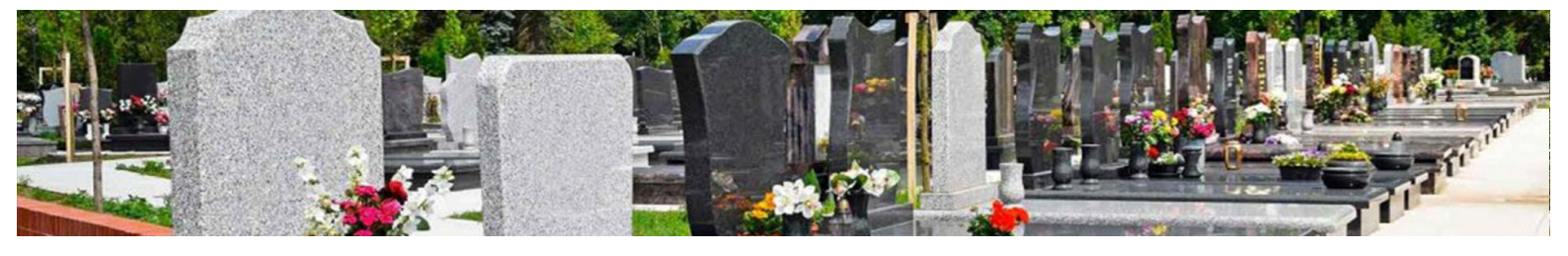

### 4.5.2.4.3 Modifier une icône

- 1. Pour modifier une icône sur votre cartographie, cliquer sur « Outils », puis sur « Placement ».
  - Vous accédez au module de placement. Cliquer sur le sous-menu « Icônes » pour accéder à la gestion des icônes.
- 2. Pour modifier une icône, sélectionner le cimetière sur lequel vous souhaitez modifier une icône en haut des outils de placement.
- 3. Sélectionner ensuite « Modification ».
- 4. Cliquer sur la cartographie pour sélectionner l'icône à modifier.
  - ⇒ Elle apparaît encadrée en vert, et ses caractéristiques figurent dans le menu de gauche.

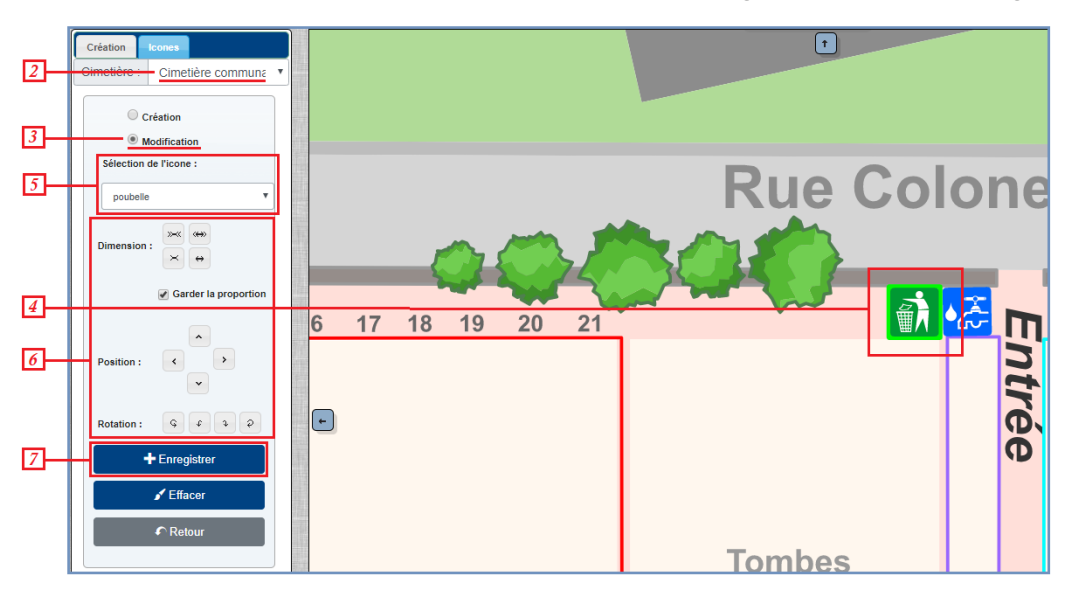

- 5. Modifier le type d'icône depuis le menu déroulant.
- 6. Ajuster l'icône sur la cartographie grâce aux outils de taille, positionnement et rotation.
- 7. Cliquer sur « Enregistrer ».
  - ⇒ Votre icône est modifiée, elle n'apparaît plus encadrée en vert.

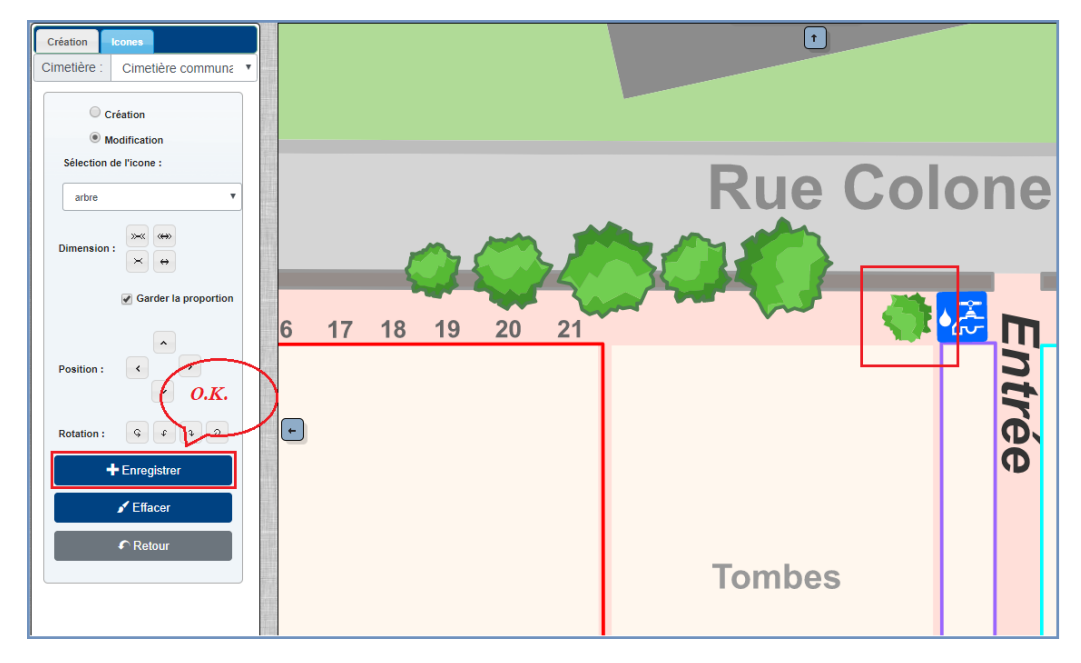

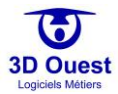

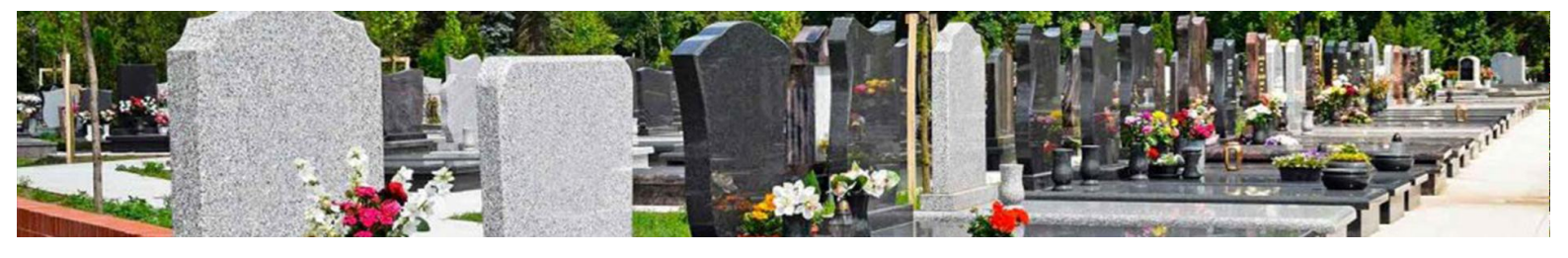

#### 4.5.2.4.4 Supprimer une icône

- Pour supprimer une icône sur votre cartographie, cliquer sur « Outils », puis sur « Placement ».
   ⇒ Vous accédez au module de placement.
- 2. Cliquer sur le sous-menu « Icônes » pour accéder à la gestion des icônes.
- 3. Pour supprimer une icône, sélectionner le cimetière sur lequel vous souhaitez supprimer une icône en haut des outils de placement.
- 4. Sélectionner ensuite « Modification ».
- 5. Cliquer sur la cartographie pour sélectionner l'icône à supprimer.
  - ⇒ Elle apparaît encadrée en vert, et ses caractéristiques figurent dans le menu de gauche.

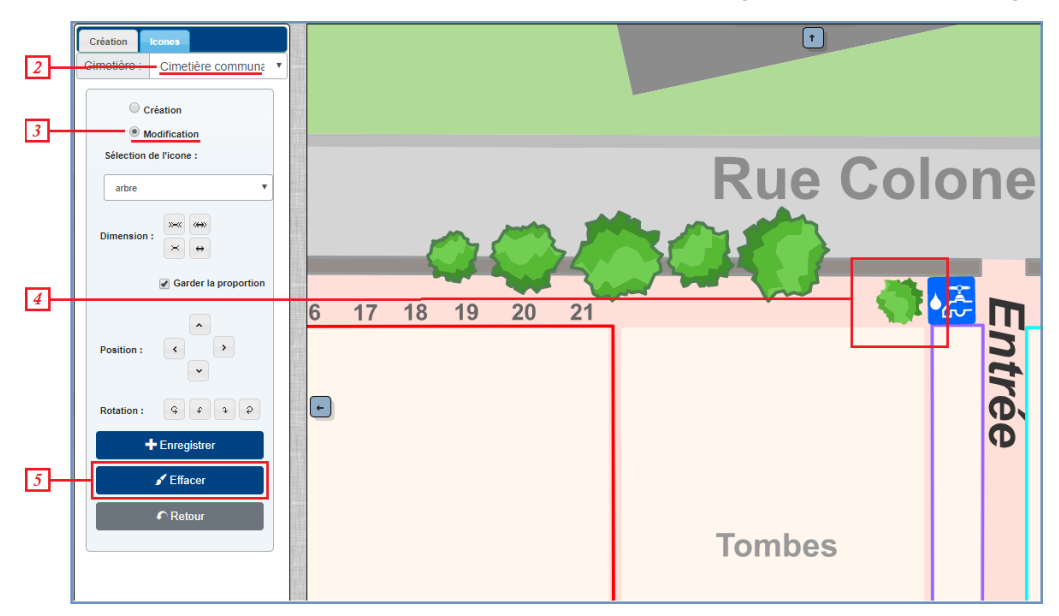

- 6. Dans le menu de gauche, cliquer sur « Effacer »
  - ⇒ Votre icône est supprimée, elle n'apparaît plus sur votre cartographie.

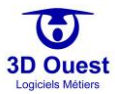

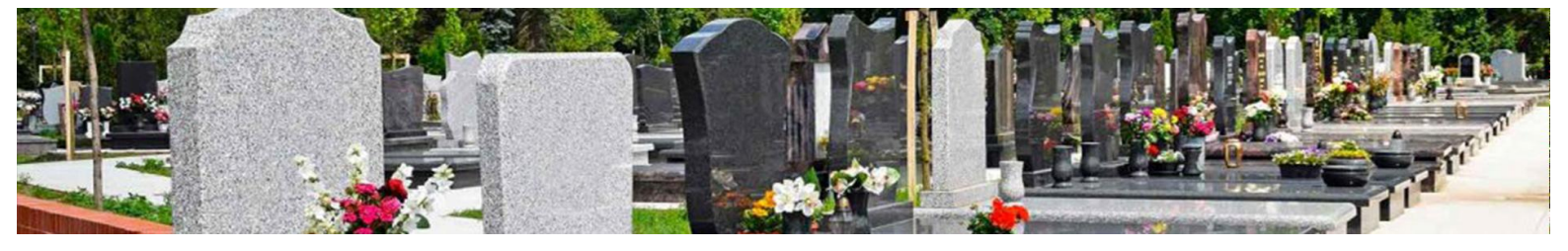

### 4.5.3 Publipostage

Le logiciel cimetière 3D Ouest vous permet d'accéder à un module de publipostage.

### 4.5.3.1 Accéder au publipostage

- 1. Pour accéder au publipostage, cliquer sur « Outils ».
- 2. Puis cliquer que « Publipostage ».

| CARTOGRAPHIES - USTES | S STATISTIQUES | OUTILS -   | 20                                                                                                    | Bonjour, | <b>≜<sub>☉</sub>= ≗ ≎</b> ୯ |
|-----------------------|----------------|------------|----------------------------------------------------------------------------------------------------|----------|-----------------------------|
|                       |                | Recherch   | avancée                                                                                                    | Zoom     |                             |
|                       |                | Placemer   | e the second second sec |          | ANNO 1                      |
|                       |                | Législatio | Avenue Numero Colore Pa                                                                                                    | 10 mil   | There are an                |
|                       |                | F.A.Q.     | P. Rue Colonel Raynal                                                                                                    | 12       |                             |
|                       |                | -          |                                                                                                    |          | 10 800 Parts                |
|                       |                |            |                                                                                                    |          | 5.23                        |
|                       |                | 200        |                                                                                                    | л °.     | 100% +                      |
|                       |                | 1          | Sintrio Sintrio                                                                                                    |          |                             |
|                       |                |            | Églisa Églisa                                                                                                    |          |                             |
|                       |                |            |                                                                                                    |          | • •                         |

⇒ Vous accédez au module de publipostage.

Le module de publipostage permet l'édition de documents en masse, soit pour une impression en publipostage, soit pour un envoi par e-mailing.

# 4.5.3.2 Créer un publipostage

Un publipostage est une édition documentaire destinée à l'impression pour envoi postal.

| CA | RTOGRAPH    | IES - LISTES               | STATISTIQUES  | OUTILS - | Q        |                | Bonjour,                  | <b>A</b> 333 | • • | ዓ  |
|----|-------------|----------------------------|---------------|----------|----------|----------------|---------------------------|--------------|-----|----|
|    | Acte de con | cession                    |               | *        | +        | Destinataire : | Concessionnaires          |              |     | •  |
|    | Recto/Vers  | 0                          |               |          |          | Cimetière :    | Indiférent                |              |     | •  |
|    |             | Imprimer pdf               | Envoyer par m | ail      |          | Concession :   | fin concession (-1 mois)  |              |     | •  |
|    |             |                            |               |          |          | Seulement les  | contacts avec une adresse | e mail.      |     |    |
|    |             |                            |               |          |          |                | Filtrer                   |              |     |    |
|    |             |                            |               |          |          |                | Rechercher:               |              |     |    |
|    | •           | Contact                    |               | Ť,       | Concess  | ion N°         | †↓ Emplacem               | ent          | î   | Ψ. |
|    |             | Benoit Vincent             |               |          | 1285-77  |                | 08/13/F                   |              |     |    |
|    |             | Denis Monique [née Leroy]  |               |          | 1042-579 | 9              | 27/09/C                   |              |     |    |
|    |             | Rousseau Elise [née Blanc] |               |          | 1427-790 | )              | 10/7/F                    |              |     |    |

- Pour créer votre publipostage, sélectionner le ou les modèles à l'aide du menu déroulant et de l'icône
   pour ajouter des modèles et fichiers complémentaires.
- 2. Pour des impressions en recto/verso, cocher la case correspondante sous la sélection des documents.
- 3. Sélectionner:
  - a. Le type de destinataire depuis le menu déroulant à droite de votre écran.
  - b. Le cimetière concerné par le publipostage, ou l'ensemble des cimetières.
  - c. Le type de concession concerné par l'envoi.

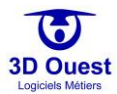

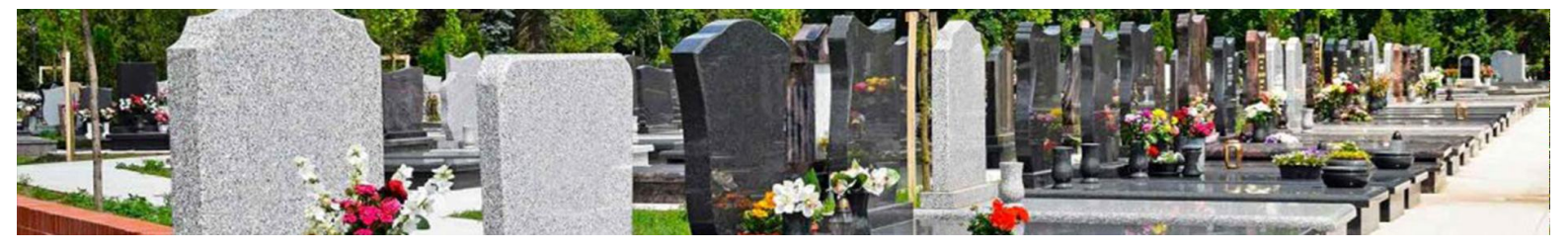

Il est possible de cibler plusieurs types de concessions :

- Concessions prochainement échues.
- Concessions échues.
- Concessions à reprendre (échues depuis plus de 2 ans).
- Travaux.
- Premier et second procès-verbal à réaliser (délais d'attente préalable terminé).
- Premier et second préavis de procès-verbal à réaliser (délais d'affichage préalable terminé).
- 4. Cliquer sur « Filtrer » pour filtrer les destinataires concernés par votre sélection.
   ⇒ La liste des destinataires s'affiche.
- Cochez les destinataires à inclure dans le publipostage parmi la liste de destinataires filtrés.
   NB: Il est possible de tous les sélectionner en cochant la case de l'entête du tableau des destinataires, ou de les sélectionner unitairement en cochant les cases des destinataires ciblés.
- 6. Cliquez sur le bouton « Imprimer PDF » pour générer les documents du publipostage.
  - Un document au format PDF est généré, contenant tous les documents choisis pour tous les destinataires sélectionnés.

| CARTOGR | XAPHIES▼ LISTES STATIS            | TIQUES OUTILS - | Q   |                                               | Bonjour,         | <b>A</b> 333 | ٩ | ٥ | ሳ |  |
|---------|-----------------------------------|-----------------|-----|-----------------------------------------------|------------------|--------------|---|---|---|--|
| Courrie | r - concession arrivant à échéanc | e 🔹             |     | Destinataire :                                | Concessionnaires |              |   |   | • |  |
| Acte de | e renouvellement                  | •               | + - | Cimetière :                                   | Indiférent       |              |   |   |   |  |
| Recto/  | Verso                             |                 |     | Concession :                                  | fin concession   |              |   |   | • |  |
|         | Imprimer pdf Envo                 | yer par mail    |     | Seulement les contacts avec une adresse mail. |                  |              |   |   |   |  |
|         |                                   |                 |     |                                               | Filtrer          |              |   |   |   |  |
|         |                                   |                 |     |                                               | Rechercher:      |              |   |   |   |  |
|         | Contact                           |                 |     | Concession N°                                 | ↑↓ Emp           | lacement     |   |   | Ļ |  |
|         | Andre Arnaud                      |                 |     | 1056-588                                      | 11/2             | 0/A          |   |   |   |  |
| -       | Andre Jacques                     |                 |     | 0000                                          | 13/2             | 0/A          |   |   |   |  |
|         | Andre Josette [née Boyer]         |                 |     | 1386-765                                      | 09/1             | 2/F          |   |   |   |  |
| •       | Arnaud Dominique [née Richa       | rd]             |     | 1705-902                                      | 05/6             | /E           |   |   |   |  |
|         |                                   |                 |     |                                               |                  |              |   |   |   |  |
|         | Arnaud Martine [née Chevalie      | r]              |     | 1116-595                                      | 23/1             | 0/C          |   |   |   |  |

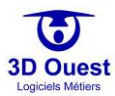

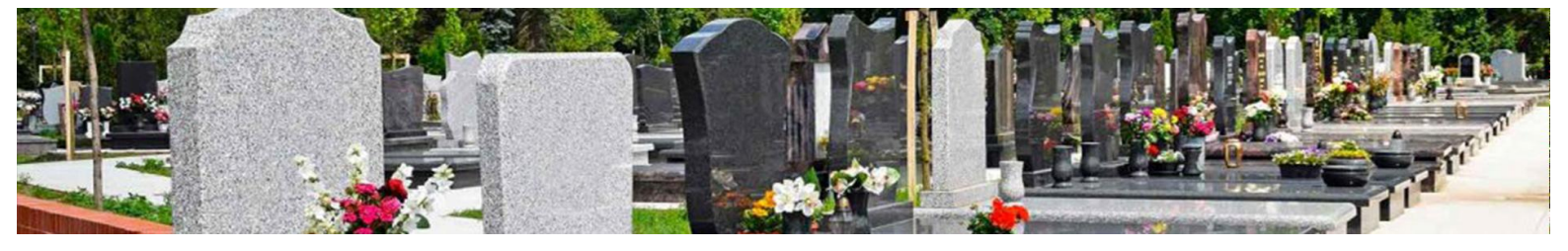

### 4.5.3.3 Créer un e-mailing

Un e-mailing est une édition documentaire destinée à un envoi par courriel (avec rattachement des documents sélectionnés au format PDF).

| CARTOGRAPH  | ies - Listes       | STATISTIQUES  | outils + | Q,   |                 | Bonjour,              | <b>A</b> 333      | <b>.</b> | ٥  | ሳ |
|-------------|--------------------|---------------|----------|------|-----------------|-----------------------|-------------------|----------|----|---|
| Acte de con | cession            |               | *        | +    | Destinataire :  | Concessionnaires      |                   |          |    | • |
| Recto/Verse | 0                  |               |          |      | Cimetière :     | Indiférent            |                   |          |    | • |
|             | Imprimer pdf       | Envoyer par m | nail     |      | Concession :    | fin concession (-1 m  | nois)             |          |    | • |
|             |                    |               |          |      | ✓ Seulement les | contacts avec une adr | resse mail.<br>er |          |    |   |
|             |                    |               |          |      |                 | Recherche             | r:                |          |    |   |
| -           | Contact            |               | Ť.       | Conc | ession N°       | †↓ Empla              | cement            |          | ţ. | Ļ |
|             | Benoit Vincent     |               |          | 1285 | -77             | 08/13/                | F                 |          |    |   |
|             | Denis Monique [née | e Leroy]      |          | 1042 | -579            | 27/09/                | c                 |          |    |   |
|             | Rousseau Elise [né | e Blanc]      |          | 1427 | -790            | 10/7/F                |                   |          |    |   |

Pour créer votre e-mailing :

- 1. Sélectionner le ou les modèles à l'aide du menu déroulant et de l'icône 🕇
- 2. Pour des éditions en recto/verso, cocher la case correspondante sous la sélection des documents.
- 3. Sélectionner:
  - a. Le type de destinataire depuis le menu déroulant à droite de votre écran.
  - b. Le cimetière concerné par l'e-mailing ou l'ensemble des cimetières.
  - c. Le type de concession concernée par l'envoi.

Il est possible de cibler plusieurs types de concessions :

- Concessions prochainement échues.
- Concessions échues.
- Concessions à reprendre (échues depuis plus de 2 ans).
- Travaux.
- Premier et second procès-verbal à réaliser (délais d'attente préalable terminé).
- Premier et second préavis de procès-verbal à réaliser (délais d'affichage préalable terminé).
- 4. Sélectionner les destinataires : « Seulement avec une adresse e-mail ».
- 5. Cliquer sur « Filtrer » pour filtrer les destinataires concernés par votre sélection.
  - ⇒ La liste des destinataires s'affiche.

Cochez les destinataires à inclure dans l'e-mailing parmi la liste de destinataires filtrés.
 NB: Il est possible de tous les sélectionner en cochant la case de l'entête du tableau des destinataires, ou de les sélectionner unitairement en cochant les cases des destinataires souhaités.

7. Cliquez sur le bouton « Envoyer par mail » pour générer les documents de l'e-mailing.

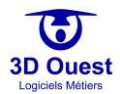

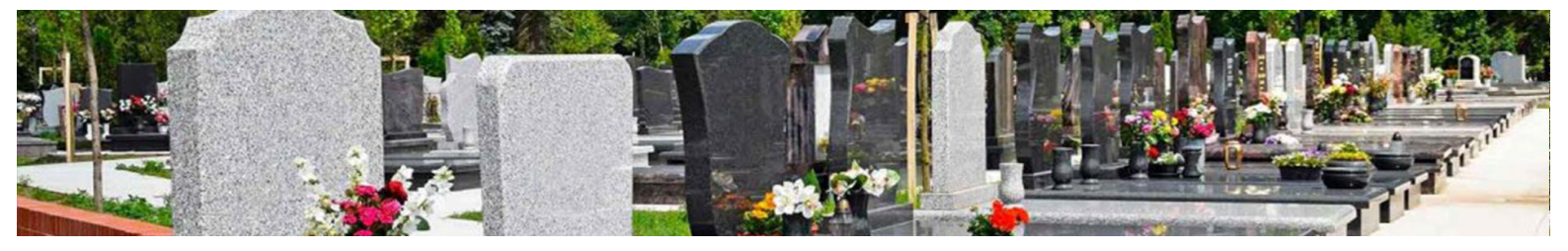

| CARTO | GRAPHIES - LISTES STATISTIQUES        | OUTILS - Q |       | В                   | onjour, 🔒                                                                                | <b>– 2 0</b> 0          |
|-------|---------------------------------------|------------|-------|---------------------|------------------------------------------------------------------------------------------|-------------------------|
| Courr | rier - concession arrivant à échéance | •          | Dest  | inataire : Conce    | ssionnaires                                                                              | ¥                       |
| Acte  | de renouvellement                     | · + -      | Cime  | etière : Indifére   | ent                                                                                      | Ŧ                       |
| Rect  | o/Verso                               |            | Con   | cession : fin con   | cession                                                                                  | •                       |
|       | Imprimer pdf Envoyer par              | mail       | 🗷 Seu | lement les contacts | avec une adresse mail.                                                                   |                         |
|       |                                       |            |       |                     | Filtrer                                                                                  |                         |
|       |                                       |            |       |                     | Rechercher:                                                                              |                         |
|       | Contact                               | t↓         | Conc  | ession N°           | †↓ Emplacement                                                                           | ţ†                      |
|       | Andre Arnaud                          |            | 1056- | 588                 | 11/20/A                                                                                  |                         |
|       | Andre Jacques                         |            | 0000  |                     | 13/20/A                                                                                  |                         |
|       | Andre Josette [née Boyer]             |            | 1386- | 765                 | 09/12/F                                                                                  |                         |
| •     | Arnaud Dominique [née Richard]        |            | 1705  | Publipostage par    | mail                                                                                     |                         |
|       | Arnaud Martine [née Chevalier]        |            | 1116  |                     |                                                                                          |                         |
|       | Arnaud Monique [née Leroy]            |            | 1083  | Titre du mail :     | Information sur votre co                                                                 | ncession "n°concessio   |
|       |                                       |            |       | Message :           | Madame,Monsieur,<br>Veuillez trouvez ci-joint<br>concernant votre conce<br>Cordialement, | les documents<br>ssion. |
|       |                                       |            |       | Prévisualisa        | tion du mail Envoyer                                                                     | le mailing Annul        |

- 8. Cliquer sur « Envoyer le mailing ».
  - ⇒ Le mailing est envoyé aux destinataires.

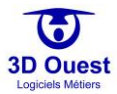

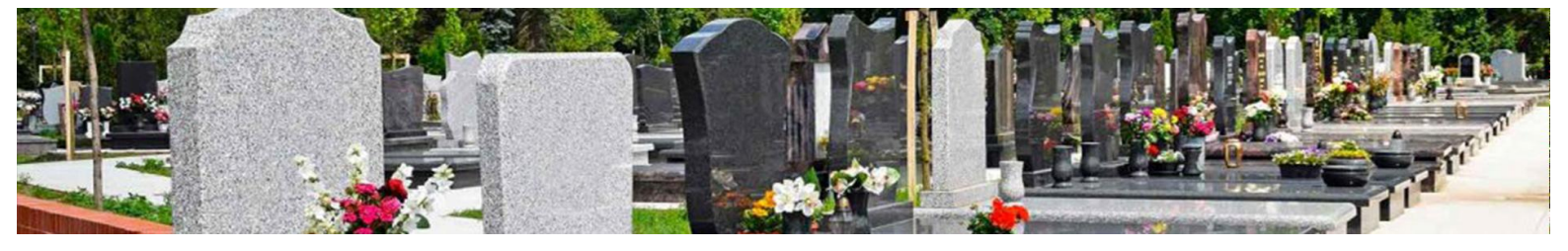

### 4.5.4 Législation

- 1. Pour accéder à la réglementation, cliquer sur « Outils ».
- 2. Cliquer sur « Législation ».

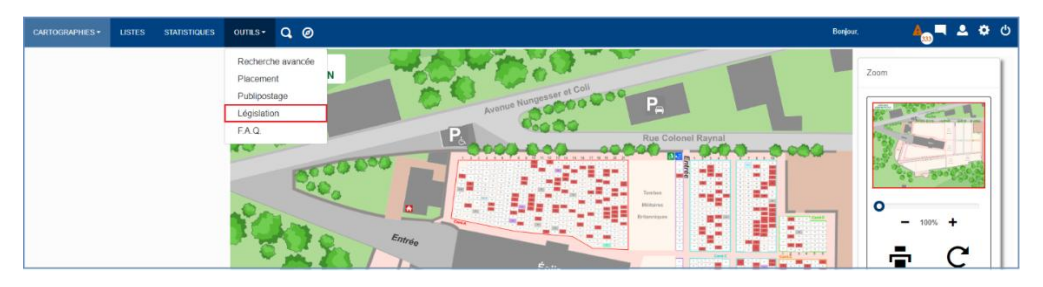

⇒ Une fenêtre s'ouvre.

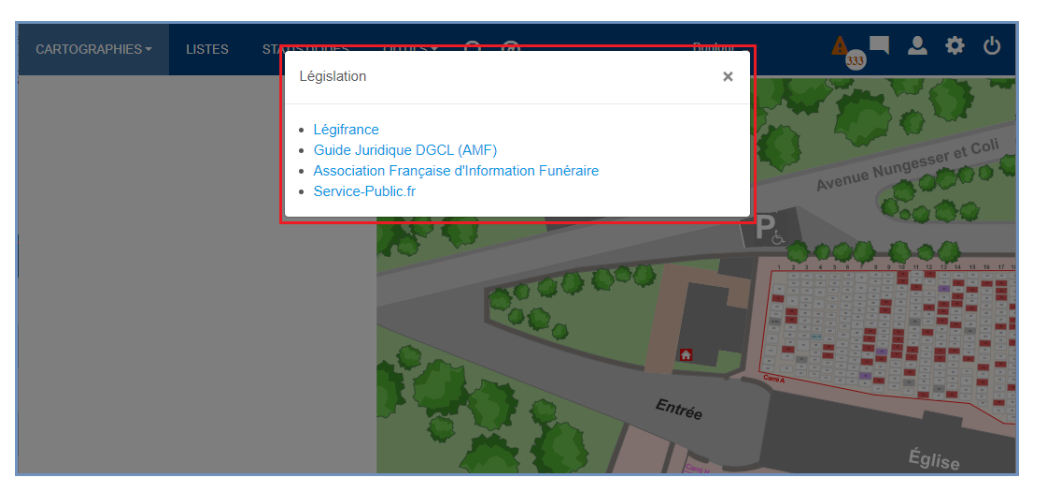

Cette fenêtre vous donne accès aux sites réglementaires mis à jour concernant toute la réglementation liée à la gestion funéraire.

NB : dans le cadre de la maintenance annuelle, votre équipe support répond à toutes vos demandes liées à la réglementation (évolutions, modèles de documents, fiches pratiques, procédures).

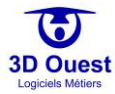

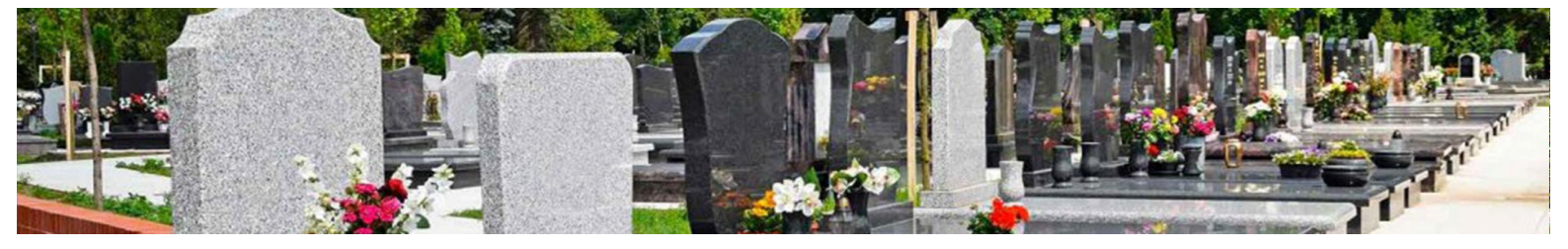

# 4.5.5 F.A.Q.

Une Foire Aux Questions est mise à votre disposition.

- 1. Pour accéder à la F.A.Q., cliquer sur « Outils ».
- 2. Cliquer « F.A.Q. ».

| CARTOGRAPHIES + LISTES STATISTIQUES | ourils- Q Ø                                                                                                    | Bonjour, | <b>≜</b> ■ ≗ ເ⇔ ර   |
|-------------------------------------|----------------------------------------------------------------------------------------------------|----------|---------------------|
|                                     | Richerche avancée<br>Pielonnet<br>Publiostage<br>Légisation<br>P.A<br>P.A<br>P.A<br>P.C.Colonel Raysel<br>Risker<br>Risker<br>Riskor<br>Risker<br>Risker<br>Risker<br>Risk |          | Zxm<br>- 10% +<br>C |

⇒ Une fenêtre ou un onglet s'ouvre (en fonction des préférences de votre navigateur).

| 🐨 3D O                                       | UEST                                                                                                    |                                             |                                                         |                        | Se connecter            | 0      |  |
|----------------------------------------------|----------------------------------------------------------------------------------------------------|---------------------------------------------|---------------------------------------------------------|------------------------|-------------------------|--------|--|
|                                              |                                                                                                    | LOGICIEL                                    | DE GESTION DE                                           | CIMETIÈRES             |                         |        |  |
| ACCUEIL É                                    | ÉVOLUTIONS                                                                                                    | FORMATIONS                                  | FOIRE AUX QUESTIONS                                     | MODE D'EMPLOI          | NOS CLIENTS             |        |  |
| Foire aux                                    | questio                                                                                                    | ons                                         |                                                         |                        |                         |        |  |
| Connexion<br>• Je n'arrive<br>• J'ai perdu r | pas à me cor<br>mon login et                                                                                                    | nnecter au logio<br>mon mot de pa           | iel.<br>Isse.                                           |                        |                         |        |  |
| Utilisation g                                | générale                                                                                                    |                                             |                                                         |                        |                         |        |  |
| Comment                                      | renseigner u                                                                                                    | ine concession                              | ?                                                       |                        |                         |        |  |
| <ul> <li>Comment</li> </ul>                  | Comment modifier les informations d'une concession ?                                                                                                    |                                             |                                                         |                        |                         |        |  |
| Comment                                      | renseigner u                                                                                                    | in défunt ?                                 |                                                         |                        |                         |        |  |
| 1. Depuis<br>La fich                         | s la cartographi<br>e de l'emplacer                                                                                                    | e, cliquez sur l'emj<br>nent s'affiche dan: | blacement sur lequel vous si<br>s une nouvelle fenêtre. | ouhaitez signaler un c | lésistement d'une conce | ssion. |  |
| 2. Dans l'                                   | onglet <i>Emplace</i>                                                                                                    | e <i>ment</i> , cliquez sur                 | le numéro de la concession                              | souhaitée.             |                         |        |  |
| Les inf                                      | ormations de la                                                                                                    | a concession s'affic                        | hent.                                                   |                        |                         |        |  |
| 3. Dans le                                   | 3. Dans le tableau <i>Défunts</i> , cliquez sur le bouton <b>4 Ajouter Défunt</b> .                                                                                                    |                                             |                                                         |                        |                         |        |  |
| La fené                                      | La fenêtre d'ajout d'un défunt s'affiche.                                                                                                    |                                             |                                                         |                        |                         |        |  |
| 4. Saisiss                                   | 4. Saisissez les informations du défunt, plus cliquez sur le bouton <b>Enregistrer</b> pour l'ajouter à la fosse.                                                                                                    |                                             |                                                         |                        |                         |        |  |
| 5. Si aucu<br>Enregi                         | <ol> <li>Si aucune fosse n'est créée, cliquez sur le bouton Nouvelle fosse. Saisissez les informations de la fosse puis cliquez sur<br/>Enregistrer. Elle sera alors automatiquement sélectionnée dans la fenêtre d'ajout du défunt.</li> </ol> |                                             |                                                         |                        |                         |        |  |

- 3. Pour afficher la réponse à une question de la F.A.Q., cliquer sur la question.
  - ⇒ La réponse s'affiche.

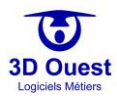

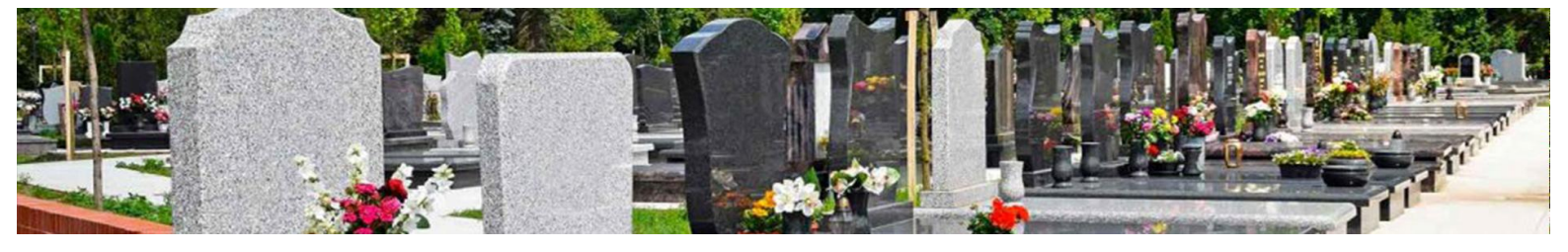

# 4.6 Recherche rapide

Le logiciel donne accès à une recherche rapide.

| CARTOGRAPHIES + LISTES STATISTIQUES | OUTILS+ Q Ø                | Bonjour, 🔺 🖕 🌣      |
|-------------------------------------|----------------------------|---------------------|
| Zoom                                | CIMETIÈRE<br>DÉMONSTRATION | neor at Con         |
| •<br>- 10% +                        |                            | Rite Colonel Raynel |

# 4.6.1 Accéder à la recherche rapide

Pour accéder à la recherche rapide, cliquer sur l'icône de recherche rapide 
 ❑ Une liste déroulante de choix s'ouvre.

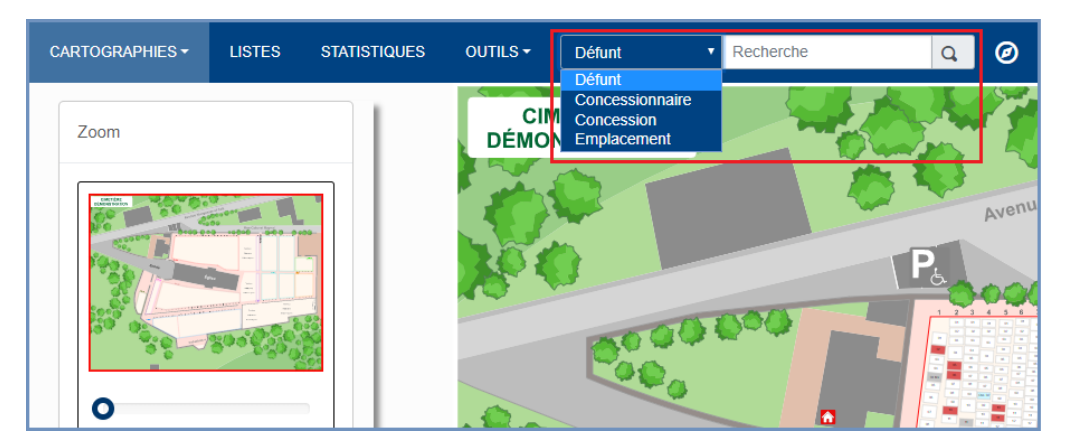

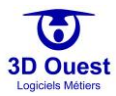

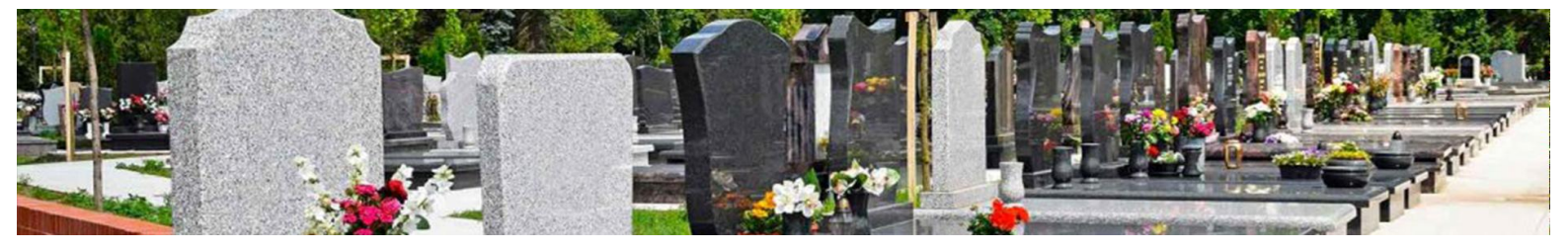

### 4.6.2 Recherche par nom (de concessionnaire ou de défunt)

Pour réaliser une recherche par nom, sélectionner « Défunt » ou « Concessionnaire » dans le menu déroulant.

- 1. Cliquer sur la recherche de votre choix.
- 2. Renseigner le nom et/ou prénom associé à votre recherche.
  - ⇒ Une liste déroulante s'ouvre.

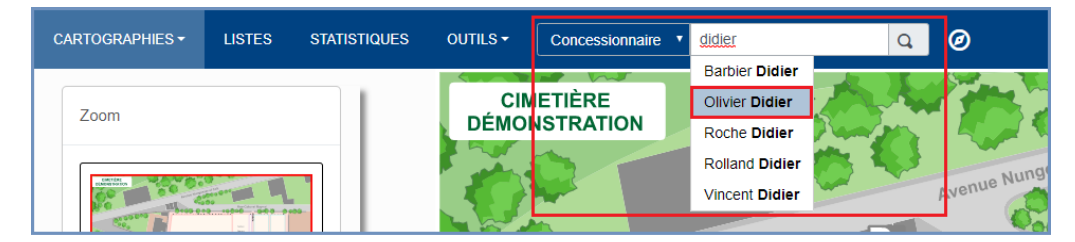

- 3. Cliquer sur la cible de votre recherche pour y accéder.
  - ⇒ La fiche emplacement liée à votre recherche s'ouvre.

### 4.6.3 Rechercher par numéro de concession/d'emplacement

Pour réaliser une recherche par numéro, sélectionner « Concession » ou « Emplacement » dans le menu déroulant.

- 1. Cliquer sur la recherche de votre choix.
- Renseigner le numéro associé à votre recherche.
   ⇒ Une liste déroulante de choix s'ouvre.

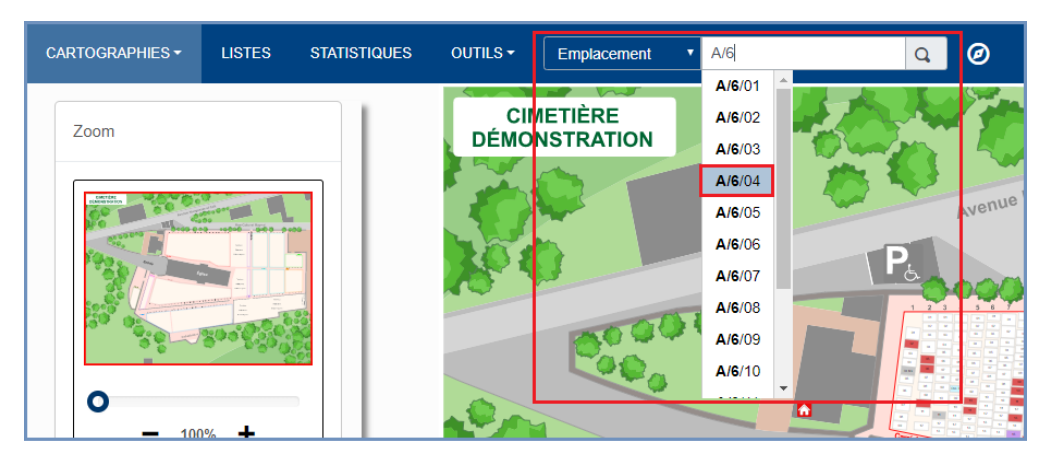

- 3. Cliquer sur la cible de votre recherche pour y accéder.
  - ⇒ La fiche emplacement liée à votre recherche s'ouvre.

# 4.7 Rose des vents

Le logiciel donne accès à une rose des vents, afin de pouvoir localiser et situer les cartographies à tout instant.

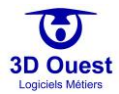

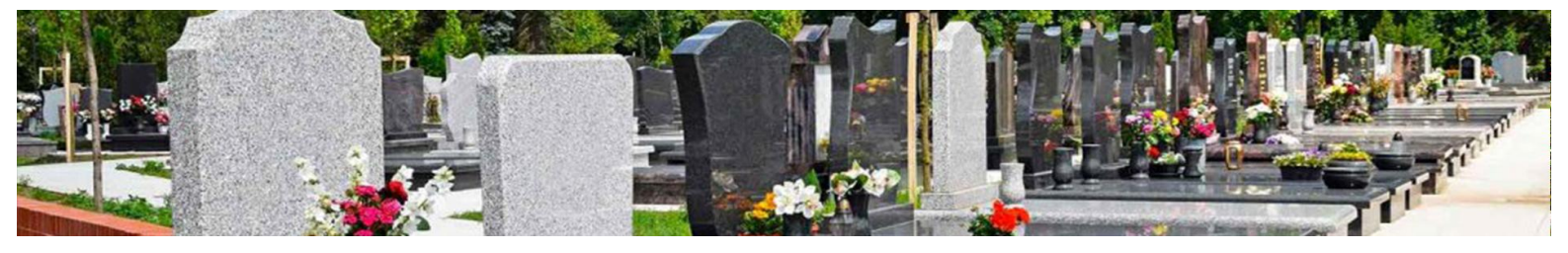

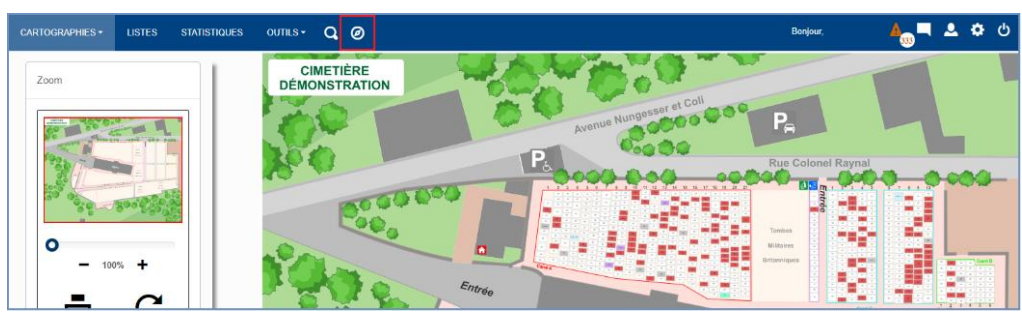

1. Pour accéder à la rose des vents (boussole), cliquer sur l'icône de rose des vents 🧭

La boussole s'ouvre. Il est possible de la déplacer en cliquant dessus et en la faisant glisser.

| CARTOGRAPHIES + LISTES STATISTIQUES | outils- Q                                                     | Bonjour,           | <b>≜<sub>ු</sub>∎ ≗ ≎</b> එ |
|-------------------------------------|---------------------------------------------------------------|--------------------|-----------------------------|
| Zoom                                | CIMETIÈRE<br>DÉMONSTRATION<br>Ruissie – Avenue Nungeuser et C | Pe                 | 1'                          |
| 0<br>- 100% +                       |                                                               | Rue Colonel Raynal |                             |

2. Pour réduire la rose des vents, cliquer sur l'icône 🖃 en haut à droite de la boussole.

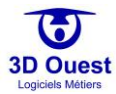

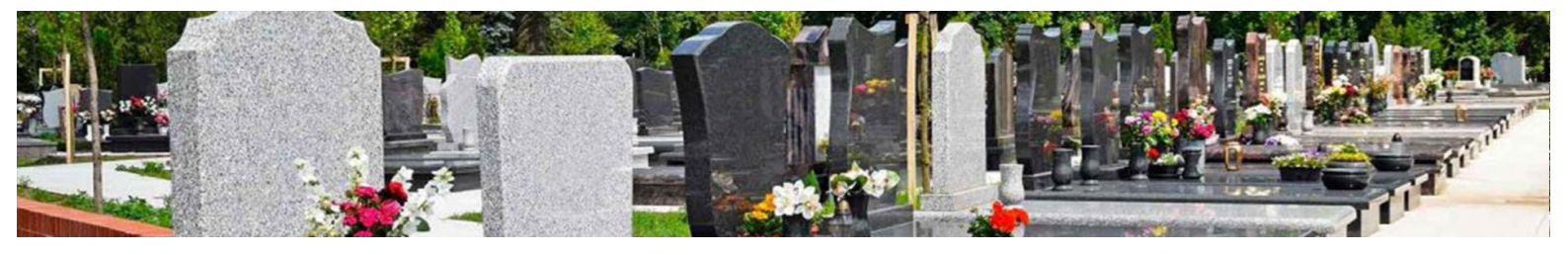

# 5. Gestion administrative

La gestion administrative inclut l'ensemble de la gestion liée aux concessions, contacts et défunts.

Le logiciel est organisé autour d'une cartographie interactive pour optimiser votre gestion quotidienne.

# 5.1 Gestion cartographique

L'accès aux informations de vos cimetières, en plus des modules de listes et de recherche, se fait directement depuis la cartographie.

### 5.1.1 Légende

Le logiciel vous donne accès à une légende pour suivre en temps réel l'état et la durée des concessions de votre cimetière.

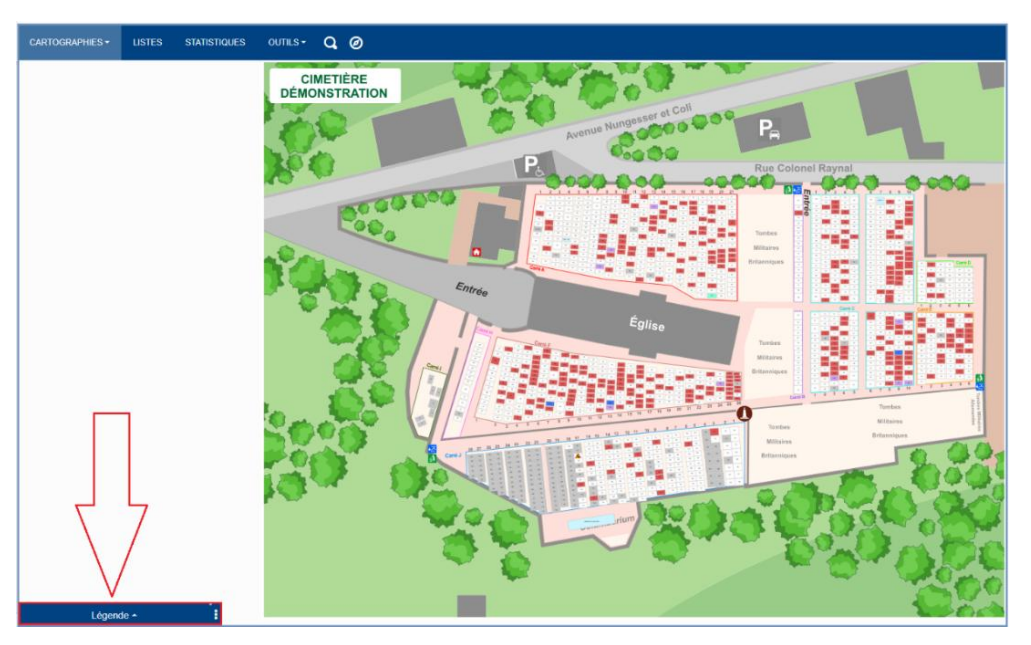

1. Pour accéder à la légende, cliquer sur le bandeau « Légende » en bas à gauche de la page de votre logiciel.

⇒ Le module de légende s'ouvre.

- 2. Pour afficher la légende à droite de votre écran, cliquer sur l'icône 🗄 à droite de la légende.
- 3. Pour affiche la légende à gauche de votre écran, cliquer sur l'icône à gauche de la légende.

H

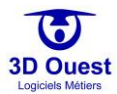

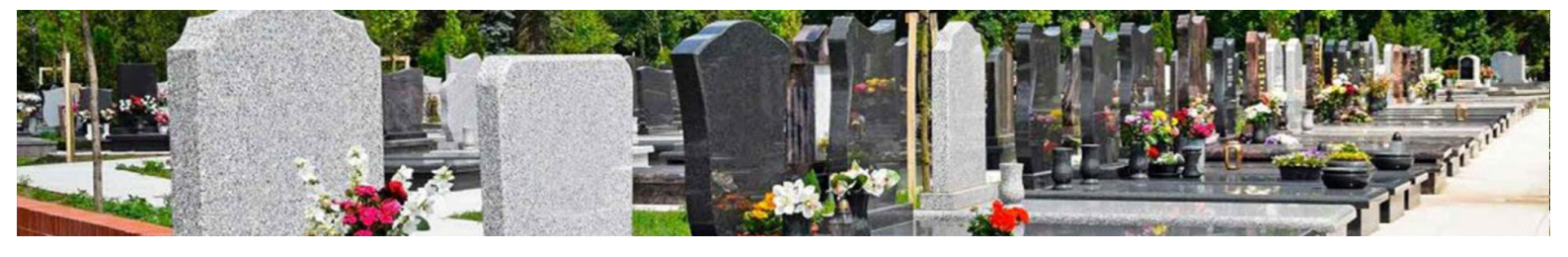

### 5.1.1.1 Légende sur l'état des concessions

La première légende permet de consulter les emplacements en fonction de leur état et de l'état des concessions renseignées.

|    | Concessions                                |                                                                                                    |
|----|--------------------------------------------|----------------------------------------------------------------------------------------------------|
| xx | Concession                                 | Emplacements occupés par une concession.                                                                            |
| xx | Concession échue                           | Emplacements occupés par une concession échue.                                                                      |
| xx | Å reprendre                                | Emplacements occupés par une concession échue<br>depuís plus de 2 ans.                                              |
| xx | Concession échue dans - d'un<br>mois       | Emplacements dont la concession a une date<br>d'échéance inférieure à 1 mois.                                       |
| xx | Abandons en cours : Délai 3 ans<br>dépassé | Emplacements dont la concession est concernée<br>par une procédure de reprise dont le délai de 3 ans                |
| xx | Abandon en cours                           | est dépassé (reprise à effectuer).<br>Emplacements dont la concession est concernée par<br>une procédure d'abandon. |
| xx | Pas de concession                          | Emplacements ans concession (mais avec des<br>personnes inhumées).                                                  |
| xx | Sans Concession/Sans Défunt                | Emplacements disponibles.                                                                                           |
| xx | Ossuaire Jardin du Souvenir                | Emplacements ne pouvant être concédés (Mairie).                                                                     |
|    | Travaux                                    | Emplacements avec travaux en cours.                                                                                 |
|    | État                                       | Affichage de la légende en fonction de l'état des<br>emplacements et concessions.                                   |
|    | Légende -                                  | Affichage de la légende.                                                                                            |

⇒ En cliquant sur la légende « Etat », la cartographie s'affiche en fonction de l'état des concessions.

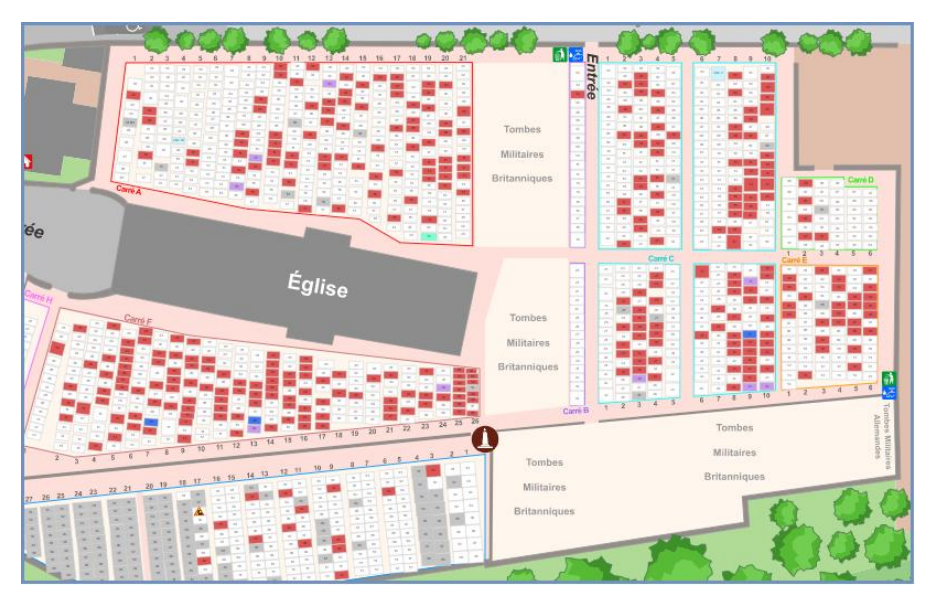

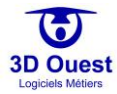

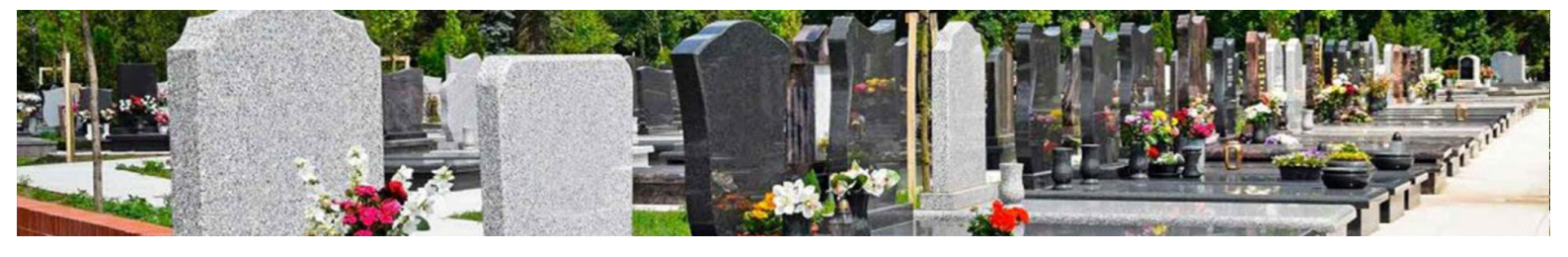

### 5.1.1.2 Légende sur la durée des concessions

La seconde légende permet de consulter les emplacements en fonction de la durée des concessions qui les occupent.

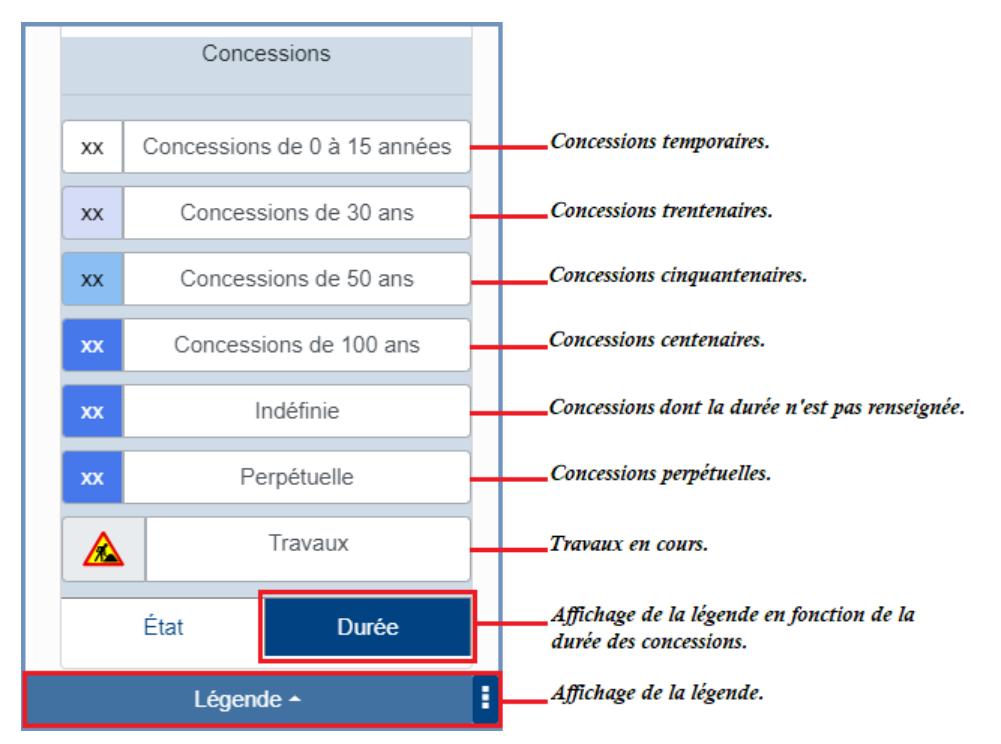

En cliquant sur la légende « Durée », la cartographie s'affiche en fonction de la durée des concessions.

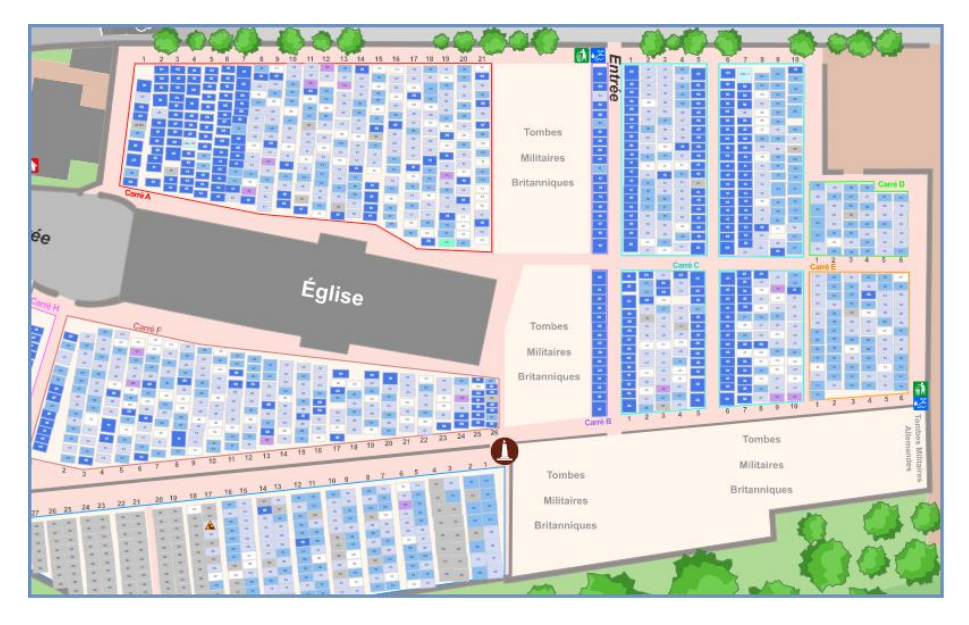

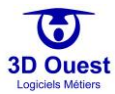

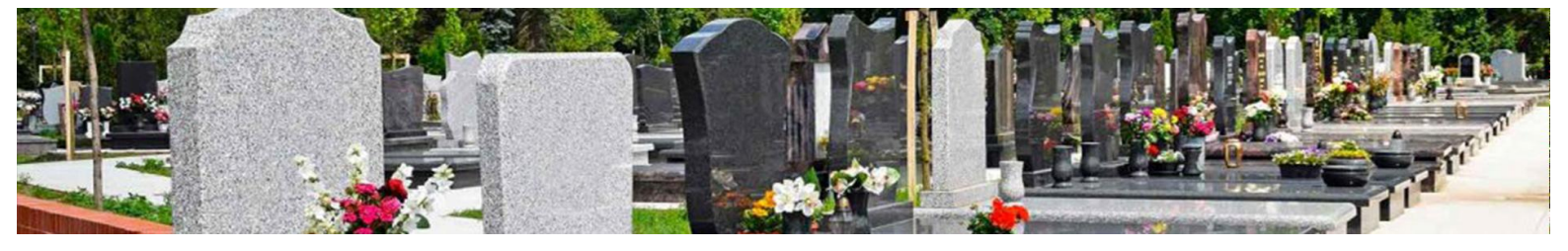

### 5.1.2 Module de navigation

### 5.1.2.1 Accéder au module de navigation

Un module de navigation cartographique est disponible à droite de votre cartographie.

Il permet de naviguer sur la cartographie, de réaliser des impressions et des envois par e-mail.

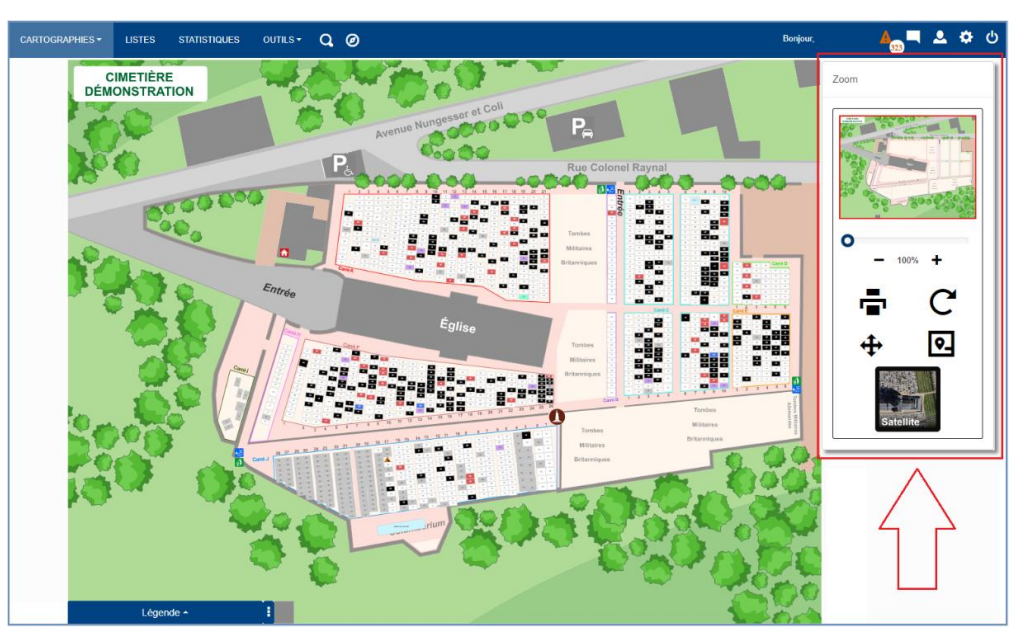

- 1. Pour modifier le positionnement de votre module de navigation, sélectionner le module en cliquant dessus.
- 2. Faire glisser le module où vous souhaitez qu'il apparaisse.
- 3. Lâcher le clic de votre souris.
  - ⇒ Le module est repositionné.

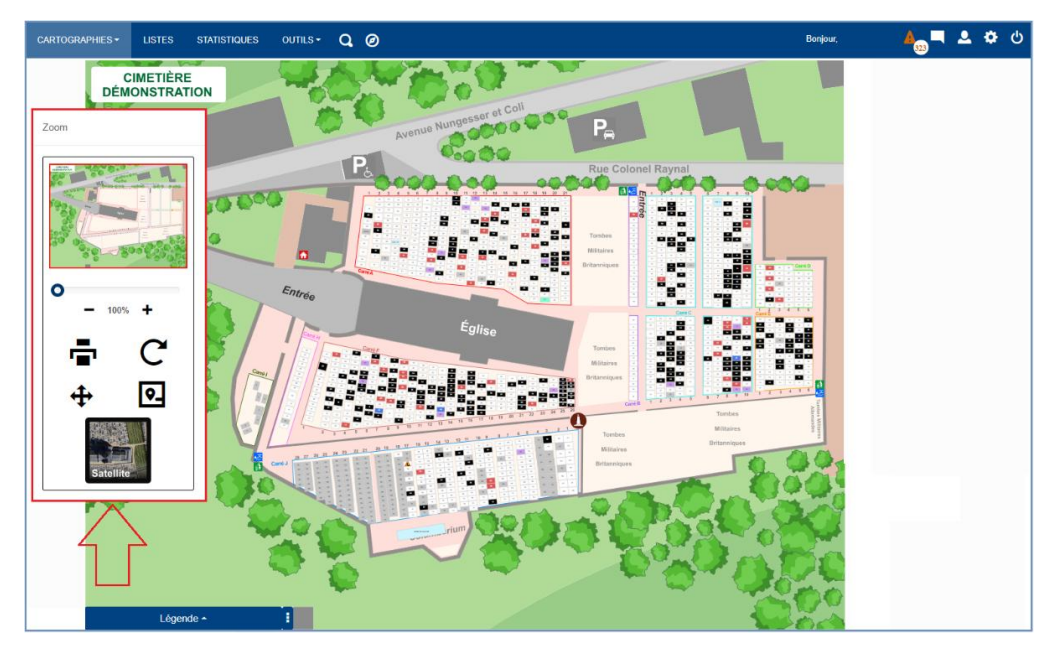

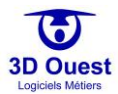

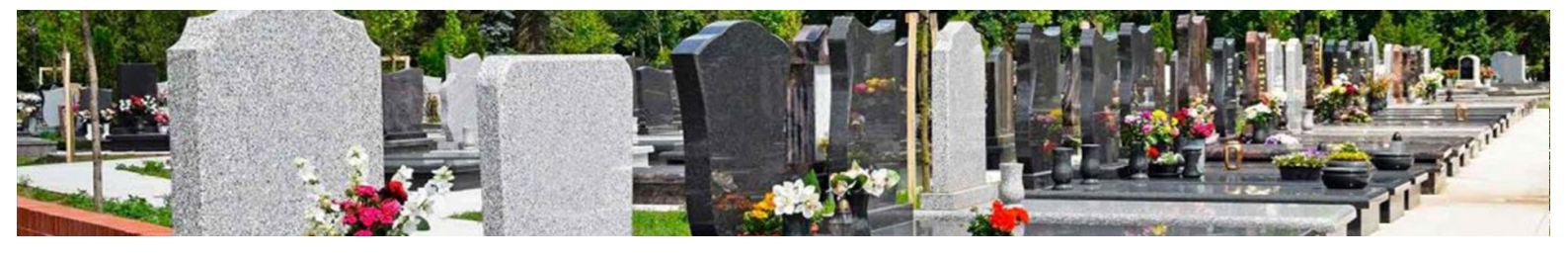

### 5.1.2.2 Exploiter le module de navigation

Le module de navigation vous permet d'exploiter l'affichage cartographique et d'imprimer des plans, de les envoyer par e-mail, ou encore de sauvegarder un zoom appliqué pour votre prochaine connexion au logiciel.

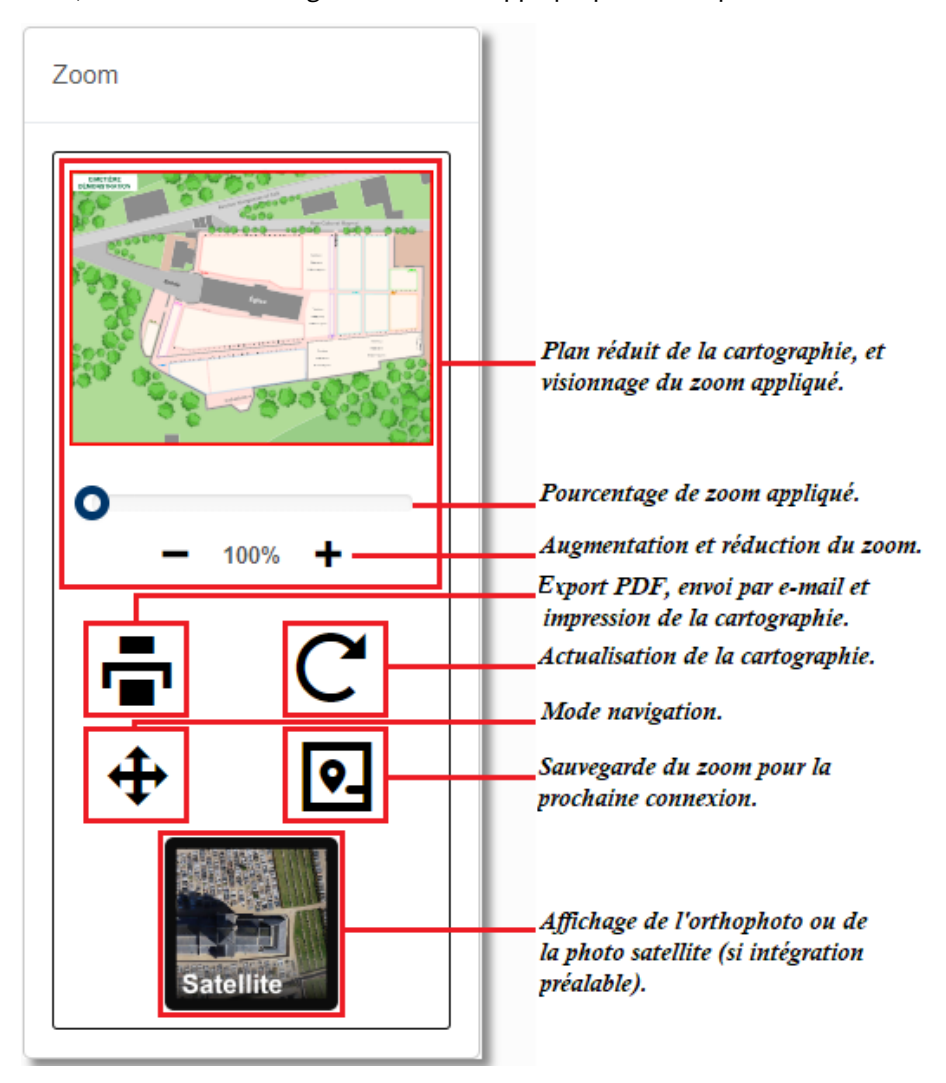

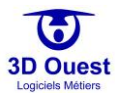

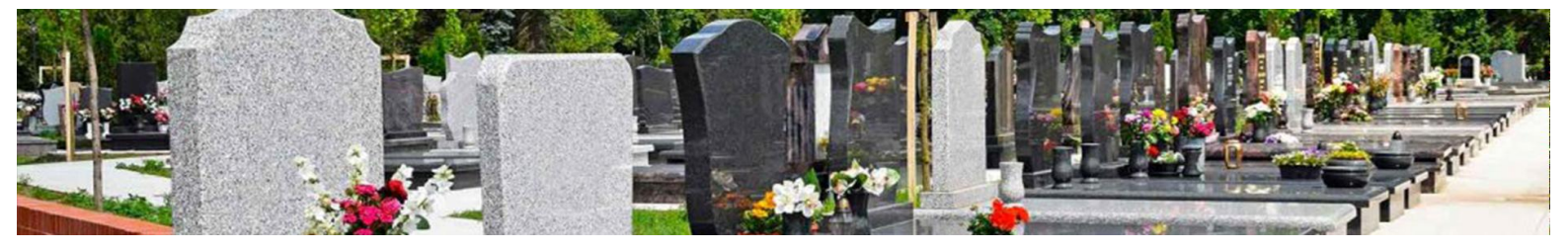

### 5.2 Gestion des informations

### 5.2.1 Emplacements

La cartographie de votre logiciel 3D Ouest vous permet d'accéder aux emplacements et à leurs informations d'un simple clic.

NB : Pour créer, modifier ou supprimer un emplacement directement sur votre cartographie, voir le point dédié au module de placement (2.3).

#### 5.2.1.1 Présentation de la fiche emplacement

#### 5.2.1.1.1 Fiche d'un emplacement disponible

| Emplacement        | Emplacement N°J/17/11 |                       |            |                  |             |             | Ŷ             | Informations liées à    |
|--------------------|-----------------------|-----------------------|------------|------------------|-------------|-------------|---------------|-------------------------|
| Documents          | Pas de concession     |                       |            |                  |             |             |               | r emplacement.          |
| Actes et Courriers |                       |                       |            | Ajouter Concessi | on          |             |               | Informations liées à la |
| Travaux            |                       |                       |            |                  |             |             |               | concession              |
| Historique         | Personnes inhumées    | Nouvelle inhumation   |            |                  |             |             |               |                         |
|                    |                       | - rouvene internation |            |                  |             | Rechercher: |               |                         |
|                    | Défunts               | †↓ Décès î↓           | Inhumation | î↓ Etat          | î↓ Fosse    | î↓ Position | î↓ Actions î↓ | Informations liées aux  |
|                    | Fosse sans défunt     |                       |            |                  | A (Caveaux) |             |               | personnes minimites     |
|                    | 1-1 / 1 lignes        |                       |            |                  |             |             |               |                         |

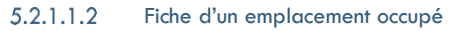

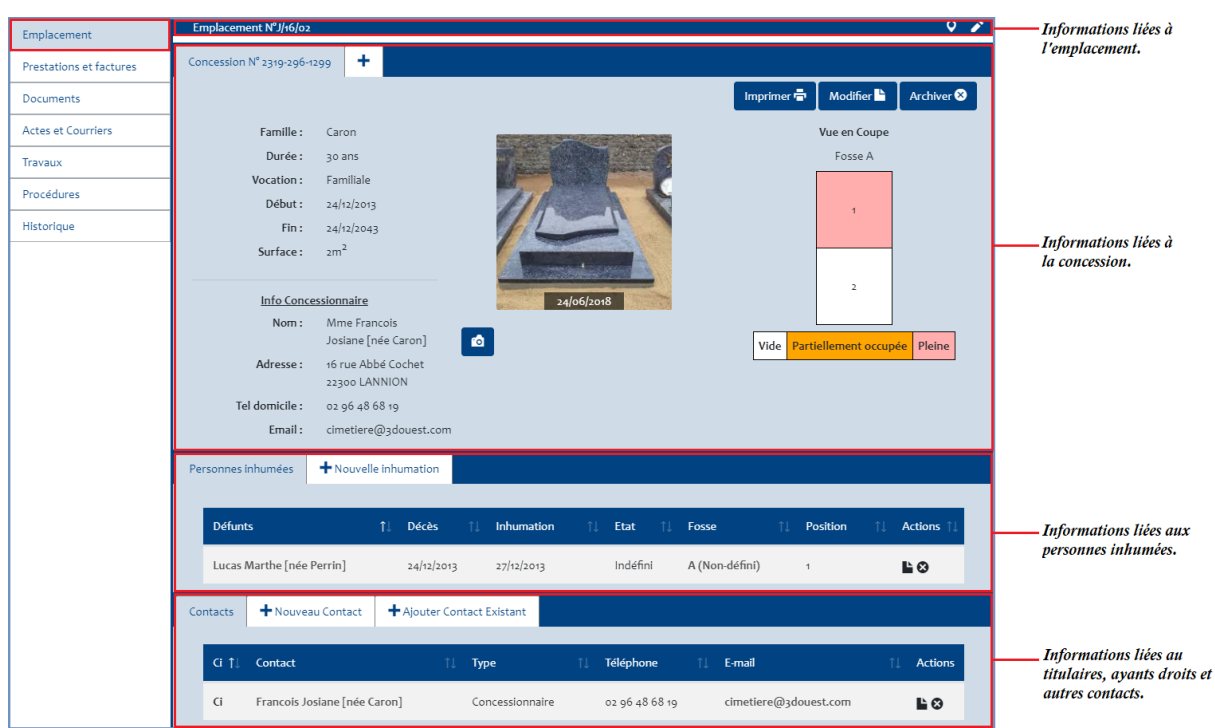

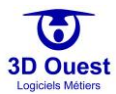

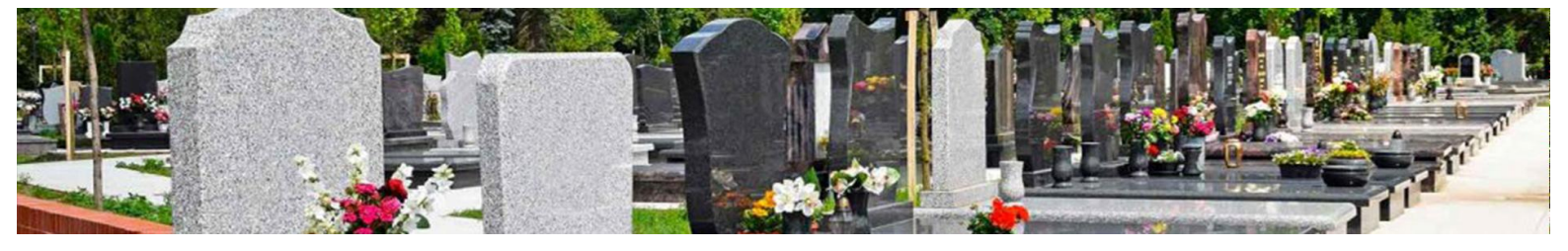

#### 5.2.1.2 Accéder à un emplacement

1. Pour accéder à un emplacement, rendez-vous sur la cartographie de votre choix à l'aide du menu déroulant de la barre d'outils « Cartographies ».

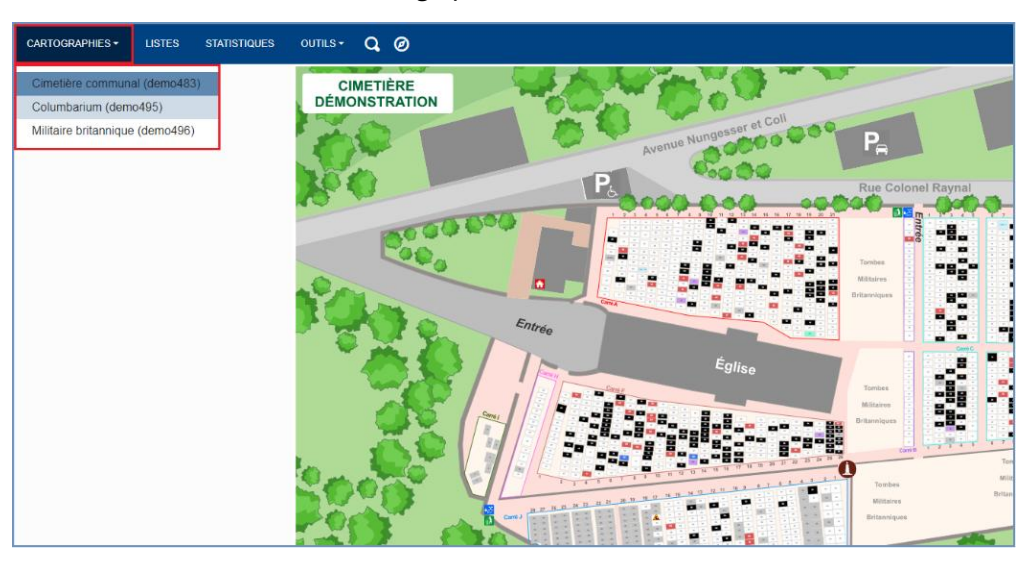

- ⇒ La cartographie sélectionnée s'affiche.
- 2. Si nécessaire, zoomer sur la cartographie à l'aide de la molette de votre souris ou du <u>module</u> <u>navigation</u>.
- 3. Cliquer sur l'emplacement de votre choix.
  - ➡ La fiche d'informations de votre emplacement s'ouvre dans un nouvel onglet (ou une nouvelle fenêtre en fonction des préférences de votre navigateur).

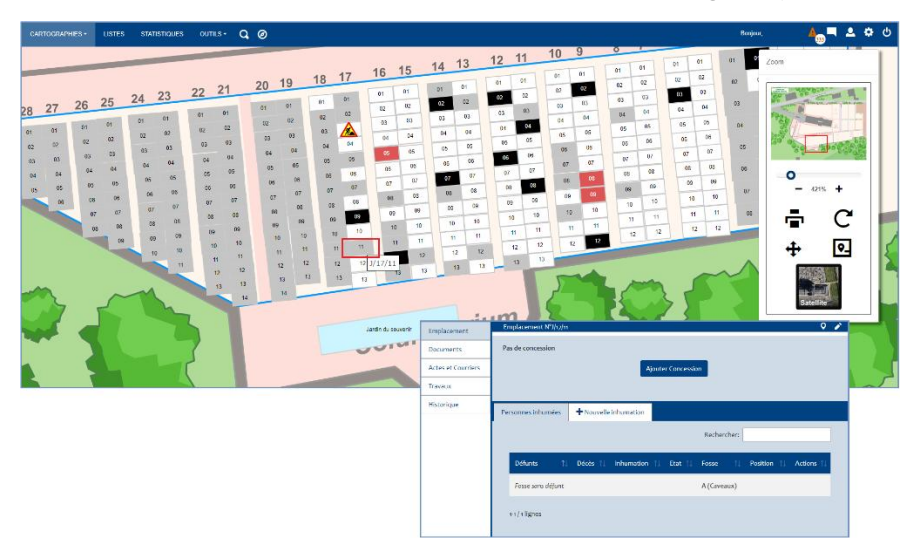

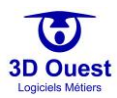

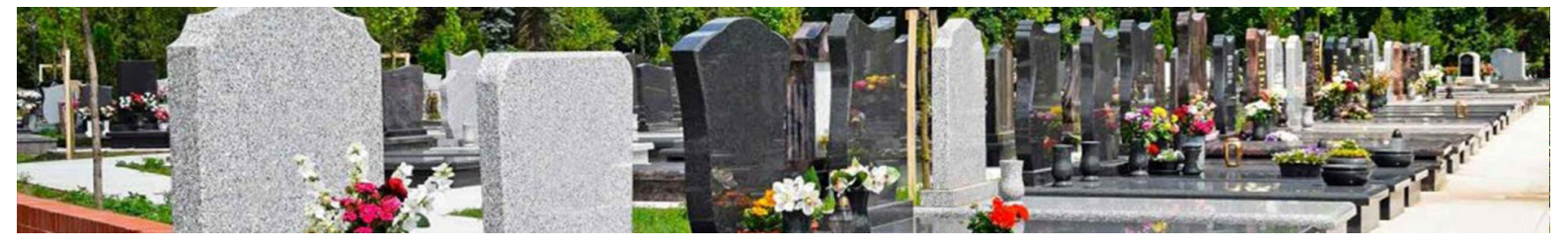

- 5.2.1.3 Localiser un emplacement sur la cartographie
  - 1. Pour localiser un emplacement, cliquer sur l'icône 🖸 de la fiche emplacement.

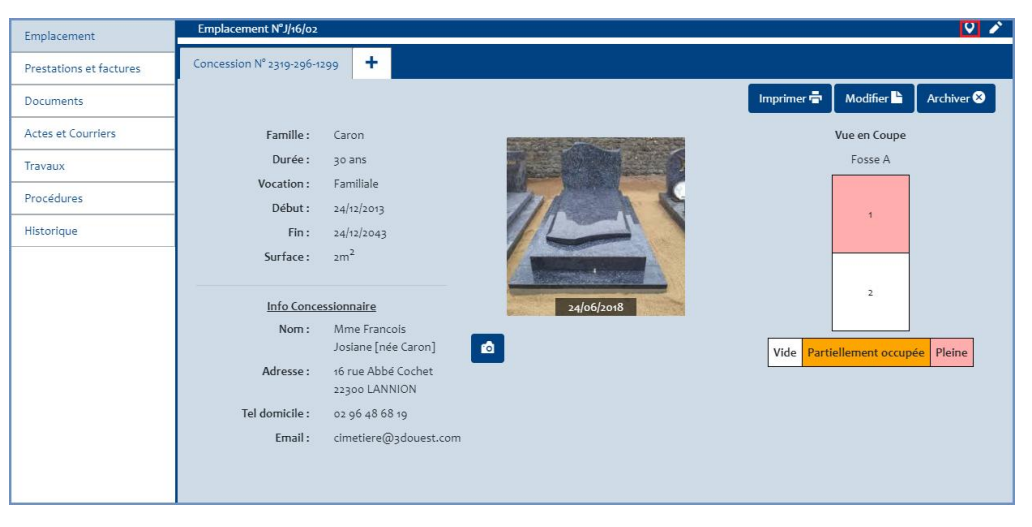

⇒ Une fenêtre s'ouvre, elle affiche votre cartographie avec la localisation de l'emplacement.

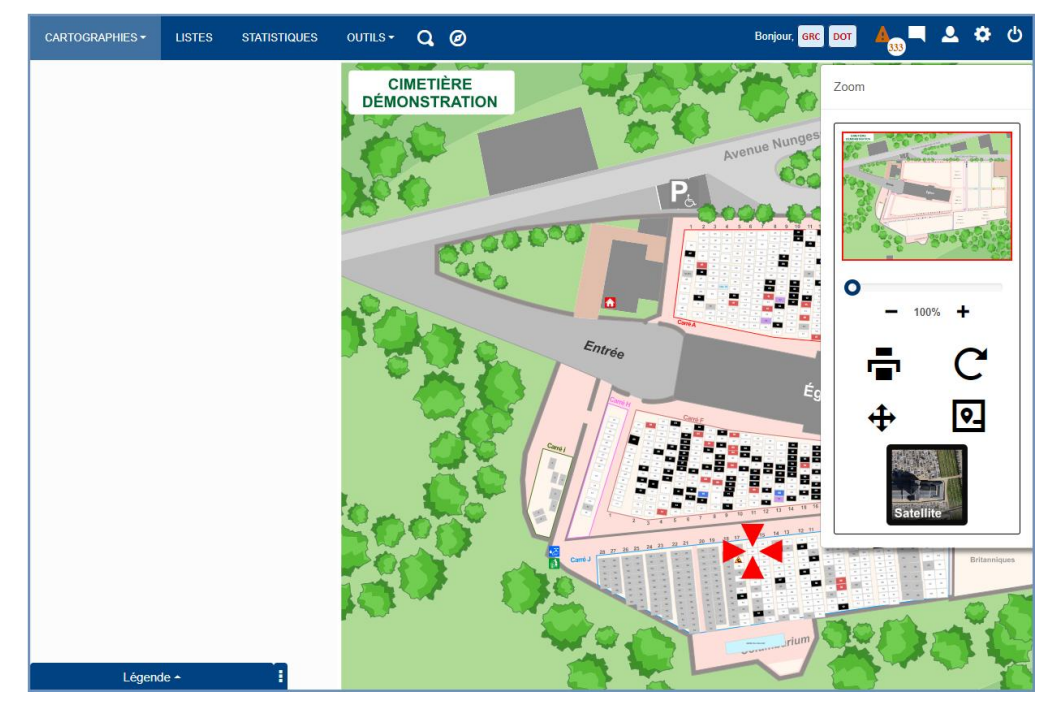

NB : les fonctionnalités du module de navigation restent accessibles depuis cette cartographie (envoi, impression, gestion).

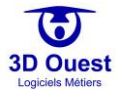

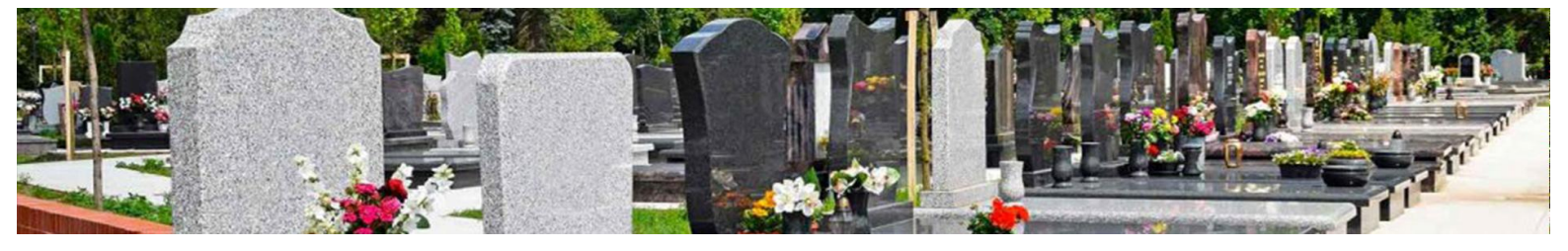

#### 5.2.1.4 Créer un emplacement

Pour créer un emplacement sur votre cartographie, voir le module de placement.

#### 5.2.1.5 Modifier un emplacement

Pour modifier un emplacement sur votre cartographie, voir le module de placement.

1. Pour modifier les informations liées à un emplacement, cliquer sur l'icône 🖍 sur votre fiche emplacement.

| Emplacement             | Emplacement NºJ/16/02                       |            |                            | V 🔽        |
|-------------------------|---------------------------------------------|------------|----------------------------|------------|
| Prestations et factures | Concession N° 2319-296-1299 +               |            |                            |            |
| Documents               |                                             |            | Imprimer 🖶 🛛 Modifier 🖿 🗍  | Archiver 😣 |
| Actes et Courriers      | Famille : Caron                             |            | Vue en Coupe               |            |
| Travaux                 | Durée: 30 ans                               |            | Fosse A                    |            |
| Procédures              | Début : 24/12/2013                          | 11         |                            |            |
| Historique              | Fin: 24/12/2043                             |            |                            |            |
|                         | Surface : 2m <sup>2</sup>                   |            |                            |            |
|                         | Info Concessionnaire                        | 24/06/2018 | 2.                         |            |
|                         | Nom : Mme Francois<br>Josiane [née Carc     | 1          | Vide Partiellement occupée | Pleine     |
|                         | Adresse : 16 rue Abbé Coch<br>22300 LANNION | E          |                            |            |
|                         | Tel domicile : 02 96 48 68 19               |            |                            |            |
|                         | Email : cimetiere@3doue                     | it.com     |                            |            |
|                         |                                             |            |                            |            |
|                         |                                             |            |                            |            |

- ⇒ Vous accédez à la fiche des informations liées à l'emplacement.
- 2. Pour modifier les informations, cliquer sur les champs concernés et renseigner l'information à enregistrer.

| Emplacement N°J/16/02 | ×                 |
|-----------------------|-------------------|
| Carré :               | J                 |
| Rang :                | 16                |
| (*) Numéro :          | 02                |
| Surface :             | 0 m <sup>2</sup>  |
| Couleur sur le plan : | Etat concession 🔹 |
| Observations :        |                   |
|                       |                   |
|                       |                   |
|                       |                   |
| (*):                  | Champ obligatoire |
|                       | Enregistrer       |

- 3. Cliquer sur « Enregistrer ».
  - ➡ Un message de confirmation s'affiche. Les informations de votre emplacement sont modifiées.

### 5.2.1.6 Supprimer un emplacement

Pour créer un emplacement sur votre cartographie, voir le module de placement.

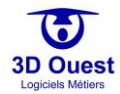
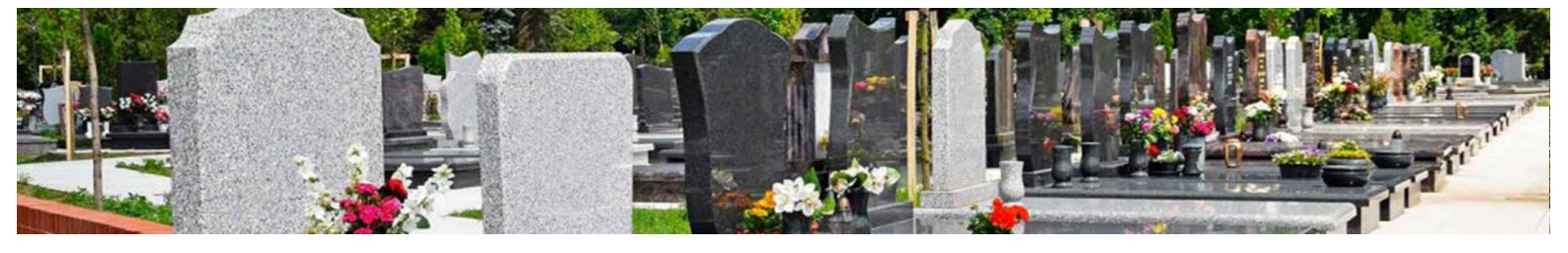

## 5.2.2 Concessions

## 5.2.2.1 Présentation de la fiche concession

Une fiche concession sera présente uniquement sur les emplacements contenant une concession.

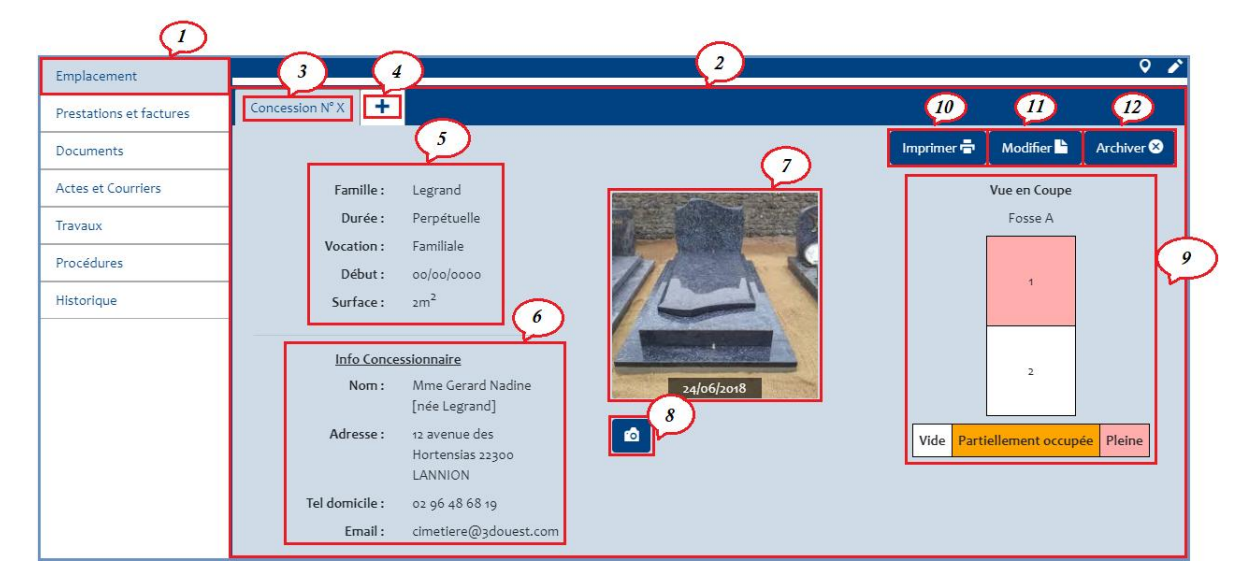

| 1  | Onglet emplacement.                                                                                                    |
|----|----------------------------------------------------------------------------------------------------|
|    | La fiche concession est disponible sur l'onglet emplacement de la fiche de l'emplacement/la sépulture.                                                                                                    |
| 2  | Fiche concession contenant toutes les informations relatives à la concession.                                                                                                    |
| 3  | Numéro de concession (renseigné lors de la création de la concession).                                                                                                    |
| 4  | Ajout d'une nouvelle concession sur l'emplacement.                                                                                                    |
| 5  | Informations de la concession (noms, dates, durée, vocation, surface).                                                                                                    |
| 6  | Informations liées au titulaire de la concession.                                                                                                    |
| 7  | Photo de la sépulture. NB : si plusieurs photos d'une même sépulture sont enregistrées, elles sont toutes affichées sur la fiche concession grâce à un carrousel de photos.                                                                                                    |
| 8  | Accès aux fichiers de votre poste ou à l'appareil photo de votre terminal (tablette, Smartphone).                                                                                                    |
| 9  | Vue en coupe de la fosse, avec localisation des personnes inhumées et l'occupation (pleine/partielle dans le cas d'inhumation d'urnes et de réductions ou reliques).                                                                                                    |
| 10 | Imprimer : permet d'imprimer la fiche concession.                                                                                                    |
| 11 | Modifier : permet de modifier les informations de la concession.                                                                                                    |
| 12 | Archiver : permet d'archiver la concession. <b>NB : en archivant une concession, les informations de la concession sont basculées dans l'historique. 3D Ouest recommande de ne pas archiver une concession échue ou abandonnée, mais de renseigner la procédure appliquée (reprise, abandon, rétrocession) depuis l'onglet « Procédures » à gauche de la fiche concession.</b> |

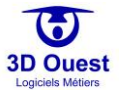

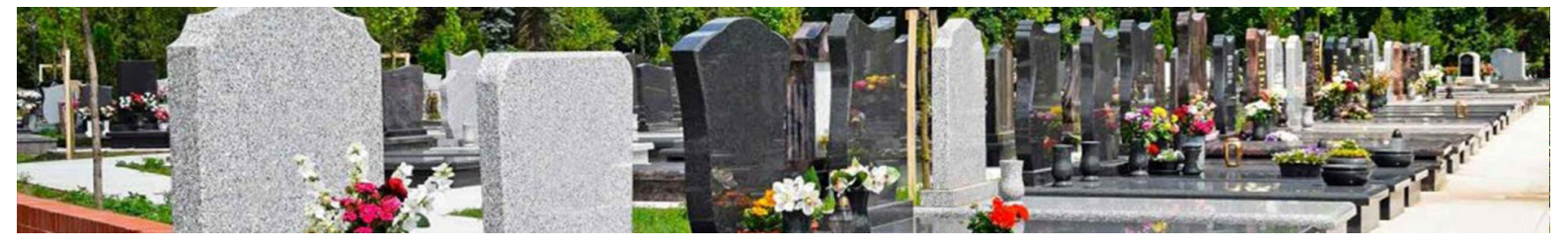

- 5.2.2.2 Localiser une concession sur la cartographie
  - 1. Pour localiser une concession, cliquer sur l'icône 🖸 de la fiche emplacement.

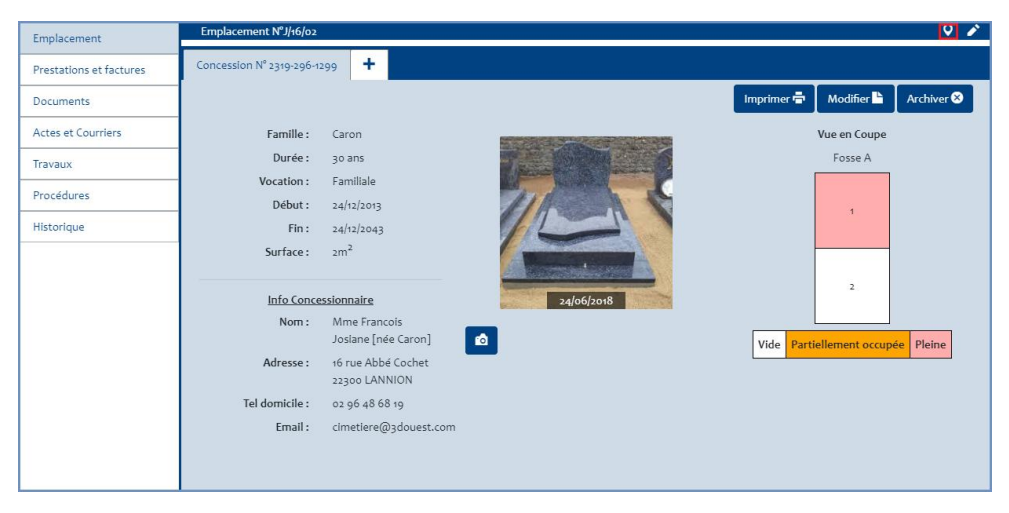

⇒ Une fenêtre s'ouvre, elle affiche votre cartographie avec la localisation de la concession.

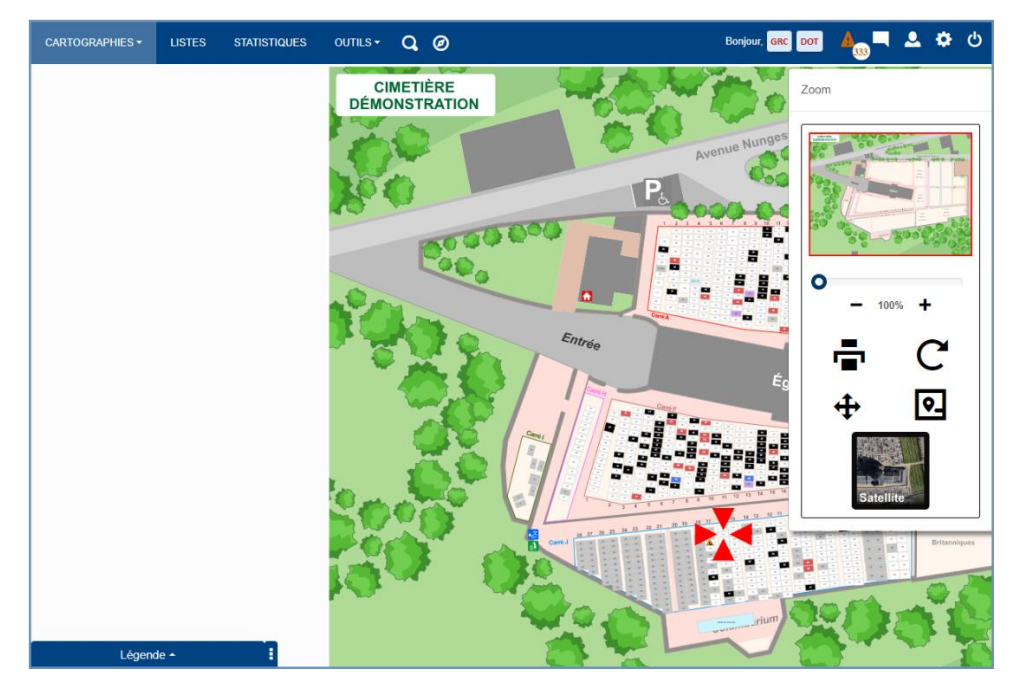

NB : les fonctionnalités du module de navigation restent accessibles depuis cette cartographie (envoi, impression, gestion).

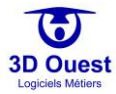

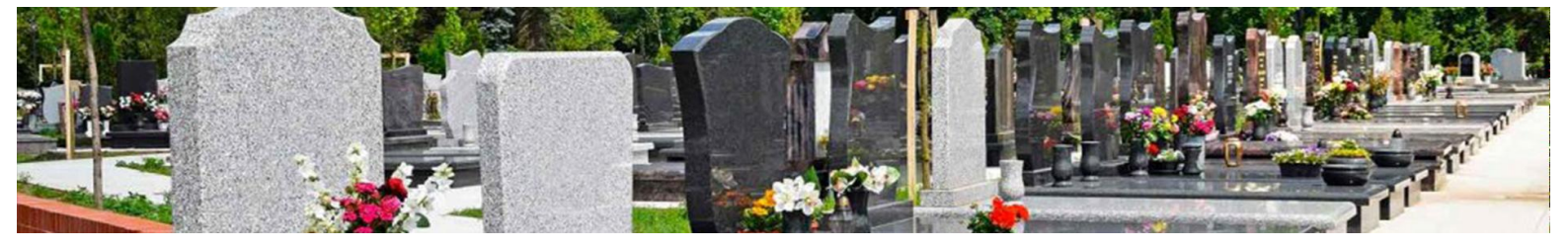

### 5.2.2.3 Accéder à une concession

1. Pour accéder à une concession, rendez-vous sur la cartographie de votre choix à l'aide du menu déroulant de la barre d'outils « Cartographies ».

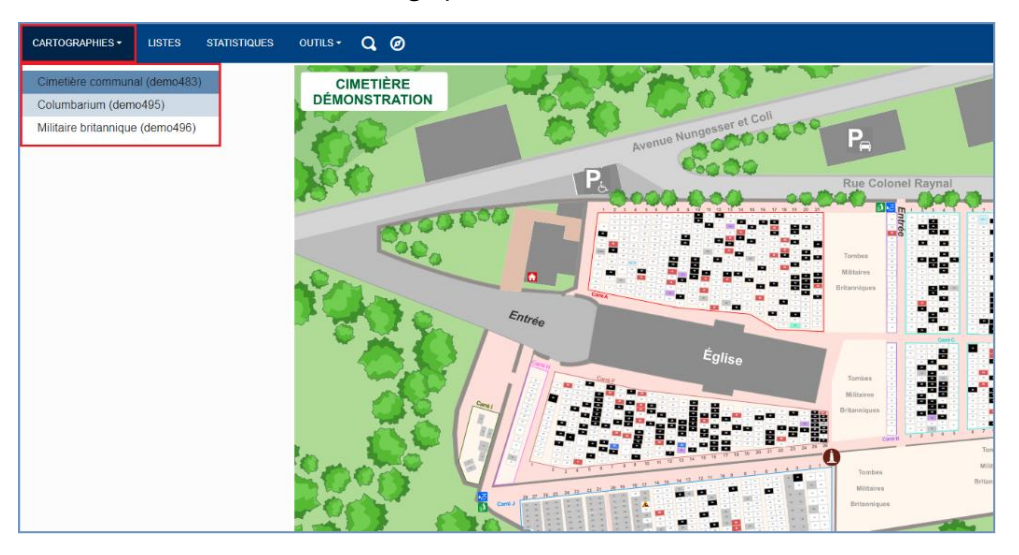

- ⇒ La cartographie sélectionnée s'affiche.
- 2. Si nécessaire, zoomer sur la cartographie à l'aide de la molette de votre souris ou du module navigation.
- 3. Cliquer sur la concession de votre choix.
  - La fiche d'informations de votre concession s'ouvre dans un nouvel onglet (ou une nouvelle fenêtre en fonction des préférences de votre navigateur).

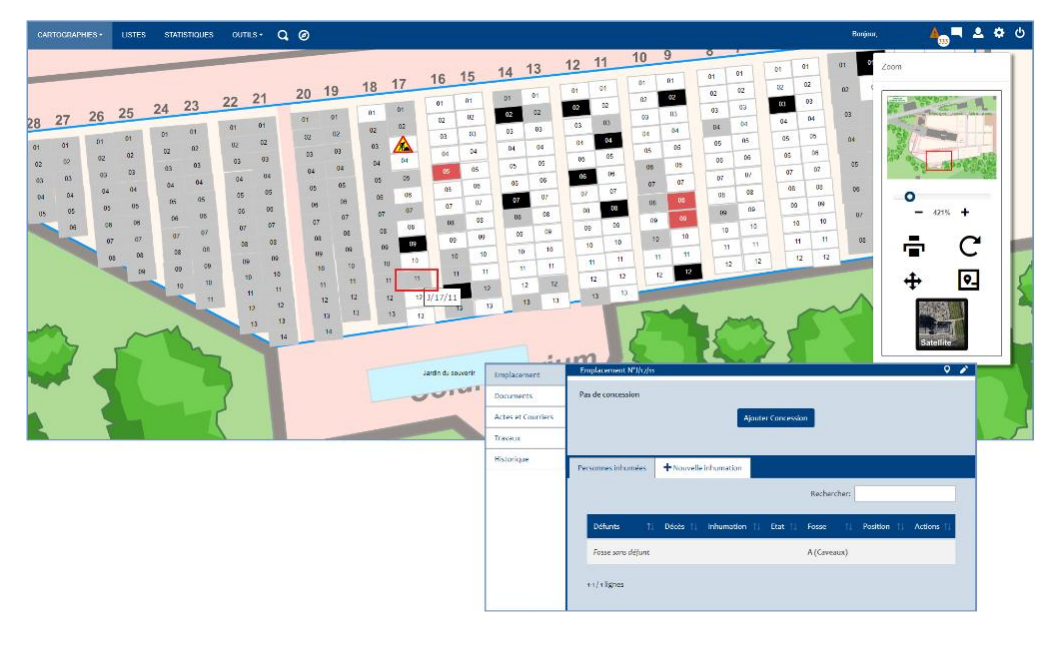

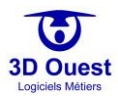

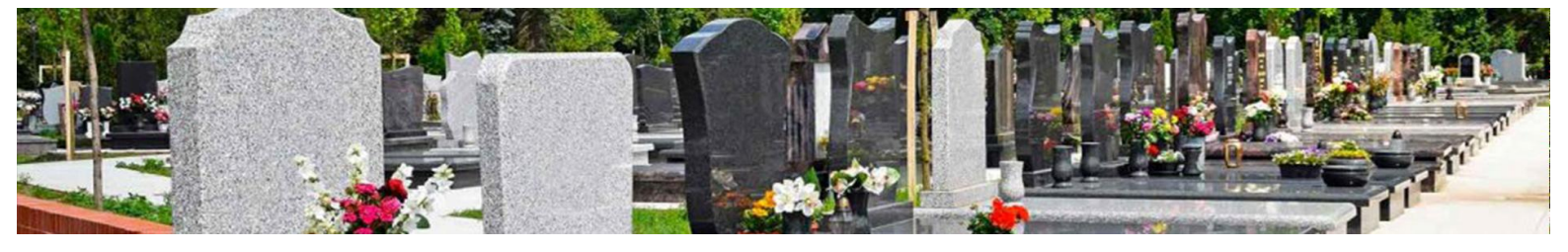

### 5.2.2.4 Créer une concession

Pour créer une concession sur un nouvel emplacement, voir le module de placement.

1. Pour créer une concession sur un emplacement existant, cliquer directement sur l'emplacement de la cartographie.

| Emplacement        | Emplacement N°J/27/01 Q 🌶                                                 |  |
|--------------------|---------------------------------------------------------------------------|--|
| Documents          | Pas de concession                                                         |  |
| Actes et Courriers | Ajouter Concession                                                        |  |
| Travaux            |                                                                           |  |
| Historique         |                                                                           |  |
|                    | Personnes inhumées + Nouvelle inhumation                                  |  |
|                    | Rechercher:                                                               |  |
|                    | Défunts 11 Décès 11 Inhumation 11 Etat 11 Fosse 11 Position 11 Actions 11 |  |
|                    | Fosse sans défunt A (Caveaux)                                             |  |
|                    | ++/ + lignes                                                              |  |

⇒ La fiche emplacement s'ouvre.

NB : Il est également possible de réaliser une recherche de l'emplacement depuis la <u>recherche rapide</u> ou la <u>recherche avancée</u>.

2. Cliquer sur le bouton « Ajouter concession »

|          |                  |          |             | Nouvelle concession    | n - Emplacemei | nt J/27/01      |        |    |    |      |
|----------|------------------|----------|-------------|------------------------|----------------|-----------------|--------|----|----|------|
| Informat | tions concession | Contacts | Facturation |                        |                |                 |        |    |    |      |
|          |                  |          |             | Informati              | on concession  |                 |        |    |    |      |
|          | (*) Numéro :     | 2426-419 |             | (Dernier Nº: 2426-419) |                | Durée :         | 15 ans |    |    | •    |
|          | Ancien Numéro :  |          |             |                        |                | Date de début : |        | 05 | 02 | 2019 |
|          | (*) Famille :    | TEST     |             |                        |                | Date de fin :   |        | 05 | 02 | 2034 |
|          | Vocation :       | Familial | 2           | • i                    |                | Epitaphe :      |        |    |    |      |
|          |                  |          |             |                        |                |                 |        |    |    |      |
|          |                  |          |             |                        | huors i        |                 |        | _  |    |      |
|          |                  |          |             | U                      | ivers:         |                 |        |    |    |      |
|          |                  |          |             |                        |                |                 |        |    |    |      |
|          |                  |          |             | (*) : Char             | mp obligatoire |                 |        | _  |    |      |
|          |                  |          |             | Suite                  | Retour         |                 |        |    |    |      |

- ⇒ La fiche d'enregistrement d'une concession s'ouvre.
- 3. Renseigner les informations liées à la concession (numéro, famille, vocation, durée et date de début).
- 4. Cliquer sur suite.
  - ⇒ Vous accédez aux informations des contacts de la concession.

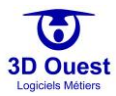

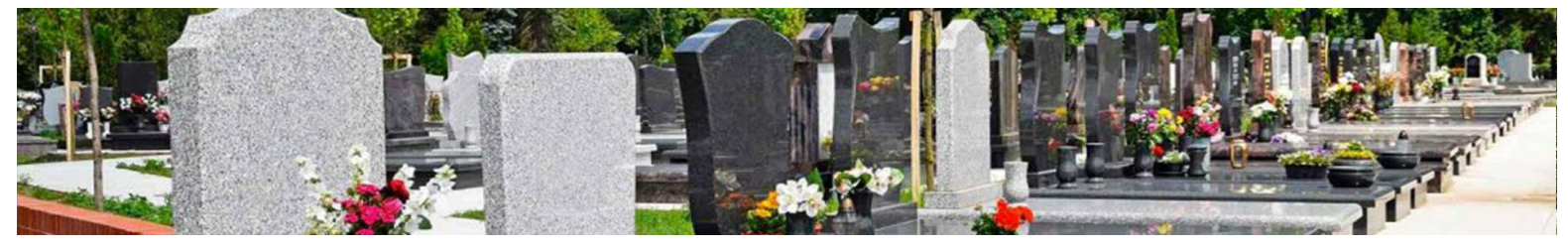

|                           |                      | Nouvelle co | ncession - Emplacement       | J/27/01       |                        |                 |
|---------------------------|----------------------|-------------|------------------------------|---------------|------------------------|-----------------|
| nformations concession    | Contacts Facturation |             |                              |               |                        |                 |
| Concessionnaire principal | +                    |             |                              |               |                        |                 |
| Titre :                   | Mme                  | • Q         |                              | Adresse :     | 5 Rue Louis de Broglie |                 |
| (**) Nom de naissance :   | x                    |             |                              |               |                        |                 |
| (**) Nom marital :        | TEST                 |             |                              | Code postal : | 22200                  | Voir les villes |
| Prénom :                  | Prénom               |             |                              | Ville :       |                        |                 |
| Lien de parenté :         | Femme                |             |                              | Pays :        |                        |                 |
| Téléphone domicile :      | 02 56 66 20 02       |             |                              | Fax:          |                        |                 |
| Téléphone mobile :        | 06 61 57 10 09       |             |                              | Divers :      | Divers                 |                 |
| Email :                   | aude@3douest.com     |             |                              |               | Divers                 |                 |
|                           |                      |             |                              |               |                        | li,             |
|                           |                      | (**)        | : Au moins 1 champ renseigné |               |                        |                 |
|                           |                      | 5           | uite Retour                  |               |                        |                 |

5. Renseigner les informations liées au concessionnaire principal (civilité, noms, prénom, type, coordonnées...).

NB : il est possible de renseigner plusieurs contacts liés à une concession dès sa création. Pour renseigner des contacts complémentaires au titulaire, cliquer sur l'icône + située à droite de l'onglet « Concessionnaire principal ».

- 6. Cliquer sur « Suite » pour continuer l'enregistrement de votre concession.
  - Vous accédez à la fiche dédiée à l'enregistrement des prestations, factures/titres provisoires de recette et aux règlements.

|                                         |          |          |      | Nouvelle o | concessio  | on - Emplacement J/27/01 |     |                    |    |              |                           | 4                                     |
|-----------------------------------------|----------|----------|------|------------|------------|--------------------------|-----|--------------------|----|--------------|---------------------------|---------------------------------------|
| Informations concession                 | Contacts | Factura  | tion |            |            |                          |     |                    |    |              |                           | Informations<br>liées à la            |
| Prestation<br>(*) N° de la prestation : | -0001    |          |      |            |            | (*) Prestation :         | Cor | icession 30 ans    |    |              | •                         | facturation.                          |
| Date de la prestation :                 |          | 05       | 02   | 202        | 10         | Prix HT :                |     |                    |    | 550.00       | e                         |                                       |
| Commentaire :                           |          |          |      |            |            | TVA appliquée :          |     |                    |    | 0            | %                         | Sélection des                         |
|                                         |          |          |      |            |            | Prix unitaire TTC :      |     | 550.00 e           |    |              | prestations<br>concernées |                                       |
|                                         |          |          |      |            |            | Quantité :               |     |                    |    |              | 1                         | (concession, taxes)                   |
|                                         |          |          |      |            |            | Prix TTC :               |     |                    |    | 550.00       | e                         |                                       |
|                                         |          |          |      |            | (*): Cha   | imp obligatoire          |     |                    |    |              |                           |                                       |
| Facture                                 |          |          |      |            |            |                          |     |                    |    |              |                           |                                       |
| N° Titre ou N° Facture :                | 2020-00  | 020-0001 |      |            |            | Destinataire facture :   | Mai | Marbrerie Dupont 🔹 |    |              |                           |                                       |
| Ligne de facture :                      |          |          |      |            |            | Commentaire :            |     |                    |    |              |                           | — Facturation des                     |
| Date de facturation :                   | <b>=</b> | 05       | 02   | 202        | 0          | Montant de la facture :  | 550 | 00                 |    |              |                           | prestations ou<br>émission des titres |
|                                         |          |          |      |            |            |                          |     |                    |    |              |                           | provisoires de                        |
| 🗹 Règlement                             |          |          |      |            |            |                          |     |                    |    |              |                           | recette.                              |
| Montant palement :                      |          |          |      | 40         | ο ε        | Date du règlement :      |     | 05                 | 02 | 2020         |                           |                                       |
| Nom payeur :                            |          |          |      |            |            | Nom Banque :             |     |                    |    |              |                           |                                       |
| Nº Reçu :                               | -001     |          |      |            |            | N° Chèque :              |     |                    |    |              |                           | Enregistrement d'u                    |
| Mode de palement :                      | Chèque   | Bancaire |      |            | ٣          | Date chèque :            |     | 05                 | 02 | 2020         |                           | règlements.                           |
|                                         |          |          |      |            |            |                          |     |                    |    | 🐥 Autre règi | ement                     |                                       |
|                                         |          |          |      | En         | nregistrer | Retour                   |     |                    |    |              |                           |                                       |

- 7. Renseigner les informations liées aux prestations, factures/titres de recettes, ainsi qu'au(x) règlement(s) associé(s).
- 8. Cliquer sur « Enregistrer ».
- 9. Un message de demande de confirmation de la création s'affiche.

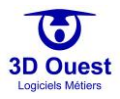

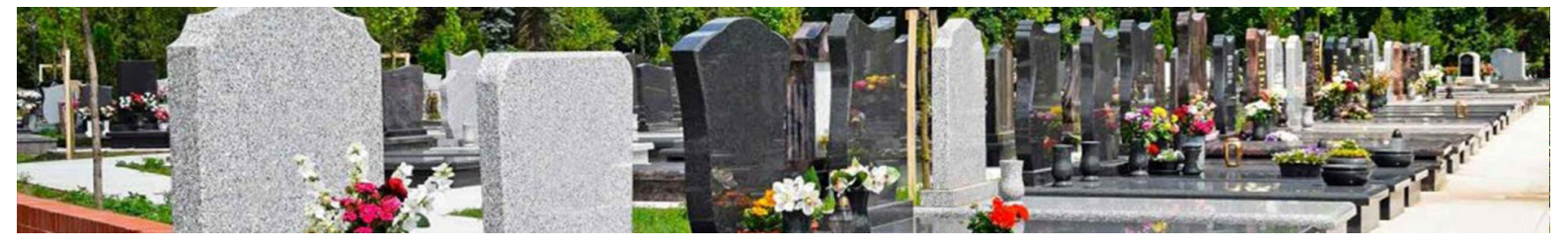

- 10. Cliquer sur « Oui ».
  - ⇒ Un message de confirmation d'enregistrement s'affiche. Votre concession est enregistrée.

| Emplacement             | Emplacement N°J/27/01  |                                            |                          |            |                 | 9 P        |
|-------------------------|------------------------|--------------------------------------------|--------------------------|------------|-----------------|------------|
| Prestations et factures | Concession N° 2426-419 | +                                          |                          |            |                 |            |
| Documents               |                        |                                            |                          | Imprimer 🖶 | Modifier 皆      | Archiver 😣 |
| Actes et Courriers      | Famille :              | TEST                                       |                          |            | Vue en Coupe    |            |
| Travaux                 | Durée :                | 15 ans                                     |                          |            | Fosse A         |            |
| Procédures              | Vocation :<br>Début :  | Familiale<br>05/02/2019                    |                          |            |                 |            |
| Historique              | Fin :                  | 05/02/2034                                 | Ajouter ou prendre photo |            | 3               |            |
|                         | Info Conce             | ssionnaire                                 |                          |            | 2               |            |
|                         | Nom :                  | Mme TEST Prénom<br>[née X]                 |                          |            | -               |            |
|                         | Adresse :              | 5 Rue Louis de<br>Broglie 22300<br>LANNION |                          | Vide Part  | iellement occuj | pée Pleine |
|                         | Tel domicile :         | 02 56 66 20 02                             |                          |            |                 |            |
|                         | Tel mobile :           | 06 61 57 10 09                             |                          |            |                 |            |
|                         | Email :                | aude@3douest.com                           |                          |            |                 |            |
|                         | Divers :               | Divers                                     |                          |            |                 |            |

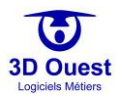

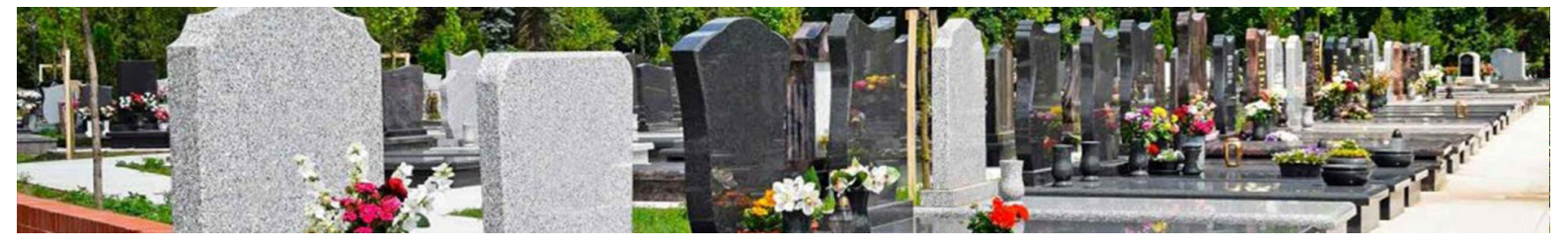

### 5.2.2.5 Ajouter une photo sur une concession

1. Pour ajouter une photo sur une concession, cliquer que l'icône 🙆 de la fiche concession.

| Emplacement                                           | Emplacement N°A/1/06 |                                              |                            | <b>≙</b> ♀ <b>∕</b> .             |
|-------------------------------------------------------|----------------------|----------------------------------------------|----------------------------|-----------------------------------|
| Prestations et facture/titre<br>provisoire de recette | Concession N° 4 🕇    |                                              |                            | Imprimer 🖶 Modifier 🖿 Archiver S  |
| Documents                                             | Famillo              | Boyor                                        |                            | Vice on Course                    |
| Actes et Courriers                                    | Durée :              | Perpétuelle                                  |                            | Fosse A                           |
| Travaux                                               | Vocation :           | Familiale                                    |                            |                                   |
| Procédures                                            | Début :<br>Surface : | 23/07/1894<br>2m <sup>2</sup>                |                            | 1 2                               |
| Historique                                            |                      |                                              | O Ajouter ou prendre photo |                                   |
|                                                       | Info Conce           | ssionnaire                                   |                            | 3 4                               |
|                                                       | Nom :                | M. Boyer Guy                                 |                            |                                   |
| Adresse :                                             |                      | 12 avenue des<br>Hortensias 22300<br>LANNION |                            | Vide Partiellement occupée Pleine |
|                                                       | Tel domicile :       | 02 96 48 68 19                               |                            |                                   |
|                                                       | Email :              | cimetiere@3douest.com                        |                            |                                   |

### ⇒ Une nouvelle fenêtre s'ouvre.

|            |                | Nouvei   | ie pnoto |                  |      |  |
|------------|----------------|----------|----------|------------------|------|--|
| (          | (**) Fichier : | logo.pr  | ıg       | Choisir ou captu |      |  |
| Date o     | de création :  |          | 05       | 02               | 2020 |  |
| Concession | concernée :    | 2426-419 |          |                  |      |  |

- 2. Renseigner les champs d'informations de la photo.
- 3. Cliquer sur « Choisir ou capturer ».

NB : si vous utilisez le logiciel sur un poste ordinateur, le logiciel vous proposera d'accéder à vos documents. Si vous utilisez le logiciel sur un <u>Smartphone ou une tablette</u>, le logiciel vous proposera d'accéder à votre photothèque ou à votre appareil photo.

- 4. Sélectionner le fichier de photo ou prendre la photo directement depuis votre appareil mobile.
- 5. Cliquer sur enregistrer.
  - ⇒ La photo est enregistrée sur votre concession.

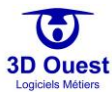

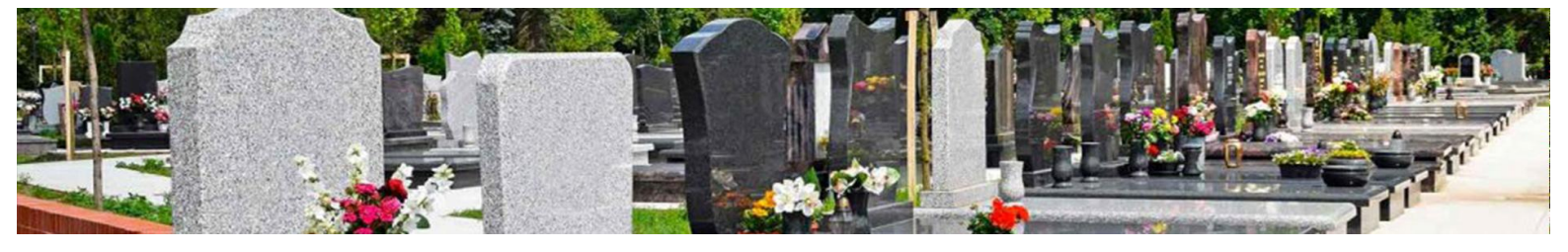

### 5.2.2.6 Modifier une concession

Pour modifier l'emplacement d'une concession sur votre cartographie, voir le module de placement.

1. Pour modifier les informations liées à une concession, cliquer sur « Modifier » sur votre fiche concession.

| Emplacement             | Emplacement N°J/16/07   |                                      |            |            |                  | Q /        |
|-------------------------|-------------------------|--------------------------------------|------------|------------|------------------|------------|
| Prestations et factures | Concession N° 2323-397- | 1303 +                               |            |            |                  |            |
| Documents               |                         |                                      |            | Imprimer 🖶 | Modifier 🖿       | Archiver 😣 |
| Actes et Courriers      | Famille :               | Payet                                |            |            | Vue en Coupe     |            |
| Travaux                 | Durée :                 | 50 ans                               |            |            | Fosse A          |            |
| Procédures              | Vocation :<br>Début :   | Familiale                            | 111        | G          |                  |            |
| Historique              | Fin :                   | 30/01/2064                           | 121        |            | 1                |            |
|                         | Surface :               | 2m <sup>2</sup>                      |            |            |                  | -          |
|                         | Info Conce              | scionnaire                           | ada6bad8   |            | 2                |            |
|                         | Nom :                   | M. Payet Marcel                      | 24/00/2010 |            |                  |            |
|                         | Adresse :               | 54 rue des Meuniers<br>22300 LANNION |            | Vide Par   | rtiellement occu | pée Pleine |
|                         | Tel domicile :          | 02 96 48 68 19                       |            |            |                  |            |
|                         | Email :                 | cimetiere@3douest.co                 | m          |            |                  |            |

- ⇒ Vous accédez à la fiche des informations liées à la concession.
- 2. Pour modifier les informations, cliquer sur les champs concernés par une modification et renseigner l'information à enregistrer.

| Modif | ication de la concession   |               |         |         |        |  |  |
|-------|----------------------------|---------------|---------|---------|--------|--|--|
|       | Changer emp                | lacem         | ent     |         |        |  |  |
|       | (*) Numéro :               | 2323-397-1303 |         |         |        |  |  |
|       | Ancien numéro :            |               |         |         |        |  |  |
|       | (*) Famille :              | Paye          | Payet   |         |        |  |  |
|       | Durée :                    | 50 8          | ans     | •       |        |  |  |
|       | Vocation :                 | Fan           | niliale | ile ,   |        |  |  |
|       | Epitaphe :                 |               |         |         |        |  |  |
|       |                            |               |         |         |        |  |  |
|       | Date de début :            |               | 30      | 01      | 2014   |  |  |
|       | Date de fin :              |               | 30      | 01      | 2064   |  |  |
|       | Divers :                   |               |         |         |        |  |  |
|       | Surface :                  | 2             |         |         | /      |  |  |
|       | Surface de l'emplacement : | 0             |         |         | m²     |  |  |
|       | (*) : Champ ol             | bligatoire    | Enreg   | gistrer | Fermer |  |  |

- 3. Cliquer sur « Enregistrer ».
  - ⇒ Un message de confirmation s'affiche.
  - ⇒ Les informations de votre emplacement sont modifiées.

### 5.2.2.7 Supprimer une concession

Pour supprimer un emplacement sur votre cartographie, voir le module de placement.

NB : 3D Ouest recommande de <u>ne pas supprimer les concessions enregistrées</u>. Le logiciel vous permet de gérer l'ensemble des procédures liées à la gestion funéraires et d'enregistrer les données directement dans les archives (voir la <u>gestion des procédures</u> et la <u>gestion de l'historique</u>).

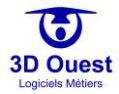

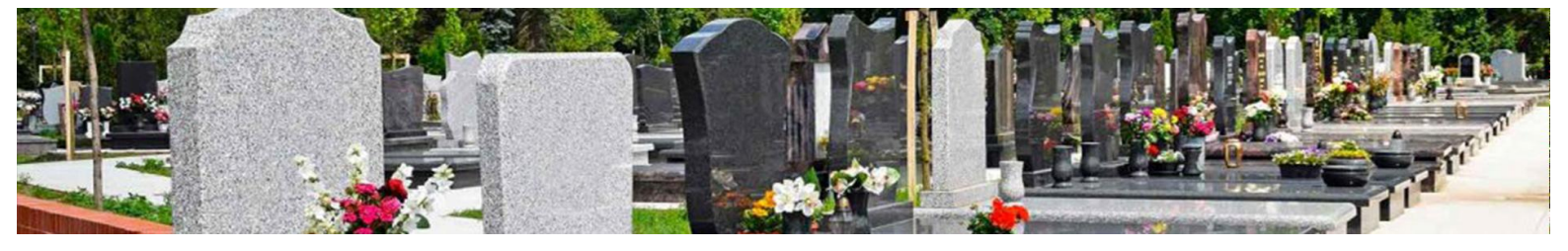

#### 5.2.2.8 Archiver une concession

1. Pour archiver une concession, cliquer sur le bouton « Archiver » de la fiche concession.

| Emplacement             | Emplacement N°J/16/07          |                               |            |            |                   | 9 <i>i</i> |
|-------------------------|--------------------------------|-------------------------------|------------|------------|-------------------|------------|
| Prestations et factures | Concession N° 2323-397-1303    | +                             |            |            |                   |            |
| Documents               |                                |                               |            | Imprimer 🖶 | Modifier 占        | Archiver 😣 |
| Actes et Courriers      | Famille : Paye                 | et                            |            |            | Vue en Coupe      |            |
| Travaux                 | Durée: 50 a                    | ns                            |            |            | Fosse A           |            |
| Procédures              | Vocation : Fam<br>Début : 30/0 | iliale                        | 111        | C          |                   |            |
| Historique              | Fin: 30/0                      | 1/2064                        |            |            | 1                 |            |
|                         | Surface: 2m <sup>2</sup>       |                               |            |            |                   |            |
|                         | Info Concession                | aire                          | 24/06/2018 |            | 2                 |            |
|                         | Nom : M. P                     | ayet Marcel                   | 24/00/2018 |            |                   |            |
|                         | Adresse : 54 ru<br>2230        | ue des Meuniers<br>oo LANNION |            | Vide Pa    | rtiellement occup | pée Pleine |
|                         | Tel domicile : 02 9            | 6 48 68 19                    |            |            |                   |            |
|                         | Email : cime                   | etiere@3douest.com            | 1          |            |                   |            |

- ⇒ Un message de demande de confirmation s'affiche.
- 2. Cliquer sur le bouton « Oui »
  - ⇒ Un message de confirmation s'affiche. La concession est archivée.

NB : les informations de la concession archivée restent disponibles depuis les listes, recherches, et l'onglet « Historique » de la fiche emplacement.

| Emplacement        | Emplacement N°J/16/07 |                           |             |                  |                      | <b>Q</b>   | Ì |
|--------------------|-----------------------|---------------------------|-------------|------------------|----------------------|------------|---|
| Documents          | Concessions           |                           |             |                  |                      |            |   |
| Actes et Courriers |                       |                           |             |                  | Rechercher:          |            |   |
| Travaux            | N° Concession ↑       | Concessionnaire principal | î↓ Durée î↓ | Date de fin ⊥ î↓ | Date de la procédure | î, État î, |   |
| Historique         | ■ 2323-397-1303       | Payet Marcel              | 50 ans      | 30/01/2064       | 05/02/2020           | archivée   |   |

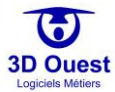

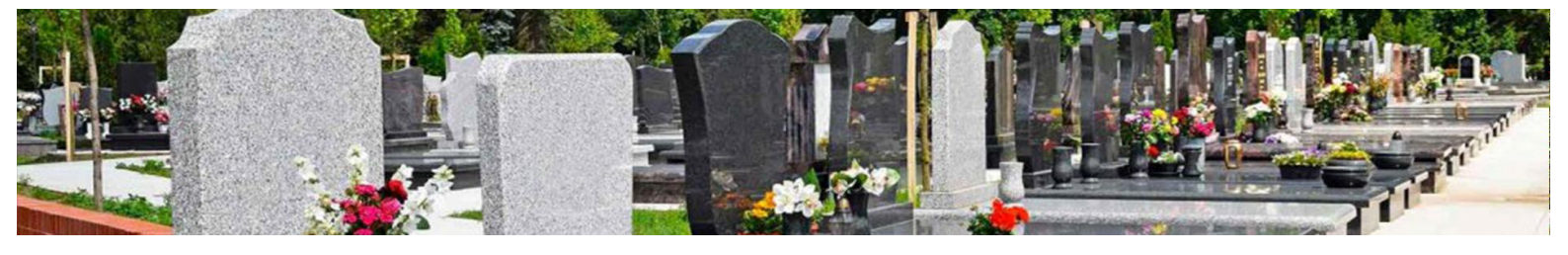

### 5.2.3 Défunts

Le logiciel de gestion des cimetières 3D Ouest permet la gestion complète des personnes inhumées, des exhumations, mouvements de corps et de la gestion de la place dans les fosses.

# 5.2.3.1 Accéder à un défunt

1. Pour accéder à un défunt, cliquer sur l'emplacement de sa concession.

NB: il est également possible d'accéder à une fiche défunt directement via la <u>recherche rapide</u> ou la <u>recherche avancée</u>.

⇒ La fiche concession s'ouvre.

La liste des défunts est affichée sous les informations de la concession.

| Emplacement             | Emplacement N°J/16/06    |                                              |                       |                  |            |                  | Q 🌶        |
|-------------------------|--------------------------|----------------------------------------------|-----------------------|------------------|------------|------------------|------------|
| Prestations et factures | Concession Nº 2322-396-1 | 302 +                                        |                       |                  |            |                  | -          |
| Documents               |                          |                                              |                       |                  | Imprimer 🖶 | Modifier 🖿       | Archiver 😣 |
| Actes et Courriers      | Famille :                | Riviere                                      |                       |                  |            | Vue en Coupe     |            |
| Travaux                 | Durée ;                  | 50 ans                                       |                       | CARE O           |            | Fosse A          |            |
| Procédures              | Vocation :<br>Début :    | Familiale<br>15/01/2014                      | 110                   | A A A A          |            |                  |            |
| Historique              | Fin :                    | 15/01/2064                                   | 61                    |                  |            |                  |            |
|                         | Surface :                | 2m <sup>2</sup>                              |                       |                  |            |                  |            |
|                         | Info Conces              | sionnaire                                    | and the second second | 24/06/2018       |            | 2                |            |
|                         | Nom :                    | Mme Garcia Anaïs<br>[née Riviere]            |                       |                  | Vide Par   | tiellement occur | vée Pleine |
|                         | Adresse :                | 19 rue Guy de<br>Maupassant 22300<br>LANNION |                       |                  |            |                  |            |
|                         | Tel domicile :           | 02 96 48 68 19                               |                       |                  |            |                  |            |
|                         | Email :                  | cimetiere@3douest.co                         | m                     |                  |            |                  |            |
|                         |                          |                                              |                       |                  |            |                  |            |
|                         | Personnes inhumées       | + Nouvelle inhumation                        | n                     |                  |            |                  |            |
|                         |                          |                                              |                       |                  |            |                  |            |
|                         | Défunts                  | †↓ Décès †↓                                  | Inhumation            | †↓ Etat †↓ Fosse | †↓ Po      | sition 11        | Actions 1  |
|                         | Bertrand Pierre          | 15/01/2014                                   | 18/01/2014            | Indéfini A (Non  | -défini) 1 |                  | 60         |

- 2. Cliquer sur le défunt souhaité.
  - ⇒ La fiche défunt s'ouvre.

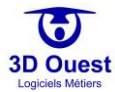

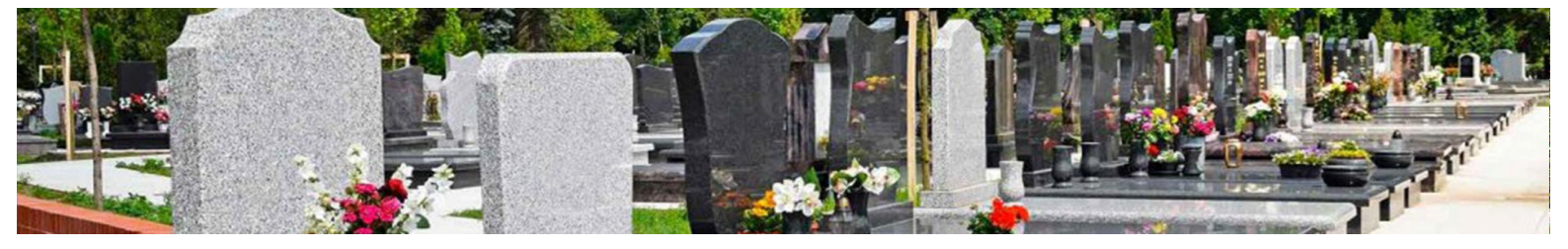

|                         | Modification Défunt |    |                                    |                     |         |                    |                 |       |  |  |  |  |
|-------------------------|---------------------|----|------------------------------------|---------------------|---------|--------------------|-----------------|-------|--|--|--|--|
|                         |                     |    | Exhumer                            | Imprimer            |         |                    |                 |       |  |  |  |  |
|                         |                     |    | É                                  | tat civil           |         |                    |                 |       |  |  |  |  |
| Titre :                 | м.                  |    | •                                  | Date de naissance : |         | 03                 | 02              | 1945  |  |  |  |  |
| (**) Nom de naissance : | BERTRAND            |    |                                    | Lieu de naissance : |         |                    |                 |       |  |  |  |  |
| (**) Nom marital :      |                     |    |                                    | Lien de parenté :   |         |                    |                 |       |  |  |  |  |
| Prénom :                | Pierre              |    |                                    | Nom des parents :   |         |                    |                 |       |  |  |  |  |
|                         |                     |    |                                    | Ernt                |         |                    |                 |       |  |  |  |  |
| Fosse :                 | J/16/06/A           |    | <ul> <li>Nouvelle fosse</li> </ul> | Cercueil :          | Inc     | léfinl             |                 | •     |  |  |  |  |
| Concession :            | 2322-306-1302       |    |                                    | Etat cercueil :     | Ind     | léfini             |                 |       |  |  |  |  |
| Critères :              | Mort pour la Fran   | ce |                                    | Etat défunt :       |         | láfini             |                 |       |  |  |  |  |
|                         | Militaire           |    |                                    |                     |         | lenn i             |                 | •     |  |  |  |  |
|                         | Personne célèbre    |    |                                    | Position :          |         |                    |                 |       |  |  |  |  |
| Position fosse :        | 1                   |    | •                                  |                     |         |                    |                 |       |  |  |  |  |
|                         |                     |    |                                    | Vide Partie         | llement | 2<br>occupée Pleir | ne Position act | welle |  |  |  |  |
|                         |                     |    | Rensel                             | gnements :          |         |                    |                 |       |  |  |  |  |
|                         |                     |    |                                    |                     |         |                    |                 |       |  |  |  |  |
|                         |                     |    |                                    | Dásás               |         |                    |                 |       |  |  |  |  |
| Lieu de décès :         |                     |    |                                    | Exhumation :        | (0.4    | funt non aufrum    | a)              |       |  |  |  |  |
|                         |                     |    |                                    |                     | (De)    | runt non exnum     | e)              |       |  |  |  |  |
| Décès :                 | 15                  | 01 | 2014                               | Crémation :         |         | 00                 | 00              | 0000  |  |  |  |  |
| Heure de décès :        | 0                   |    |                                    | Dispersion :        |         | 00                 | 00              | 0000  |  |  |  |  |
| Inhumation :            | 18                  | 01 | 2014                               |                     |         |                    |                 |       |  |  |  |  |
|                         |                     |    | Info                               | mations :           |         |                    |                 |       |  |  |  |  |
|                         |                     |    |                                    |                     |         |                    |                 |       |  |  |  |  |

## 5.2.3.2 Imprimer la fiche d'informations d'un défunt

- 1. Pour imprimer la fiche d'information d'un défunt, cliquer sur le défunt concerné depuis sa fiche concession.
- 2. Cliquer sur le bouton « Imprimer » en haut de page.
  - ⇒ La fiche défunt s'export au format PDF pour impression.

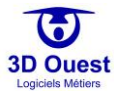

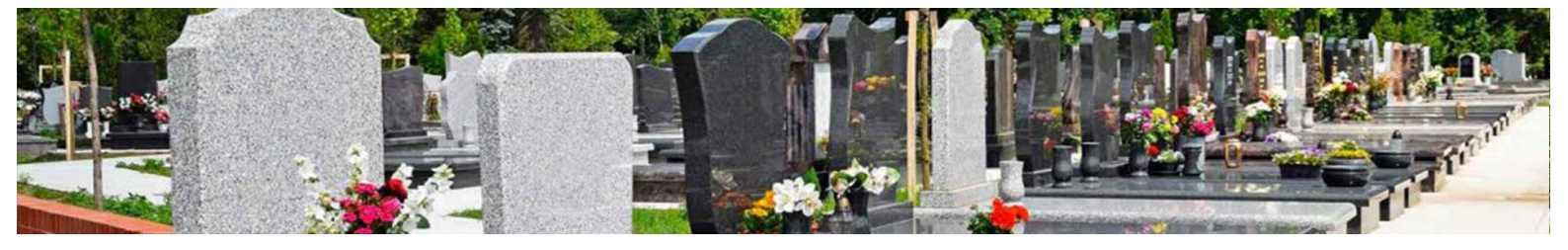

### 5.2.3.3 Exhumer un défunt

- 1. Pour exhumer un défunt, cliquer sur le défunt concerné depuis sa fiche concession.
- 2. Cliquer sur le bouton « Exhumer » en haut de page.
- ⇒ Une nouvelle fenêtre s'affiche.

| Exhumer le défun                                       | Exhumer le défunt de J/16/06 vers : |           |     |  |  |  |  |  |  |  |  |  |
|--------------------------------------------------------|-------------------------------------|-----------|-----|--|--|--|--|--|--|--|--|--|
| Cimetière de la commune                                | Hors de la co                       | mmune     |     |  |  |  |  |  |  |  |  |  |
| Cimetière :                                            | Cimetière com                       | munal     | •   |  |  |  |  |  |  |  |  |  |
| Emplacement Normal     Ossuaire     Jardin du souvenii |                                     |           |     |  |  |  |  |  |  |  |  |  |
| État du défunt                                         | Cacheté 🔹                           |           |     |  |  |  |  |  |  |  |  |  |
| (*) Fosse :                                            | Filtrer n° emplacement              |           |     |  |  |  |  |  |  |  |  |  |
|                                                        | Sélectionner une fosse 🔹            |           |     |  |  |  |  |  |  |  |  |  |
| Exhumation :                                           |                                     |           |     |  |  |  |  |  |  |  |  |  |
| Informations :                                         | 02                                  | 2020      |     |  |  |  |  |  |  |  |  |  |
| (*) : Au moins 1 champ renseigné                       |                                     |           | /   |  |  |  |  |  |  |  |  |  |
|                                                        | Val                                 | ider Ferm | ner |  |  |  |  |  |  |  |  |  |

- 3. Sélectionner la destination (commune ou hors commune).
- 4. Sélectionner le cimetière, le type d'emplacement et le numéro de l'emplacement de destination.
- 5. Préciser l'état du défunt exhumé lors de sa réinhumation.
- 6. Indiquer la date d'exhumation.
- 7. Si nécessaire, ajouter des informations complémentaires dans le champ « Information ».
- 8. Cliquer sur « Valider ».
  - ⇒ L'exhumation est enregistrée.

NB : le logiciel enregistre l'ensemble des mouvements de corps. Ainsi, lors d'une exhumation, le défunt concerné n'est plus inscrit dans la fiche concession, mais figure bien dans l'historique de l'emplacement avec son emplacement de destination.

De même, il figure dans son nouvel emplacement, avec le détail de son emplacement de provenance.

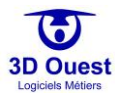

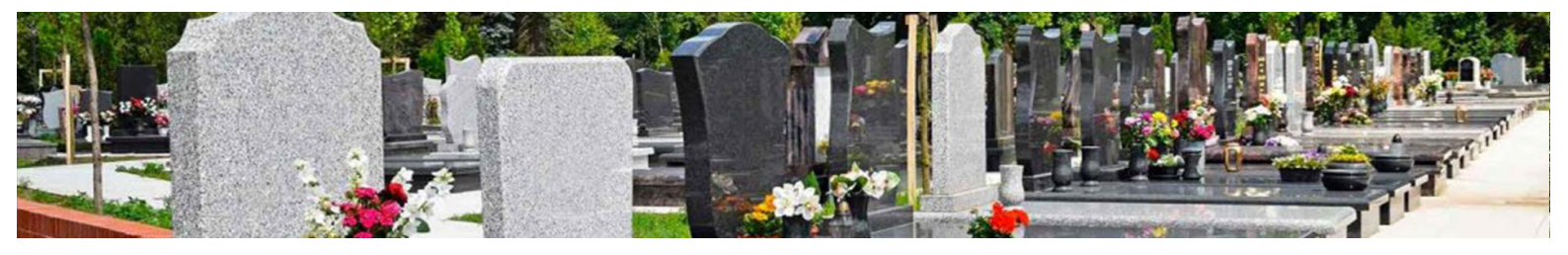

| xhuma | ation                   | ×                                                                                                    |
|-------|-------------------------|----------------------------------------------------------------------------------------------------|
|       | Exhume                  | er le défunt de A/2/03 vers :                                                                                    |
|       | Cimetière de la         | commune Hors de la commune                                                                                       |
|       | Cimetière :             | Cimetière communal                                                                                               |
| O Emp | placement Normal 🛛 🖲    | Ossuaire 🔍 Jardin du souvenir                                                                                    |
|       | État du défunt          | Relique                                                                                                    |
|       | (*) Fosse :             | Filtrer n° emplacement                                                                                           |
|       |                         | A/4/Oss. 02/A                                                                                                    |
|       | Exhumation              | · <b>B</b> 06 02 2020                                                                                            |
|       | Informations            |                                                                                                    |
|       | (*) : Au moir           | s i champ renseigné<br>Valider Fermer                                                                            |
| E     | Implacement             | Emplacement N <sup>r</sup> A/2/03 Q X                                                                            |
| P     | Prestations et factures | Concessions                                                                                                    |
| C     | Documents               | Rechercher:                                                                                                    |
| A     | Actes et Courriers      | N <sup>e</sup> Concession 👔 Concessionnaire principal 11 Durée 11 Date de fin 11 Date de la procédure 11 État 11 |
| Т     | Fravaux                 | Il n'y a eu aucune concession sur cet emplacement                                                                |
| Р     | Procédures              | o-o sur o lignes                                                                                                 |
| F     | listorique              | Personnes inhumées                                                                                               |
|       |                         | Rechercher:                                                                                                    |
|       |                         | Nom ↑↓ Décès ↑↓ Inhumation ↑↓ Exhumation ↑↓ № Concession ↑↓ Exhumé vers ↑↓                                       |
|       |                         | Roussel Yvonne [née Martin] 12/09/2019 03/12/1943 06/02/2020 106 A/4/Oss. 02                                     |
|       |                         | 1-1 / 1 lignes                                                                                                   |
| _     | Emplacement             | Emplacement N°A/4/Oss. 02                                                                                        |
|       | Prestations et factur   | es Personnes inhumées +Nouvelle inhumation                                                                       |
|       | Documents               | Rechercher:                                                                                                    |
|       | Actes et Courriers      | Défunts ↑] Décès ↑↓ Inhumation ↑↓ Etat ↑↓ Fosse ↑↓ Position ↑↓ Provenance ↑↓ Actions ↑↓                          |
|       | Travaux                 | Roussel Yvonne [née Martin] 12/09/2019 06/02/2020 Relique A (Caveaux) Indéfinie A/2/03                           |
|       | Procédures              |                                                                                                    |
|       | Historique              | Premier Précédent 1 Suivant Dernier                                                                              |
|       |                         |                                                                                                    |

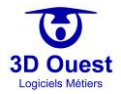

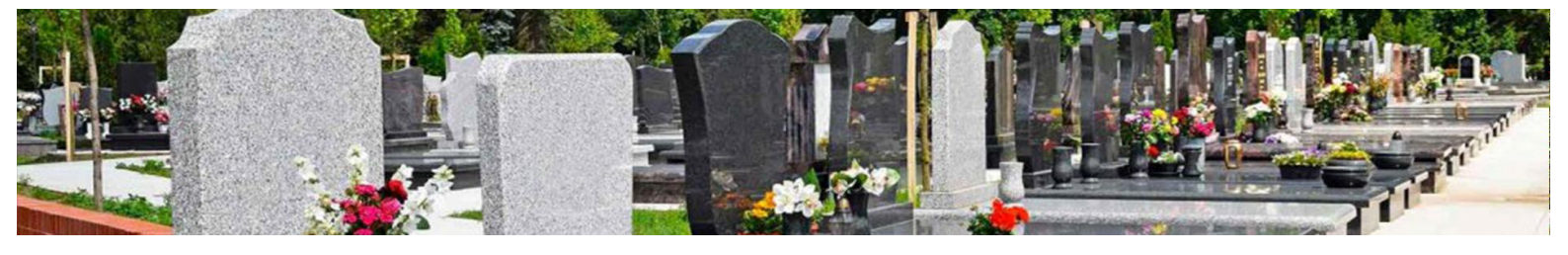

## 5.2.3.4 Créer un défunt

- 1. Pour créer un défunt/renseigner une inhumation, cliquer sur l'icône 🕇 , « Nouvelle inhumation » de la fiche concession.
  - ⇒ Une nouvelle fiche d'informations défunt s'ouvre.
- 2. Renseigner les informations relatives à son état civil, son état, ainsi qu'à son décès.

| L  |                         |        |                |    | 40             | ut Defunt             |           |             |                 |        |                          |
|----|-------------------------|--------|----------------|----|----------------|-----------------------|-----------|-------------|-----------------|--------|--------------------------|
|    |                         |        |                |    | (              | tat civil             |           |             |                 |        |                          |
|    | Titre :                 | м.     |                |    |                | Date de naissance :   |           | 00          | 00              | 0000   |                          |
|    | (**) Nom de naissance : |        |                |    |                | Lieu de naissance :   |           |             |                 |        | Informations libre à     |
|    | (**) Nom marital :      |        |                |    |                | Lien de parenté :     |           |             |                 |        | l'état civil du défunt : |
|    | Prénom :                |        |                |    |                | Nom des parents :     |           |             |                 |        | noms, prénoms, date et   |
| L  |                         | -      |                |    |                |                       |           |             |                 |        | lieu de naissance, lien  |
| ١. |                         |        |                |    |                | État                  |           |             |                 |        | de parente, nom des      |
|    | Fosse :                 | A(2)   | A),E6          |    | Nouvelle fosse | Cercuell :            | Inde      | fni         |                 | •      | parents.                 |
|    | Concession :            | 106    |                |    |                | Etat cercuell :       | Bon       | état        |                 | •      |                          |
|    | Critières :             | Mort   | t pour la Fran | ce |                | Etat défunt :         | Cach      | eté         |                 |        |                          |
|    |                         | O Milt | aire           |    |                | Position :            | _         |             |                 |        |                          |
|    |                         | U Pers | anne celebre   |    |                |                       |           |             |                 |        |                          |
|    | Position fosse :        |        |                |    |                |                       |           |             |                 |        | Informations libre à     |
| I  |                         | -      |                |    |                |                       |           | ,           |                 |        | l'état du défunt :       |
| I  |                         |        |                |    |                |                       |           |             |                 |        | fosse et position        |
| I  |                         |        |                |    |                |                       |           |             |                 |        | dans la fosse, type      |
| I  |                         |        |                |    |                |                       |           | 3           |                 |        | de cercueil et état,     |
|    |                         |        |                |    |                | In the second         |           |             |                 |        | criteres specifiques.    |
| I  |                         |        |                |    |                | Vide Partiel          | lement of | ccupite Pie | the Position ac | tuelle |                          |
|    |                         |        |                |    | Rense          | ignements :           |           |             |                 |        |                          |
| l  |                         |        |                |    |                |                       |           |             |                 |        |                          |
|    |                         |        |                |    |                |                       |           |             |                 |        |                          |
| ۱r | Lieu de décès :         | _      |                |    |                | Exhumation :          | -         |             |                 |        | 1                        |
|    |                         |        |                |    |                |                       | -         | 00          | 00              | 0000   |                          |
|    | Deces :                 | -      | 00             | 00 | 0000           | Cremation :           |           | 00          | 00              | 0000   |                          |
|    | Heure de décès :        | 0      |                |    |                | Dispersion :          | =         | 00          | 00              | 0000   | — Informations liées     |
|    | Inhumation :            |        | 00             | 00 | 0000           |                       |           |             |                 |        | au décès du défunt :     |
|    |                         |        |                |    | Info           | mations :             |           |             |                 |        | lieu, date et heure,     |
|    |                         |        |                |    |                |                       |           |             |                 |        | date d'inhumation,       |
| ľ  | l                       |        |                |    |                |                       |           |             |                 |        | a exnumation, de         |
|    |                         |        |                | 6  | Enregistrer    | Retour                |           |             |                 |        | dispersion le cas        |
|    |                         |        |                | L. | (**): Au moi   | ru i champ renseligné |           |             |                 |        | échéant.                 |
| 1  |                         |        |                |    |                |                       |           |             |                 |        |                          |

- 3. Cliquer sur « Enregistrer ».
  - ⇒ Un message de confirmation s'affiche. Votre défunt est enregistré.

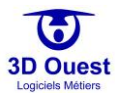

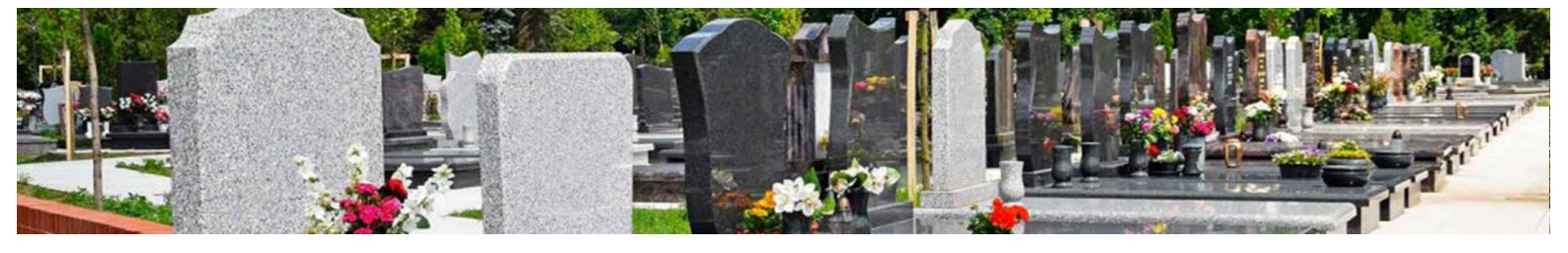

### 5.2.3.5 Modifier un défunt

- 1. Pour modifier un défunt, cliquer sur le défunt à modifier depuis la fiche concession de l'emplacement où il se situe.
- 2. Cliquer sur les champs à modifier pour renseigner les nouvelles informations.
- 3. Cliquer sur « Enregistrer »
  - ⇒ Un message de confirmation s'affiche. Vos modifications sont enregistrées.

| Emplacement             | Emplacement N°A/2/03                                                                                                    | Ŷ /        |
|-------------------------|----------------------------------------------------------------------------------------------------|------------|
| Prestations et factures | Concession N° 106 +                                                                                                    |            |
| Documents               | Imprimer 🖶 🛛 Modifier 🖺                                                                                                    | Archiver 😣 |
| Actes et Courriers      | Famille : Vincent Vue en Coupe                                                                                                    |            |
| Travaux                 | Durée : Perpétuelle Fosse A                                                                                                    | 1          |
| Procédures              | Vocation : Familiale<br>Début : 25/04/1034                                                                                                    |            |
| Historique              | Surface: 2m <sup>2</sup>                                                                                                    |            |
|                         | Info Concessionnaire     2       Nom:     M. Vincent Patrick     2/06/2008       Adresse:     12 avenue des<br>Hortensias 23300<br>LANNION     1       Tel domicile:     02 96 48 68 19       Email:     clmetiere@3douest.com | pée Pleine |
|                         | Personnes inhumées + Nouvelle inhumation                                                                                                    |            |
|                         | Défunts 11 Décès 11 Inhumation 11 Etat 11 Fosse 11 Position 11                                                                                                    | Actions 1  |
|                         | Blanc Sarah [née Robert] 12/09/2019 03/12/1933 Indéfini A (Non-défini) 1                                                                                                    | <b>≌</b> ⊗ |
|                         | 1-1/1 lignes                                                                                                    |            |

# 5.2.3.6 Supprimer un défunt

- 1. Pour supprimer un défunt, cliquer sur l'icône 🔯 à gauche du défunt (dans le tableau des défunts de la concession).
  - ⇒ Un message de demande de confirmation s'affiche.
- 2. Cliquer sur « Oui ».
  - ⇒ Un message de confirmation s'affiche. Le défunt est supprimé de votre base de données.

| Emplacement             | Emplacement N°H/Rai  | ng du Monument aux N          | lorts/01     |              |          |                |                     | V 🖍        |  |  |  |  |
|-------------------------|----------------------|-------------------------------|--------------|--------------|----------|----------------|---------------------|------------|--|--|--|--|
| Prestations et factures | Concession Nº 67     | +                             |              |              |          |                |                     |            |  |  |  |  |
| Documents               | Famille :            | Fournier                      |              |              |          | Imprimer       | Modifier 🕒          | Archiver 😣 |  |  |  |  |
| Actes et Courriers      | Durée :              | Perpétuelle                   | 1000         | ST & WILLIAM |          |                | Vue en Coupe        |            |  |  |  |  |
| Travaux                 | Vocation :           | Familiale                     |              |              |          | Fosse A        |                     |            |  |  |  |  |
| Procédures              | Debut :<br>Surface : | 14/10/1921<br>2m <sup>2</sup> |              |              |          |                |                     |            |  |  |  |  |
| Historique              | Info Concessionnaire |                               |              |              |          |                |                     |            |  |  |  |  |
|                         | Nom :                | M. Fournier René              |              |              |          |                |                     |            |  |  |  |  |
|                         | Adresse :            | 12 avenue des                 | -            |              |          |                | 2                   |            |  |  |  |  |
|                         |                      | Hortensias 22300<br>LANNION   | and a second | 24/06/2      | 018      |                |                     |            |  |  |  |  |
|                         | Tel domicile :       | 02 96 48 68 19                |              |              |          |                |                     |            |  |  |  |  |
|                         | Email :              | cimetiere@3doues              | t.com        |              |          | Vide           | Partiellement occup | pée Pleine |  |  |  |  |
|                         | Personnes inhumées   | + Nouvelle inhuma             | ition        |              |          |                |                     |            |  |  |  |  |
|                         | Défunts              | †↓ Décès                      | †↓ Inhurr    | ation †↓     | Etat î↓  | Fosse †↓       | Position 1          | Actions 1  |  |  |  |  |
|                         | Chevalier Fabien     | 12/09/20                      | 19 04/01/    | 922          | Indéfini | A (Non-défini) | 1                   | 60         |  |  |  |  |
|                         | Roux Léa [née Gir    | ard] -                        |              |              | Indéfini | A (Non-défini) | 2                   | <b>₽</b> 0 |  |  |  |  |
|                         | 1-2 / 2 lignes       |                               |              |              |          |                |                     |            |  |  |  |  |

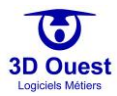

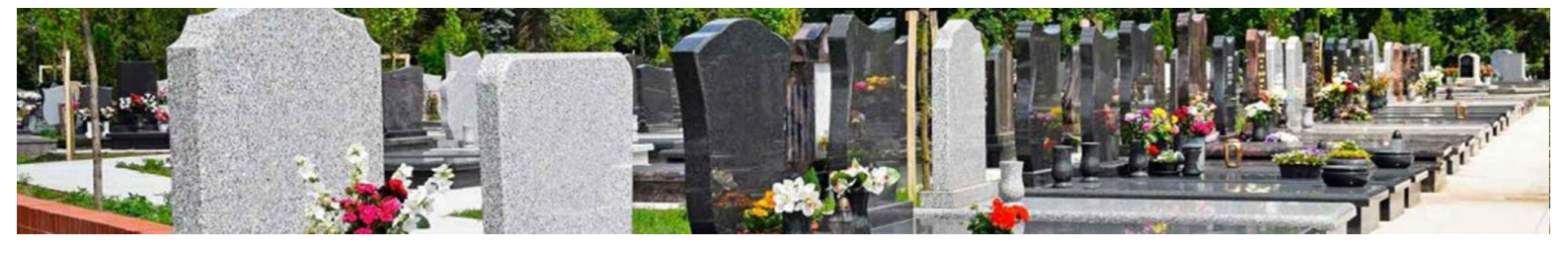

### 5.2.4 Fosses

Le logiciel permet de gérer les fosses ainsi que leur type. L'objectif est de pouvoir renseigner et exploiter l'ensemble des informations dont vous disposez afin de renseigner les pompes funèbres et autres intervenants du cimetière.

## 5.2.4.1 Accéder à une fosse

- Pour accéder à une fosse, cliquer sur l'emplacement dans lequel elle se situe.
   ⇒ La fiche emplacement s'ouvre.
- 2. Dans le tableau des défunts, une colonne « Fosse » apparaît.
  - ⇒ Cliquer sur la fosse.

| Emplacement             | Emplacement N°H/Ran                                           | g du Monument au                                                                                                   | ıx Morts/o8 |            |            |                  |                    | Q 🌶             |
|-------------------------|---------------------------------------------------------------|----------------------------------------------------------------------------------------------------|-------------|------------|------------|------------------|--------------------|-----------------|
| Prestations et factures | Concession N° 28                                              | F Carlos                                                                                                    |             |            |            |                  |                    |                 |
| Documents               |                                                               |                                                                                                    |             |            |            | Imprimer 🖶       | Modifier 🕒         | Archiver 😣      |
| Actes et Courriers      | Famille :                                                     | Arnaud                                                                                                    |             |            |            |                  | Vue en Coupe       |                 |
| Travaux                 | Durée :                                                       | Perpétuelle                                                                                                    |             |            |            |                  | Fosse A            |                 |
| Procédures              | Vocation :<br>Début :                                         | Familiale<br>03/10/1913                                                                                            |             | II         | 4          |                  |                    |                 |
| Historique              | Surface :                                                     | 2m <sup>2</sup>                                                                                                    |             | 12         |            |                  |                    | -               |
|                         | Info Conce<br>Nom :<br>Adresse :<br>Tel domicile :<br>Email : | Arnaud Pasca<br>M. Arnaud Pasca<br>12 avenue des<br>Hortensias 2230<br>LANNION<br>02 96 48 68 19<br>cimetiere@3dou | al 🔹        | 24/00      | 5/2018     | Vide Par         | 3 fiellement occup | 4<br>Dée Pleine |
|                         | Personnes inhumées                                            | + Nouvelle inhu                                                                                                    | umation     |            |            |                  |                    |                 |
|                         | Défunts                                                       | t↓                                                                                                    | Décès ↑↓    | Inhumation | î↓ Etat î↓ | Fosse ↑↓         | Position ↑↓        | Actions 1       |
|                         | Andre Laetitia [né                                            | e Benoit]                                                                                                    | 12/09/2019  | 04/01/1923 | Indéfini   | A (Pleine terre) | 2                  | <b>₩</b> 0      |
|                         | Chevalier Annie [n                                            | ée Robin]                                                                                                    | 12/09/2019  | 04/01/1924 | Indéfini   | A (Pleine terre) | 4                  | <b>₽</b> ⊗      |
|                         | Dupont Aurélie [n                                             | ée Picard]                                                                                                    | 12/09/2019  | 04/01/1910 | Indéfini   | A (Pleine terre) | 1                  | <b>₩</b> 0      |
|                         | Schmitt Odette [n                                             | ée Fournier]                                                                                                    | 12/09/2019  | 04/01/1920 | Indéfini   | A (Pleine terre) | 3                  | <b>₩</b> Ø      |

⇒ La fiche d'informations de la fosse s'ouvre.

| Modification de la fosse     |                           |
|------------------------------|---------------------------|
| (*) Numéro :                 | A                         |
| (*) Type :                   | Fosse 🔻 i                 |
| (*) Nature :                 | - Sélectionnez - 🔻        |
| Nombre de places :           | 4                         |
| Nombre de places libres :    | 0                         |
|                              | (Calculé automatiquement) |
| Nombre d'étages :            | 2                         |
| Nombre de places linéaires : | 2                         |
| Descriptif :                 |                           |
|                              | //                        |
| (*) : Champ obligatoire      | Enregistrer               |

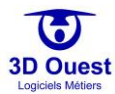

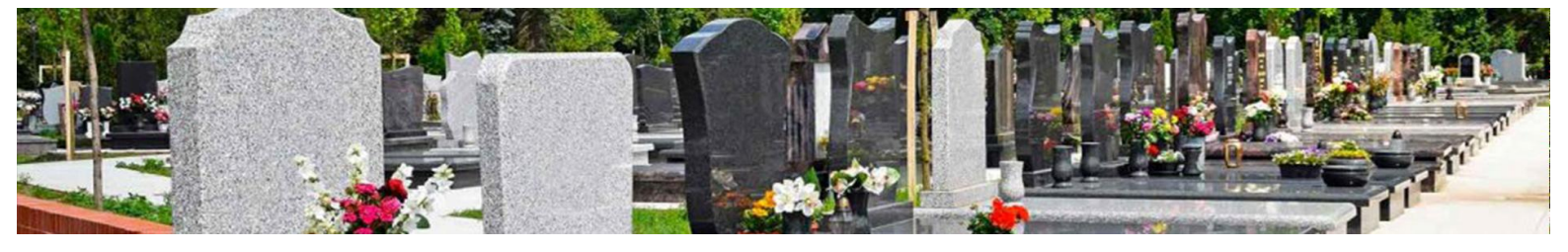

## 5.2.4.2 Créer une fosse

- 1. Pour créer une fosse, cliquer sur l'emplacement où elle doit être créée.
  - ⇒ La fiche emplacement s'affiche.
- 2. Cliquer sur « Nouvelle fosse » depuis le tableau des personnes inhumées.

| Emplacement        | Emplacement N°J/26/05 🔍 🗸 🗸                                               |
|--------------------|---------------------------------------------------------------------------|
| Documents          | Pas de concession                                                         |
| Actes et Courriers | Ajouter Concession                                                        |
| Travaux            |                                                                           |
| Historique         |                                                                           |
|                    | Personnes inhumées + Nouvelle inhumation                                  |
|                    | Rechercher:                                                               |
|                    | Défunts îl Décès îl Inhumation îl Etat îl Fosse îl Position îl Actions îl |
|                    | Nouvelle fosse                                                            |
|                    | o-o sur o lignes                                                          |

- ⇒ La fiche de renseignement de la fosse s'ouvre.
- 3. Renseigner les informations relatives à la nouvelle fosse.
- 4. Cliquer sur « Enregistrer ».
  - ⇒ Un message de confirmation s'affiche. Votre fosse est enregistrée et apparaît dans le tableau des défunts.

| Modification de la fosse     |                           |                                                     |
|------------------------------|---------------------------|-----------------------------------------------------|
| (*) Numéro :                 | A                         |                                                     |
| (*) Type :                   | Fosse 🔻 i                 | Informations de numéro,<br>type et nature de fosse  |
| (*) Nature :                 | - Sélectionnez - 🔹 🔻      | type et nuture de josse.                            |
| Nombre de places :           | 4                         |                                                     |
| Nombre de places libres :    | 0                         | Informations de taille de fosse : nombre de places. |
|                              | (Calculé automatiquement) |                                                     |
| Nombre d'étages :            | 2                         | Nombre de places en                                 |
| Nombre de places linéaires : | 2                         | hauteur et en largeur<br>(nour la vue en coune)     |
| Descriptif :                 |                           | Informations<br>complémentaires.                    |
| (*) : Champ obligatoire      | Enregistrer Fermer        | -                                                   |

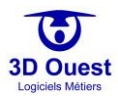

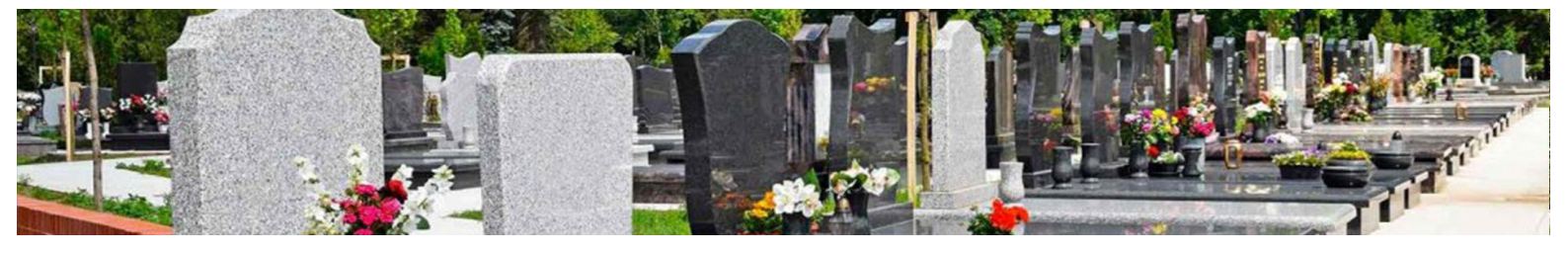

### 5.2.4.3 Modifier une fosse

- 1. Pour modifier les informations d'une fosse, cliquer sur l'emplacement dans lequel elle se situe.
- ⇒ La fiche concession s'ouvre
- 2. Dans le tableau des défunts, une colonne « Fosse » apparaît.
  - ⇒ Cliquer sur la fosse.

| Emplacement             | Empl   | acement N°H/F                                             | Rang d      | u Monume                                                                                                    | nt aux  | Morts/o  | 8          |            |         |          |           |          |           |          |           | 9 🌶        |
|-------------------------|--------|-----------------------------------------------------------|-------------|----------------------------------------------------------------------------------------------------|---------|----------|------------|------------|---------|----------|-----------|----------|-----------|----------|-----------|------------|
| Prestations et factures | Conce  | ssion N° 28                                               | +           |                                                                                                    |         |          |            |            |         |          |           |          |           |          |           |            |
| Documents               |        |                                                           |             |                                                                                                    |         |          |            |            |         |          |           | mprimer  | ÷         | Modifie  | r 🖿       | Archiver 😣 |
| Actes et Courriers      |        | Famille                                                   | : .         | Arnaud                                                                                                    |         |          |            |            | Rost    |          |           |          |           | Vue en C | oupe      |            |
| Travaux                 |        | Durée                                                     | : 1         | Perpétuelle                                                                                                    |         |          |            |            |         |          |           | _        |           | Fosse    | ≥A        |            |
| Procédures              |        | Vocation<br>Début                                         | :           | Familiale                                                                                                    |         |          | 1          | 11         |         |          |           |          |           |          |           |            |
| Historique              |        | Surface                                                   | : :         | 2m <sup>2</sup>                                                                                                    |         |          |            | 1E         |         |          |           |          |           | 1        | 2         |            |
|                         |        | <u>Info Co</u><br>Nom<br>Adresse<br>Tel domicile<br>Email | ncessi<br>: | ionnaire<br>M. Arnaud Pascal<br>12 avenue des<br>Hortensias 22300<br>LANNION<br>02 96 48 68 19<br>clmetiere@jdouest.com |         |          |            |            |         |          |           |          | ée Pleine |          |           |            |
|                         | Persor | nnes inhumée                                              | 5           | ➡ Nouvelle                                                                                                    | e inhur | nation   |            |            |         |          |           |          |           |          |           |            |
|                         | D      | Défunts                                                   |             | †↓                                                                                                    | Décès   | ţ1       | Inhumation | ţţ         | Etat î↓ | Fosse    | î         | Ĵ        | Position  | î↓       | Actions 1 |            |
|                         | А      | ndre Laetitia [                                           | née B       | enoit]                                                                                                    |         | 12/09/20 | 19         | 04/01/1923 |         | Indéfini | A (Pleine | e terre) |           | 2        |           | 60         |
|                         | С      | hevalier Annie                                            | e [née      | Robin]                                                                                                    |         | 12/09/20 | 19         | 04/01/1924 |         | Indéfini | A (Pleine | e terre) |           | 4        |           | <b>₩</b> Ø |
|                         | D      | upont Aurélie                                             | [née l      | Picard]                                                                                                    |         | 12/09/20 | 19         | 04/01/1910 |         | Indéfini | A (Pleine | e terre) |           | 1        |           | 60         |
|                         | 5      | chmitt Odette                                             | [née l      | Fournier]                                                                                                    |         | 12/09/20 | 19         | 04/01/1920 |         | Indéfini | A (Pleine | e terre) |           | 3        |           | <b>₩</b> 8 |

⇒ La fiche d'informations de la fosse s'ouvre.

| (*) Numéro :                 | A                         |                                                     |
|------------------------------|---------------------------|-----------------------------------------------------|
| (*) Type :                   | Fosse 🔹 i                 | Informations de numéro                              |
| (*) Nature :                 | - Sélectionnez -          | v                                                   |
| Nombre de places :           | 4                         |                                                     |
| Nombre de places libres :    | 0                         | Informations de taille de fosse : nombre de places. |
|                              | (Calculé automatiquement) |                                                     |
| Nombre d'étages :            | 2                         | Nombre de places en                                 |
| Nombre de places linéaires : | 2                         | hauteur et en largeur                               |
| Descriptif :                 |                           | (pour la vae en coupe).                             |
|                              |                           | <i>complémentaires.</i>                             |

- 3. Modifier les informations nécessaires en cliquant sur les champs à modifier.
- 4. Cliquer sur « Enregistrer ».
  - ⇒ Un message de confirmation s'affiche.
  - ⇒ Vos modifications sont enregistrées.

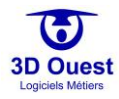

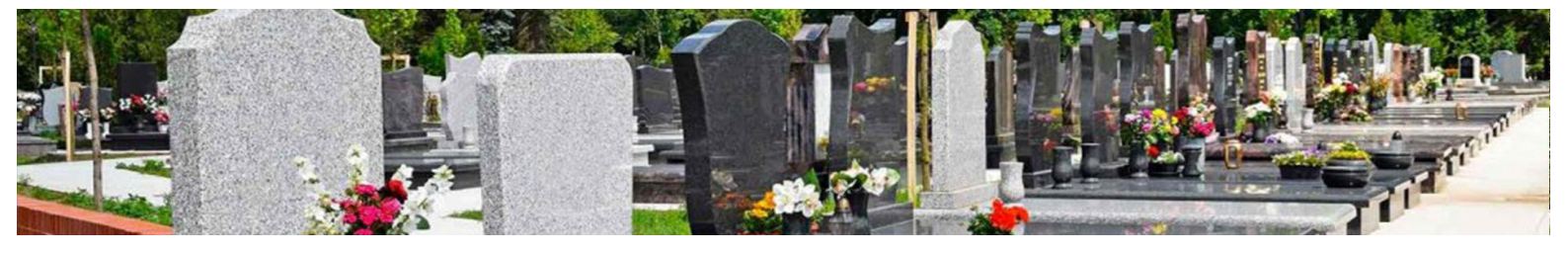

#### 5.2.4.4 Supprimer une fosse

- 1. Pour supprimer une fosse, cliquer sur l'emplacement dans lequel elle se situe.
  - ⇒ La fiche d'information de la fosse s'ouvre.
- 2. Dans le tableau des défunts, une colonne « Fosse » apparaît.
  - ⇒ Cliquer sur la fosse.

| Emplacement             | Emplacement N°H/I | Rang du Monument a | ux Morts/o8 |            |                 |                  |                 | Q 🌶                          |
|-------------------------|-------------------|--------------------|-------------|------------|-----------------|------------------|-----------------|------------------------------|
| Prestations et factures | Concession N° 28  | +                  |             |            |                 |                  |                 |                              |
| Documents               |                   |                    |             |            |                 | Imprimer 🖶       | Modifier 🕒      | Archiver 😣                   |
| Actes et Courriers      | Famille           | : Arnaud           |             |            |                 |                  | Vue en Coupe    |                              |
| Travaux                 | Durée             | : Perpétuelle      |             | 1-1-2      | No. Contraction |                  | Fosse A         |                              |
| Procédures              | Vocation          | : Familiale        |             | 11         | 2.              |                  |                 |                              |
| Historique              | Surface           | : 2m <sup>2</sup>  |             | 6E         |                 |                  | 1               | 2                            |
|                         |                   |                    |             |            |                 |                  |                 |                              |
|                         | Info Co           | ncessionnaire      |             |            |                 |                  | 3               | 4                            |
|                         | Nom               | : M. Arnaud Pasc   | al          | 24/0       | 5/2018          |                  |                 |                              |
|                         | Auresse           | Hortensias 2230    |             |            |                 | Vide Par         | tiellement occu | pée Pleine                   |
|                         | Tal domisila      | LANNION            |             |            |                 |                  |                 |                              |
|                         | Email             | : cimetiere@3do    | uest.com    |            |                 |                  |                 |                              |
|                         | Personnes inhumée | Nouvelle inh       | umation     |            |                 |                  |                 |                              |
|                         |                   |                    |             |            |                 |                  |                 |                              |
|                         | Défunts           | t⊥                 | Décès †↓    | Inhumation | †↓ Etat †↓      | Fosse î↓         | Position ↑↓     | Actions $\uparrow\downarrow$ |
|                         | Andre Laetitia    | née Benoit]        | 12/09/2019  | 04/01/1923 | Indéfini        | A (Pleine terre) | 2               | <b>≌</b> ⊗                   |
|                         | Chevalier Annie   | e [née Robin]      | 12/09/2019  | 04/01/1924 | Indéfini        | A (Pleine terre) | 4               | <b>≌</b> ⊗                   |
|                         | Dupont Aurélie    | [née Picard]       | 12/09/2019  | 04/01/1910 | Indéfini        | A (Pleine terre) | 1               | <b>≌</b> ⊘                   |
|                         | Schmitt Odette    | [née Fournier]     | 12/09/2019  | 04/01/1920 | Indéfini        | A (Pleine terre) | 3               | <b>₽</b> 0                   |

⇒ La fiche d'informations de la fosse s'ouvre.

| Modification de la fosse     |                           |
|------------------------------|---------------------------|
| (*) Numéro :                 | A                         |
| (*) Type :                   | Fosse <b>1</b>            |
| (*) Nature :                 | - Sélectionnez - 🔹 🔻      |
| Nombre de places :           | 4                         |
| Nombre de places libres :    | 0                         |
|                              | (Calculé automatiquement) |
| Nombre d'étages :            | 2                         |
| Nombre de places linéaires : | 2                         |
| Descriptif :                 |                           |
|                              |                           |
| (*): Champ obligatoire       | er Enregistrer Fermer     |

- 3. Cliquer sur « Supprimer ».
  - ⇒ Un message de demande de confirmation s'affiche.
- 4. Cliquer sur « Oui ».
  - ⇒ Un message de confirmation de suppression s'affiche.
  - ⇒ La fosse est supprimée.

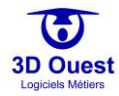

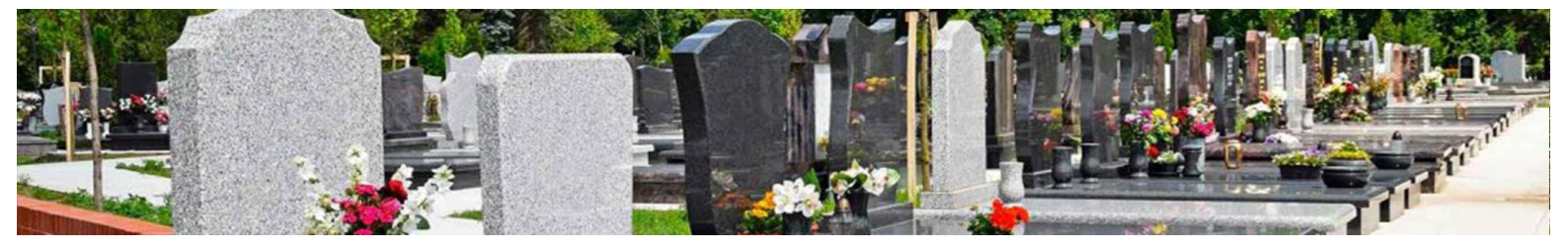

# 5.3 Gestion de la facturation / Edition des titres provisoires de recette et reçus de paiement

## 5.3.1 Présentation de la fiche « Prestations et factures »

L'onglet des prestations et factures permet de renseigner les prestations des administrés (concessions, taxes d'inhumation, taxe de superposition, entretien, autres), de les facturer (lors d'une gestion en régie), d'enregistrer les titres provisoires de recette (lors d'une gestion en trésorerie), et d'éditer les reçus de paiement liés.

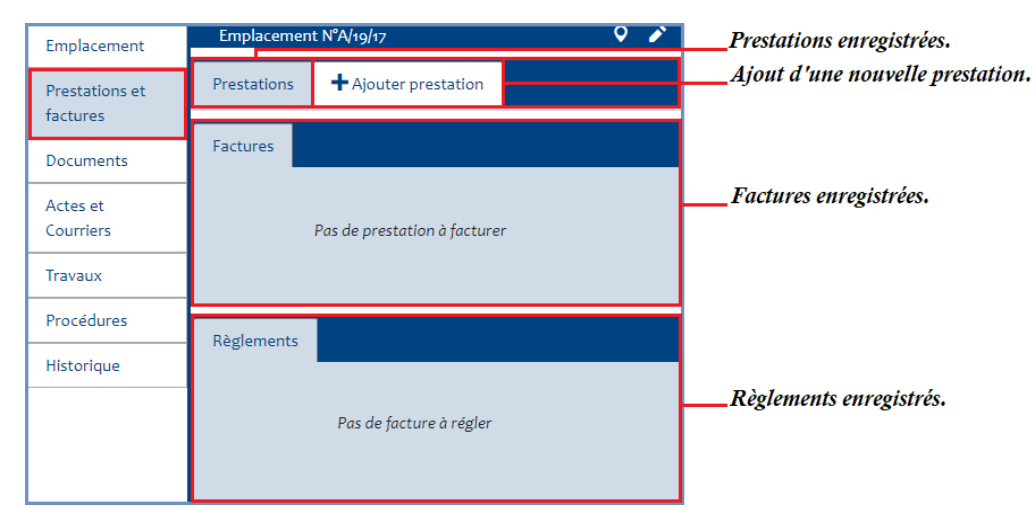

## 5.3.2 Accéder à la gestion des facturations/titres de recettes/paiements

L'ensemble des données de gestion des prestations, factures et reçus sont disponibles depuis les listes du logiciel.

| CARTOGRAPHIES -     | LISTES | STATISTIC    | QUES    | OUTILS -   | Q  |                  |                     | Bonjour,          | 4 <sub>00</sub> 1 | 🖣 🚨 🏟 🕒        |
|---------------------|--------|--------------|---------|------------|----|------------------|---------------------|-------------------|-------------------|----------------|
| Cimetière commu 🔻   | Affic  | cher 10      | • ligne | es         |    |                  | Fil                 | tre facture Reche | rcher:            |                |
| Défunts             |        |              |         |            |    |                  |                     | Montant           | Montant           |                |
| Concessions         |        | Tous         | †↓<br>  | N° Facture | ţţ | N° Concession 1  | Date facture †      | facturé †↓        | encaissé †↓       | Solde ↑↓       |
| Concessions échues  |        |              |         |            |    | Pas de données d | lisponibles dans le | e tableau         |                   |                |
| Contacts            |        | Imprimer     |         | Rechercher | N° | Rechercher N°    | Recherche           | Rechercher        | Rechercher        | Rechercher     |
| Factures            | •      |              |         |            |    |                  |                     |                   |                   |                |
| Factures annulees   | 0-0    | sur O lignes |         |            |    |                  |                     |                   | Pré               | cédent Suivant |
| Factures impayées   | <      |              |         |            |    |                  |                     |                   |                   |                |
| Règlements          |        |              |         |            |    |                  |                     |                   |                   |                |
| Dépôts              |        |              |         |            |    |                  |                     |                   |                   |                |
| Emplacements        |        |              |         |            |    |                  |                     |                   |                   |                |
| Emplacements libres |        |              |         |            |    |                  |                     |                   |                   |                |
| Travaux             |        |              |         |            |    |                  |                     |                   |                   |                |
| Exhumations         |        |              |         |            |    |                  |                     |                   |                   |                |
| Documents           |        |              |         |            |    |                  |                     |                   |                   |                |
| Abandons            |        |              |         |            |    |                  |                     |                   |                   |                |
|                     |        |              |         |            |    |                  |                     |                   |                   |                |
| Exporter Tableau 土  | _      |              |         |            |    |                  |                     |                   |                   |                |
| Imprimer Tableau 🖶  |        |              |         |            |    |                  |                     |                   |                   |                |

Pour exploiter les éléments liés aux prestations, facturations et reçus depuis les listes, voir la <u>gestion des</u> <u>listes</u>.

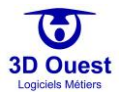

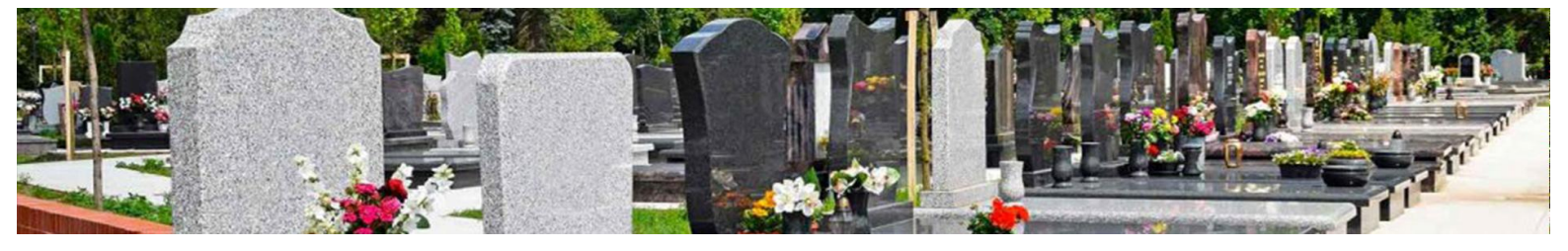

NB: Pour accéder aux prestations et factures depuis les fiches concessions, il est possible de cliquer directement sur l'emplacement contenant la <u>concession de votre choix</u>, ou d'utiliser les modules de <u>recherche simple</u> et <u>recherche avancée</u>.

- 1. Pour accéder aux prestations et factures depuis votre cartographie, cliquer sur l'emplacement concerné.
  - ⇒ Vous accédez à la fiche emplacement/concession.
- 2. Cliquer sur « Prestations/titres provisoires et factures » dans le menu de gauche de la fiche concession.
  - ⇒ Vous accédez à la fiche des prestations et factures.

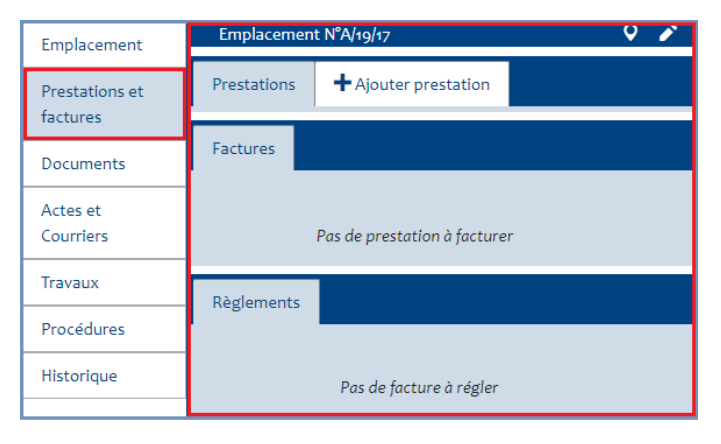

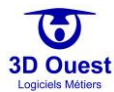

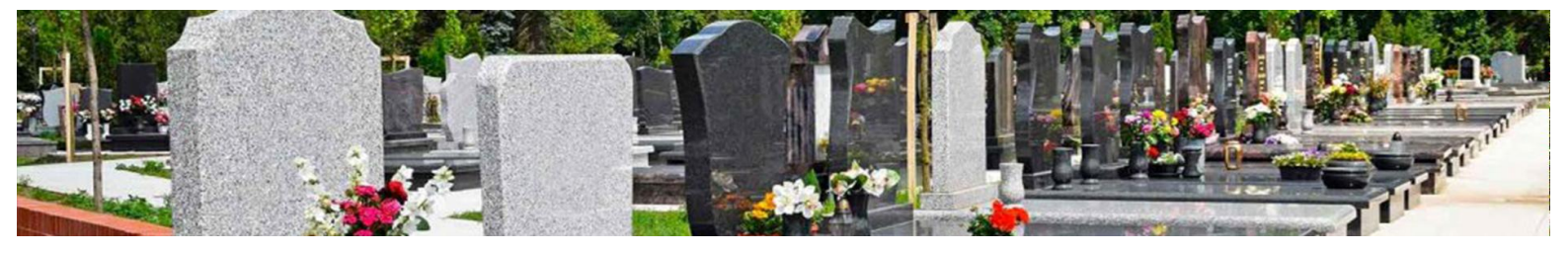

## 5.3.3 Prestations

## 5.3.3.1 Créer une prestation

1. Pour créer une prestation, cliquer sur « Ajouter prestation ».

| Emplacement                | Emplacemen  | t N°A/19/17 🗘 🌶              |
|----------------------------|-------------|------------------------------|
| Prestations et<br>factures | Prestations | + Ajouter prestation         |
| Documents                  | Factures    |                              |
| Actes et<br>Courriers      |             | Pas de prestation à facturer |
| Travaux                    |             |                              |
| Procédures                 | Règlements  |                              |
| Historique                 | Regiencito  |                              |
|                            |             | Pas de facture à régler      |

- ⇒ La fiche de renseignement de la prestation s'ouvre dans une nouvelle fenêtre.
- 2. Renseigner les informations liées à la prestation (numéro, date, commentaire).
- 3. Sélectionner la prestation à l'aide du menu déroulant (accéder à la <u>configuration des prestations</u>).
- 4. Cliquer sur « Enregistrer » en bas de la page.
  - ⇒ Un message de demande de confirmation d'enregistrement s'affiche.
- 5. Cliquer sur « Oui ».
  - ⇒ Un message de confirmation d'enregistrement s'affiche. Votre prestation est enregistrée.

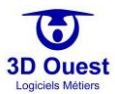

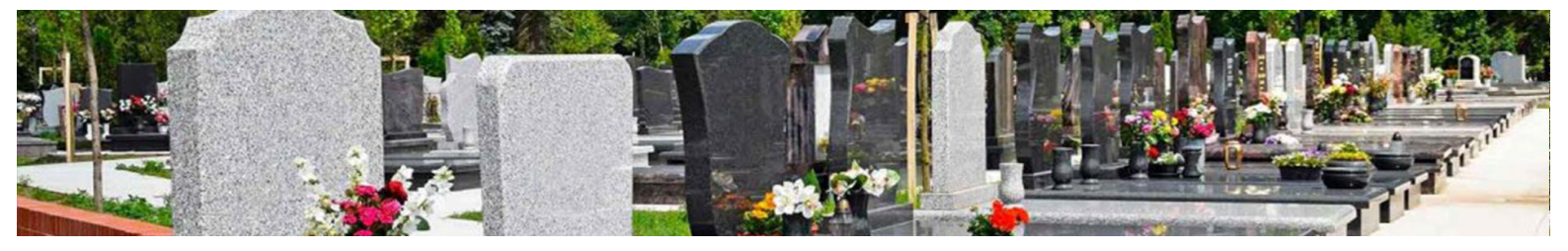

| Prestation N°1             |             |                     |               |                       |    |      |            |       |               |    |     |
|----------------------------|-------------|---------------------|---------------|-----------------------|----|------|------------|-------|---------------|----|-----|
| (*)N° de la prestation :   |             |                     |               | (*) Prestation :      |    |      |            |       |               |    |     |
| 2020-0001                  | Conce       | ession 15 ans       | ;             | •                     |    |      |            |       |               |    |     |
| Date de la prestation :    |             |                     |               | Prix unitaire HT :    |    |      |            |       |               |    |     |
| <b>1</b> 06 02 2020        |             |                     |               | 275.00 €              |    |      |            |       |               |    |     |
| Commentaire :              |             |                     |               | TVA appliquée :       |    |      |            |       |               |    |     |
|                            |             |                     |               | o %                   |    |      |            |       |               |    |     |
| •                          |             |                     |               | Prix unitaire TTC :   |    |      |            |       |               |    |     |
|                            |             |                     |               | 275.00 €              |    |      |            |       |               |    |     |
|                            |             |                     |               | Quantité :            |    |      |            |       |               |    |     |
|                            |             |                     |               | 1                     |    |      |            |       |               |    |     |
|                            |             |                     |               | Prix TTC :            |    |      |            |       |               |    |     |
|                            |             |                     |               | 2/5.00 €              |    |      |            |       |               |    |     |
| (*): Champ (               | obligatoire |                     |               |                       |    |      |            |       |               |    |     |
| Facture                    |             |                     |               |                       |    |      |            |       |               |    |     |
| N° Titre ou N° Facture :   |             | 11                  | D.            | estinataire facture : |    |      |            |       |               |    |     |
|                            | Kollar      | id Laetitia [r      | nee Picard] ( | Concessionnai •       |    |      |            |       |               |    |     |
| Ligne de facture :         |             |                     |               | Commentaire :         |    |      |            |       |               |    |     |
| Date de facturation -      |             |                     |               |                       |    |      |            |       |               |    |     |
| 06         02         2020 |             |                     | Mo            | ntant de la facture : |    |      |            |       |               |    |     |
|                            |             |                     |               | €                     |    |      |            |       |               |    |     |
| Règlement                  |             |                     |               |                       |    |      |            |       |               |    |     |
| Montant encaissé :         |             |                     | [             | )ate du règlement :   |    |      |            |       |               |    |     |
| ¢                          |             | 06                  | 02            | 2020                  |    |      |            |       |               |    |     |
| Nom payeur :               |             |                     |               | Nom Banque :          |    |      |            |       |               |    |     |
|                            |             |                     |               |                       |    |      |            |       |               |    |     |
| N° Reçu :                  |             |                     |               | N° Chèque :           |    |      |            |       |               |    |     |
|                            |             |                     |               |                       |    |      |            |       |               |    |     |
| Mode de paiement :         |             |                     |               | Date chèque :         |    |      |            |       |               |    |     |
| Chèque Bancaire 🔹          |             | 00                  | 00            | 0000                  |    |      |            |       |               |    |     |
| Enregistrer                | Retou       |                     |               |                       |    |      |            |       |               |    |     |
|                            | J<br>  E    | mplac <u>emen</u> t | t N°A/19/17   |                       |    |      |            |       |               |    |     |
| Emplacement                | -F          |                     |               |                       |    |      |            |       |               |    |     |
| Prestations et<br>factures | Pr          | estations           | T Ajoute      | prestation            |    |      |            |       |               |    |     |
| Documents                  | -           | N° Presta           | tion †↓       | Prestation            | î↓ | Date | †↓ Prix TT | c î.∣ | N° Concession | ٦Ļ | Act |
|                            | _           |                     |               |                       |    |      |            |       |               |    |     |

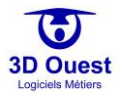

♀ ♪

ons

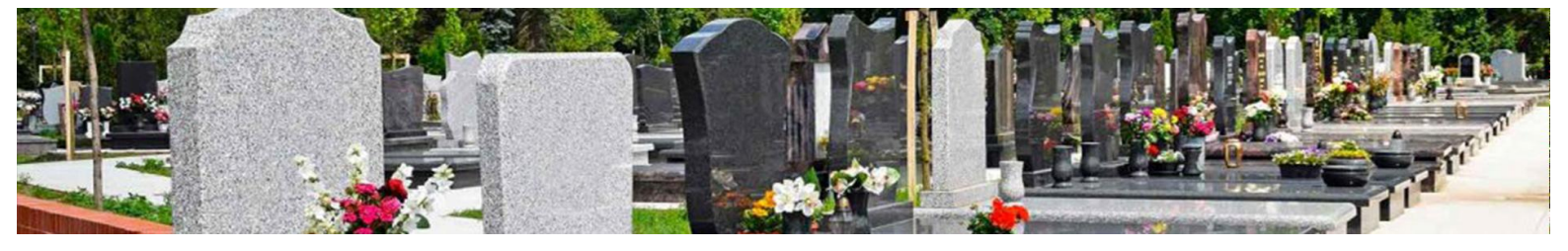

### 5.3.3.2 Modifier une prestation

- 1. Pour modifier une prestation, cliquer sur son numéro depuis la fiche emplacement, puis sur l'onglet « Prestations et factures ».
- 2. Cliquer sur le numéro de la prestation que vous souhaitez modifier.

| Emplacement                | En  | nplacemen      | t N°A/1 | 9/17    |              |       |          |    |          |               | ç          | ) |
|----------------------------|-----|----------------|---------|---------|--------------|-------|----------|----|----------|---------------|------------|---|
| Prestations et<br>factures | Pre | stations       | +/      | Ajoutei | r prestation |       |          |    |          |               |            |   |
| Documents                  |     | N° Presta      | tion    |         | Prestation   |       | Date     |    | Prix TTC | N° Concession | Actions    |   |
| Actes et Courriers         |     | 2020-000       | 1       |         | Concession 1 | 5 ans | 06/02/20 | 20 | 275.00€  | 1493-828      | <b>₩</b> Ø |   |
| Travaux                    | l ' |                |         |         |              |       |          |    |          |               |            |   |
| Procédures                 | 1   | 1-1 / 1 lignes |         |         |              |       |          |    |          |               |            |   |

- ⇒ Vous accédez à la fiche de la prestation.
- 3. Sélectionner les champs et menus déroulants à modifier pour renseigner les modifications nécessaires.
- 4. Cliquer sur « Enregistrer ».

| Modifier prestation               |        |                         |    |            |       |
|-----------------------------------|--------|-------------------------|----|------------|-------|
| Concession :                      | 1493-8 | 328                     |    |            | •     |
| $(*)N^{\circ}$ de la prestation : | 2020-0 | 0001                    |    |            |       |
| (*) Prestation :                  | Conce  | ession 15 ans           |    |            | •     |
| Prix HT :                         |        |                         |    | 275.00     | €     |
| TVA appliquée :                   |        |                         |    | 0          | %     |
| Prix unitaire TTC :               |        |                         |    | 275.00     | €     |
| Quantité :                        |        |                         |    |            | 1     |
| Prix TTC :                        |        |                         |    | 275.00     | €     |
| Date de la prestation :           |        | 06                      | 02 | 2020       |       |
| Commentaire :                     |        |                         |    |            |       |
| L                                 |        | (*) : Champ obligatoire |    |            | /}    |
|                                   |        |                         |    | Enregister | ermer |

⇒ Un message de confirmation d'enregistrement de votre modification s'affiche.

NB : il est possible de modifier une prestation non facturée/titrée uniquement.

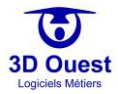

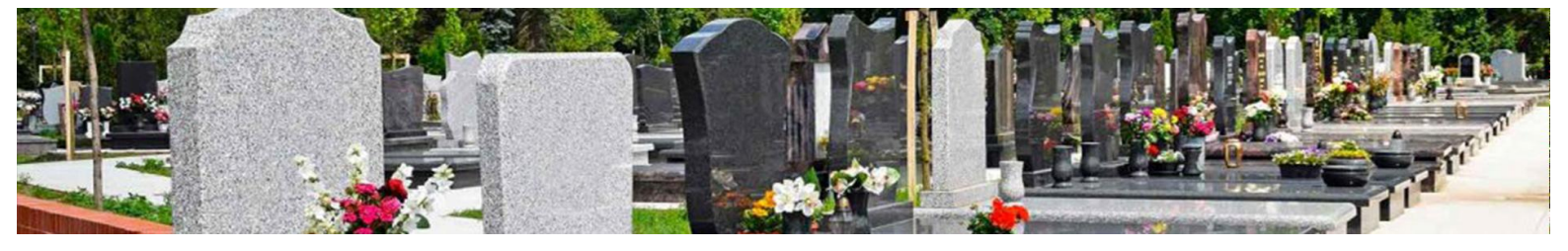

## 5.3.3.3 Supprimer une prestation

1. Pour modifier une prestation, cliquer sur son numéro depuis la fiche emplacement, puis sur l'onglet « Prestations et factures ».

| Emplacement                | Emplace     | ment N°A | /19/17  |            |        |          |    |          |               | Q          | l 🖍 |
|----------------------------|-------------|----------|---------|------------|--------|----------|----|----------|---------------|------------|-----|
| Prestations et<br>factures | Prestation  | ns 🕇     | Ajouter | prestation |        |          |    |          |               |            |     |
| Documents                  | N° Pr       | estation | ţ↓      | Prestation |        | Date     |    | Prix TTC | N° Concession | Actions    |     |
| Actes et Courriers         | 2020        | -0001    |         | Concession | 15 ans | 06/02/20 | 20 | 275.00€  | 1493-828      | <b>⊾</b> ⊗ |     |
| Travaux                    |             |          |         |            |        |          |    |          |               |            |     |
| Procédures                 | 1-1 / 1 lig | gnes     |         |            |        |          |    |          |               |            |     |

- ⇒ Vous accédez aux prestations et factures de la concession.
- 2. Cliquer sur l'icône 😂 à droite du tableau, supprimer la prestation concernée.

| Emplacement                | Emplacement N°A/6/07 🗘 🗸 🗸                                                                          |
|----------------------------|----------------------------------------------------------------------------------------------------|
| Prestations et<br>factures | Prestations + Ajouter prestation                                                                    |
| Documents                  | N <sup>e</sup> Prestation ↑↓ Prestation ↑↓ Date ↑↓ Prix TTC ↑↓ N <sup>e</sup> Concession ↑↓ Actions |
| Actes et Courriers         | 2020-0001 Concession 30 ans 06/02/2020 550.00 € 24-477 <b>€</b>                                     |
| Travaux                    |                                                                                                    |
| Procédures                 | 1-1 / 1 lignes                                                                                      |
| Historique                 | Factures + Ajouter Facture                                                                          |
|                            |                                                                                                    |
|                            |                                                                                                    |
|                            |                                                                                                    |
|                            | Règlements                                                                                          |
|                            |                                                                                                    |
|                            | Pas de facture à régler                                                                             |
|                            |                                                                                                    |

- ⇒ Un message de demande de confirmation de suppression s'affiche.
- 3. Cliquer sur « Oui ».
  - ⇒ Un message de confirmation de suppression s'affiche. La prestation est supprimée.
- NB : il est possible de supprimer une prestation non facturée/titrée uniquement.

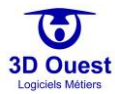

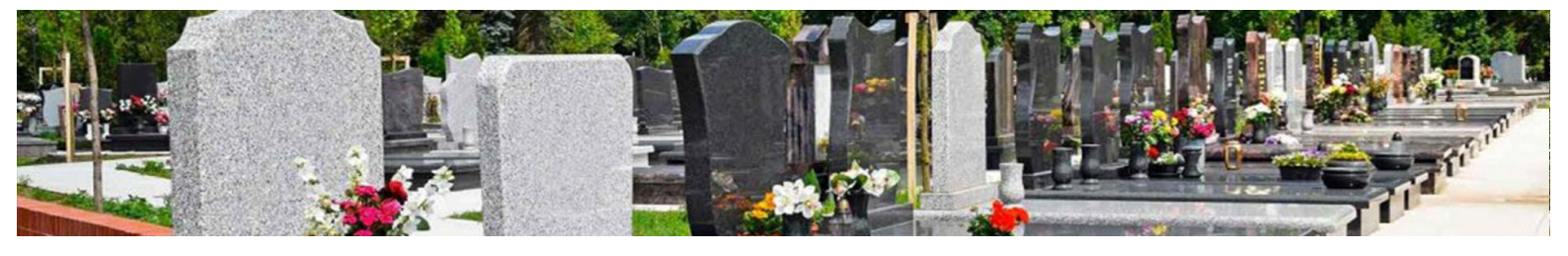

## 5.3.4 Factures/titres provisoires de recette

Que votre mode de perception soit en régie ou en trésorerie, l'utilisation du logiciel cimetière 3D Ouest est la même. Les factures et titres de recette sont éditables dès l'enregistrement d'une facturation.

## 5.3.4.1 Créer une facture ou un titre provisoire de recette

1. Pour créer une facture ou un titre de recette, cliquer sur « Ajouter facture ».

### NB : il n'est possible de créer une facturation que si des prestations sont enregistrées.

| Emplacement                                                 | Emplacement N°A/3/02 🗘 🖍                                                                                                    |
|-------------------------------------------------------------|----------------------------------------------------------------------------------------------------|
| Prestations et<br>facture/titre<br>provisoire de<br>recette | Prestations     + Ajouter prestation       N° Prestation     ↑↓       Date     ↑↓       Prix TTC     ↑↓       N° Concession     ↑↓ |
| Documents                                                   | 2020-0001 Concession 30 ans 19/03/2020 550.00 € 717-136 🕒 🕃                                                                        |
| Actes et<br>Courriers                                       | 1-1 / 1 lignes                                                                                                    |
| Travaux                                                     | Facture/Titre provisoire de recette                                                                                                |
| Procédures                                                  |                                                                                                    |
| Historique                                                  |                                                                                                    |
|                                                             | Règlements                                                                                                    |
|                                                             | Pas de facture à régler                                                                                                    |

- ⇒ La fiche de renseignement de la facture/du titre s'ouvre dans une nouvelle fenêtre.
- 2. Renseigner les informations liées à la facture/au titre (numéro, date, commentaire).
- 3. Sélectionner la prestation à l'aide du menu déroulant (pour accéder aux prestations configurées).
- 4. Cliquer sur « Enregistrer » en bas de la page.
  - ⇒ Un message de demande de confirmation d'enregistrement s'affiche.
- 5. Cliquer sur « Oui ».
  - ⇒ Un message de confirmation d'enregistrement s'affiche.
  - ⇒ Votre prestation est enregistrée.

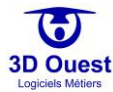

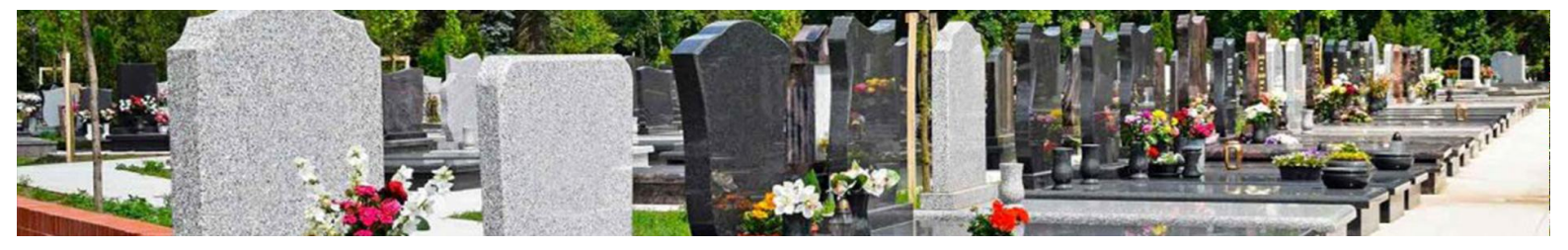

| N° Titre ou N° Fac                                                               | cture :                                                                   | 2020-0001                                                                                                    |                                                                                                    |                                                                                                    |                                                                                      |                                                                                                    |                                                                                                    |     |
|----------------------------------------------------------------------------------|---------------------------------------------------------------------------|----------------------------------------------------------------------------------------------------|----------------------------------------------------------------------------------------------------|----------------------------------------------------------------------------------------------------|--------------------------------------------------------------------------------------|----------------------------------------------------------------------------------------------------|----------------------------------------------------------------------------------------------------|-----|
| Ligne de fac                                                                     | cture :                                                                   |                                                                                                    |                                                                                                    |                                                                                                    |                                                                                      |                                                                                                    |                                                                                                    |     |
| Date de factura                                                                  | ation:                                                                    | 19                                                                                                    | 03                                                                                                    | 2020                                                                                                    |                                                                                      |                                                                                                    |                                                                                                    |     |
| Destinataire fac                                                                 | cture :                                                                   | Andre Jacqueline [née                                                                                                    | Benoit] (Concessionnaire F                                                                                                    | Principal) 🔻                                                                                                    |                                                                                      |                                                                                                    |                                                                                                    |     |
| Commen                                                                           | itaire :                                                                  |                                                                                                    |                                                                                                    |                                                                                                    |                                                                                      |                                                                                                    |                                                                                                    |     |
| Prostation à fact                                                                |                                                                           |                                                                                                    |                                                                                                    |                                                                                                    |                                                                                      |                                                                                                    |                                                                                                    |     |
| restationariac                                                                   | curer.                                                                    | N° 2020-0001 : Conces                                                                                                    | sion 30 ans (550.00 €)                                                                                                    |                                                                                                    |                                                                                      |                                                                                                    |                                                                                                    |     |
|                                                                                  |                                                                           |                                                                                                    |                                                                                                    |                                                                                                    |                                                                                      |                                                                                                    |                                                                                                    |     |
| Montant de la fac                                                                | cture :                                                                   |                                                                                                    |                                                                                                    | 550.00 €                                                                                                    |                                                                                      |                                                                                                    |                                                                                                    |     |
|                                                                                  |                                                                           | Apercu Facture                                                                                                    |                                                                                                    |                                                                                                    |                                                                                      |                                                                                                    |                                                                                                    |     |
|                                                                                  |                                                                           |                                                                                                    | -                                                                                                    |                                                                                                    |                                                                                      |                                                                                                    |                                                                                                    |     |
|                                                                                  |                                                                           |                                                                                                    | 1                                                                                                    | Enregistrer Fermer                                                                                                    |                                                                                      |                                                                                                    |                                                                                                    |     |
| Emplacement                                                                      | Emplace                                                                   | ement N°A/3/02                                                                                                    |                                                                                                    |                                                                                                    |                                                                                      |                                                                                                    | Ç                                                                                                    | ) 🧪 |
| Prestations et facture/titre                                                     | Prestatio                                                                 |                                                                                                    |                                                                                                    |                                                                                                    |                                                                                      |                                                                                                    |                                                                                                    |     |
| provisoire de recette                                                            |                                                                           | ns 🕇 Ajouter pres                                                                                                    | tation                                                                                                    |                                                                                                    |                                                                                      |                                                                                                    |                                                                                                    |     |
| provisoire de recette<br>Documents                                               | N <sup>e</sup> P                                                          | ns Ajouter pres                                                                                                    | tation                                                                                                    | †↓ Date                                                                                                    | †↓ Prix TTC                                                                          | 1↓ N <sup>e</sup> Concession                                                                                               | 1↓ Actions                                                                                                    | 1   |
| provisoire de recette<br>Documents<br>Actes et Courriers                         | N <sup>e</sup> Pi<br>2020                                                 | restation                                                                                                    | tation<br>↑↓ Prestation<br>Concession 30 ar                                                                                                    | 1↓ Date<br>15 19/03/2020                                                                                                    | †⊥ Prix TTC<br>550.00 €                                                              | 1↓ N <sup>e</sup> Concession                                                                                               | †⊥ Actions                                                                                                    | 1   |
| provisoire de recette Documents Actes et Courriers Travaux                       | N° P<br>2020                                                              | restation<br>0-0001 (facturée)                                                                                                    | tation           Prestation           Concession 30 ar                                                                                          | †⊥ Date<br>15 19/03/2020                                                                                                    | †⊥ Prix TTC<br>550.00 €                                                              | 1 N <sup>e</sup> Concession<br>717-136                                                                                     | 11 Actions                                                                                                    |     |
| provisoire de recette Documents Actes et Courriers Travaux Procédures            | N <sup>e</sup> P.<br>2020<br>1-1/1 li                                     | restation<br>0-0001 (facturée)<br>ignes                                                                                                    | tation           Prestation           Concession 30 ar                                                                                          | 11 Date<br>15 19/03/2020                                                                                                    | 1. Prix TTC<br>550:00 €                                                              | 1 N° Concession<br>717-136                                                                                                 | 11 Actions                                                                                                    |     |
| provisoire de recette Documents Actes et Courriers Travaux Procédures Historique | N <sup>e</sup> P<br>2020<br>1-1 / 1 li<br>Facture/T                       | restation<br>a-ooos (facturée)<br>ignes                                                                                                    | tation<br>1 Prestation<br>Concession 30 an                                                                                                    | 11 Date<br>15 19/03/2020                                                                                                    | 1. Ρτίχ ΤΤΟ<br>550.00 €                                                              | 1 N <sup>e</sup> Concession<br>717-136                                                                                     | 1 Actions                                                                                                    |     |
| provisoire de recette Documents Actes et Courriers Travaux Procédures Historique | N* P.<br>2020<br>1-1/1 li<br>Facture/T                                    | Ajouter pres<br>restation<br>0-0001 (facturée)<br>ignes<br>fitre provisoire de recet<br>acture/Titre provisoire                                                                       | 1     Prestation       1     Prestation       Concession 30 ar       te       de recette     1       N° Conc                                    | 11         Date           15         19/03/2020           ession         11           Date facture                                      | Prix TTC       550.00 €                                                              | 11     N° Concession       717-136                                                                                         | 1: Actions                                                                                                    |     |
| provisoire de recette Documents Actes et Courriers Travaux Procédures Historique | N" P<br>2020<br>3-1/3 li<br>Facture/T                                     | Ajouter pres<br>restation<br>0-0001 (facturée)<br>ignes<br>fitre provisoire de recet<br>acture/Titre provisoire do<br>0-0001                                                          | tation           1         Prestation           Concession 30 ar           te           de recette         1           71-15.6                  | 1         Date           ns         19/03/2020           ession         11         Date facture           19/03/2020         19/03/2020 | Prix TTC           550:00 €           1           Montant facture           550:00 € | N <sup>*</sup> Concession     717-136                                                                                      | 1 Actions                                                                                                    |     |
| provisoire de recette Documents Actes et Courriers Travaux Procédures Historique | N" P.<br>2020<br>1+1 / 1   <br>Facture/T<br>2020                          | Ajouter pres                                                                                                    | tation           1         Prestation           Concession 30 an           te           de recette         11         N° Conc           717:156 | 1         Date           ns         19/03/2020           ession         11         Date facture           19/03/2020         19/03/2020 | Prix TTC           550.00 €           1           Montant facturé           550.00 € | Nº Concession           717-136           ?!           Montant encaissé           0.00 é                                   | 1         Actions           L         L           Solde         1         Actions           550.00 €         L         L                                                                                                    |     |
| provisoire de recette Documents Actes et Courriers Travaux Procédures Historique | N* P<br>2020<br>++1 / 1   <br>Facture/T<br>2020<br>++1 / 1                | Ajouter pres restationooos (facturée) ignes fitre provisoire de recet acture/Titre provisoire cooos ignes                                                                             | tation           1         Prestation           Concession 30 ar           te           de recette         1:         N° Conc           717-136 | 1         Date           ns         19/03/2020           ession         11           Date facture         19/03/2020                    | Prix TTC           550:00 €           1           Montant facturé           550:00 € | 1         N° Concession           717-136           ?1           Montant encaissé           0.00 €                         | 1 Actions  Actions  Actions  Actions  Actions  Actions  S50.00 €  Actions  Compared to the term of the term of term of term of term o |     |
| provisoire de recette Documents Actes et Courriers Travaux Procédures Historique | N* P<br>2020<br>1+1/1 ll<br>Facture/T<br>2020<br>1+1/1 ll<br>Règleme:     | Ajouter pres     Ajouter pres     restation     o-ooor (facturée)     ignes     fitre provisoire de recet     acture/fitre provisoire (     o-ooor     ignes     ts     + Ajouter Règ | tation       1     Prestation       Concession 30 an       te       de recette     11       717-136                                             | 1         Date           1s         19/03/2020           ession         11         Date facture           19/03/2020         19/03/2020 | Prix TTC           550:00 €           1           Montant facturé           550:00 € | N* Concession           717-136           ?!           Montant encaissé           0.00 €                                   | 1         Actions           ■         ■           1         Solde         1         Actions           550.00 €         ■         ■         ●         ●                                                                                                    |     |
| provisoire de recette Documents Actes et Courriers Travaux Procédures Historique | N" P<br>2020<br>1+1 / 1   <br>Facture/T<br>2020<br>1+1 / 1   <br>Règlemen | restation                                                                                                    | tation       1     Prestation       Concession 30 ar       te       de recette     11       N* Conc       Jement                                | 1         Date           ns         19/03/2020           ession         11         Date facture           19/03/2020         19/03/2020 | Prix TTC           550.00 €           1           Montant facturé           550.00 € | 11         N° Concession           717-136         717-136           1         Montant encaissé           0:00 €         1 | 1         Actions           2         2           1         Solde         1           550.00 €         2         2                                                                                                    |     |

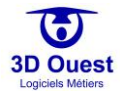

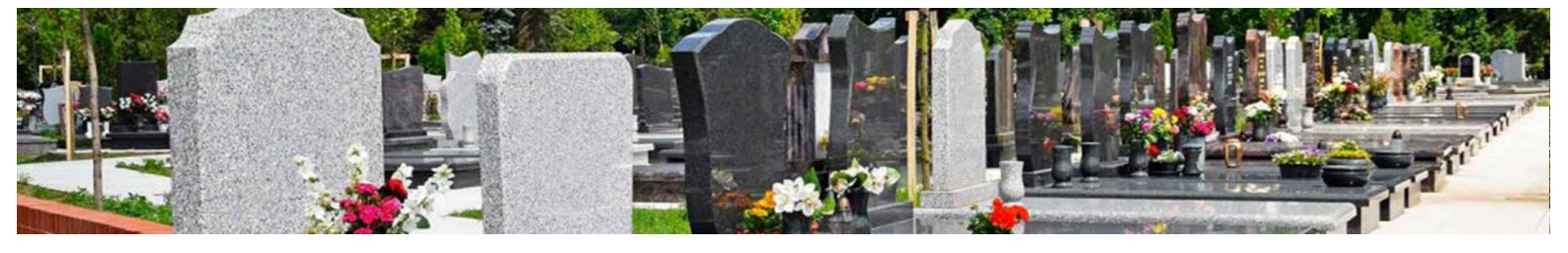

5.3.4.2 Éditer une facture/un titre provisoire de recette

Pour éditer une facture ou un titre de recette, cliquer sur l'icône a droite du tableau des factures.
 ⇒ Votre facture/titre s'ouvre dans un nouvel onglet.

| Emplacement                                           | Emplacement N°A/1/06                                                                                                  |                       |                                          |                                     | <b>≙ ♀</b> ⊿                            |
|-------------------------------------------------------|----------------------------------------------------------------------------------------------------|-----------------------|------------------------------------------|-------------------------------------|-----------------------------------------|
| Prestations et facture/titre<br>provisoire de recette | Prestations + Ajouter prestation                                                                                      |                       |                                          |                                     |                                         |
| Documents                                             | N° Prestation ↑↓ Prestation                                                                                           | n                     | †↓ Date †↓                               | Prix TTC ↑↓ N° Conce                | ession †↓ Actions                       |
| Actes et Courriers                                    | 2020-0001 (facturée) Case col                                                                                         | umbarium 30 ans       | 15/07/2020                               | 1700.00€ 4                          | <b>E</b>                                |
| Travaux                                               |                                                                                                    |                       |                                          |                                     |                                         |
| Procédures                                            | 1-1 / 1 lignes                                                                                                    |                       |                                          |                                     |                                         |
| Historique                                            |                                                                                                    | Cimetière commu<br>La | Inal de Lannion<br>Innion, le 15/07/2020 |                                     |                                         |
|                                                       | Facture/Titre provisoire de recette n° : 2020<br>Concerne :<br>Boyer Guy<br>12 avenue des Hortensias<br>22300 LANNION | -0001                 |                                          | acturé †J Montant enca<br>1700.00 € | aissé î↓ Solde î↓ Actions<br>0.00 € 📑 🖿 |
|                                                       | Concession N * A / 1 / 06                                                                                             | ROVISOIRE DE RECE     | ETTE : 1700,00 €                         |                                     |                                         |
|                                                       | Récapitula                                                                                                    | tif prestation(s)     |                                          |                                     |                                         |
|                                                       | Libelle                                                                                                    | Prix H.T. T.          | V.A. Q Prix T.T.C.                       | -1                                  |                                         |
|                                                       | Case columbarium 30 ans                                                                                               | 1700,00 € 0           | % 1 1700,00€                             |                                     |                                         |
|                                                       |                                                                                                    | Tot                   | tal T.T.C. 1700,00 €                     |                                     |                                         |
|                                                       |                                                                                                    | Facture acquittée.    |                                          |                                     |                                         |
|                                                       | Règlement :<br>- Cheque Bancaire le 15/07/2020 : 17(                                                                  | 00.00 €               |                                          |                                     |                                         |

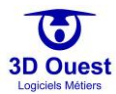

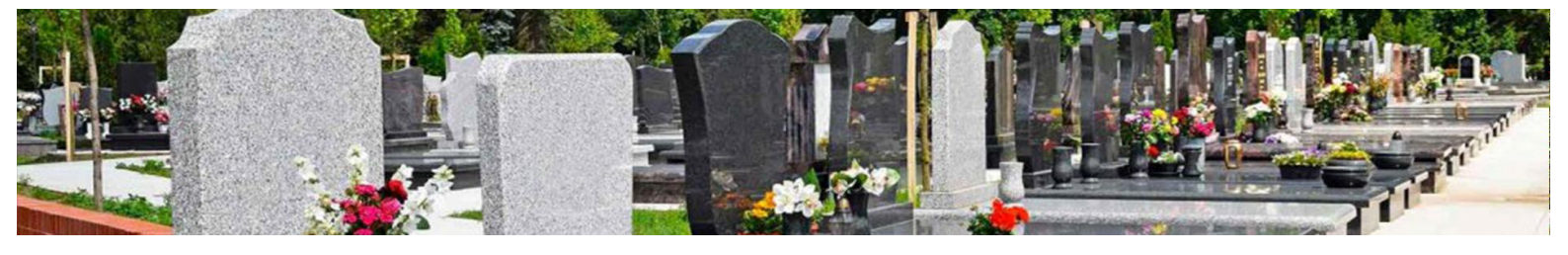

## 5.3.5 Reçus de paiement

Suite à l'enregistrement des prestations et factures / titres provisoires de recette, le logiciel vous permet de renseigner les paiements et d'éditer des reçus.

# 5.3.5.1 Créer un règlement

1. Pour créer un paiement, cliquer sur « Ajouter règlement ».

NB : il n'est possible de créer un règlement que si des factures sont enregistrées, et que toutes ou parties ne sont pas réglées.

| Emplacement             | Emplacement N°A/3/02                                                                                                    |
|-------------------------|----------------------------------------------------------------------------------------------------|
| Prestations et factures | Prestations + Ajouter prestation                                                                                               |
| Documents               | N <sup>e</sup> Prestation 1 Prestation 1 Date 1 Priv TTC 1 N <sup>e</sup> Concession 1 Actions                                 |
| Actes et Courriers      |                                                                                                    |
| Travaux                 | 2020-0001 (facturée) Concession 15 ans 02/03/2020 275.00 € 717-136                                                             |
| Procédures              | 1-1 / 1 lignes                                                                                                    |
| Historique              |                                                                                                    |
|                         | Factures                                                                                                    |
|                         | N <sup>e</sup> Facture 1↓ N <sup>e</sup> Concession 1↓ Date facture 1↓ Montant facturé 1↓ Montant encaissé 1↓ Solde 1↓ Actions |
|                         | 2020-0001 717-136 02/03/2020 275.00 € 0.00 € 275.00 € 🖶 😫 🔇                                                                    |
|                         | 1-1/1 lignes                                                                                                    |
|                         | Règlements + Ajouter Règlement                                                                                                 |
|                         |                                                                                                    |
|                         |                                                                                                    |
|                         |                                                                                                    |

⇒ La fiche de renseignement du règlement s'ouvre dans une nouvelle fenêtre.

| Facture :           | 2020-0001 02/03/2020 (27 | 75.00€) |      |   |
|---------------------|--------------------------|---------|------|---|
| N° Reçu :           | 2020-001                 |         |      |   |
| Montant encaissé :  | 275.00                   |         |      | € |
| Nom payeur :        |                          |         |      |   |
| Date du règlement : | 02                       | 03      | 2020 |   |
| Mode de paiement :  | Chèque Bancaire          |         |      | , |
| Nom Banque :        |                          |         |      |   |
| N° Chèque :         |                          |         |      |   |
| Date chèque :       | 02                       | 03      | 2020 |   |

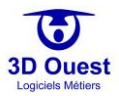

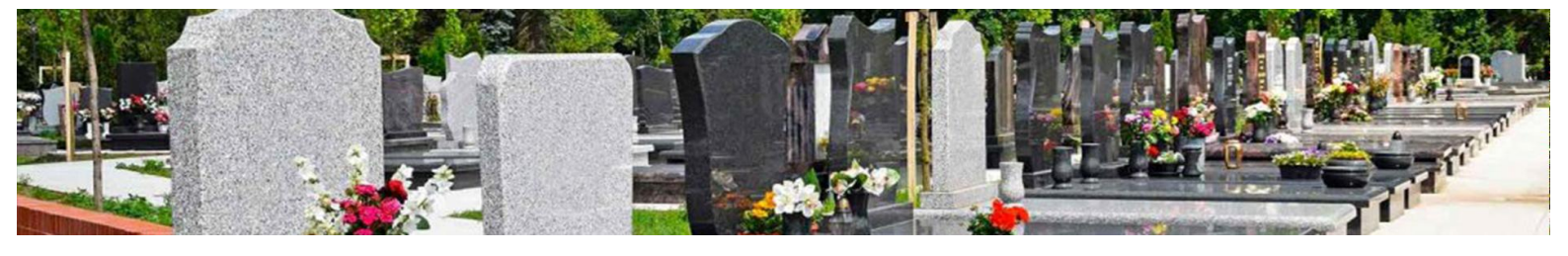

- 2. Renseigner les informations liées au règlement (sélection de la facture concernée, n° de reçu, nom du payeur, mode de paiements et informations liées au paiement).
- 3. Cliquer sur « Enregistrer » en bas de la page.
  - Un message de confirmation d'enregistrement s'affiche. Votre prestation est enregistrée.
     Elle figure désormais dans votre tableau des prestations et factures.

| Emplacement             | Emplacement N°A/3/02                                                                                                    |  |
|-------------------------|----------------------------------------------------------------------------------------------------|--|
| Prestations et factures | Prestations + Ajouter prestation                                                                                                   |  |
| Documents               | $N^p$ Practation $\uparrow$ Prostation $\uparrow$ Data $\uparrow$ Priv TTC $\uparrow$ N <sup>p</sup> Conversion $\uparrow$ Artions |  |
| Actes et Courriers      |                                                                                                    |  |
| Travaux                 | 2020-0001 (facturée) Concession 15 ans 02/03/2020 275:00 € 717-136                                                                 |  |
| Procédures              | 1-1/1 lignes                                                                                                    |  |
| Historique              |                                                                                                    |  |
|                         | Factures                                                                                                    |  |
|                         |                                                                                                    |  |
|                         | N <sup>e</sup> Facture îl N <sup>e</sup> Concession îl Date facture îl Montant facturé îl Montant encaissé îl Solde îl Actions     |  |
|                         | 2020-0001 (réglée) 717-136 02/03/2020 275.00 € 275.00 € 0.00 € 🚔 🖺                                                                 |  |
|                         | ++ / + lignes                                                                                                    |  |
|                         | Règlements                                                                                                    |  |
|                         | N° Règlement 🍴 N° Facture 🍴 N° Concession 🌐 Montant règlement 🌐 Date règlement 🗍 Mode règlement 🗍 Actions                          |  |
|                         | 2020-001 2020-0001 717-136 275.00 € 02/03/2020 Espece ♣ <b>L</b> 🐼                                                                 |  |
|                         | ++ / + lignes                                                                                                    |  |

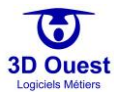

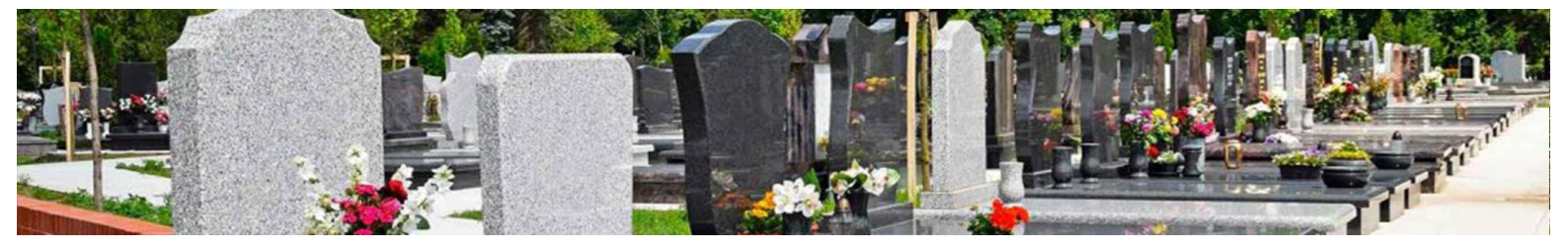

## 5.3.5.2 Modifier un règlement

1. Pour modifier un règlement, cliquer sur son numéro depuis la fiche emplacement, onglet « Prestations et factures ».

| Emplacement             | Emplacement N <sup>e</sup> A/3/02 🔷 🎸                                                                         |
|-------------------------|----------------------------------------------------------------------------------------------------|
| Prestations et factures | Prestations + Ajouter prestation                                                                              |
| Documents               | VE Departmenter 1 Doute 1 Data 1 Data 1 Data 1 Data                                                           |
| Actes et Courriers      |                                                                                                    |
| Travaux                 | 2020-0001 (facturée) Concession 15 ans 02/03/2020 275.00 € 717-136                                            |
| Procédures              | 1-1/1 lignes                                                                                                  |
| Historique              |                                                                                                    |
|                         | Factures                                                                                                    |
|                         |                                                                                                    |
|                         | N° Facture 1 N° Concession 1 Date facture 1 Montant facture 1 Montant encaissé 1 Solde 1 Actions              |
|                         | 2020-0001 (réglée) 717-136 02/03/2020 275.00 € 275.00 € 0.00 € 🔒                                              |
|                         | 1-1 / 1 lignes                                                                                                |
|                         | Règlements                                                                                                    |
|                         | N° Règlement 1 ; N° Facture 1 ; N° Concession 1 Montant règlement 1 Date règlement 1 Mode règlement 1 Actions |
|                         | 2020-001 2020-0001 717-136 275-00 € 02/03/2020 Espece <b>₹№</b> ⊘                                             |
|                         | 14/1 lignes                                                                                                   |

- ⇒ Vous accédez à la fiche liée au règlement.
- 2. Cliquer sur l'icône « Modifier le règlement » à droite du tableau des règlements.
- 3. Sélectionner les champs et menus déroulants à modifier pour renseigner les modifications nécessaires.
- **4.** Cliquer sur « Enregistrer ».
  - ⇒ Un message de confirmation d'enregistrement de votre modification s'affiche.

NB : il est possible de modifier un règlement non déposé uniquement.

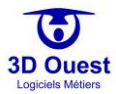

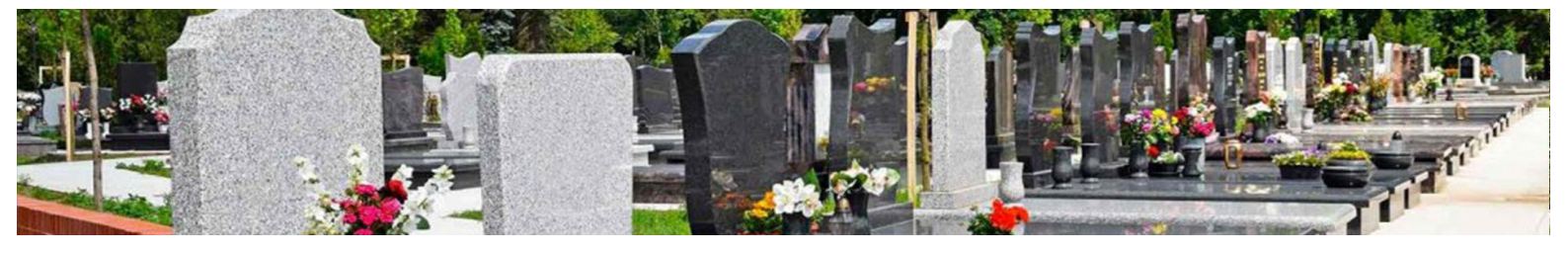

## 5.3.5.3 Supprimer un règlement

1. Pour supprimer un règlement, cliquer sur l'onglet « Prestations et factures » de la fiche de son emplacement.

| Emplacement                | Em   | Emplacement N°A/19/17 |      |        |               |     |          |    |          |  |               | Q          | Ň |
|----------------------------|------|-----------------------|------|--------|---------------|-----|----------|----|----------|--|---------------|------------|---|
| Prestations et<br>factures | Pres | stations              | + A  | jouter | prestation    |     |          |    |          |  |               |            |   |
| Documents                  |      | N° Presta             | tion |        | Prestation    |     | Date     |    | Prix TTC |  | N° Concession | Actions    |   |
| Actes et Courriers         |      | 2020-000              | 1    |        | Concession 15 | ans | 06/02/20 | 20 | 275.00€  |  | 1493-828      | <b>⊾</b> ⊗ |   |
| Travaux                    |      |                       |      |        |               |     |          |    |          |  |               |            |   |
| Procédures                 | 1    | -1 / 1 lignes         |      |        |               |     |          |    |          |  |               |            |   |

⇒ Vous accédez aux prestations, factures et règlements de la concession.

| mplacement             | Emplaceme                                                              | ent N°A/3/02                    |                                               |                            |                         |                                   |                |          |                                   |                        |                                   |      | <b>Q</b>    |
|------------------------|------------------------------------------------------------------------|---------------------------------|-----------------------------------------------|----------------------------|-------------------------|-----------------------------------|----------------|----------|-----------------------------------|------------------------|-----------------------------------|------|-------------|
| restations et factures | Prestations                                                            | + Ajoute                        | r prestation                                  |                            |                         |                                   |                |          |                                   |                        |                                   |      |             |
| ocuments               | N <sup>o</sup> Proc                                                    | tation                          | ŤI                                            | Prostation                 | Ť1                      | Data                              | ¢۱             | Driv TTC | ŤI                                | N <sup>o</sup> Concorr | rion                              |      | rtionr      |
| ctes et Courriers      | IN FIES                                                                | tation                          | I.                                            | riestation                 | 14                      | Date                              | ΙΨ             | THATIC   | 14                                | in conces              | sion                              | 14 7 | Luons       |
| ravaux                 | 2020-00                                                                | 001 (facturée)                  |                                               | Concession 15              | ans                     | 02/03/2020                        |                | 275.00 € |                                   | 717-136                |                                   | Ľ    | i           |
| rocédures              | 1-1 / 1 lign                                                           | es                              |                                               |                            |                         |                                   |                |          |                                   |                        |                                   |      |             |
| istorique              |                                                                        |                                 |                                               |                            |                         |                                   |                |          |                                   |                        |                                   |      |             |
|                        | Factures                                                               |                                 |                                               |                            |                         |                                   |                |          |                                   |                        |                                   |      |             |
|                        |                                                                        |                                 |                                               |                            |                         |                                   |                |          |                                   |                        |                                   |      |             |
|                        | N° Facto                                                               | ure 🏦                           | Nº Conce                                      | ession î↓                  | Date facture            | †↓ Monta                          | nt factu       | iré †↓   | Montan                            | t encaissé             | î↓ Solde                          |      | Actions     |
|                        |                                                                        |                                 |                                               |                            |                         |                                   |                |          |                                   |                        |                                   |      |             |
|                        | 2020-00                                                                | 001 (réglée)                    | 717-136                                       |                            | 02/03/2020              | 275.00                            | ¢              |          | 275.00€                           |                        | 0.00 €                            |      | ē₽          |
|                        | 2020-00                                                                | 001 (réglée)                    | 717-136                                       |                            | 02/03/2020              | 275.00                            | ¢              |          | 275.00€                           |                        | 0.00€                             |      | ₩.          |
|                        | 2020-00<br>1-1 / 1 ligne                                               | 001 (réglée)<br>es              | 717-136                                       |                            | 02/03/2020              | 275.00                            | ¢              |          | 275.00€                           |                        | 0.00 €                            | :    | -<br>-<br>- |
|                        | 2020-00<br>1-1 / 1 ligne                                               | oon (réglée)<br>es              | 717-136                                       |                            | 02/03/2020              | 275.00                            | ¢              |          | 275.00€                           |                        | 0.00 €                            |      | ð E         |
|                        | 2020-oc<br>1-1 / 1 lign<br>Règlements                                  | 001 (réglée)<br>es              | 717-136                                       |                            | 02/03/2020              | 275.00                            | e              |          | 275.00 ¢                          |                        | 0.00 €                            |      | ÷ L         |
|                        | 2020-00<br>1-1 / 1 lign<br>Règlements<br>N° Règ                        | es                              | 717-136<br>№ Facture                          | î↓ N° Conc                 | 02/03/2020              | 275.00<br>Montant règle           | €<br>ment      | î↓ Date  | 275.00 €<br>règlemer              | nt î↓ M                | 0.00 e<br>lode règlemen           | t ↑↓ | Actions     |
|                        | 2020-00<br>1-1 / 1 lign<br>Règlements<br>N <sup>e</sup> Règ            | oos (réglée)<br>es<br>Jement 11 | 717-136<br>N <sup>o</sup> Facture             | î↓ N <sup>e</sup> Conc     | 02/03/2020              | 275.00<br>Montant règle           | €<br>ment      | †↓ Date  | 275.00 €<br>règlemer              | ıt†↓ M                 | 0.00 e<br>lode règlemen<br>Espace | t îJ | Actions     |
|                        | 2020-00<br>1-1 / 1 lign<br>Règlements<br>N <sup>e</sup> Règ<br>2020-00 | oos (réglée)<br>es<br>Jement †J | 717-136<br>N <sup>o</sup> Facture<br>2020-000 | <b>↑↓ №° Conc</b><br>1 717 | 02/03/2020<br>ession 11 | 275.00<br>Montant règle<br>275.00 | e<br>ment<br>e | †j Date  | 275.00 €<br>règlemer<br>2/03/2020 | ıt †↓ M                | o.oo e<br>iode règlemen<br>Espece | t î↓ | Actions     |

2. Cliquer sur l'icône 🔕 à droite du tableau, pour le règlement que vous souhaitez supprimer.

- $\Rightarrow$  Un message de demande de confirmation de suppression s'affiche.
- 3. Cliquer sur « Oui ».
  - ⇒ Un message de confirmation de suppression s'affiche.
  - ⇒ Le règlement est supprimé.

NB : il est possible de supprimer un règlement non déposé uniquement.

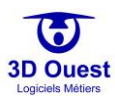

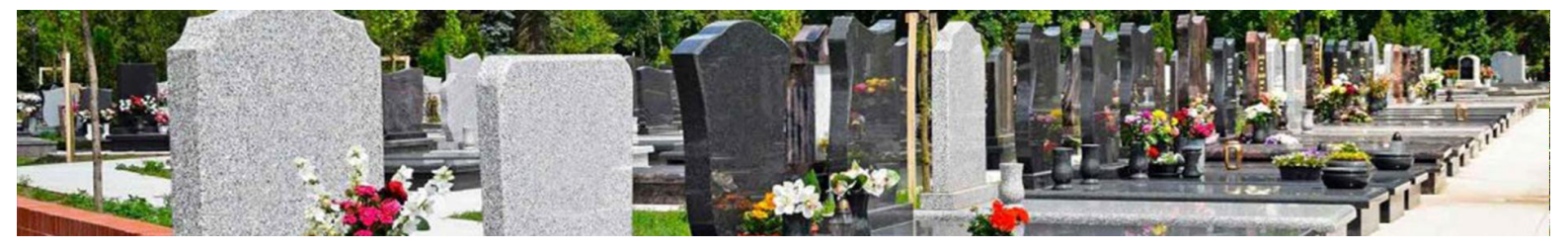

# 5.4 Gestion des documents

Le logiciel cimetière 3D Ouest permet de gérer les documents liés aux concessions.

NB : pour gérer les documents depuis les listes du logiciel, voir point 4.3.

## 5.4.1 Accéder aux documents

1. Pour accéder aux documents d'une concession, cliquer sur l'emplacement concerné directement sur votre cartographie.

NB : vous pouvez également rechercher la concession concernée depuis la <u>recherche rapide</u> ou la <u>recherche avancée</u>.

- ⇒ Vous accédez à la concession concernée par votre recherche.
- 2. Cliquer sur l'onglet « Documents » dans le menu situé à gauche de la fiche concession.
  - ⇒ Vous accédez aux documents de la concession / de l'emplacement.

| Emplacement             | Emplacemen     | t N°F/20/03            |          |       |      |              |                 |          | <ul><li>✓</li></ul> |
|-------------------------|----------------|------------------------|----------|-------|------|--------------|-----------------|----------|---------------------|
| Prestations et factures | Documents      | + Ajouter document     |          |       |      |              |                 |          |                     |
| Documents               |                |                        |          |       |      |              | Bechercher:     |          |                     |
| Actes et Courriers      |                |                        |          |       |      |              | Accordination - |          |                     |
| Travaux                 | Fichier        |                        | †↓ Titre |       | î↓ D | ate création | Concession      |          | ŤĴ.                 |
| Procédures              | 🔬 demo_        | concession_normale.jpg |          | Photo |      | 24/06/2018   | 1538-159        | <b>E</b> | 0                   |
| Historique              | (photo)        |                        |          |       |      |              |                 | _        |                     |
|                         |                |                        |          |       |      |              |                 |          |                     |
|                         | 1-1 / 1 lignes |                        |          |       |      |              |                 |          |                     |

**3.** Pour accéder au document de votre choix, cliquer sur l'icône correspondant à son format (JPG, PDF, etc).

| Emplacement             | Emplacemen     | nt N°F/20/03            |          |       |         |            |            |   | <ul><li>♀</li><li></li></ul> |
|-------------------------|----------------|-------------------------|----------|-------|---------|------------|------------|---|------------------------------|
| Prestations et factures | Documents      | + Ajouter document      |          |       |         |            |            |   |                              |
| Documents               |                |                         |          |       |         |            | Rechercher |   |                              |
| Actes et Courriers      |                |                         |          |       |         |            | Rechercher |   |                              |
| Travaux                 | Fichier        |                         | î↓ Titre |       | †↓ Date | création   | Concession |   | †↓                           |
| Procédures              | 🌾 demo_        | _concession_normale.jpg |          | Photo |         | 24/06/2018 | 1538-159   |   | 0                            |
| Historique              | (photo)        |                         |          |       |         |            |            |   |                              |
|                         |                |                         |          |       |         |            |            | 🗆 | <b>L</b>                     |
|                         | 1-1 / 1 lignes |                         |          |       |         |            |            |   |                              |

⇒ Le document s'ouvre dans un nouvel onglet ou une nouvelle page (en fonction des préférences enregistrées par votre navigateur).

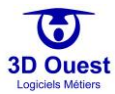

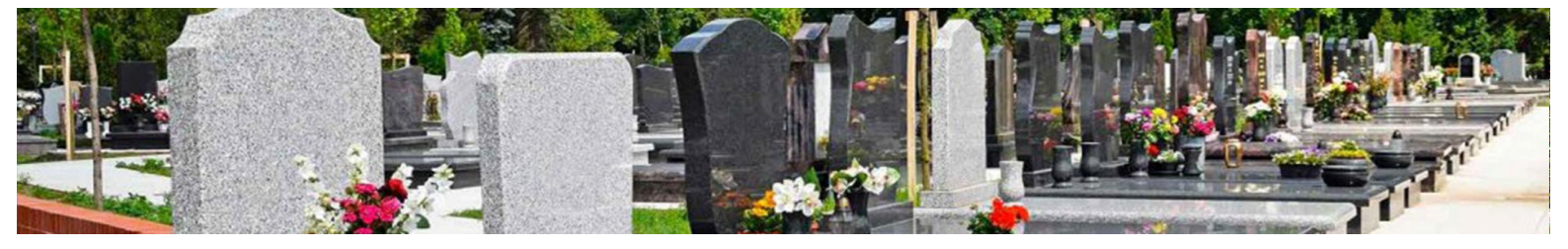

## 5.4.2 Ajouter un document

- 1. Pour ajouter un document, accéder à la fiche emplacement / concession concernée.
- 2. Cliquer sur « Ajouter document ».

| Emplacement             | Emplacement N°A/6/o8         |                           |                  |            |          | <ul> <li>✓</li> </ul> |
|-------------------------|------------------------------|---------------------------|------------------|------------|----------|-----------------------|
| Prestations et factures | Documents + Ajouter document |                           |                  |            |          |                       |
| Documents               |                              |                           |                  | Recharcher |          |                       |
| Actes et Courriers      |                              |                           |                  |            |          |                       |
| Travaux                 | Fichier                      | î↓ Titre î↓               | Date création î↓ | Concession |          | τL                    |
| Procédures              |                              | ) Photo                   | 24/06/2018       | 26-493     | <b>=</b> | 0                     |
| Historique              | ų∕ docofVqhj.pdf             | Acte de concession 26-493 | 09/03/2020       | 26-493     | A        | 0                     |
|                         |                              |                           |                  |            |          |                       |
|                         | 1-2 / 2 lignes               |                           |                  |            |          |                       |

⇒ La fiche d'enregistrement du document s'ouvre dans une nouvelle fenêtre.

| Ajouter document                                     |                                   |         |                     |                  |                     |
|------------------------------------------------------|-----------------------------------|---------|---------------------|------------------|---------------------|
|                                                      | (*) Titre :                       |         |                     |                  |                     |
|                                                      | Photo :                           | 🗆 (La j | photo sera affichée | sur l'emplacemen | t)                  |
|                                                      | (**) Fichier :                    | Choi    | ssissez un fichier  |                  | Choisir ou capturer |
|                                                      | Date de création :                |         | 09                  | 03               | 2020                |
|                                                      | Concession concernée :            | Auc     | une (document en    | nplacement)      | •                   |
| (*) : Champ obligatoire<br>(**) : Cliquez ici pour a | fficher la liste des fichiers acc | eptés   |                     |                  |                     |
|                                                      |                                   |         |                     | E                | nregistrer Fermer   |

- 3. Renseigner les informations du document.
- **4.** Cliquer sur « Photo » si vous souhaitez que le document apparaisse sur la fiche emplacement/concession.
- Sélectionner le fichier à télécharger depuis votre poste.
   NB : si vous utilisez cette fonctionnalité depuis un Smartphone ou une tablette, le logiciel vous proposera de télécharger le document depuis votre photothèque ou votre appareil photo.
- 6. Renseigner la date de création si elle diffère du jour d'ajout du document.
- 7. Sélectionner la concession rattachée.

NB : en sélectionnant la concession de l'emplacement, le document y restera attaché, même en cas de procédure ou d'archivage de la concession. Si le document n'est pas rattaché à la concession, il restera rattaché à l'emplacement.

- 8. Cliquer sur « Enregistrer » en bas de la page.
  - ⇒ Un message de confirmation d'enregistrement s'affiche. Votre document est enregistré.

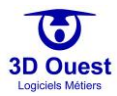

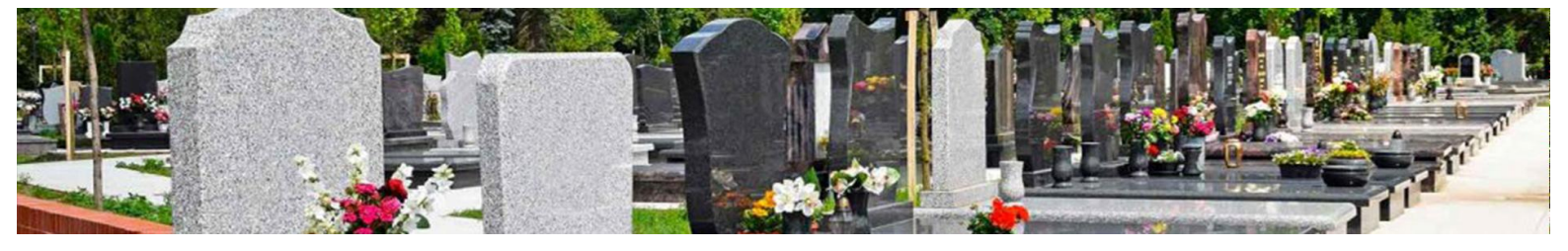

## 5.4.3 Modifier un document

- 1. Pour modifier un document, accéder à la fiche emplacement / concession.
- 2. Cliquer sur l'icône « Modifier » (<sup>V</sup>) du document que vous souhaitez modifier.

| Emplacement             | Emplacemen     | t N°A/6/o8                     |                           |   |               |             |          | ♀  |  |
|-------------------------|----------------|--------------------------------|---------------------------|---|---------------|-------------|----------|----|--|
| Prestations et factures | Documents      | + Ajouter document             |                           |   |               |             |          |    |  |
| Documents               |                |                                |                           |   |               | Bechercher  |          |    |  |
| Actes et Courriers      |                |                                |                           |   |               | neerer area |          |    |  |
| Travaux                 | Fichier        |                                | Titre                     |   | Date création | Concession  |          | îL |  |
| Procédures              | 🤨 demo_        | concession_normale.jpg (photo) | Photo                     |   | 24/06/2018    | 26-493      | <b>=</b> | 0  |  |
| Historique              | 🔬 docofV       | /qhj.pdf                       | Acte de concession 26-493 | 3 | 09/03/2020    | 26-493      | A        | Θ  |  |
|                         |                |                                |                           |   |               |             |          |    |  |
|                         | 1-2 / 2 lignes |                                |                           |   |               |             |          |    |  |

⇒ La fiche du document s'ouvre dans une nouvelle fenêtre.

| (*) Ti             | tre : A | cte de concession 26-493 |    |      |  |
|--------------------|---------|--------------------------|----|------|--|
| Date de créati     | on:     | 09                       | 03 | 2020 |  |
| Concession concern | ée: 2   | 6-493                    |    |      |  |
|                    |         | (*) : Champ obligatoire  |    |      |  |

- 3. Modifier les informations du document sur lesquels un changement est à enregistrer.
- 4. Cliquer sur « Enregistrer » en bas de la page.
  - ⇒ Un message de confirmation d'enregistrement s'affiche. Votre document est enregistré.

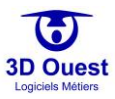

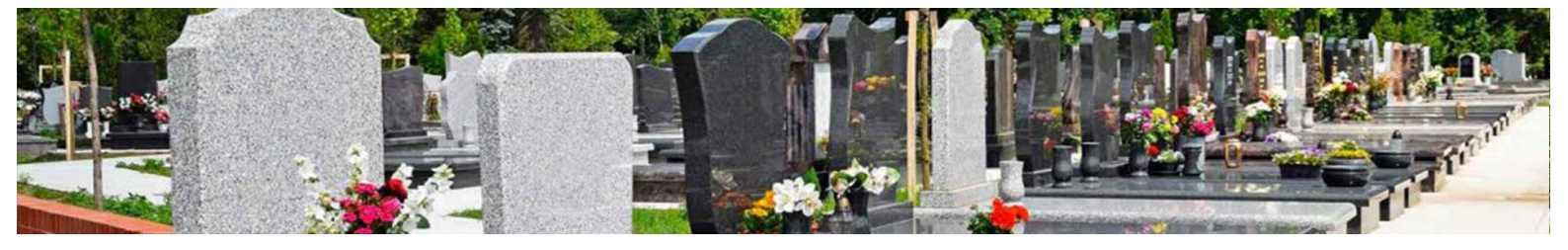

## 5.4.4 Supprimer un document

- 1. Pour supprimer un document, accéder à la fiche emplacement / concession.
- 2. Cliquer sur l'icône « Supprimer » (🔟) du document que vous souhaitez supprimer.

| Emplacement             | Emplacement N*A/6/o8 |                                 |         |                         |   |               |  |             | ♀ ♪ |    |
|-------------------------|----------------------|---------------------------------|---------|-------------------------|---|---------------|--|-------------|-----|----|
| Prestations et factures | Documents            | + Ajouter document              |         |                         |   |               |  |             |     |    |
| Documents               |                      |                                 |         |                         |   |               |  | Rechercher: |     |    |
| Actes et Courriers      |                      |                                 |         |                         |   |               |  | neenerenen  |     |    |
| Travaux                 | Fichier              |                                 | †↓ Titr |                         |   | Date création |  | Concession  |     | τĻ |
| Procédures              | ų∉ demo_             | _concession_normale.jpg (photo) |         | Photo                   |   | 24/06/2018    |  | 26-493      |     | 0  |
| Historique              | 🕖 docofV             | /qhj.pdf                        | A       | cte de concession 26-49 | 3 | 09/03/2020    |  | 26-493      | A   | 0  |
|                         |                      |                                 |         |                         |   |               |  |             |     |    |
|                         | 1-2 / 2 lignes       |                                 |         |                         |   |               |  |             |     |    |

- ⇒ Une demande de confirmation de la suppression s'ouvre dans une nouvelle fenêtre.
- 3. Cliquer sur « Oui » pour valider la suppression du document.
  - ⇒ Un message de confirmation de suppression s'affiche. Le document est supprimé.

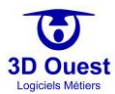
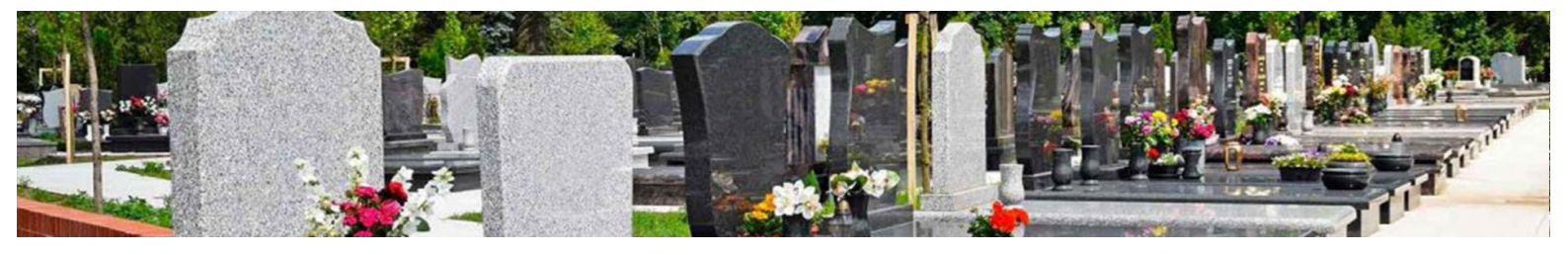

## 5.5 Actes et courriers

Les actes et courriers sont les modèles de documents enregistrés, paramétrés et personnalisés depuis la configuration du logiciel, dans « Configuration », puis « Documentation ». Pour modifier la base des modèles, voir <u>point 3.4.4</u>.

NB : La liste des actes et courriers est régulièrement mise à jour afin d'optimiser les données dynamiques (variables des modèles) et de respecter la réglementation.

Pour toute demande de document complémentaire, contacter votre référent logiciel.

### 5.5.1 Accéder aux actes et courriers

1. Pour accéder aux actes et courriers depuis les fiches concessions, cliquer sur l'emplacement lié à la concession concernée par votre édition.

NB : vous pouvez également accéder aux documents de concession via les <u>listes</u> de votre logiciel, la <u>recherche rapide</u> et la <u>recherche avancée</u>.

| Emplacement             | Emplacement N°A/6/o8  |                                              |                               |                |               | Q 🌶        |
|-------------------------|-----------------------|----------------------------------------------|-------------------------------|----------------|---------------|------------|
| Prestations et factures | Concession N° 26-493  | +                                            |                               |                |               |            |
| Documents               |                       |                                              |                               | Imprimer 🖶     | Modifier 皆    | Archiver 😣 |
| Actes et Courriers      | Famille :             | Morin                                        |                               | Vu             | ie en Coupe   |            |
| Travaux                 | Durée :               | 100 ans                                      | 7                             |                | Fosse A       |            |
| Procédures              | Vocation :<br>Début : | Familiale<br>26/05/1930                      | 11                            | 1              | 2             |            |
| Historique              | Fin :                 | 26/05/2030                                   |                               |                |               |            |
|                         | Surface :             | 2m <sup>2</sup>                              | Conservation and Conservation |                |               |            |
|                         | Info Conce            | essionnaire                                  | 24/06/2018                    | 3              | 4             |            |
|                         | Nom :                 | M. Morin Robert                              | -                             |                |               |            |
|                         | Adresse :             | 12 avenue des<br>Hortensias 22300<br>LANNION |                               | Vide Partielle | ement occupée | Pleine     |
|                         | Tel domicile :        | 02 96 48 68 19                               |                               |                |               |            |
|                         | Email :               | cimetiere@3douest.com                        |                               |                |               |            |

⇒ La fiche concession s'ouvre.

- 2. Cliquer sur le menu de gauche « Actes et courriers ».
  - La liste des documents éditables s'ouvre dans une nouvelle fenêtre contenant un éditeur de texte.

| Emplacement N°A/6/o8                                                           |                                                                                                    |
|--------------------------------------------------------------------------------|----------------------------------------------------------------------------------------------------|
| Conc Actes et Courriers                                                        | ×                                                                                                    |
|                                                                                | n                                                                                                    |
| 26-493                                                                         | •                                                                                                    |
| - Sélectionnez le modèle -                                                     | •                                                                                                    |
|                                                                                |                                                                                                    |
| B Z U ↔ X <sub>2</sub> X <sup>2</sup> Ø 注 ⊟ 《 4 ≝ ≦ ≦ ≣ A <sub>1</sub> • A• 0. |                                                                                                    |
| III Ω III → → H = H Format • Interligne • Arial • 12 •                         |                                                                                                    |
|                                                                                |                                                                                                    |
|                                                                                |                                                                                                    |
|                                                                                |                                                                                                    |
|                                                                                |                                                                                                    |
| body p                                                                         |                                                                                                    |
| Afficher PDF Enregistrer dans Documents                                        |                                                                                                    |
|                                                                                | Emplacement N*A/6/08      Conc      Actes et Courriers      26-493      - Sélectionnez le modèle -      Il U est x2 x2 20 IIIII E IIII Art A IIIIIIIIIIIIIIIIIIIIIIIIIIII |

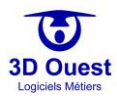

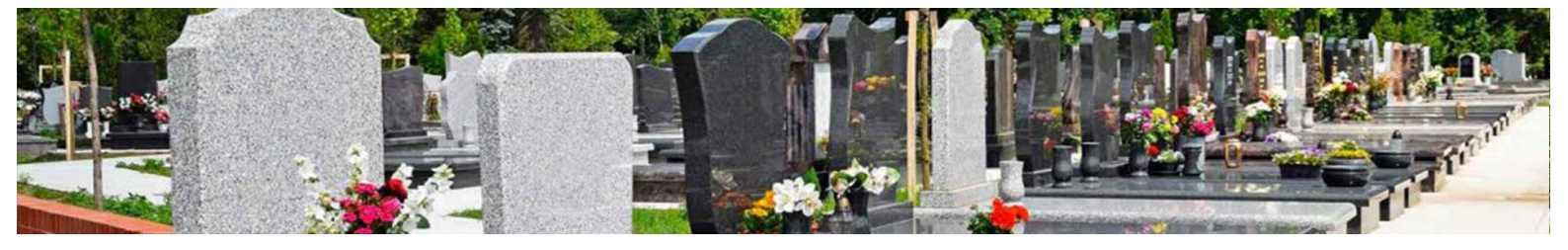

### 5.5.2 Éditer un acte / courrier

- 1. Pour éditer les actes et courriers depuis chaque fiche concession, <u>accéder aux actes et courriers</u>.
- 2. Sélectionner la concession concernée (en cours, archivée).
- 3. Sélectionner l'acte/le courrier de votre choix dans la liste déroulante.
  - ⇒ Le document s'affiche.

| Actes et Courriers                                                                                                    | ×                                                                                                    |
|----------------------------------------------------------------------------------------------------|----------------------------------------------------------------------------------------------------|
| 26-493                                                                                                    |                                                                                                    |
| - Sélectionnez le modèle -                                                                                                    | Y                                                                                                    |
| - Sélectionnez le modèle -<br>1er PV de constat d'abandon<br>2nd PV de constat d'abandon<br>Acte de concession                               |                                                                                                    |
| Acte de conversion                                                                                                    |                                                                                                    |
| Acte de renouvellement<br>Arrêté de reprise (abandon)<br>Autorisation d'exhumer                                                              | B J U → X <sub>2</sub> X <sup>2</sup> J I I I I I I I I I I I I I I I I I I                                                                                                    |
| Autorisation d'exhumer et de réinhumer<br>Autorisation d'inhumer<br>Autorisation de crémation                                                | Concession, de terraire dans le cimetiler de la commune LANJON *<br>Concession, Nº 74-43                                                                                                    |
| Autorisation de dépôt d'une urne cinéraire<br>Autorisation de fermeture de cercueil<br>Autorisation de fermeture de cercueil et d'inhumatior |                                                                                                    |
| Autorisation de transport de corps<br>Autorisation de travaux<br>Courrier - concession arrivant à échéance                                   | <u>Acte de concession</u>                                                                                                    |
| Délibér ation de reprise d'une concession funéraire                                                                                          | Monsieur le Maire de la commune de LANNION,                                                                                                    |
|                                                                                                    | Vu la demande présentée par M. Robert Morin , dans le but d'obtenir une concession de terrain dans le cimetière communal<br>afin dy créer la sépulture particulière de sa famille,                                 |
|                                                                                                    | Arrète :                                                                                                    |
| body p                                                                                                    | Article 1 Il est accordé, dans le cimetière communal, au nom du demandeur ci-dessus désigné et dans le but d'y fonder une<br>sémilture narticulière comme mécisé une concession de 100 ans à commer du 26/05/1920. |
| Afficher DDE                                                                                                    | La concession aura une superficie de 2 mètre(s) carré(s).                                                                                                    |
|                                                                                                    | body                                                                                                    |

- **4.** Pour modifier le contenu du document, sélectionner le contenu à modifier et remplacer-le par celui de votre choix. L'éditeur d'actes et courriers fonctionne comme un éditeur de texte classique.
- 5. Pour exploiter votre acte/courrier en dehors du logiciel (pour signature par exemple), cliquer sur « Afficher PDF ».
  - ⇒ Le document PDF s'ouvre dans une nouvelle fenêtre.
  - ▷ Vous pouvez exploiter le document en fonction de vos besoins (impression, enregistrement en local).

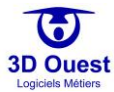

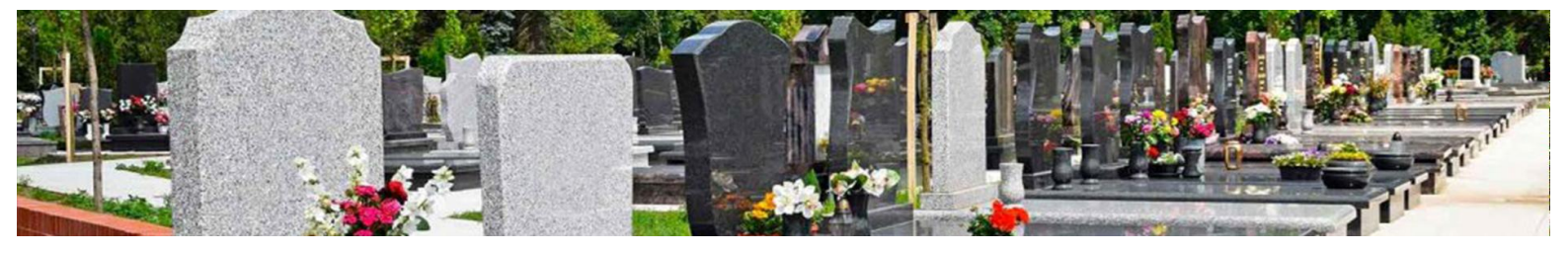

### 5.5.3 Enregistrer un acte/courrier

- 1. Pour enregistrer un acte ou courrier depuis une fiche concession, cliquer sur l'emplacement/la concession de votre choix.
- Sélectionner le menu « Actes et courriers » à gauche de la fiche concession.
  ⇒ Vous accédez aux actes et courriers.
- 3. Sélectionner la concession concernée (en cours, archivée).
- 4. Sélectionner l'acte/le courrier de votre choix dans la liste déroulante.
  - ⇒ Le document s'affiche.

| Actes et Courriers                                                                                                    | ×                                                                                                    |
|----------------------------------------------------------------------------------------------------|----------------------------------------------------------------------------------------------------|
| 26-493                                                                                                    |                                                                                                    |
| - Sélectionnez le modèle -                                                                                                    |                                                                                                    |
| - Sélectionnez le modèle -<br>1er PV de constat d'abandon<br>2nd PV de constat d'abandon<br>Acte de concession                                                                                                    |                                                                                                    |
| Acte de conversion<br>Acte de rétrocession<br>Acte de renouvellement<br>Arrêté de reprise (abandon)<br>Autorisation d'exhumer<br>Autorisation d'exhumer<br>Autorisation de dépôt d'une urne cinéraire<br>Autorisation de dépôt d'une urne cinéraire<br>Autorisation de dépôt d'une urne cinéraire<br>Autorisation de fermeture de cercueil<br>Autorisation de fermeture de cercueil<br>Autorisation de tramsport de corps<br>Autorisation de travaux<br>Courrier - concession arrivant à échéance<br>Délibération de reprise d'une concession funéraire<br>Demande d'autorisation de travaux | Source    Image: Source      Image: Source    Image: Source      Image: Source |
| body p                                                                                                    | Article 1 Il est accordé, dans le cimetière communal, su nom du demandeur ci-dessus désigné et dans le but d'y fonder une sémitime nerticulière comme récluie, une concession de 100 au à compare du 26.05.1010.                                                                                                    |
| Afficher PDF Enregistrer dans Documents                                                                                                    | regiunare par usanere comme partare, une concession un si vo mi à compter du 2015/1930<br>La concession sura une superficie de 2 mètre(s) carré(s).                                                                                                    |

- **5.** Pour modifier le contenu du document, sélectionner le contenu à modifier et remplacer le contenu par celui de votre choix. L'éditeur d'actes et courriers fonctionne comme un éditeur de texte classique.
- **6.** Pour enregistrer votre acte/courrier dans les documents de la concession, cliquer sur « Enregistrer dans documents ».
  - ⇒ Le document est sauvegardé dans les documents de votre concession.

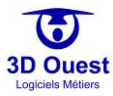

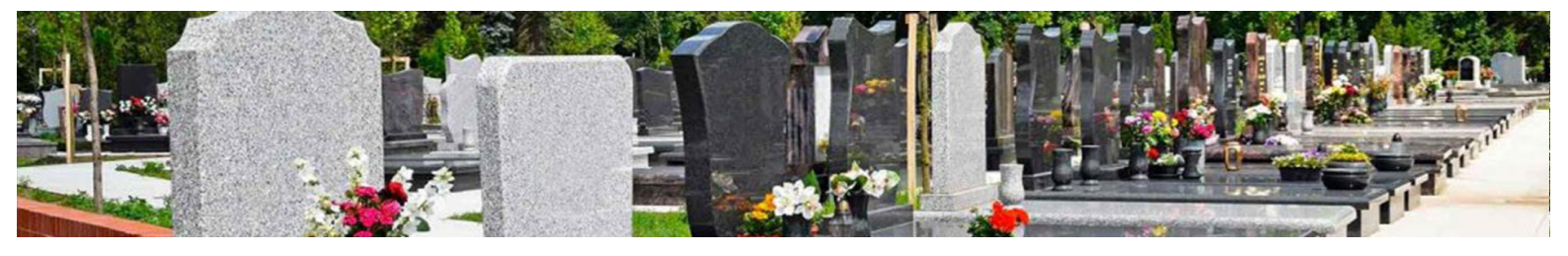

#### 5.5.4 Imprimer un acte/courrier

- 1. Pour imprimer un acte ou courrier depuis une fiche concession, cliquer sur l'emplacement/la concession de votre choix.
- Sélectionner le menu « Actes et courriers » à gauche de la fiche concession.
  ⇒ Vous accédez aux actes et courriers.
- 3. Sélectionner la concession concernée (en cours, archivée).
- 4. Sélectionner l'acte/le courrier de votre choix dans la liste déroulante.
  - ⇒ Le document s'affiche.

| Actes et Courriers                                                                                                    | ×                                                                                                    |
|----------------------------------------------------------------------------------------------------|----------------------------------------------------------------------------------------------------|
| 26-493                                                                                                    |                                                                                                    |
| - Sélectionnez le modèle -                                                                                                    |                                                                                                    |
| - Sélectionnez le modèle -<br>1er PV de constat d'abandon<br>2nd PV de constat d'abandon<br>Acte de concession                                                  |                                                                                                    |
| Acte de conversion<br>Acte de rétrocession                                                                                                    | Source ] I                                                                                                    |
| Acte de renouvellement<br>Arrêté de reprise (abandon)<br>Autorisation d'exhumer                                                                                 | B I U ↔ X <sub>2</sub> X <sup>2</sup> Ø 듣 듣 ≤ = A <sub>1</sub> ·A·B.                                                                                                    |
| Autorisation d'exhumer et de reinhumer<br>Autorisation d'inhumer<br>Autorisation de crémation<br>Autorisation de dépôt d'une urne cinéraire                     | Concession de servait dans le cimetière de la commune LANJON<br>Concession N° 36493                                                                                                    |
| Autorisation de fermeture de cercueil<br>Autorisation de fermeture de cercueil et d'inhumation<br>Autorisation de transport de corps<br>Autorisation de travaux | Acte de concession                                                                                                    |
| Courrier - concession arrivant à échéance<br>Délibération de reprise d'une concession funéraire<br>Demande d'autorisation de travaux                            | Monsieur le Maire de la commune de LANNUON,                                                                                                    |
|                                                                                                    | Vu la demande présentée par M. Robert Morin, dans le but d'obtenir une concession de terrain dans le cimetière communal<br>afin dy créer la sépulture particulière de sa famille,                                                                                      |
|                                                                                                    | Arrête :                                                                                                    |
| body p                                                                                                    | Article 1 11 est accords, dans la cinseitére communal, zu nom du demandeur ci-desuu désigné et dans le but dy fonder une<br>sépulture particulière comme précisé, une concession de 100 ans à compter du 2605/1930<br>La concession nar une suppréficié de 2 miére(s). |
| Afficher PDF Enregistrer dans Documents                                                                                                    | body                                                                                                    |

- 5. Cliquer sur « Afficher PDF ».
  - ⇒ Le modèle de document s'ouvre en PDF dans une nouvelle fenêtre.
  - ⇒ Vous pouvez imprimer le document.

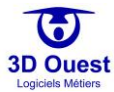

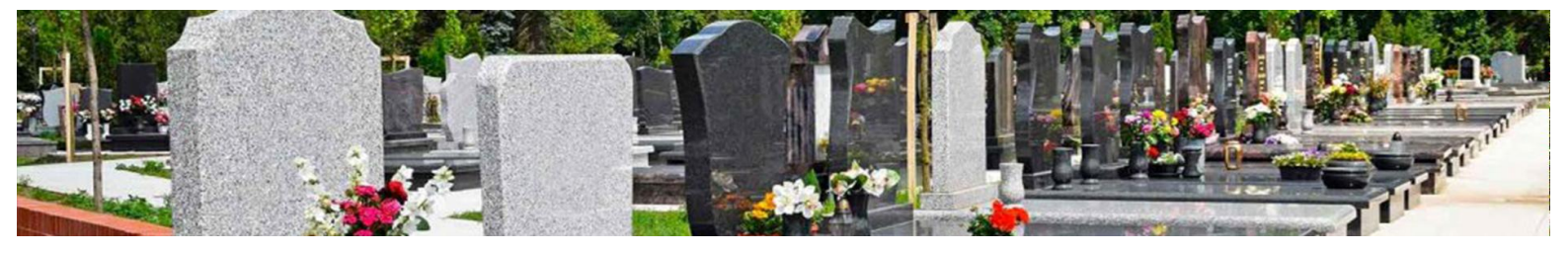

## 5.6 Gestion des travaux

Le logiciel de gestion des cimetières 3D Ouest permet d'enregistrer tous les travaux liés à la gestion du cimetière et des opérations funéraires.

## 5.6.1 Accéder aux travaux

Il est possible d'accéder aux travaux depuis les listes du logiciel. Pour les exploiter par ce biais, voir point 4.3.

Pour accéder aux travaux d'une concession, il est également possible de procéder par la <u>recherche avancée</u>, la <u>recherche rapide</u>, ou en sélectionnant directement l'emplacement lié à la concession concernée.

- 1. Pour accéder aux travaux depuis la cartographie, cliquer sur l'emplacement concerné par les travaux.
  - ⇒ La fiche emplacement/concession s'ouvre.
- 2. Sélectionner le menu de gauche « Travaux ».
  - ➡ La liste des travaux s'affiche. Vous pouvez accéder aux travaux de votre choix en cliquant dessus.

| Emplacement             | Emplacer    | ment N°A/6/o8  |      |                      |                    |                             |                        |             |           |        | <b>Q</b> |
|-------------------------|-------------|----------------|------|----------------------|--------------------|-----------------------------|------------------------|-------------|-----------|--------|----------|
| Prestations et factures | Travaux     | + Ajouter tra  | waux |                      |                    |                             |                        |             |           |        |          |
| Documents               |             |                |      |                      |                    |                             |                        | Rechercher: |           |        |          |
| Actes et Courriers      | Тур         | e de travaux 1 | n I  | Date de début     ↑↓ | Date de fin     ↑↓ | N <sup>e</sup> Concession 1 | Commanditaire          | î↓          | Status ↑↓ | Action | s î↓     |
| Travaux                 |             |                |      |                      |                    |                             |                        |             |           |        |          |
| Procédures              | Cave        | aux            |      | 10/03/2018           | 10/03/2018         | 26-493                      | Bertrand Michelle [née | Martin]     | terminé   |        | 8        |
| Historique              | Grave       | ure            |      | 19/03/2018           | 19/03/2018         | 26-493                      | Bertrand Michelle [née | Martin]     | terminé   | L.     | 8        |
|                         | 1-2 / 2 lij | gnes           |      |                      |                    |                             |                        |             |           |        |          |

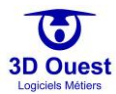

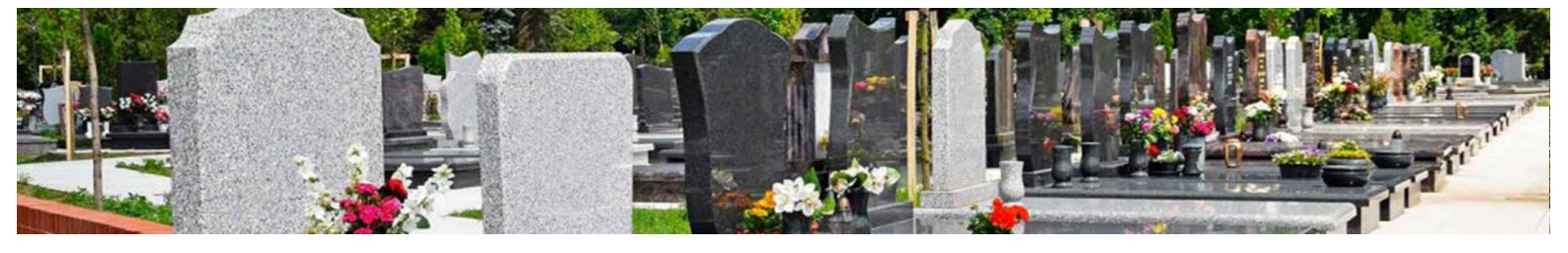

#### 5.6.2 Créer des travaux

1. Pour créer des travaux, cliquer sur « Ajouter travaux ».

| Emplacement             | Emplace    | ment N°A/6/o8 |       |               |               |                             |                                |          | Q /       |
|-------------------------|------------|---------------|-------|---------------|---------------|-----------------------------|--------------------------------|----------|-----------|
| Prestations et factures | Travaux    | + Ajouter tra | avaux |               |               |                             |                                |          |           |
| Documents               |            |               |       |               |               |                             | Recherche                      | :        |           |
| Actes et Courriers      | Тур        | pe de travaux | 11 1  | Date de début | Date de fin 👔 | N <sup>®</sup> Concession 1 | Commanditaire 1                | Status 1 | Actions 1 |
| Travaux                 |            |               |       |               |               |                             |                                |          |           |
| Procédures              | Cave       | aux           |       | 10/03/2018    | 10/03/2018    | 26-493                      | Bertrand Michelle [née Martin] | terminé  | 6         |
| Historique              | Grav       | vure          |       | 19/03/2018    | 19/03/2018    | 26-493                      | Bertrand Michelle [née Martin] | terminé  | ∎ ©       |
|                         | 1-2 / 2 li | ignes         |       |               |               |                             |                                |          |           |

⇒ La fiche de renseignement des travaux à effectuer s'ouvre.

| Nouveaux Travaux |                                |                                                                                   |                      |            |      |   |                  |  |  |  |  |  |
|------------------|--------------------------------|-----------------------------------------------------------------------------------|----------------------|------------|------|---|------------------|--|--|--|--|--|
|                  | (*) Type de travaux :          | - Sél                                                                             | ectionner un type -  |            |      |   | •                |  |  |  |  |  |
|                  | (*) Travaux public :           | Oui                                                                               | Non                  |            |      |   |                  |  |  |  |  |  |
| Date prév        | ue de début des travaux :      |                                                                                   | 09                   | 03         | 2020 | à | 15:00            |  |  |  |  |  |
| Date p           | prévue de fin des travaux :    |                                                                                   | 09                   | 03         | 2020 | à | 15:00            |  |  |  |  |  |
|                  | Concession :                   | Indéfinie 🔻                                                                       |                      |            |      |   |                  |  |  |  |  |  |
|                  | Commanditaire :                | $^{\circ}$ M. Morin Robert (concessionnaire principal de la concession N° 26-493) |                      |            |      |   |                  |  |  |  |  |  |
| Aut              | re personne (recherche) :      |                                                                                   |                      |            |      |   | Ajouter personne |  |  |  |  |  |
|                  | Entrepreneur :                 | Marl                                                                              | brerie à ciel ouvert |            |      |   | •                |  |  |  |  |  |
|                  | Description :                  |                                                                                   |                      |            |      |   |                  |  |  |  |  |  |
|                  |                                |                                                                                   |                      |            |      |   | li)              |  |  |  |  |  |
| Da               | ate de début des travaux :     | •                                                                                 | 09                   | 03         | 2020 | à | 15:00            |  |  |  |  |  |
|                  | Travaux terminé :              |                                                                                   |                      |            |      |   |                  |  |  |  |  |  |
|                  | Valider Retour à l'emplacement |                                                                                   |                      |            |      |   |                  |  |  |  |  |  |
|                  |                                |                                                                                   | (*) : Champs ob      | ligatoires |      |   |                  |  |  |  |  |  |

- 2. Renseigner le type de travaux, s'il s'agit de travaux publics ou non.
- 3. Indiquer les dates prévues de début et de fin des travaux.
- 4. Sélectionner la concession concernée, ainsi que le commanditaire.
- **5.** Pour ajouter un commanditaire existant, taper son nom dans le champ « Autre personne ». Pour ajouter un commanditaire inconnu de la base de données, cliquer sur « Ajouter personne ».
- 6. Renseigner la description des travaux prévus ou engagés.
- 7. Indiquer la date réelle de début des travaux.
- 8. Lorsque les travaux seront terminés, vous pourrez cliquer sur « Travaux terminés ».
- 9. Pour enregistrer vos travaux, cliquer sur « Enregistrer ».
  - ⇒ Vos travaux sont enregistrés.

NB : durant toute la période des travaux, votre cartographie affiche l'icône « Travaux » sur l'emplacement concerné.

| 20 | 19 | 18 | 17 |    | 01 | 01 | 01 | 01 | 01 | 02 | 02 | 02   | 02 | 02 |      | and the second |     | 0.    |
|----|----|----|----|----|----|----|----|----|----|----|----|------|----|----|------|----------------|-----|-------|
| 01 | 01 | 01 | 01 | 01 | 02 | 02 | 02 | 02 | 02 | 03 | 03 | 03   | 03 | 03 |      |                | 1 M | C     |
| 02 | 02 | 02 | 02 | 0k | 03 | 03 | 03 | 03 | 03 | 04 | 04 | 04   | 04 | 04 |      | Satellin       | e   |       |
| 03 | 03 | 03 |    | 1  | 04 | 04 | 04 | 04 | 04 | 05 | 05 | 05   | 05 | 05 | 06   |                | -   | - All |
| 04 | 04 | 04 | 04 | 05 | 05 | 05 | 05 | 05 | 05 | 05 | 06 | 06   | 06 | 07 | 07   | 05             | 05  | 05    |
| 05 | 05 | 05 | 05 |    | 06 | 06 | 06 | 06 | 06 | 07 | 07 | 07   | 07 | 08 | 08   | 05             | 06  | 06    |
| 05 | 06 | 06 | 06 | 00 | 07 | 07 | 07 | 07 | 07 | 08 | 08 | 08   | 80 | 00 | 09   |                | 00  |       |
| 07 | 07 | 07 | 07 | 07 | 08 | 80 | 08 | 08 | 08 | 09 | 09 | 09   | 09 | 10 | 10   | 07             | 07  | 07    |
| 08 | 08 | 08 | 08 | 00 | 09 | 09 | 09 | 09 | 09 | 10 | 10 | 10   | 10 | 10 | 11   | 00             |     | 08    |
|    |    | 09 | 09 | 09 |    | 1- |    | 10 | 10 | 10 |    | - 11 | 11 | 11 | 1.00 | Ua             | 80  |       |

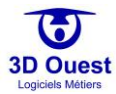

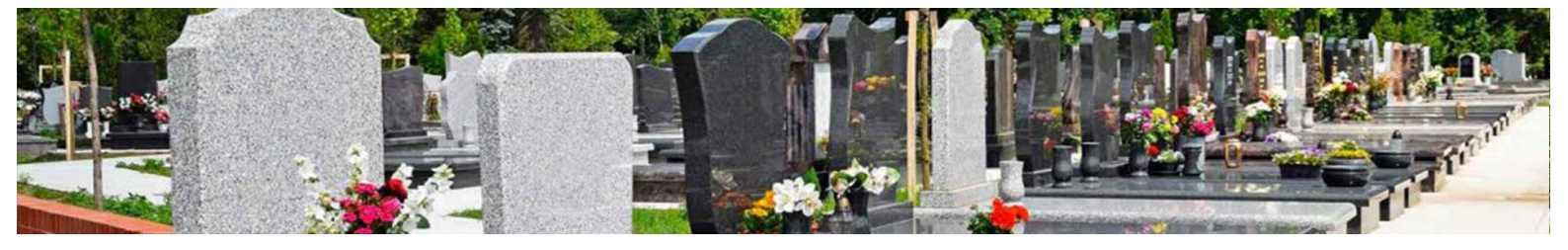

### 5.6.3 Modifier des travaux

- 1. Pour modifier des travaux, <u>accéder aux travaux</u> de la concession concernée.
- 2. Cliquer sur les travaux à modifier.

| Emplacement             | Emplacer   | ment N°A/6/o8     |               |                 |                              |                                |           | Q 🌶       |
|-------------------------|------------|-------------------|---------------|-----------------|------------------------------|--------------------------------|-----------|-----------|
| Prestations et factures | Travaux    | + Ajouter travau  | ×             |                 |                              |                                |           |           |
| Documents               |            |                   |               |                 |                              | Recherche                      | r:        |           |
| Actes et Courriers      | Тур        | pe de travaux _↑↓ | Date de début | Date de fin _↑↓ | N <sup>o</sup> Concession ↑↓ | Commanditaire îl               | Status ↑↓ | Actions 1 |
| Travaux                 | Cave       | aux               | 10/03/2018    | 10/03/2018      | 26-493                       | Bertrand Michelle [née Martin] | terminé   | <b>6</b>  |
| Procédures              | Grou       |                   | 10/02/2019    | 10/02/2019      | 26.402                       | Portrand Michollo [néo Martin] | torminé   | L A       |
| Historique              | Glavi      | ure               | 19/03/2010    | 19/03/2010      | 20:493                       | bertrand witchele [nee wartin] | termine   |           |
|                         | 1+2 / 2 li | ignes             |               |                 |                              |                                |           |           |

- 3. Renseigner les informations à modifier dans la fiche des travaux.
- 4. Cliquer sur « Enregistrer ».

| Modifier les Travaux               |        |                         |                        |                          |   |                  |  |  |  |  |  |  |
|------------------------------------|--------|-------------------------|------------------------|--------------------------|---|------------------|--|--|--|--|--|--|
| (*) Type de travaux :              | Cave   | aux                     |                        |                          |   | •                |  |  |  |  |  |  |
| (*) Travaux public :               | Oui    | Non                     |                        |                          |   |                  |  |  |  |  |  |  |
| Date prévue de début des travaux : |        | 09                      | 03                     | 2018                     | à | 15:00            |  |  |  |  |  |  |
| Date prévue de fin des travaux :   |        | 10                      | 03                     | 2018                     | à | 15:00            |  |  |  |  |  |  |
| Concession :                       | 26-49  | 26-493                  |                        |                          |   |                  |  |  |  |  |  |  |
| Commanditaire :                    | ◎ м. м | lorin Robert (conces    | sionnaire principal de | la concession N° 26-493) |   |                  |  |  |  |  |  |  |
|                                    |        |                         |                        |                          |   |                  |  |  |  |  |  |  |
| Autre personne (recherche) :       |        |                         |                        |                          |   | Ajouter personne |  |  |  |  |  |  |
| Entrepreneur :                     | PF G   | enouvrier               |                        |                          |   | ×                |  |  |  |  |  |  |
| Description :                      | Cavea  | aux à la création de la | a concession.          |                          |   |                  |  |  |  |  |  |  |
|                                    | Pose   | de pierre tombale pr    | évue suite à l'inhuma  | tion.                    |   | 10               |  |  |  |  |  |  |
| Date de début des travaux :        |        | 10                      | 03                     | 2018                     | à | 17:35            |  |  |  |  |  |  |
| Travaux terminé :                  | •      |                         |                        |                          |   |                  |  |  |  |  |  |  |
| Date de fin des travaux :          |        | 10                      | 03                     | 2018                     | à | 18:50            |  |  |  |  |  |  |
| Enregistrer                        |        | Annuler les t           | ravaux                 | Retour à l'emplacement   |   |                  |  |  |  |  |  |  |
|                                    |        | (*) : Champs ob         | ligatoires             |                          |   |                  |  |  |  |  |  |  |

⇒ Un message de confirmation de la modification s'affiche.

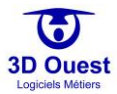

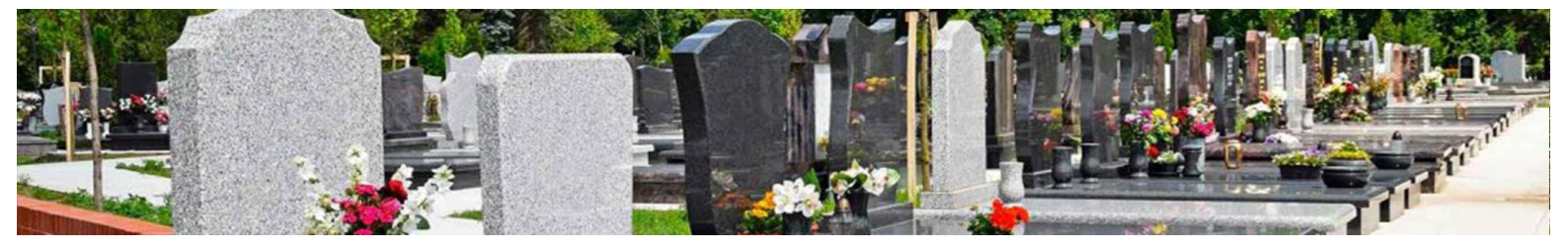

#### 5.6.4 Annuler des travaux

- 1. Pour annuler des travaux, <u>accéder aux travaux</u> de la concession concernée.
- 2. Cliquer sur les travaux à modifier.
  - ⇒ Vous accédez à la fiche des travaux à annuler.

| Emplacement             | Emplace    | ment N°A/6/o8      |               |                |                 |                                |          | ۷ 🗸       |
|-------------------------|------------|--------------------|---------------|----------------|-----------------|--------------------------------|----------|-----------|
| Prestations et factures | Travaux    | + Ajouter travaux  |               |                |                 |                                |          |           |
| Documents               |            |                    |               |                |                 | Rechercher:                    |          |           |
| Actes et Courriers      | Туг        | oe de travaux _ î↓ | Date de début | Date de fin ↑↓ | N° Concession 1 | Commanditaire 1                | Status 1 | Actions 1 |
| Travaux                 |            | _                  |               |                |                 |                                |          |           |
| Procédures              | Cave       | aux                | 10/03/2018    | 10/03/2018     | 26-493          | Bertrand Michelle [née Martin] | terminé  |           |
| Historique              | Grav       | ure                | 19/03/2018    | 19/03/2018     | 26-493          | Bertrand Michelle [née Martin] | terminé  | •         |
|                         | 1-2 / 2 li | ignes              |               |                |                 |                                |          |           |

3. Cliquer sur « Annuler les travaux ».

| Modifier les Travaux               |          |                        |                        |                          |   |                  |  |  |
|------------------------------------|----------|------------------------|------------------------|--------------------------|---|------------------|--|--|
| (*) Type de travaux :              | Cavea    | iux                    |                        |                          |   | •                |  |  |
| (*) Travaux public :               | Oui 1    | Oui Non                |                        |                          |   |                  |  |  |
| Date prévue de début des travaux : |          | 09                     | 03                     | 2018                     | à | 15:00            |  |  |
| Date prévue de fin des travaux :   | <b></b>  | 10                     | 03                     | 2018                     | à | 15:00            |  |  |
| Concession :                       | 26-49    | 26-493                 |                        |                          |   |                  |  |  |
| Commanditaire :                    | ⊙ м. ма  | orin Robert (conces    | sionnaire principal de | la concession N° 26-493) |   |                  |  |  |
|                                    | 🗹 Mme    | Bertrand Michelle [    | née Martin]            |                          |   |                  |  |  |
| Autre personne (recherche) :       |          |                        |                        |                          |   | Ajouter personne |  |  |
| Entrepreneur :                     | PF Ge    | nouvrier               |                        |                          |   | •                |  |  |
| Description :                      | Cavea    | ux à la création de la | a concession.          |                          |   |                  |  |  |
|                                    | Pose d   | le pierre tombale pr   | révue suite à l'inhuma | tion.                    |   |                  |  |  |
| Date de début des travaux :        |          | 10                     | 03                     | 2018                     | à | 17:35            |  |  |
| Travaux terminé :                  | •        |                        |                        |                          |   |                  |  |  |
| Date de fin des travaux :          | <b>•</b> | 10                     | 03                     | 2018                     | à | 18:50            |  |  |
| Enregistrer                        |          | Annuler les t          | ravaux                 | Retour à l'emplacement   |   |                  |  |  |
| (*) : Champs obligatoires          |          |                        |                        |                          |   |                  |  |  |

- ⇒ Un message de demande de confirmation d'annulation des travaux s'affiche.
- 4. Cliquer sur « Oui ».
  - Un message de confirmation d'annulation des travaux s'affiche. Vos travaux sont annulés et restent dans les archives de la concession.

| Emplacement             | Emplacer   | ment N°A/6/o8 | 3       |               |    |                    |               |    |                                |             | <b>Q</b>  |
|-------------------------|------------|---------------|---------|---------------|----|--------------------|---------------|----|--------------------------------|-------------|-----------|
| Prestations et factures | Travaux    | + Ajouter     | travaux |               |    |                    |               |    |                                |             |           |
| Documents               |            |               |         |               |    |                    |               |    | Recherch                       | er:         |           |
| Actes et Courriers      | Тур        | oe de travaux | t↓      | Date de début | ţ↓ | Date de fin     †↓ | N° Concession | ţĴ | Commanditaire î                | ↓ Status ↑↓ | Actions 1 |
| Travaux                 | _          |               |         |               |    |                    |               |    |                                |             |           |
| Procédures              | Balay      | yage          |         | 09/03/2020    |    | -                  | 26-493        |    | Morin Robert                   | en cours    | ⊾ ⊗       |
| Historique              | Cave       | aux           |         | 10/03/2018    |    | 10/03/2018         | 26-493        |    | Bertrand Michelle [née Martin] | annulé      | L.        |
|                         | Grav       | ure           |         | 19/03/2018    |    | 19/03/2018         | 26-493        |    | Bertrand Michelle [née Martin] | terminé     | ⊾ ⊗       |
|                         | 1-3 / 3 li | ignes         |         |               |    |                    |               |    |                                |             |           |

NB : il est également possible d'annuler les travaux en cliquant sur l'icône 😵 de la ligne des travaux concernés, depuis la page des travaux.

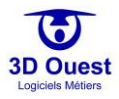

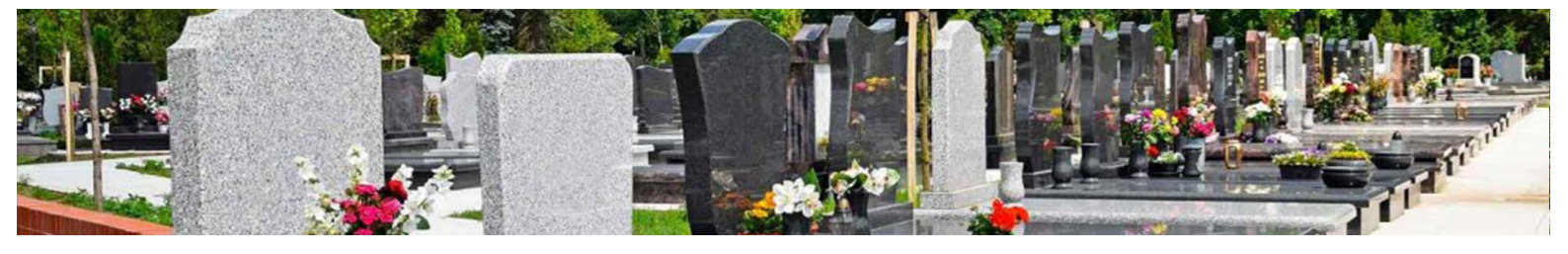

# 5.6.5 Archiver des travaux

Les travaux s'intègrent aux archives de manière automatique en fonction des dates réelles auxquelles ils ont eu lieu.

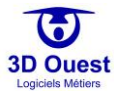

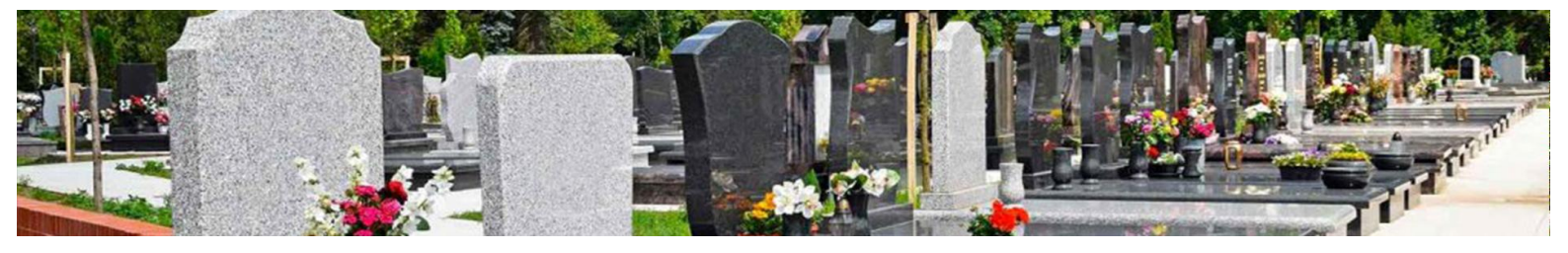

## 5.7 Gestion des procédures administratives

Le logiciel permet de gérer de manière semi-automatisée l'ensemble des procédures administratives liées à la gestion du cimetière.

Elles intègrent les modèles de courriers liés, ainsi que les pares-feux des obligations réglementaires.

### 5.7.1 Accéder aux procédures

- Pour accéder aux procédures, cliquer sur l'emplacement/la concession lié(e) à la procédure.
  ⇒ La fiche emplacement/concession s'ouvre.
- 2. Cliquer sur le menu de gauche « Procédures ».
  - ⇒ Vous accédez à la liste des procédures administratives.

| Emplacement             | Emplacement N°A/6/o8               | Q 🌶 |
|-------------------------|------------------------------------|-----|
| Prostations at fastures | Concession Nº26-493                |     |
| Prestations et factures |                                    |     |
| Documents               | Abandon Reprise Rétrocession       |     |
| Actes et Courriers      |                                    |     |
| Travaux                 | Conversion Donation Renouvellement |     |
| Procédures              |                                    |     |
| Historique              |                                    |     |

Au survol de chaque procédure, une information des cas d'application de la procédure sélectionnée s'affiche.

| Emplacement             | Emplacement N°A/6/08                                                                                       | ) 🧪 |
|-------------------------|----------------------------------------------------------------------------------------------------|-----|
|                         | Concession №26-493                                                                                         |     |
| Prestations et factures |                                                                                                    |     |
| Documents               | Abertuion Reprise Rétrocession                                                                             |     |
| Actes et Courriers      | Les concessions à durée limitée arrivant à échéance et n'ayant jamais fait                                 |     |
| Travaux                 | Cor l'objet d'une demande de renouvellement ou de conversion peuvent être ement<br>reprises par la commune |     |
| Procédures              |                                                                                                    |     |
| Historique              |                                                                                                    |     |

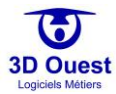

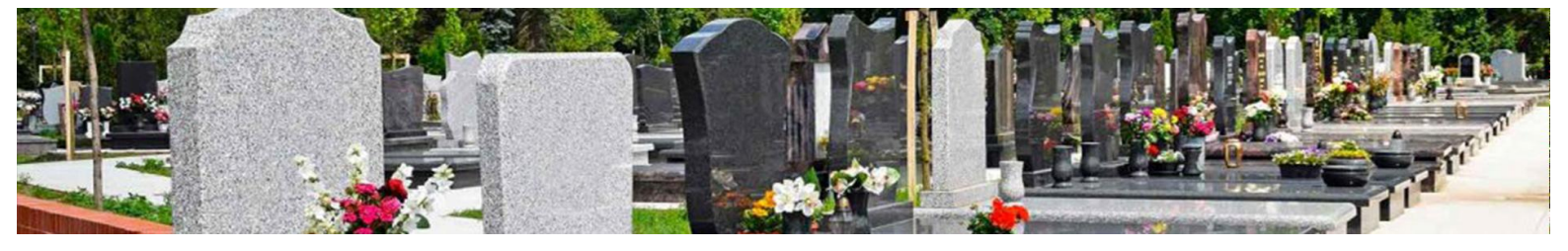

### 5.7.2 Créer une procédure

1. Pour créer une procédure, cliquer sur la procédure que vous souhaitez entamer.

NB : si la réglementation en vigueur ne permet pas de réaliser une procédure conformément aux textes en vigueur, une alerte s'affiche.

| Emplacement             | Emplacement N°F/3/08 🔷 🎸                                                                  |
|-------------------------|-------------------------------------------------------------------------------------------|
| Prestations et factures | Concession Nº1896-989-872                                                                 |
| Documents               | Abandon Reprise Rétrocession                                                              |
| Actes et Courriers      |                                                                                           |
| Travaux                 | Conversion Donation Renouvellement                                                        |
| Procédures              |                                                                                           |
| Historique              |                                                                                           |
|                         |                                                                                           |
|                         | Une procédure d'abandon n'est possible que si la concession a plus de 30 ans d'existence. |
| Emplacement             | Emplacement N°F/3/08 🗘 🖍                                                                  |
| Prestations et factures | Concession Nº1896-989-872                                                                 |
| Documents               |                                                                                           |
| Actes et Courriers      | Abandon                                                                                   |
| Travaux                 | Conversion Donation Renouvellement                                                        |
| Procédures              | Reprise                                                                                   |
| Historique              | Date de la procédure :                                                                    |
|                         | Attention, une reprise n'est autorisée que si la concession est échue depuis              |
|                         | plus de 2 ans                                                                             |
|                         | Forcer la procédure                                                                       |
|                         | Valider                                                                                   |

NB : dans certains cas, il sera possible de « <u>Forcer la procédure</u> ». Cette option est destinée à enregistrer des procédures passées et closes pour lesquelles certaines informations manquent, ou ne sont pas à disposition de l'équipe administrative.

3D Ouest <u>déconseille fortement</u> l'utilisation de cette option dans le cadre de nouvelles procédures en cours, afin de prémunir la commune de toute réclamation.

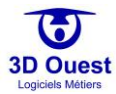

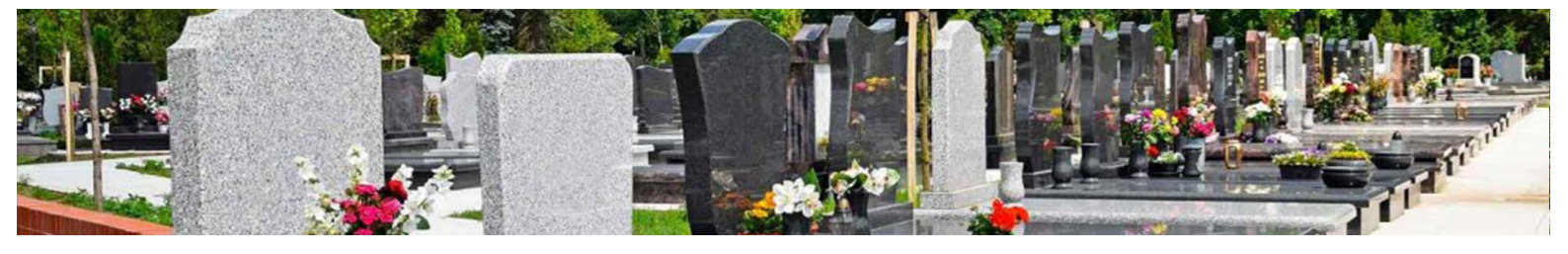

### 5.7.3 Annuler une procédure

- 1. Pour annuler une procédure, cliquer sur le menu « Historique » à gauche de la fiche concession/emplacement.
  - ⇒ Vous accédez aux concessions archivées suite à une procédure menée à terme.

| Emplacement        | Emplacement N°F/18/01                   |                    |                                |                 |                      | Q 🌶           |
|--------------------|-----------------------------------------|--------------------|--------------------------------|-----------------|----------------------|---------------|
| Documents          | Concessions                             |                    |                                |                 |                      |               |
| Actes et Courriers |                                         |                    |                                |                 | Rechercher:          |               |
| Travaux            | N <sup>°</sup> Concession ↑↓ Concession | nnaire principal 斗 | Durée ↑↓                       | Date de fin _↑↓ | Date de la procédure | †↓ État †↓    |
| Historique         |                                         |                    |                                |                 |                      |               |
|                    | ■ 1728-41 D                             | enis Francis       | 15 ans                         | 25/02/2002      | -                    | renouvelée    |
|                    | ► 1728-41                               | enis Francis       | 15 ans                         | 25/02/2017      | 17/03/2020           | reprise       |
|                    | 1-2 / 2 lignes                          |                    |                                |                 |                      |               |
|                    | Personnes inhumées                      |                    |                                |                 |                      |               |
|                    |                                         |                    |                                |                 | Rechercher:          |               |
|                    | Nom                                     | †↓ Décès ↑↓ I      | nhumation $\uparrow\downarrow$ | Exhumation 1    | ↓ N° Concession 1↓   | Exhumé vers 1 |
|                    | Marchand Julie [née Payet]              | 01/01/1987         | 04/01/1987                     | -               | 1728-41              |               |
|                    | Clivier Franck                          | 01/01/1987         | 04/01/1987                     | -               | 1728-41              |               |
|                    | 1-2 / 2 lignes                          |                    |                                |                 |                      |               |

- 2. Cliquer sur la concession pour laquelle la procédure est à annuler.
  - ⇒ Vous accédez à la fiche concession.
- 3. Cliquer sur « Modifier » en haut à droite de la fiche concession.

| Emplacement             | Emplacement N°F/18/01                                         | Q 🎸                       |
|-------------------------|---------------------------------------------------------------|---------------------------|
| Prestations et factures |                                                               | Imprimer 🖶 🛛 Modifier 🖿   |
| Documents               | Concession N°1728-41 (renouvelée)                             |                           |
| Actes et Courriers      | Attention la date de fin est dépassée                         |                           |
| Travaux                 | Famille : Denis                                               | <u>۲</u>                  |
|                         | Durée : 15 ans                                                |                           |
| Retour                  | Vocation : Familiale                                          |                           |
|                         | Début : 25/02/1987                                            |                           |
|                         | Fin: 25/02/2002                                               |                           |
|                         | Surface: 2m*                                                  |                           |
|                         | Info Concessionnaire                                          |                           |
|                         | Nom : M. Denis Francis                                        |                           |
|                         | Adresse : rue René Tonnetot<br>22300 LANNION                  |                           |
|                         | Tel domicile : 02 96 48 68 19                                 |                           |
|                         | Email : cimetiere@3douest.com                                 |                           |
|                         |                                                               |                           |
|                         |                                                               |                           |
|                         | Personnes inhumées + Nouvelle inhumation                      |                           |
|                         | P                                                             | echercher:                |
|                         | Défunts ↑  Décès ↑  Inhumation ↑  Cercueil ↑  Etat ↑  Fosse   | 1↓ Position 1↓ Actions 1↓ |
|                         | Olivier Franck 01/01/1987 04/01/1987 Indéfini Indéfini A (Non | -défini) Indéfinie 🕒 S    |
|                         | 1-1 / 1 lignes                                                |                           |

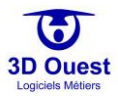

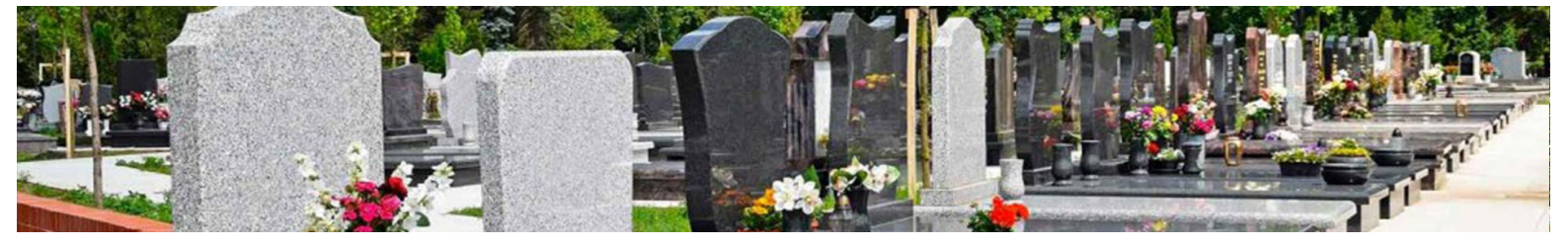

- ⇒ Vous accédez à la fiche concession. Chaque champ est éditable.
- 4. Faire défiler le menu déroulant indiquant l'état de la concession.
- 5. Sélectionner « Normal ».

| Emplacement             | Emplacement N°   | F/18/01                       |                      | Q 🖉                         |
|-------------------------|------------------|-------------------------------|----------------------|-----------------------------|
| Prestations et factures | -                | Modification de la concession |                      | Imprimer 🖶 🛛 Modifier 🖿     |
| Documents               | Concession       |                               |                      |                             |
| Actes et Courriers      | Attention la dat | Changer emp                   | placement            |                             |
| Travaux                 | Fam              | (*) Numéro :                  | 1728-41              |                             |
|                         | Du               | Ancien numéro :               |                      |                             |
| Retour                  | Vocat            |                               |                      |                             |
|                         | Dé               | Etat :                        | Renouvelée 🔻         |                             |
|                         | Surf             | (*) Famille :                 | Renouvelée<br>Normal |                             |
|                         | Sur              | Durée :                       | 15 ans               |                             |
|                         | Info             | Vocation :                    |                      |                             |
|                         | N                | vocation.                     | Familiale •          |                             |
|                         | Adre             | Epitaphe :                    |                      |                             |
|                         | Tel domi         |                               |                      |                             |
|                         | En               | Date de début :               |                      |                             |
|                         |                  | D + 1 5                       | <b>H</b> 25 02 1907  |                             |
|                         |                  | Date de fin :                 | 25 02 2002           |                             |
|                         | Personnes inhur  | Divers :                      |                      |                             |
|                         | 1                |                               |                      |                             |
|                         |                  | Surface :                     | 2 m²                 | Rechercher:                 |
|                         | Défunts          | Surface de l'emplacement :    | 0 m²                 | e îl Position îl Actions îl |
|                         | Olivier Free     | (*) : Champ o                 | bligatoire           |                             |
|                         | Olivier Fran     |                               |                      |                             |
|                         | 1-1 / 1 lignes   |                               | Enregistrer Fermer   |                             |

- 6. Cliquer sur « Enregistrer ».
  - La concession est revenue sur la fiche emplacement comme si la procédure n'avait pas eu lieu.
  - ⇒ La procédure est annulée.

NB : l'annulation d'une procédure est possible pour l'ensemble des procédures, sauf pour la procédure d'abandon. Il sera donc nécessaire pour cette dernière de l'annuler directement depuis la concession archivée (accessible depuis l'historique de l'emplacement).

La procédure d'abandon annulée restera dans l'historique afin de ne pas perdre les informations administratives liées.

### 5.7.4 Archiver une procédure

Il n'est pas possible d'archiver manuellement une procédure.

Une procédure en cours implique une gestion non terminée. Les concessions liées resteront donc sur les fiches emplacement jusqu'à échéance d'une procédure.

Une procédure terminée implique un archivage nécessaire. Il est fait automatiquement par le logiciel. Les concessions liées à une procédure terminées seront donc accessibles depuis l'historique de chaque emplacement, et depuis les listes de données et les recherches avancées.

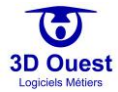

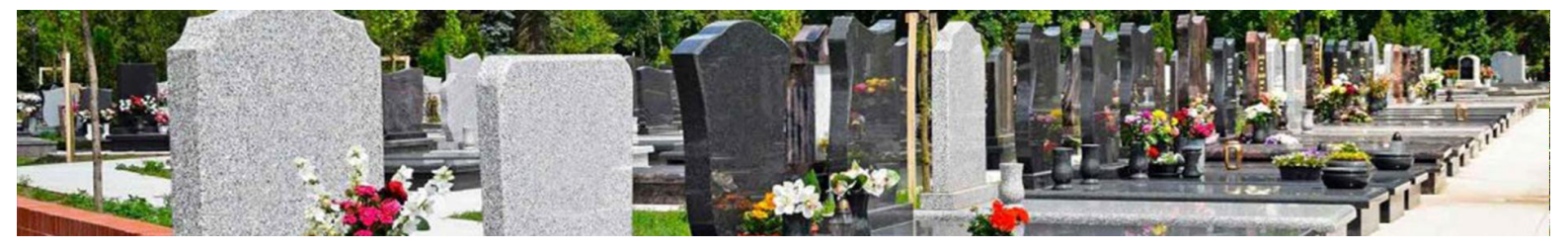

## 5.8 Gestion de l'historique

Le logiciel de gestion des cimetières 3D Ouest inclut une gestion automatisée de l'historique.

Toutes concessions liées à une procédure terminée, tous mouvements de corps sont tracés dans le logiciel afin de garantir la pérennité des données liées à la gestion du cimetière.

L'accès à l'historique peut être fait directement via la cartographie, et également via les <u>listes</u>, la <u>recherche</u> rapide et la <u>recherche avancée</u> du logiciel.

### 5.8.1 Accéder à l'historique

- Pour accéder à l'historique, cliquer sur l'emplacement/la concession concernée par votre recherche. NB : pour accéder à l'historique, vous pouvez également accéder à la concession concernée via les listes, la recherche rapide et la recherche avancée du logiciel.
  - ⇒ Vous accédez à la fiche emplacement.
- 2. Cliquer sur le menu de gauche « Historique ».
  - ⇒ Vous accédez aux données archivées de l'emplacement.

| Emplacement        | Emplacement N°A/10/02      |                     |              |                                  |                              | Q 4              |
|--------------------|----------------------------|---------------------|--------------|----------------------------------|------------------------------|------------------|
| Documents          | Concessions                |                     |              |                                  |                              |                  |
| Actes et Courriers |                            |                     |              |                                  | Rechercher:                  |                  |
| Travaux            | N° Concession ↑ Concession | nnaire principal    | †↓ Durée †↓  | Date de fin                      | Date de la procédure         | †⊥ État †⊥       |
| Historique         | 1284-706                   | Benoit Guy          | 30 ans       | 13/02/2000                       | 15/04/2002                   | reprise          |
|                    | 1-1 / 1 lignes             |                     |              |                                  |                              |                  |
|                    | Personnes inhumées         |                     |              |                                  |                              |                  |
|                    |                            |                     |              |                                  | Rechercher:                  |                  |
|                    | Nom                        | †↓ Décès †↓         | Inhumation 1 | Exhumation $\uparrow \downarrow$ | N <sup>°</sup> Concession 1↓ | Exhumé vers      |
|                    | Leclercq Eric              | 01/01/1971          | 04/01/1971   | 23/06/2002                       | 1284-706                     | A/4/Oss. 02      |
|                    | Payet Hélène [née Bernard] | 01/01/1970          | 04/01/1970   | 23/06/2002                       | 1284-706                     | A/4/Oss. 02      |
|                    | 1-2 / 2 lignes             |                     |              |                                  |                              |                  |
|                    | Contacts                   |                     |              |                                  |                              |                  |
|                    |                            |                     |              |                                  | Rechercher:                  |                  |
|                    | Nom ↑↓                     | Туре î.             | Téléphone    | †↓ Ema                           | ail ↑↓                       | N° Concession 1↓ |
|                    | Benoit Guy concess         | sionnaire principal |              | cimetiere@                       | 3douest.com                  | 1284-706         |
|                    | 1-1 / 1 lignes             |                     |              |                                  |                              |                  |

NB : chaque ligne d'information est cliquable (voir informations en gras) afin d'accéder au contenu des informations.

- 3. Pour accéder aux informations d'une ligne du tableau (concession, défunt, contact), cliquer sur les informations en gras.
  - → Vous accédez aux données relatives à l'information sélectionnée.

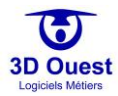

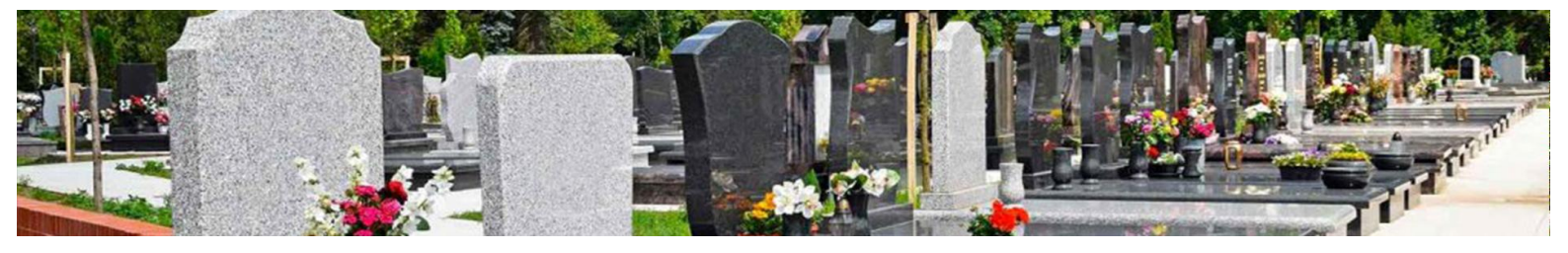

| Emplacement             | Emplacement N A(2/0        | 5                           |                           |                 |                           |                               | ~ ~       |               |               |         |
|-------------------------|----------------------------|-----------------------------|---------------------------|-----------------|---------------------------|-------------------------------|-----------|---------------|---------------|---------|
| Prestations et factures | Concessions                |                             |                           |                 |                           |                               |           |               |               |         |
| Documents               |                            |                             |                           |                 | Recherch                  | er:                           |           |               |               |         |
| Actes et Courriers      | N <sup>o</sup> Communian t | Concession nation estimated | t Durfe                   | ti Data da En   | Data da la se             | aufdum 🕴 Éini                 |           |               |               |         |
| Travaux                 | N Concession               | . concessionnaire principai | 11 Duree                  | ) † Date de lin | 11 Date de la pr          | ocedure    Etat               |           |               |               |         |
| Procédures              | 1731-915                   | Meyer Mireille [née Gauti   | .hler] 30 ans             | 24/06/2017      |                           | - abandonné                   | e         |               |               |         |
| Historique              | 1-1 / 1 lignes             |                             |                           |                 |                           |                               |           |               |               |         |
|                         | Personnes inhumées         |                             |                           |                 |                           |                               |           |               |               |         |
|                         |                            |                             |                           |                 | Recherch                  | er:                           |           |               |               |         |
|                         | Nom                        | †⊥ Décès †⊥ Inhu            | umation 11                | Exhumation 1.   | N <sup>®</sup> Concession | 1↓ Exhumé vers                | 11        |               |               |         |
|                         | Brun Sylvain               | 01/01/1987                  | 04/01/1987                | -               | 1731-915                  |                               |           |               |               |         |
|                         | Rey Guillaume              | 01/01/1995                  | 04/01/1995                |                 | 1731-915                  |                               |           |               |               |         |
|                         | 1-2 / 2 lignes             |                             |                           |                 | Modific                   | ation Défunt                  |           |               |               |         |
|                         | Contacts                   |                             |                           |                 | Exhumer                   | Imprimer                      |           |               |               |         |
|                         |                            | Titre :                     | м.                        |                 | Ét.                       | at civil<br>Date de naissance |           | 20            | 10            | 1933    |
|                         |                            | (**) Nom de naissance :     | BRUN                      |                 |                           | Lieu de naissance             |           |               |               |         |
|                         | Nor                        | (**) Nom marital :          |                           |                 |                           | Lien de parenté               | -         |               |               |         |
|                         | Meyer Mireille             | Prénom :                    | Sylvain                   |                 |                           | Nom des parents               |           |               |               |         |
|                         | 1-1 / 1 lignes             |                             |                           |                 |                           |                               |           |               |               |         |
|                         |                            | Fosse :                     | A/2/05/A (Com             | plet) •         | Nouvelle fosse            | État<br>Cercueil              | In        | défini        |               |         |
|                         |                            | Concession :                | 1731-915                  |                 | •                         | Etat cercuell                 | In        | défini        |               |         |
|                         |                            | Critères :                  | Mort pour la Fr           | rance           |                           | ? Etat défunt                 |           | défini        |               |         |
|                         |                            |                             | Militaire  Resconne célèl | hva             |                           | Position                      |           |               |               |         |
|                         |                            |                             | C Personne celet          | ne              |                           |                               |           |               |               |         |
|                         |                            | Position fosse :            | Indéfinie                 |                 | ٣                         |                               |           |               |               |         |
|                         |                            |                             |                           |                 |                           |                               |           | 1             |               |         |
|                         |                            |                             |                           |                 |                           |                               |           |               |               |         |
|                         |                            |                             |                           |                 |                           |                               |           | 2             |               |         |
|                         |                            |                             |                           |                 |                           | Vide Part                     | iellement | occupée Pleir | ne Position a | ctuelle |
|                         |                            |                             |                           |                 | Rensel                    | gnements :                    |           |               |               |         |
|                         |                            |                             |                           |                 |                           |                               |           |               |               |         |

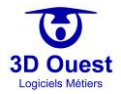

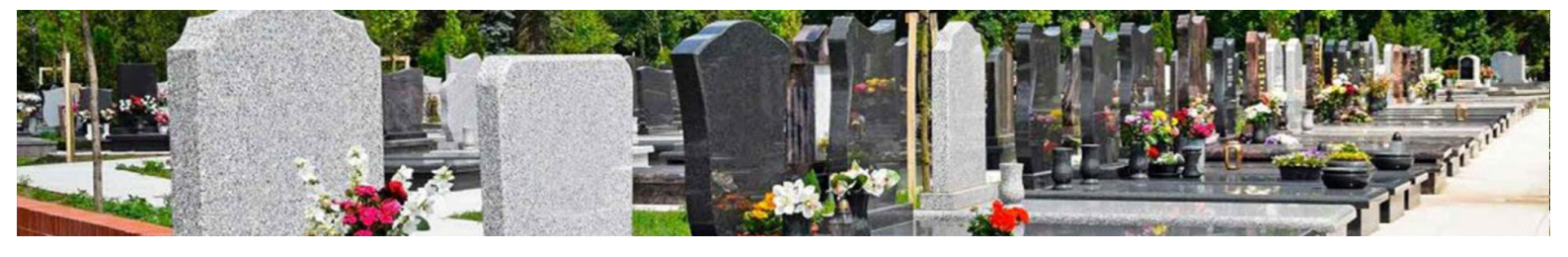

### 5.8.2 Modifier l'historique

Les données de l'historique restent accessibles à tout instant, et sont modifiables même suite à un archivage.

- 1. Pour modifier des données archivées, <u>accéder</u> au menu « Historique » de la fiche concession concernée.
- 2. Cliquer sur la ligne d'information que vous souhaitez modifier (informations d'une concession, d'un défunt ou d'un contact).

| Emplacement             | Emplacement N°A/2/05                                                                                                    |
|-------------------------|----------------------------------------------------------------------------------------------------|
| Prestations et factures | Concessions                                                                                                    |
| Documents               | Rechercher:                                                                                                    |
| Actes et Courriers      | N <sup>e</sup> Concession †  Concessionnaire principal †  Durée †  Date de fin †  Date de la procédure †  État †                                                                                          |
| Travaux                 | 1731-915 Meyer Mireille [née Gauthier] 30 ans 24/06/2017 - abandonnée                                                                                                    |
| Procédures              |                                                                                                    |
| Historique              | Personnes inhumées                                                                                                    |
|                         | Rechercher:                                                                                                    |
|                         | Nom $\uparrow \downarrow$ Décès $\uparrow \downarrow$ Inhumation $\uparrow \downarrow$ Exhumation $\uparrow \downarrow$ N <sup>e</sup> Concession $\uparrow \downarrow$ Exhumé vers $\uparrow \downarrow$ |
|                         | Brun Sylvain 01/01/1987 - 1 1731-915                                                                                                    |
|                         | ▶ Rey Guillaume 01/01/1995 04/01/1995 - ▶ 1731-915                                                                                                    |
|                         | Contacts                                                                                                    |
|                         | Rechercher:                                                                                                    |
|                         | Nom Î⊥ Type î⊥ Téléphone î⊥ Email î⊥ N° Concession î↓                                                                                                    |
|                         | Le Meyer Mireille [née Gauthier] concessionnaire principal cimetiere@3douest.com 1731-915                                                                                                    |

- → Vous accédez à la fiche d'informations.
- 3. Pour modifier les données sélectionnées, cliquer sur le champ souhaité.

| Contact                                                     |                                 |  |  |  |  |
|-------------------------------------------------------------|---------------------------------|--|--|--|--|
|                                                             | Inhumer                         |  |  |  |  |
| 🔲 Pas de                                                    | moyen de contacter la personne  |  |  |  |  |
| Concession :                                                | 1731-915                        |  |  |  |  |
| Type du contact :                                           | Concessionnaire Principal •     |  |  |  |  |
| Titre :                                                     | Mme •                           |  |  |  |  |
| (**) Nom de<br>naissance :                                  | GAUTHIER                        |  |  |  |  |
| (**) Nom marital :                                          | MEYER                           |  |  |  |  |
| Prénom :                                                    | Mireille                        |  |  |  |  |
| Adresse :                                                   | 21 rue Guy de Maupassant        |  |  |  |  |
| Code postal :                                               | 22300 Voir les villes           |  |  |  |  |
| Ville :                                                     | LANNION                         |  |  |  |  |
| Pays :                                                      |                                 |  |  |  |  |
| Téléphone domicile :                                        | 02 96 48 68 19                  |  |  |  |  |
| Téléphone mobile :                                          |                                 |  |  |  |  |
| Email :                                                     | cimetiere@3douest.com           |  |  |  |  |
| Fax :                                                       |                                 |  |  |  |  |
| Lien de parenté :                                           |                                 |  |  |  |  |
| Divers :                                                    |                                 |  |  |  |  |
| C                                                           | *) : Au moins + champ renseigné |  |  |  |  |
| Pas d'adresse de contact  Dupliquer vers un nouveau contact |                                 |  |  |  |  |
|                                                             |                                 |  |  |  |  |
|                                                             | Enregistrer Fermer              |  |  |  |  |

- 4. Renseigner les données et cliquer sur enregistrer.
  - ⇒ Un message de confirmation de modification s'affiche. Les informations modifiées sont enregistrées.
- 5. Cliquer sur OK pour fermer la page de confirmation.

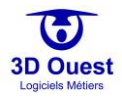

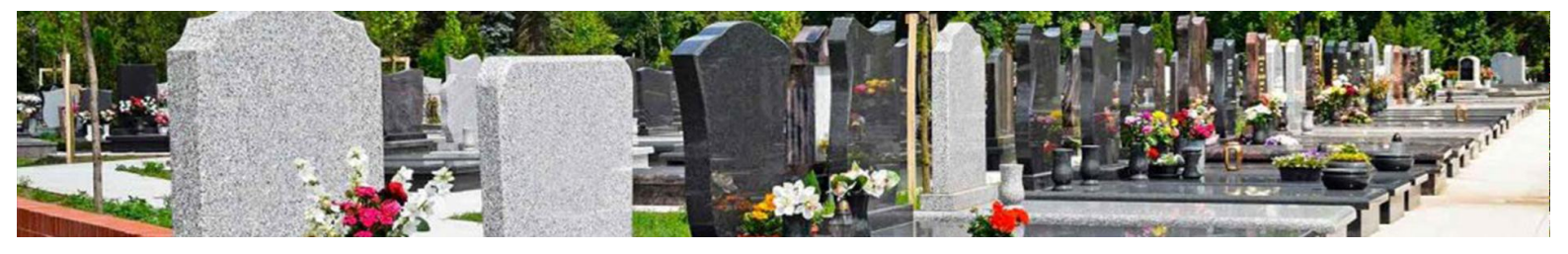

# 6. <u>Support et assistance</u>

En cas de problème lié à l'utilisation du logiciel, ou pour tout renseignement complémentaire, n'hésitez pas à contacter l'assistance e-mail et téléphonique de 3D Ouest.

Horaires du lundi au vendredi :

- Matin : 8h30 12h
- **Après**-midi : 13h30 18h

## Contacts:

- E-mail : <u>cimetiere@3douest.com</u>
- Téléphone : 02 56 66 20 05

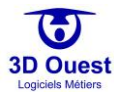